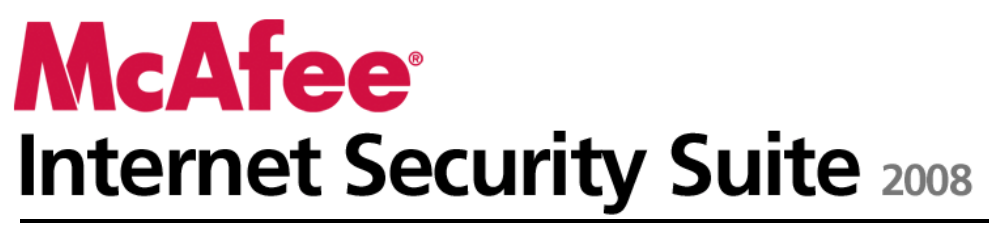

Guida dell'utente

# Sommario

| McAfee Internet Security                                | 3  |
|---------------------------------------------------------|----|
| McAfee SecurityCenter                                   | 5  |
| Funzioni di SecurityCenter                              | 6  |
| Utilizzo di SecurityCenter                              | 7  |
| Aggiornamento di SecurityCenter                         |    |
| Risoluzione o esclusione dei problemi di protezione     |    |
| Utilizzo degli avvisi                                   | 23 |
| Visualizzazione di eventi                               |    |
| McAfee VirusScan                                        |    |
| Funzioni di VirusScan                                   |    |
| Avvio della protezione antivirus in tempo reale         |    |
| Avvio della protezione aggiuntiva                       |    |
| Impostazione della protezione antivirus                 |    |
| Scansione del computer                                  |    |
| Utilizzo dei risultati della scansione                  | 61 |
| McAfee Personal Firewall                                | 65 |
| Funzioni di Personal Firewall                           |    |
| Avvio del firewall                                      |    |
| Utilizzo degli avvisi                                   |    |
| Gestione degli avvisi informativi                       |    |
| Configurazione della protezione del firewall            |    |
| Gestione dei programmi e delle autorizzazioni           |    |
| Gestione dei servizi di sistema                         |    |
| Gestione delle connessioni al computer                  |    |
| Registrazione, monitoraggio e analisi                   |    |
| Informazioni sulla protezione Internet                  |    |
| McAfee Anti-Spam                                        |    |
| Funzioni di Anti-Spam                                   |    |
| Impostazione di account Web mail                        |    |
| Impostazione degli amici                                |    |
| Configurazione del rilevamento della posta indesiderata |    |
| Filtraggio della posta elettronica                      |    |
| Utilizzo della posta elettronica filtrata               |    |
| Configurazione della protezione da phishing             |    |
| McAfee Privacy Service                                  |    |
| Funzioni di Privacy Service                             |    |
| Impostazione del controllo genitori                     |    |
| Protezione delle informazioni sul Web                   |    |
| Protezione delle password                               |    |
| McAfee Data Backup                                      |    |
| Funzioni                                                |    |
| Archiviazione di file                                   |    |
| Utilizzo dei file archiviati                            |    |
| McAfee QuickClean                                       |    |
| Funzioni di QuickClean                                  |    |
| Pulitura del computer                                   |    |
| Deframmentazione del computer                           |    |
| *                                                       |    |

| Pianificazione di un'attività                      |  |
|----------------------------------------------------|--|
| McAfee Shredder                                    |  |
| Funzioni di Shredder                               |  |
| Eliminazione definitiva di file, cartelle e dischi |  |
| McAfee Network Manager                             |  |
| Funzioni di Network Manager                        |  |
| Informazioni sulle icone di Network Manager        |  |
| Impostazione di una rete gestita                   |  |
| Gestione remota della rete                         |  |
| McAfee EasyNetwork                                 |  |
| Funzioni di EasyNetwork                            |  |
| Impostazione di EasyNetwork                        |  |
| Condivisione e invio di file                       |  |
| Condivisione di stampanti                          |  |
| Riferimento                                        |  |
|                                                    |  |

### Glossario

257

| Informazioni su McAfee                  | 271 |
|-----------------------------------------|-----|
| Copyright                               |     |
| Licenza                                 |     |
| Assistenza clienti e supporto tecnico   |     |
| Utilizzo del tecnico virtuale di McAfee |     |
| Supporto e download                     |     |
| Indice                                  | 284 |

# McAfee Internet Security

McAfee Internet Security Suite con SiteAdvisor è un pacchetto di protezione proattiva 10 in 1 sempre aggiornata che tutela ciò che è importante per l'utente, ne protegge l'identità e salvaguarda il computer da virus, spyware, truffe effettuate mediante posta elettronica o messaggistica immediata, hacker e malintenzionati che si annidano in rete. Fornisce inoltre il backup automatizzato per i file importanti. Grazie a questo prodotto, è possibile navigare sul Web, effettuare acquisti e transazioni bancarie, utilizzare posta elettronica e messaggistica immediata ed eseguire il download di file in tutta sicurezza. McAfee SiteAdvisor e il controllo genitori aiutano tutta la famiglia a evitare siti Web non sicuri. Con il servizio di protezione di McAfee, la distribuzione delle funzioni, dei miglioramenti e dei dati sulle minacce più aggiornati è continua ed automatica. Inoltre, le ottimizzazioni automatiche del PC rimuovono i file non necessari per ottenere prestazioni ottimali.

## In questo capitolo

| 5   |
|-----|
| 31  |
| 65  |
| 129 |
| 165 |
| 189 |
| 205 |
| 217 |
| 221 |
| 239 |
| 256 |
| 271 |
| 273 |
|     |

## McAfee SecurityCenter

McAfee SecurityCenter consente di monitorare lo stato della protezione del computer, stabilire immediatamente se i servizi di protezione del computer relativi a virus, spyware, posta elettronica e firewall sono aggiornati e intervenire sulle eventuali vulnerabilità dei sistemi di protezione utilizzati. Fornisce inoltre gli strumenti e i controlli di navigazione necessari per coordinare e gestire tutte le aree di protezione del computer.

Prima di iniziare a configurare e gestire la protezione del computer, è opportuno esaminare l'interfaccia di SecurityCenter e assicurarsi di comprendere la differenza tra stato della protezione, categorie di protezione e servizi di protezione. Quindi, per assicurarsi di avere a disposizione la protezione McAfee più recente, è necessario aggiornare SecurityCenter.

Dopo aver completato le attività iniziali di configurazione, utilizzare SecurityCenter per monitorare lo stato della protezione del computer. Nel caso in cui rilevi un problema di protezione, SecurityCenter lo segnala per consentire all'utente di risolverlo o ignorarlo, in base alla gravità. È anche disponibile un registro eventi in cui è possibile esaminare gli eventi di SecurityCenter, ad esempio eventuali modifiche di configurazione della scansione antivirus.

**Nota:** SecurityCenter notifica la presenza di problemi di protezione, critici e non critici, non appena vengono rilevati. Se occorre assistenza nel rilevare i problemi di protezione, è possibile avviare il tecnico virtuale di McAfee.

## In questo capitolo

| Funzioni di SecurityCenter                         | 6   |
|----------------------------------------------------|-----|
| Utilizzo di SecurityCenter                         | .7  |
| Aggiornamento di SecurityCenter                    | .13 |
| Risoluzione o esclusione dei problemi di protezion | e   |
| Utilizzo degli avvisi                              | .23 |
| Visualizzazione di eventi                          | .29 |
|                                                    |     |

17

## Funzioni di SecurityCenter

SecurityCenter offre le funzioni riportate di seguito:

#### Stato della protezione semplificato

Consente un controllo semplificato dello stato della protezione del computer, la verifica della disponibilità di aggiornamenti e la risoluzione dei potenziali problemi di protezione.

#### Aggiornamenti automatici

Consente di eseguire automaticamente il download e l'installazione degli aggiornamenti dei programmi registrati. Le nuove versioni dei programmi McAfee registrati possono essere ottenute gratuitamente non appena risultano disponibili, purché l'abbonamento sia ancora valido, in modo tale da garantire una protezione sempre aggiornata.

#### Avvisi in tempo reale

Gli avvisi di protezione notificano all'utente la diffusione di virus e di minacce per la protezione e forniscono opzioni che consentono di rimuovere e neutralizzare la minaccia o di ottenere ulteriori informazioni su di essa.

### CAPITOLO 3

## Utilizzo di SecurityCenter

Prima di iniziare a utilizzare SecurityCenter, esaminare i componenti e le aree di configurazione da utilizzare per gestire lo stato della protezione del computer. Per ulteriori informazioni sulla terminologia utilizzata nell'immagine, vedere le sezioni Informazioni sullo stato della protezione (pagina 8) e Informazioni sulle categorie di protezione (pagina 9). Esaminare quindi le informazioni relative al proprio account McAfee e verificare la validità del proprio abbonamento.

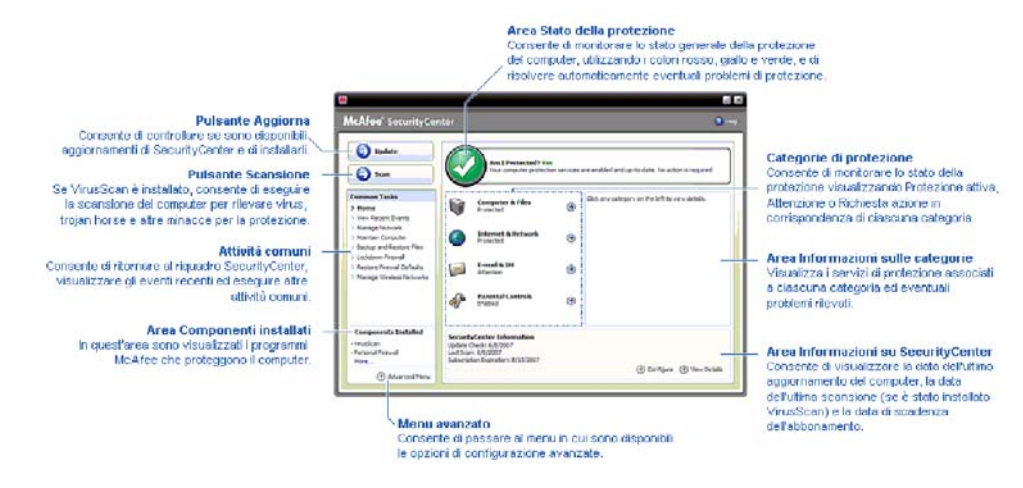

## In questo capitolo

| Informazioni sullo stato della protezione  | 8  |
|--------------------------------------------|----|
| Informazioni sulle categorie di protezione | 9  |
| Informazioni sui servizi di protezione     | 10 |
| Gestione dell'account McAfee               | 11 |

1

## Informazioni sullo stato della protezione

Lo stato della protezione del computer in uso è riportato in un'apposita area del riquadro SecurityCenter. Lo stato indica se il computer è completamente protetto contro le minacce per la protezione più recenti e se può subire gli effetti causati, ad esempio, da un attacco informatico esterno, da un altro programma di protezione o da un programma che accede a Internet.

Lo stato della protezione del computer può essere rosso, giallo o verde.

| Stato della | Descrizione                                                                                                    |
|-------------|----------------------------------------------------------------------------------------------------|
| protezione  |                                                                                                    |
| Rosso       | Il computer non è protetto. L'area dello stato<br>della protezione del riquadro SecurityCenter è<br>rossa e indica che il computer non è protetto.<br>SecurityCenter segnala la presenza di almeno<br>un problema critico di protezione.                                                                                                    |
|             | Per ottenere una protezione completa, è<br>necessario risolvere tutti i problemi critici in<br>ciascuna categoria di protezione. Lo stato della<br>categoria del problema, anch'esso visualizzato<br>in rosso, è impostato su <b>Necessaria azione</b> .<br>Per informazioni su come risolvere i problemi di<br>protezione, consultare la sezione Risoluzione<br>dei problemi di protezione (pagina 18). |
| Giallo      | Il computer è parzialmente protetto. L'area<br>dello stato della protezione del riquadro<br>SecurityCenter è gialla e indica che il computer<br>non è protetto. SecurityCenter segnala la<br>presenza di almeno un problema non critico di<br>protezione.                                                                                                    |
|             | Per ottenere una protezione completa, è<br>necessario risolvere o ignorare i problemi non<br>critici associati a ogni categoria di protezione.<br>Per informazioni su come risolvere o ignorare i<br>problemi di protezione, vedere Risoluzione o<br>esclusione dei problemi di protezione<br>(pagina 17).                                                                                               |
| Verde       | Il computer è completamente protetto. L'area<br>dello stato della protezione del riquadro<br>SecurityCenter è verde e indica che il computer<br>è protetto. SecurityCenter non segnala alcun<br>problema di protezione critico o non critico.                                                                                                    |
|             | In ogni categoria di protezione sono elencati i servizi che proteggono il computer.                                                                                                    |

## Informazioni sulle categorie di protezione

I servizi di protezione di SecurityCenter sono suddivisi in quattro categorie: Computer e file, Internet e rete, Posta elettronica e MI e Controllo genitori. Queste categorie consentono di identificare e configurare i servizi di protezione del computer.

Per configurare i servizi di protezione di una determinata categoria e visualizzare i problemi di protezione rilevati per tali servizi, è sufficiente fare clic sulla categoria. Se lo stato di protezione del computer è rosso o giallo, per una o più categorie viene visualizzato il messaggio *Necessaria azione* o *Attenzione*, che indica che SecurityCenter ha rilevato un problema all'interno della categoria. Per ulteriori informazioni sullo stato della protezione, consultare la sezione Informazioni sullo stato della protezione (pagina 8).

| Categoria di           | Descrizione                                                                                         |
|------------------------|----------------------------------------------------------------------------------------------------|
| protezione             |                                                                                                    |
| Computer e file        | La categoria Computer e file consente di<br>configurare i seguenti servizi di protezione:           |
|                        | <ul> <li>Protezione da virus</li> </ul>                                                             |
|                        | <ul> <li>Protezione da PUP</li> </ul>                                                               |
|                        | <ul> <li>Monitor di sistema</li> </ul>                                                              |
|                        | <ul> <li>Protezione di Windows</li> </ul>                                                           |
| Internet e rete        | La categoria Internet e rete consente di<br>configurare i seguenti servizi di protezione:           |
|                        | Protezione firewall                                                                                 |
|                        | <ul> <li>Protezione dell'identità</li> </ul>                                                        |
| Posta elettronica e MI | La categoria Posta elettronica e MI consente<br>di configurare i seguenti servizi di<br>protezione: |
|                        | Protezione della posta elettronica                                                                  |
|                        | <ul> <li>Protezione da posta indesiderata</li> </ul>                                                |
| Controllo genitori     | La categoria Controllo genitori consente di configurare i seguenti servizi di protezione:           |
|                        | <ul> <li>Blocco contenuti</li> </ul>                                                                |

## Informazioni sui servizi di protezione

I servizi di protezione rappresentano i componenti fondamentali di SecurityCenter da configurare per proteggere il proprio computer. Ogni servizio di protezione corrisponde direttamente a un programma McAfee. Quando si installa il programma VirusScan, ad esempio, nel sistema vengono attivati i seguenti servizi di protezione: protezione da virus, protezione da PUP, monitor di sistema e protezione di Windows. Per ottenere informazioni dettagliate su questi servizi di protezione, consultare la Guida di VirusScan.

Quando si installa un programma, tutti i servizi di protezione ad esso associati vengono attivati per impostazione predefinita. I servizi di protezione possono tuttavia essere disattivati in qualsiasi momento. Se ad esempio si installa Privacy Service, i servizi Blocco contenuti e Protezione dell'identità vengono entrambi attivati. Se non si desidera utilizzare il servizio di protezione Blocco contenuti, è possibile disattivarlo completamente. È anche possibile disattivare temporaneamente un servizio di protezione durante l'esecuzione di attività di configurazione o di manutenzione.

## Gestione dell'account McAfee

Il proprio account McAfee può essere gestito direttamente tramite SecurityCenter, che consente di accedere facilmente alle informazioni relative all'account e di verificare lo stato corrente del proprio abbonamento.

**Nota:** i programmi McAfee installati da CD devono essere registrati sul sito Web di McAfee per configurare o aggiornare il proprio account McAfee. Solo dopo aver completato questa operazione si ha diritto agli aggiornamenti automatici e periodici dei programmi.

#### Come gestire l'account McAfee

SecurityCenter consente di accedere facilmente alle informazioni relative al proprio account McAfee.

- 1 Nella sezione **Attività comuni**, fare clic su **Account**.
- **2** Accedere al proprio account McAfee.

#### Come verificare l'abbonamento

È necessario verificare il proprio abbonamento per accertarsi che non sia scaduto.

 Fare clic con il pulsante destro del mouse sull'icona M di SecurityCenter nell'area di notifica, all'estremità destra della barra delle applicazioni, quindi scegliere Verifica abbonamento.

## Aggiornamento di SecurityCenter

Per garantire che i programmi McAfee registrati in uso siano sempre aggiornati, SecurityCenter verifica ogni quattro ore la disponibilità di aggiornamenti in linea ed eventualmente li installa. In base ai programmi installati e registrati, gli aggiornamenti in linea possono includere le definizioni più recenti dei virus nonché gli aggiornamenti della protezione della privacy o da hacker, posta indesiderata e spyware. È possibile verificare la disponibilità di aggiornamenti in qualsiasi momento durante l'intervallo predefinito di quattro ore. Mentre SecurityCenter verifica la disponibilità di aggiornamenti, è possibile proseguire con altre attività.

Benché non sia consigliato, è possibile modificare la modalità con cui SecurityCenter verifica e installa gli aggiornamenti. Ad esempio, è possibile configurare SecurityCenter in modo tale da scaricare ma non installare gli aggiornamenti o per ricevere una notifica prima di eseguire il download o l'installazione degli aggiornamenti. È inoltre possibile disattivare l'aggiornamento automatico.

**Nota:** per avere accesso agli aggiornamenti automatici e periodici, i programmi McAfee installati da CD devono essere registrati sul sito Web di McAfee.

## In questo capitolo

Come verificare la disponibilità di aggiornamenti ... 14 Come configurare gli aggiornamenti automatici ...... 14 Come disattivare gli aggiornamenti automatici ...... 15

## Come verificare la disponibilità di aggiornamenti

Per impostazione predefinita, quando si è connessi a Internet, SecurityCenter verifica automaticamente la disponibilità di aggiornamenti ogni quattro ore, tuttavia è possibile effettuare manualmente la verifica durante l'intervallo di quattro ore. Se gli aggiornamenti automatici sono stati disattivati, è responsabilità dell'utente verificare periodicamente la disponibilità di aggiornamenti.

Nel riquadro SecurityCenter, fare clic su Aggiorna.

**Suggerimento:** per verificare la disponibilità di aggiornamenti senza avviare SecurityCenter, è possibile fare clic con il pulsante destro del mouse sull'icona M di SecurityCenter nell'area di notifica all'estremità destra della barra delle applicazioni e quindi fare clic su **Aggiornamenti**.

### Come configurare gli aggiornamenti automatici

Per impostazione predefinita, quando si è connessi a Internet, SecurityCenter esegue automaticamente la ricerca e l'installazione degli aggiornamenti ogni quattro ore. Se si desidera modificare il funzionamento predefinito, è possibile configurare SecurityCenter in modo tale che esegua automaticamente il download degli aggiornamenti e quindi visualizzi un avviso quando gli aggiornamenti sono pronti per l'installazione o per ricevere una notifica prima di scaricare gli aggiornamenti.

**Nota:** SecurityCenter indica che gli aggiornamenti sono pronti per essere scaricati o installati mediante un avviso. In base all'avviso è possibile scaricare, installare o posticipare gli aggiornamenti. Quando si aggiorna un programma a partire da un avviso, è possibile che venga richiesto di verificare l'abbonamento prima di procedere al download e all'installazione. Per ulteriori informazioni, vedere Utilizzo degli avvisi (pagina 23).

1 Aprire il riquadro di configurazione di SecurityCenter.

- 1. Nella sezione Attività comuni, fare clic su Home.
- 2. Nel riquadro a destra, in **Informazioni su SecurityCenter**, fare clic su **Configura**.
- 2 Nel riquadro di configurazione di SecurityCenter, in Gli aggiornamenti automatici non sono attivi, fare clic su Attiva e quindi su Avanzate.
- **3** Fare clic su uno dei seguenti pulsanti:
  - Installa automaticamente gli aggiornamenti e avvisa quando i servizi vengono aggiornati (consigliato)

- Scarica automaticamente gli aggiornamenti e avvisa quando sono pronti per l'installazione
- Avvisa prima di scaricare aggiornamenti
- 4 Fare clic su **OK**.

### Come disattivare gli aggiornamenti automatici

Se si disattivano gli aggiornamenti automatici, l'utente dovrà verificare periodicamente la disponibilità di aggiornamenti per assicurarsi che il computer disponga della protezione più aggiornata. Per informazioni sulla verifica manuale della disponibilità di aggiornamenti, vedere Come verificare la disponibilità di aggiornamenti (pagina 14).

1 Aprire il riquadro di configurazione di SecurityCenter.

In che modo?

- 1. Nella sezione Attività comuni, fare clic su Home.
- 2. Nel riquadro a destra, in **Informazioni su SecurityCenter**, fare clic su **Configura**.
- 2 Nel riquadro di configurazione di SecurityCenter, in Gli aggiornamenti automatici sono attivi, fare clic su Disattiva.

**Suggerimento:** per attivare gli aggiornamenti automatici, fare clic sul pulsante **Attiva** o deselezionare l'opzione **Disattiva l'aggiornamento automatico e consenti la ricerca manuale di aggiornamenti** nel riquadro Opzioni di aggiornamento.

### CAPITOLO 5

## Risoluzione o esclusione dei problemi di protezione

SecurityCenter notifica la presenza di problemi di protezione, critici e non critici, non appena vengono rilevati. I problemi critici di protezione richiedono un intervento immediato e comportano il passaggio dello stato della protezione a rosso. I problemi non critici di protezione non richiedono un intervento immediato e, a seconda del tipo di problema, possono influire sullo stato della protezione. Per raggiungere uno stato della protezione verde, è necessario risolvere tutti i problemi critici e risolvere oppure ignorare tutti i problemi non critici. Se occorre assistenza nel rilevare i problemi di protezione, è possibile avviare il tecnico virtuale di McAfee. Per ulteriori informazioni sul tecnico virtuale di McAfee, consultare la relativa Guida.

## In questo capitolo

| Risoluzione dei problemi di protezione | 18 |
|----------------------------------------|----|
| Esclusione dei problemi di protezione  | 20 |

## Risoluzione dei problemi di protezione

Nella maggior parte dei casi, i problemi di protezione possono essere risolti automaticamente, tuttavia alcuni problemi richiedono un intervento manuale. Se ad esempio la funzione Protezione firewall è disattivata, SecurityCenter può attivarla automaticamente, ma se la funzione non è installata, sarà necessario installarla. Nella tabella seguente sono riportate alcune altre azioni che è possibile intraprendere per risolvere manualmente i problemi di protezione:

| Problema                                                                                    | Azione                                                                                                    |
|---------------------------------------------------------------------------------------------|----------------------------------------------------------------------------------------------------|
| Non è stata eseguita alcuna<br>scansione completa negli ultimi<br>30 giorni.                | Eseguire una scansione manuale del<br>computer. Per ulteriori<br>informazioni, consultare la Guida di<br>VirusScan. |
| I file delle firme per i<br>rilevamenti (DAT) non sono<br>aggiornati.                       | Aggiornare manualmente la<br>protezione. Per ulteriori<br>informazioni, consultare la Guida di<br>VirusScan.        |
| Un programma non è stato<br>installato.                                                     | Installare il programma dal sito Web<br>di McAfee o da CD.                                                          |
| Un programma non presenta<br>tutti i componenti necessari.                                  | Reinstallare il programma dal sito<br>Web di McAfee o da CD.                                                        |
| Un programma non è stato<br>registrato e non può ricevere<br>tutti i servizi di protezione. | Registrare il programma sul sito<br>Web di McAfee.                                                                  |
| Un programma è scaduto.                                                                     | Verificare lo stato del proprio<br>account sul sito Web di McAfee.                                                  |

**Nota:** spesso un unico problema di protezione influisce su più categorie di protezione. In questo caso, se il problema viene risolto per una categoria, verrà risolto anche per tutte le altre categorie di protezione.

#### Risoluzione automatica dei problemi di protezione

SecurityCenter è in grado di risolvere automaticamente la maggior parte dei problemi di protezione. Le modifiche apportate da SecurityCenter alla configurazione durante la risoluzione automatica dei problemi di protezione non vengono aggiunte nel registro eventi. Per ulteriori informazioni sugli eventi, consultare la sezione Visualizzazione degli eventi (pagina 29).

- 1 Nella sezione **Attività comuni**, fare clic su **Home**.
- 2 Nel riquadro SecurityCenter, nell'area dello stato della protezione, fare clic su **Correggi**.

#### Come risolvere manualmente i problemi di protezione

Se uno o più problemi di protezione non vengono risolti tramite la procedura automatica, è possibile intervenire manualmente.

- 1 Nella sezione **Attività comuni**, fare clic su **Home**.
- 2 Nel riquadro SecurityCenter, fare clic sulla categoria di protezione per cui SecurityCenter ha rilevato il problema.
- **3** Fare clic sul collegamento accanto alla descrizione del problema.

## Esclusione dei problemi di protezione

Se SecurityCenter rileva un problema non critico è possibile risolverlo o ignorarlo. Alcuni problemi non critici, ad esempio se Anti-Spam o Privacy Service non è installato, vengono automaticamente ignorati. I problemi ignorati vengono riportati nell'area delle informazioni sulle categorie di protezione del riquadro SecurityCenter solo se lo stato della protezione del computer è verde. Se un problema viene ignorato e successivamente si decide di visualizzarlo nell'area delle informazioni sulle categorie di protezione anche se lo stato della protezione non è verde, sarà possibile visualizzarlo.

#### Come ignorare un problema di protezione

Se SecurityCenter rileva un problema non critico che non si desidera risolvere, è possibile ignorarlo. I problemi ignorati vengono rimossi dall'area delle informazioni sulle categorie di protezione di SecurityCenter.

- 1 Nella sezione **Attività comuni**, fare clic su **Home**.
- 2 Nel riquadro SecurityCenter, fare clic sulla categoria di protezione per cui il problema è stato rilevato.
- **3** Fare clic sul collegamento **Ignora** accanto al problema di protezione.

#### Come visualizzare o nascondere i problemi ignorati

In base alla gravità, i problemi di protezione possono essere visualizzati o nascosti.

1 Aprire il riquadro Opzioni di avviso.

- 1. Nella sezione Attività comuni, fare clic su Home.
- 2. Nel riquadro a destra, nella sezione **Informazioni su SecurityCenter**, fare clic su **Configura**.
- 3. In Avvisi, fare clic su Avanzate.
- 2 Nel riquadro Configurazione di SecurityCenter, fare clic su **Problemi ignorati**.
- **3** Nel riquadro Problemi ignorati, effettuare le seguenti operazioni:
  - Per ignorare un problema, selezionare la relativa casella di controllo.
  - Per visualizzare un problema nell'area delle informazioni sulle categorie di protezione, deselezionare la relativa casella di controllo.

#### 4 Fare clic su **OK**.

**Suggerimento:** per ignorare un problema è anche possibile fare clic sul collegamento **Ignora** accanto al problema rilevato nell'area delle informazioni sulle categorie di protezione.

## Utilizzo degli avvisi

Gli avvisi sono piccole finestre popup che vengono visualizzate nell'angolo inferiore destro dello schermo quando si verificano determinati eventi di SecurityCenter. Un avviso fornisce informazioni dettagliate su un evento, oltre a consigli e opzioni per la risoluzione dei problemi che possono essere associati a tale evento. Alcuni avvisi contengono inoltre dei collegamenti a informazioni aggiuntive sull'evento. Tali collegamenti reindirizzano l'utente al sito Web globale di McAfee oppure consentono di inviare informazioni a McAfee per la risoluzione dei problemi.

| Tipo di<br>avviso | Descrizione                                                                                                    |
|-------------------|----------------------------------------------------------------------------------------------------|
| Rosso             | Un avviso rosso è una notifica critica che richiede<br>una risposta da parte dell'utente. Gli avvisi rossi<br>vengono visualizzati quando SecurityCenter non è<br>in grado di individuare automaticamente la<br>risoluzione di un problema di protezione. |
| Giallo            | Un avviso giallo è una notifica non critica che di<br>solito richiede una risposta da parte dell'utente.                                                                                                    |
| Verde             | Un avviso verde è una notifica non critica che non<br>richiede una risposta da parte dell'utente. Gli avvisi<br>verdi forniscono informazioni di base su un evento.                                                                                       |

Esistono tre tipi di avvisi: rosso, giallo e verde.

Non è possibile disabilitare gli avvisi, poiché hanno un ruolo chiave nel monitoraggio e nella gestione dello stato di protezione. Tuttavia, è possibile impostare la visualizzazione di determinati tipi di avvisi informativi e configurare altre opzioni di avviso (ad esempio, se SecurityCenter deve riprodurre un suono quando viene visualizzato un avviso oppure se visualizzare la schermata iniziale di McAfee all'avvio).

## In questo capitolo

Mostrare e nascondere gli avvisi informativi ......24 Configurazione delle opzioni di avviso ......26

## Mostrare e nascondere gli avvisi informativi

Gli avvisi informativi avvisano l'utente quando si verificano degli eventi che non rappresentano una minaccia per la protezione del computer. Ad esempio, se è stata impostata la Protezione firewall, per impostazione predefinita verrà visualizzato un avviso informativo ogni volta che un programma installato sul computer viene autorizzato all'accesso a Internet. Qualora non si desideri che venga visualizzato un tipo specifico di avviso informativo, è possibile nasconderlo. Se non si desidera che venga visualizzato alcun avviso, è possibile nasconderli tutti. È inoltre possibile nascondere tutti gli avvisi informativi quando si esegue un gioco in modalità a schermo intero sul computer. Al termine del gioco, quando si esce dalla modalità a schermo intero, SecurityCenter riprende la visualizzazione degli avvisi informativi.

Se si nasconde per errore un avviso informativo, sarà possibile visualizzarlo di nuovo in qualsiasi momento. Per impostazione predefinita, SecurityCenter mostra tutti gli avvisi informativi.

#### Come mostrare o nascondere gli avvisi informativi

È possibile configurare SecurityCenter in modo da mostrare alcuni avvisi informativi e nasconderne altri, oppure nascondere tutti gli avvisi informativi.

1 Aprire il riquadro Opzioni di avviso.

- 1. Nella sezione Attività comuni, fare clic su Home.
- 2. Nel riquadro a destra, nella sezione **Informazioni su SecurityCenter**, fare clic su **Configura**.
- 3. In Avvisi, fare clic su Avanzate.
- 2 Nel riquadro Configurazione di SecurityCenter, fare clic su **Avvisi informativi**.
- **3** Nel riquadro Avvisi informativi, effettuare le seguenti operazioni:
  - Per visualizzare un avviso informativo, deselezionare la relativa casella di controllo.
  - Per nascondere un avviso informativo, selezionare la relativa casella di controllo.
  - Per nascondere tutti gli avvisi informativi, selezionare la casella di controllo Non visualizzare avvisi informativi.

#### 4 Fare clic su OK.

**Suggerimento:** è inoltre possibile nascondere un avviso informativo selezionando la casella di controllo **Non visualizzare questo messaggio in futuro** nella finestra dell'avviso stesso. In tal modo, sarà possibile visualizzare nuovamente l'avviso informativo deselezionando la casella di controllo appropriata nel riquadro Avvisi informativi.

## Come mostrare o nascondere gli avvisi informativi durante una sessione di gioco

È possibile nascondere gli avvisi informativi quando si esegue un gioco in modalità a schermo intero sul computer. Al termine del gioco, quando si esce dalla modalità a schermo intero, SecurityCenter riprende la visualizzazione degli avvisi informativi.

1 Aprire il riquadro Opzioni di avviso.

- 1. Nella sezione Attività comuni, fare clic su Home.
- 2. Nel riquadro a destra, nella sezione **Informazioni su SecurityCenter**, fare clic su **Configura**.
- 3. In Avvisi, fare clic su Avanzate.
- 2 Nel riquadro Opzioni di avviso, selezionare o deselezionare la casella di controllo Visualizza avvisi informativi quando viene rilevata la modalità di gioco.
- **3** Fare clic su **OK**.

## Configurazione delle opzioni di avviso

L'aspetto e la frequenza degli avvisi vengono configurati da SecurityCenter; tuttavia, l'utente può modificare alcune opzioni di avviso di base. Ad esempio, è possibile riprodurre un suono quando vengono visualizzati gli avvisi oppure nascondere l'avviso della schermata iniziale all'avvio di Windows. È inoltre possibile nascondere gli avvisi che avvertono gli utenti di epidemie di virus e altre minacce per la protezione nella community online.

#### Come riprodurre un suono con gli avvisi

Se si desidera ricevere un segnale acustico quando si verifica un avviso, è possibile configurare SecurityCenter in modo da riprodurre un suono al verificarsi di ciascun avviso.

1 Aprire il riquadro Opzioni di avviso.

In che modo?

- 1. Nella sezione Attività comuni, fare clic su Home.
- 2. Nel riquadro a destra, nella sezione **Informazioni su SecurityCenter**, fare clic su **Configura**.
- 3. In Avvisi, fare clic su Avanzate.
- 2 Nel pannello Opzioni di avviso, nella sezione Audio, selezionare la casella di controllo Riproduci un suono quando si verifica un avviso.

#### Come nascondere la schermata iniziale all'avvio

Per impostazione predefinita, la schermata iniziale di McAfee viene visualizzata brevemente all'avvio di Windows per avvisare l'utente che sul computer è attiva la protezione offerta da SecurityCenter. È tuttavia possibile nascondere la schermata iniziale qualora non si desideri che venga visualizzata.

1 Aprire il riquadro Opzioni di avviso.

In che modo?

- 1. Nella sezione Attività comuni, fare clic su Home.
- 2. Nel riquadro a destra, nella sezione **Informazioni su SecurityCenter**, fare clic su **Configura**.
- 3. In Avvisi, fare clic su Avanzate.
- 2 Nel pannello Opzioni di avviso, nella sezione **Schermata** iniziale, deselezionare la casella di controllo **Mostra la** schermata iniziale di McAfee all'avvio di Windows.

**Suggerimento:** è possibile mostrare nuovamente la schermata iniziale in qualsiasi momento selezionando la casella di controllo **Mostra la schermata iniziale di McAfee all'avvio di Windows**.

#### Come nascondere gli avvisi sulle epidemie di virus

È possibile nascondere gli avvisi che avvertono gli utenti di epidemie di virus e altre minacce per la protezione nella community online.

1 Aprire il riquadro Opzioni di avviso.

In che modo?

- 1. Nella sezione Attività comuni, fare clic su Home.
- 2. Nel riquadro a destra, nella sezione **Informazioni su SecurityCenter**, fare clic su **Configura**.
- 3. In **Avvisi**, fare clic su **Avanzate**.
- 2 Nel riquadro Opzioni di avviso, deselezionare la casella di controllo Avvisa quando viene rilevato un virus o una minaccia per la protezione.

**Suggerimento:** è possibile mostrare gli avvisi sulle epidemie di virus in qualsiasi momento selezionando la casella di controllo **Avvisa quando viene rilevato un virus o una minaccia per la protezione**.

## CAPITOLO 7

## Visualizzazione di eventi

Un evento è un'azione o una modifica della configurazione che si verifica nell'ambito di una categoria di protezione e i relativi servizi di protezione. Diversi servizi di protezione registrano tipi di eventi differenti. Ad esempio, SecurityCenter registra un evento se si attiva o disattiva un servizio di protezione; Virus Protection registra un evento ogni volta che un virus viene rilevato e rimosso; Firewall Protection registra un evento ogni volta che viene bloccato un tentativo di connessione a Internet. Per ulteriori informazioni sulle categorie di protezione, vedere Informazioni sulle categorie di protezione (pagina 9).

È possibile visualizzare eventi durante la risoluzione dei problemi di configurazione e la revisione delle operazioni eseguite da altri utenti. Molti genitori utilizzano il registro eventi per monitorare il comportamento dei propri figli su Internet. È possibile visualizzare gli eventi recenti se si desidera esaminare solo gli ultimi 30 eventi verificatisi, tutti gli eventi se si desidera esaminare un elenco completo di tutti gli eventi verificatisi. Quando si visualizzano tutti gli eventi, SecurityCenter avvia il registro eventi, in cui gli eventi sono ordinati in base alla categoria di protezione nell'ambito della quale si sono verificati.

## In questo capitolo

| Visualizzazione degli eventi recenti | 29 |
|--------------------------------------|----|
| Come visualizzare tutti gli eventi   | 29 |

### Visualizzazione degli eventi recenti

È possibile visualizzare gli eventi recenti se si desidera esaminare solo gli ultimi 30 eventi verificatisi.

Nella sezione Attività comuni, fare clic su Visualizza eventi recenti.

### Come visualizzare tutti gli eventi

È possibile visualizzare tutti gli eventi se si desidera esaminare un elenco completo di tutti gli eventi verificatisi.

- 1 Nella sezione **Attività comuni**, fare clic su **Visualizza eventi recenti**.
- 2 Nel riquadro Eventi recenti, fare clic su Visualizza registro.
- **3** Nel riquadro a sinistra del registro eventi, fare clic sul tipo di eventi che si desidera visualizzare.

## McAfee VirusScan

I servizi di rilevamento e protezione avanzati di VirusScan difendono i dati e il computer dell'utente dalle minacce più recenti per la protezione, da virus, trojan horse, cookie che registrano le informazioni, spyware, adware e altri programmi potenzialmente indesiderati. La protezione si estende oltre i file e le cartelle sul desktop, puntando alle minacce provenienti da diversi punti d'accesso, tra cui messaggi di posta elettronica, messaggi immediati e il Web.

Con VirusScan, la protezione del computer è immediata e costante e non richiede tediose procedure amministrative. Mentre l'utente lavora, gioca, naviga sul Web o controlla la posta elettronica, VirusScan viene eseguito in background, controllando, analizzando e rilevando i danni potenziali in tempo reale. Il software pianifica scansioni complete periodiche del computer, utilizzando una gamma più complessa di opzioni. Grazie alla sua flessibilità, VirusScan offre all'utente la possibilità di personalizzare questo funzionamento, se lo desidera; in caso contrario, il computer resta comunque protetto.

Con il normale utilizzo, virus, worm e altre minacce potenziali possono infiltrarsi nel computer. In questo caso, VirusScan avvisa l'utente della minaccia, ma la gestisce in sua vece, pulendo o mettendo in quarantena gli elementi infetti prima che si verifichi qualsiasi danno. In rari casi, potrebbero essere necessarie alcune ulteriori operazioni. In questa eventualità, VirusScan consente all'utente di decidere sul da farsi: eseguire una nuova scansione al successivo avvio del computer, mantenere l'elemento rilevato oppure rimuoverlo.

**Nota:** SecurityCenter notifica la presenza di problemi di protezione, critici e non critici, non appena vengono rilevati. Se occorre assistenza nel rilevare i problemi di protezione, è possibile avviare il tecnico virtuale di McAfee.

## In questo capitolo

| Fullziolli ul vilusscali                         | Ζ |
|--------------------------------------------------|---|
| Avvio della protezione antivirus in tempo reale3 | 3 |
| Avvio della protezione aggiuntiva3               | 5 |
| Impostazione della protezione antivirus3         | 9 |
| Scansione del computer5                          | 7 |
| Utilizzo dei risultati della scansione6          | 1 |

## Funzioni di VirusScan

VirusScan fornisce le funzioni riportate di seguito.

#### **Protezione antivirus completa**

I servizi di rilevamento e protezione avanzati di VirusScan difendono i dati e il computer dell'utente dalle minacce più recenti per la protezione, da virus, trojan horse, cookie che registrano le informazioni, spyware, adware e altri programmi potenzialmente indesiderati. La protezione si estende oltre i file e le cartelle sul desktop, puntando alle minacce provenienti da diversi punti d'accesso, tra cui messaggi di posta elettronica, messaggi immediati e il Web. Non sono necessarie tediose procedure amministrative.

# **Opzioni di scansione con riconoscimento delle risorse**

Se si riscontrano problemi di lentezza della scansione, è possibile disattivare l'opzione che richiede il minimo utilizzo delle risorse del computer, tenendo in mente che sarà assegnata maggiore priorità alla protezione antivirus rispetto alle altre attività. Grazie alla sua flessibilità, VirusScan offre all'utente la possibilità di personalizzare le opzioni di scansione manuale e in tempo reale, se lo desidera; in caso contrario, il computer resta comunque protetto.

#### **Riparazioni automatiche**

Se VirusScan rileva una minaccia per la protezione durante l'esecuzione di una scansione in tempo reale o manuale, tenterà di gestirla automaticamente in base al tipo di minaccia. In tal modo, è possibile rilevare e neutralizzare gran parte delle minacce senza l'interazione dell'utente. In rari casi, VirusScan può non essere in grado di neutralizzare autonomamente una minaccia. In questa eventualità, VirusScan consente all'utente di decidere sul da farsi: eseguire una nuova scansione al successivo avvio del computer, mantenere l'elemento rilevato oppure rimuoverlo.

#### Sospensione delle attività in modalità a schermo intero

Quando sul computer si riproducono film, videogiochi o si eseguono altre divertenti attività che occupano l'intero schermo, VirusScan sospende alcune attività, tra cui gli aggiornamenti automatici e le scansioni manuali.

## Avvio della protezione antivirus in tempo reale

VirusScan prevede due tipi di protezione antivirus: in tempo reale e manuale. La protezione antivirus in tempo reale controlla costantemente il computer per rilevare la presenza di eventuali attività di virus, analizzando i file ogni volta che vengono aperti dall'utente o dal computer. La protezione antivirus manuale consente di eseguire la scansione dei file su richiesta. Per accertarsi che il computer resti protetto contro le minacce più recenti, attivare la protezione antivirus in tempo reale e pianificare scansioni manuali periodiche più complete. Per impostazione predefinita, VirusScan esegue una scansione pianificata una volta alla settimana. Per ulteriori informazioni sulla scansione in tempo reale e manuale, consultare Scansione del computer (pagina 57).

In rari casi, potrebbe essere opportuno sospendere temporaneamente la scansione in tempo reale (ad esempio, per modificare alcune opzioni di scansione oppure per risolvere problemi legati alle prestazioni). Se la protezione antivirus in tempo reale è disattivata, il computer non è protetto e lo stato di protezione di SecurityCenter è rosso. Per ulteriori informazioni sullo stato di protezione, vedere "Informazioni sullo stato della protezione" nella guida di SecurityCenter.

# Come avviare la protezione antivirus in tempo reale

Per impostazione predefinita, la protezione da virus in tempo reale è attiva e in funzione sul computer contro virus, trojan e altre minacce per la protezione. Se si disattiva la protezione da virus in tempo reale, è necessario riattivarla per mantenere il computer protetto.

1 Aprire il riquadro di configurazione File e computer.

- 1. Nel riquadro di sinistra, fare clic su Menu avanzato.
- 2. Fare clic su Configura.
- 3. Nel riquadro Configura, fare clic su Computer e file.
- 2 In **Protezione da virus**, fare clic su **Attiva**.

## Disattivare la protezione antivirus in tempo reale

È possibile disattivare temporaneamente la protezione da virus in tempo reale, quindi specificare l'orario di ripristino. È possibile ripristinare automaticamente la protezione dopo un intervallo di 15, 30, 45 o 60 minuti, al riavvio del computer oppure mai.

1 Aprire il riquadro di configurazione File e computer.

- 1. Nel riquadro di sinistra, fare clic su Menu avanzato.
- 2. Fare clic su **Configura**.
- 3. Nel riquadro Configura, fare clic su **Computer e file**.
- 2 In Protezione da virus, fare clic su Disattiva.
- **3** Nella finestra di dialogo, scegliere quando ripristinare la scansione in tempo reale.
- 4 Fare clic su OK.
# Avvio della protezione aggiuntiva

In aggiunta alla protezione da virus in tempo reale, VirusScan offre la protezione avanzata da script, spyware e allegati di posta elettronica e di messaggistica immediata potenzialmente dannosi. Per impostazione predefinita, la protezione con scansione script, spyware, posta elettronica e messaggistica immediata è attiva e in funzione.

### Protezione con scansione script

La scansione script rileva gli script potenzialmente dannosi e ne impedisce l'esecuzione sul computer. La scansione script controlla eventuali attività sospette del computer, ad esempio uno script che crea, copia o elimina dei file oppure apre il registro di sistema di Windows, avvisando l'utente prima che si verifichi qualsiasi danno.

### Protezione da spyware

La protezione da spyware rileva eventuale spyware, adware e altri programmi potenzialmente indesiderati. Lo spyware è un software che può essere segretamente installato sul computer per controllare il comportamento dell'utente, raccogliere dati personali e interferire persino con il controllo del computer da parte dell'utente, installando software aggiuntivo oppure reindirizzando l'attività del browser.

### Protezione della posta elettronica

La protezione della posta elettronica rileva le attività sospette nei messaggi e negli allegati di posta elettronica inviati e ricevuti.

#### Protezione della messaggistica immediata

La protezione della messaggistica immediata consente di rilevare le potenziali minacce per la sicurezza contenute negli allegati ai messaggi immediati ricevuti. Impedisce inoltre la condivisione di dati personali nei programmi di messaggistica immediata.

# In questo capitolo

### Avviare la protezione con scansione script

Attivare la scansione script per rilevare gli script potenzialmente dannosi e impedirne l'esecuzione sul computer. La scansione script avvisa quando uno script tenta di creare, copiare o eliminare dei file sul computer oppure di apportare modifiche al registro di sistema di Windows.

1 Aprire il riquadro di configurazione File e computer.

In che modo?

- 1. Nel riquadro sinistro, fare clic su Menu avanzato.
- 2. Fare clic su **Configura**.
- 3. Nel riquadro Configura, fare clic su Computer e file.
- 2 In **Protezione con scansione script**, fare clic su **Attiva**.

**Nota**: sebbene sia possibile disattivare la protezione con scansione script in qualsiasi momento, in tal modo si renderà il computer vulnerabile agli script dannosi.

### Come avviare la protezione antispyware

Attivare la protezione da spyware per rilevare e rimuovere spyware, adware e altri programmi potenzialmente indesiderati che raccolgono e trasmettono informazioni senza l'autorizzazione dell'utente o a sua insaputa.

1 Aprire il riquadro di configurazione File e computer.

In che modo?

- 1. Nel riquadro sinistro, fare clic su Menu avanzato.
- 2. Fare clic su **Configura**.
- 3. Nel riquadro Configura, fare clic su Computer e file.
- 2 In **Protezione con scansione script**, fare clic su **Attiva**.

**Nota**: sebbene sia possibile disattivare la protezione da spyware in qualsiasi momento, in tal modo si renderà il computer vulnerabile ai programmi potenzialmente indesiderati.

# Come avviare la protezione della posta elettronica

Attivare la protezione della posta elettronica per rilevare worm e le potenziali minacce contenute nei messaggi di posta elettronica in uscita (SMTP) e in arrivo (POP3), nonché negli allegati.

1 Aprire il riquadro di configurazione Posta elettronica e MI.

- 1. Nel riquadro sinistro, fare clic su Menu avanzato.
- 2. Fare clic su **Configura**.
- 3. Nel riquadro Configura, fare clic su **Posta elettronica** e MI.
- 2 In **Protezione della posta elettronica**, fare clic su **Attiva**.

**Nota**: sebbene sia possibile disattivare la protezione della posta elettronica in qualsiasi momento, in tal modo si renderà il computer vulnerabile alle minacce della posta elettronica.

# Come avviare la protezione della messaggistica immediata

Attivare la protezione della messaggistica immediata per rilevare le minacce per la sicurezza che possono essere contenute negli allegati ai messaggi immediati in arrivo.

1 Aprire il riquadro di configurazione Posta elettronica e MI.

In che modo?

- 1. Nel riquadro sinistro, fare clic su Menu avanzato.
- 2. Fare clic su **Configura**.
- 3. Nel riquadro Configura, fare clic su **Posta elettronica** e MI.
- 2 In **Protezione messaggistica immediata**, fare clic su **Attiva**.

**Nota**: sebbene sia possibile disattivare la protezione della messaggistica immediata in qualsiasi momento, in tal modo si renderà il computer vulnerabile agli allegati dei messaggi immediati.

# Impostazione della protezione antivirus

VirusScan prevede due tipi di protezione antivirus: in tempo reale e manuale. La protezione antivirus in tempo reale analizza i file ogni volta che vengono aperti dall'utente o dal computer. La protezione antivirus manuale consente di eseguire la scansione dei file su richiesta. È possibile impostare opzioni diverse per ogni tipo di protezione. Ad esempio, poiché la protezione in tempo reale controlla ininterrottamente il computer, è possibile selezionare una determinata serie di opzioni di scansione di base, riservando una serie di opzioni di scansione più completa alla protezione manuale su richiesta.

# In questo capitolo

## Impostazione delle opzioni di scansione in tempo reale

Quando l'utente avvia la protezione antivirus in tempo reale, VirusScan utilizza una serie predefinita di opzioni per la scansione dei file. È tuttavia possibile modificare le opzioni predefinite in base alle proprie esigenze.

Per modificare le opzioni di scansione in tempo reale, è necessario decidere quali elementi saranno controllati da VirusScan durante una scansione, nonché i percorsi e i tipi di file sottoposti a scansione. Ad esempio, è possibile determinare se VirusScan deve controllare virus o cookie sconosciuti, che i siti Web possono utilizzare per tenere traccia del comportamento dell'utente, e se deve sottoporre a scansione le unità di rete mappate al computer in uso o semplicemente le unità locali. L'utente può inoltre determinare quali tipi di file vengono sottoposti a scansione (tutti i file oppure solo i file di programma e i documenti, in cui viene rilevata la maggior parte dei virus).

Quando si modificano le opzioni di scansione in tempo reale è inoltre necessario stabilire l'importanza della protezione dal sovraccarico del buffer sul computer in uso. Un buffer è una parte di memoria utilizzata per contenere temporaneamente informazioni sul computer. I sovraccarichi del buffer possono verificarsi quando la quantità di informazioni memorizzate nel buffer da programmi o processi sospetti supera la capacità dello stesso. In questo caso, il computer diviene vulnerabile agli attacchi.

### Come impostare le opzioni di scansione in tempo reale

L'utente può impostare le opzioni di scansione in tempo reale in modo da personalizzare gli elementi controllati da VirusScan durante una scansione in tempo reale, nonché i percorsi e i tipi di file sottoposti a scansione. Tra le opzioni disponibili è inclusa la scansione di virus sconosciuti e cookie che registrano le informazioni, nonché la protezione dal sovraccarico del buffer. È inoltre possibile configurare la scansione in tempo reale per controllare le unità di rete mappate al computer in uso.

**1** Aprire il riquadro Scansione in tempo reale.

- 1. Nella sezione **Attività comuni**, fare clic su **Home**.
- 2. Nel riquadro SecurityCenter, fare clic su **Computer e file**.
- 3. Nell'area Computer e file, fare clic su **Configura**.
- 4. Nel riquadro di configurazione Computer e file, verificare che la protezione antivirus sia attivata, quindi fare clic su **Avanzate**.
- 2 Specificare le opzioni di scansione in tempo reale desiderate, quindi fare clic su **OK**.

| Per                                                                            | Procedere come segue                                                                                            |
|--------------------------------------------------------------------------------|----------------------------------------------------------------------------------------------------|
| Rilevare virus sconosciuti e<br>nuove varianti di virus noti                   | Selezionare la casella di controllo<br><b>Ricerca di virus sconosciuti</b><br><b>con tecnologia euristica</b> . |
| Rilevare i cookie                                                              | Selezionare la casella di controllo <b>Cerca e rimuovi cookie</b> .                                             |
| Rilevare virus e altre<br>minacce potenziali sulle<br>unità connesse alla rete | Selezionare la casella di controllo<br><b>Esegui scansione su unità di</b><br><b>rete</b> .                     |
| Proteggere il computer<br>contro i sovraccarichi del<br>buffer                 | Selezionare la casella di controllo<br>Attiva protezione dal<br>sovraccarico del buffer.                        |
| Specificare i tipi di file da<br>analizzare                                    | Fare clic su <b>Tutti i file</b><br>(consigliato) o Solo file di<br>programma e documenti.                      |

### Impostazione delle opzioni di scansione manuale

La protezione antivirus manuale consente di eseguire la scansione dei file su richiesta. Quando si avvia una scansione manuale, VirusScan rileva l'eventuale presenza di virus e di altri elementi potenzialmente dannosi sul computer, utilizzando una gamma più completa di opzioni di scansione. Per modificare le opzioni di scansione manuale, è necessario decidere quali elementi saranno controllati da VirusScan durante una scansione. Ad esempio, è possibile configurare la ricerca e l'analisi di virus sconosciuti, di programmi potenzialmente indesiderati, come spyware o adware, di programmi di mascheramento, come i rootkit che possono concedere l'accesso non autorizzato al computer e dei cookie, che vengono utilizzati dai siti Web per tenere traccia del comportamento dell'utente. L'utente può inoltre stabilire il tipo di file su cui eseguire il controllo. Ad esempio, è possibile determinare se VirusScan deve controllare tutti i file oppure solo i file di programma e i documenti, in cui viene rilevata la maggior parte dei virus. È inoltre possibile stabilire se includere i file di archivio (ad esempio, i file .zip) nella scansione.

Per impostazione predefinita, VirusScan controlla tutte le unità e le cartelle sul computer in uso ogni volta che viene eseguita una scansione manuale. Tuttavia, è possibile modificare i percorsi predefiniti in base alle proprie esigenze. Ad esempio, è possibile eseguire la scansione solo di file di sistema di importanza critica, degli elementi presenti sul desktop oppure di quelli contenuti nella cartella Programmi. Se l'utente non desidera essere responsabile dell'avvio di ogni scansione manuale, è possibile impostare una pianificazione periodica delle scansioni. Le scansioni pianificate consentono di controllare l'intero computer utilizzando le opzioni di scansione predefinite. Per impostazione predefinita, VirusScan esegue una scansione pianificata una volta alla settimana.

Se si riscontrano problemi di lentezza della scansione, si consideri la disattivazione dell'opzione che richiede il minimo utilizzo delle risorse del computer, tenendo in mente che sarà assegnata maggiore priorità alla protezione antivirus rispetto alle altre attività.

**Nota**: quando sul computer si riproducono film, videogiochi o si eseguono altre applicazioni che occupano l'intero schermo, VirusScan sospende alcune attività, tra cui gli aggiornamenti automatici e le scansioni manuali.

### Come impostare le opzioni di scansione manuale

L'utente può impostare le opzioni di scansione manuale in modo da personalizzare gli elementi controllati da VirusScan durante una scansione manuale, nonché i percorsi e i tipi di file sottoposti a scansione. Tra le opzioni disponibili è inclusa la scansione di virus sconosciuti, archivi di file, spyware e programmi potenzialmente indesiderati, cookie che registrano le informazioni, rootkit e programmi di mascheramento.

**1** Aprire il riquadro Scansione manuale.

- 1. Nella sezione **Attività comuni**, fare clic su **Home**.
- 2. Nel riquadro SecurityCenter, fare clic su **Computer e file**.
- 3. Nell'area Computer e file, fare clic su **Configura**.
- 4. Nel riquadro di configurazione Computer e file, verificare che la protezione antivirus sia attivata, quindi fare clic su **Avanzate**.
- 5. Fare clic su **Scansione manuale** nel riquadro Protezione da virus.
- 2 Specificare le opzioni di scansione manuale desiderate, quindi fare clic su **OK**.

| Per                                                                                                    | Procedere come segue                                                                                                    |
|----------------------------------------------------------------------------------------------------|----------------------------------------------------------------------------------------------------|
| Rilevare virus sconosciuti e<br>nuove varianti di virus noti                                                                           | Selezionare la casella di controllo<br><b>Ricerca di virus sconosciuti</b><br><b>con tecnologia euristica</b> .                          |
| Rilevare e rimuovere i virus<br>nei file .zip e in altri file di<br>archivio                                                           | Selezionare la casella di controllo<br><b>Scansione di file .zip e altri</b><br><b>file di archivio</b> .                                |
| Rilevare spyware, adware e<br>altri programmi<br>potenzialmente indesiderati                                                           | Selezionare la casella di controllo<br><b>Ricerca di programmi</b><br><b>spyware e programmi</b><br><b>potenzialmente indesiderati</b> . |
| Rilevare i cookie                                                                                                    | Selezionare la casella di controllo<br><b>Cerca e rimuovi cookie</b> .                                                                   |
| Rilevare rootkit e<br>programmi di<br>mascheramento che<br>possono modificare e<br>sfruttare i file di sistema di<br>Windows esistenti | Selezionare la casella di controllo<br><b>Ricerca di rootkit e altri</b><br><b>programmi di</b><br><b>mascheramento</b> .                |

| Utilizzare una quantità<br>minore di risorse del<br>processore per le scansioni,<br>assegnando maggiore<br>priorità ad altre attività<br>(quali la navigazione su<br>Internet o l'apertura di<br>documenti) | Selezionare la casella di controllo<br><b>Esegui scansione utilizzando</b><br><b>risorse del computer minime</b> . |
|----------------------------------------------------------------------------------------------------|----------------------------------------------------------------------------------------------------|
| Specificare i tipi di file da<br>analizzare                                                                                                    | Fare clic su <b>Tutti i file</b><br>(consigliato) o Solo file di<br>programma e documenti.                         |

### Come impostare il percorso di scansione manuale

È possibile impostare il percorso di scansione manuale in cui VirusScan dovrà rilevare l'eventuale presenza di virus e altri elementi dannosi. È possibile analizzare tutti i file, le cartelle e le unità del computer oppure limitare la scansione a cartelle e unità specifiche.

**1** Aprire il riquadro Scansione manuale.

- 1. Nella sezione Attività comuni, fare clic su Home.
- 2. Nel riquadro SecurityCenter, fare clic su **Computer e file**.
- 3. Nell'area Computer e file, fare clic su Configura.
- 4. Nel riquadro di configurazione Computer e file, verificare che la protezione antivirus sia attivata, quindi fare clic su **Avanzate**.
- 5. Fare clic su **Scansione manuale** nel riquadro Protezione da virus.
- 2 Fare clic su **Percorso predefinito da sottoporre a scansione**.
- **3** Specificare il percorso di scansione manuale desiderato, quindi fare clic su **OK**.

| Per                                                             | Procedere come<br>segue                                                                                                    |
|-----------------------------------------------------------------|----------------------------------------------------------------------------------------------------|
| Analizzare tutti i file e le<br>cartelle sul computer           | Selezionare la casella di<br>controllo <b>Risorse del</b><br><b>computer</b> .                                              |
| Analizzare file, cartelle e<br>unità specifiche sul<br>computer | Deselezionare la casella di<br>controllo <b>Risorse del</b><br><b>computer</b> e selezionare<br>una o più cartelle o unità. |

| Analizzare i file di sistema | Deselezionare la casella di                                                                                      |
|------------------------------|----------------------------------------------------------------------------------------------------|
| critici                      | controllo <b>Risorse del</b>                                                                                     |
|                              | <b>computer</b> , quindi<br>selezionare la casella di<br>controllo <b>File di</b><br><b>sistema importanti</b> . |

#### Come pianificare la scansione

È possibile pianificare le scansioni per una ricerca accurata dei virus e di altre minacce nel computer in qualsiasi giorno e ora della settimana. Le scansioni pianificate consentono di controllare l'intero computer utilizzando le opzioni di scansione predefinite. Per impostazione predefinita, VirusScan esegue una scansione pianificata una volta alla settimana. Se si riscontrano problemi di lentezza della scansione, si consideri la disattivazione dell'opzione che richiede il minimo utilizzo delle risorse del computer, tenendo in mente che sarà assegnata maggiore priorità alla protezione antivirus rispetto alle altre attività.

1 Aprire il riquadro Scansione pianificata.

In che modo?

- 1. Nella sezione Attività comuni, fare clic su Home.
- 2. Nel riquadro SecurityCenter, fare clic su **Computer e file**.
- 3. Nell'area Computer e file, fare clic su **Configura**.
- 4. Nel riquadro di configurazione Computer e file, verificare che la protezione antivirus sia attivata, quindi fare clic su **Avanzate**.
- 5. Fare clic su **Scansione pianificata** nel riquadro Protezione da virus.
- 2 Selezionare Attiva scansione pianificata.
- Per ridurre la quantità di risorse del processore normalmente utilizzata per la scansione, selezionare Esegui scansione utilizzando risorse del computer minime.
- 4 Selezionare uno o più giorni.
- **5** Specificare un orario di inizio.
- 6 Fare clic su **OK**.

**Suggerimento:** è possibile ripristinare la pianificazione predefinita facendo clic su **Ripristina**.

## Utilizzo delle opzioni SystemGuard

I moduli SystemGuard controllano, registrano, segnalano e gestiscono le modifiche potenzialmente non autorizzate apportate al registro di sistema di Windows oppure ai file di sistema importanti sul computer. Le modifiche non autorizzate al registro di sistema e ai file possono nuocere al computer, comprometterne la protezione e danneggiare file di sistema importanti.

Le modifiche del registro di sistema e dei file sono comuni e si verificano periodicamente sul computer. Poiché molte di esse sono innocue, le impostazioni predefinite dei moduli SystemGuard sono configurate in modo da offrire una protezione affidabile, intelligente e reale contro le modifiche non autorizzate e potenzialmente dannose. Ad esempio, quando i moduli SystemGuard rilevano modifiche non comuni che rappresentano una minaccia potenzialmente significativa, tali attività vengono immediatamente segnalate e registrate. Le modifiche comuni, ma comunque potenzialmente dannose, vengono solamente registrate. Il controllo delle modifiche standard o a basso rischio è comunque disattivato per impostazione predefinita. È possibile configurare la tecnologia SystemGuard in modo da estenderne la protezione a qualsiasi ambiente desiderato.

Esistono tre tipi di SystemGuard: SystemGuard programmi, SystemGuard Windows e SystemGuard browser.

### SystemGuard programmi

Il modulo SystemGuard programmi rileva le modifiche potenzialmente non autorizzate apportate al registro di sistema del computer e ad altri file di importanza fondamentale per Windows. Tra questi importanti elementi del registro di sistema e file sono incluse le installazioni di ActiveX, gli elementi del menu di avvio, gli hook di esecuzione della shell di Windows e le chiavi ShellServiceObjectDelayLoad. Monitorando tali file, la tecnologia SystemGuard programmi arresta i programmi ActiveX (scaricati da Internet) nonché i programmi spyware e potenzialmente indesiderati che possono essere automaticamente eseguiti all'avvio di Windows.

### SystemGuard Windows

Anche il modulo SystemGuard Windows rileva le modifiche potenzialmente non autorizzate apportate al registro di sistema del computer e ad altri file di importanza fondamentale per Windows. Tra questi importanti elementi del registro di sistema e file sono inclusi i gestori dei menu, i file DLL appInit e i file host di Windows. Monitorando questi file, la tecnologia SystemGuard Windows contribuisce a prevenire l'invio e la ricezione di informazioni non autorizzate o personali dal computer a Internet. Consente inoltre di arrestare programmi sospetti che possono apportare modifiche non desiderate all'aspetto e al funzionamento di programmi importanti per l'utente e i suoi familiari.

#### SystemGuard browser

Come i moduli SystemGuard programmi e SystemGuard Windows, anche il modulo SystemGuard browser rileva le modifiche potenzialmente non autorizzate apportate al registro di sistema del computer e ad altri file di importanza fondamentale per Windows. SystemGuard browser, tuttavia, controlla le modifiche apportate a elementi del registro di sistema e file, come i componenti aggiuntivi, gli URL e le aree di protezione di Internet Explorer. Monitorando questi file, la tecnologia SystemGuard browser contribuisce a prevenire le attività del browser non autorizzate, come il reindirizzamento a siti Web sospetti, le modifiche apportate alle impostazioni e alle opzioni del browser all'insaputa dell'utente e l'impostazione non desiderata di siti Web sospetti come affidabili.

### Come attivare la protezione SystemGuard

Attivare la protezione SystemGuards per rilevare e avvisare l'utente delle modifiche potenzialmente non autorizzate apportate al registro di sistema di Windows e ai file sul computer in uso. Le modifiche non autorizzate al registro di sistema e ai file possono nuocere al computer, comprometterne la protezione e danneggiare file di sistema importanti.

1 Aprire il riquadro di configurazione File e computer.

In che modo?

- 1. Nel riquadro sinistro, fare clic su Menu avanzato.
- 2. Fare clic su **Configura**.
- 3. Nel riquadro Configura, fare clic su **Computer e file**.
- 2 In Protezione SystemGuard, fare clic su Attiva.

**Nota:** è possibile disattivare la protezione SystemGuard facendo clic su **Disattiva**.

### Come configurare le opzioni SystemGuard

Utilizzare il riquadro SystemGuard per configurare le opzioni di protezione, registrazione e avviso contro modifiche non autorizzate del registro di sistema e dei file, associate a file e programmi di Windows nonché a Internet Explorer. Le modifiche non autorizzate al registro di sistema e ai file possono nuocere al computer, comprometterne la protezione e danneggiare file di sistema importanti.

**1** Aprire il riquadro SystemGuard.

In che modo?

- 1. Nella sezione Attività comuni, fare clic su Home.
- 2. Nel riquadro SecurityCenter, fare clic su **Computer e file**.
- 3. Nell'area Computer e file, fare clic su **Configura**.
- 4. Nel riquadro di configurazione Computer e file, verificare che la protezione SystemGuard sia attivata, quindi fare clic su **Avanzate**.
- **2** Selezionare un tipo di SystemGuard dall'elenco.
  - SystemGuard programmi
  - SystemGuard Windows
  - SystemGuard browser
- 3 In **Desidero**, effettuare una delle seguenti operazioni:
  - Per rilevare, registrare e segnalare modifiche non autorizzate apportate al registro di sistema e ai file associate ai moduli SystemGuard programmi, Windows e browser, fare clic su **Mostra avvisi**.
  - Per rilevare e registrare modifiche non autorizzate apportate al registro di sistema e ai file associate ai moduli SystemGuard programmi, Windows e browser, fare clic su Registra solo le modifiche.
  - Per disattivare il rilevamento delle modifiche non autorizzate apportate al registro di sistema e ai file associate ai moduli SystemGuard programmi, Windows e browser, fare clic su **Disattiva SystemGuard**.

**Nota**: per ulteriori informazioni sui tipi di SystemGuard, vedere Informazioni sui tipi di SystemGuard (pagina 49).

### Informazioni sui tipi di SystemGuard

I moduli SystemGuard rilevano le modifiche potenzialmente non autorizzate apportate al registro di sistema del computer e ad altri file di importanza fondamentale per Windows. Esistono tre tipi di SystemGuard: SystemGuard programmi, SystemGuard Windows e SystemGuard browser.

## SystemGuard programmi

La tecnologia SystemGuard programmi blocca i programmi ActiveX sospetti (scaricati da Internet), nonché i programmi spyware e potenzialmente indesiderati in grado di avviarsi automaticamente all'avvio di Windows.

| SystemGuard                                        | Rileva                                                                                                    |
|----------------------------------------------------|----------------------------------------------------------------------------------------------------|
| Installazioni di<br>ActiveX                        | Modifiche non autorizzate al registro di<br>sistema per le installazioni di ActiveX che<br>possono nuocere al computer,<br>comprometterne la protezione e<br>danneggiare file di sistema importanti.                                        |
| Elementi di<br>avvio                               | Programmi spyware, adware o<br>potenzialmente indesiderati che possono<br>apportare modifiche ai file per gli elementi<br>di avvio, consentendo l'esecuzione di<br>programmi sospetti all'avvio del computer.                               |
| Hook di<br>esecuzione<br>della shell di<br>Windows | Programmi spyware, adware o<br>potenzialmente indesiderati in grado di<br>installare gli hook di esecuzione della shell<br>di Windows per impedire la corretta<br>esecuzione dei programmi di protezione.                                   |
| Chiave<br>ShellServiceOb<br>jectDelayLoad          | Programmi spyware, adware o<br>potenzialmente indesiderati in grado di<br>apportare modifiche alla chiave<br>ShellServiceObjectDelayLoad del registro di<br>sistema, consentendo l'esecuzione di file<br>pericolosi all'avvio del computer. |

SystemGuard Windows

La tecnologia SystemGuard Windows consente di impedire al computer l'invio e la ricezione di informazioni non autorizzate o personali su Internet. Consente inoltre di bloccare programmi sospetti che possono apportare modifiche non desiderate all'aspetto e al funzionamento di programmi importanti per l'utente e i suoi familiari.

| SystemGuard                                  | Rileva                                                                                                    |
|----------------------------------------------|----------------------------------------------------------------------------------------------------|
| Gestori dei<br>menu di scelta<br>rapida      | Modifiche non autorizzate al registro di<br>sistema per i gestori dei menu di scelta rapida<br>di Windows che possono incidere sull'aspetto e<br>sul comportamento dei menu di Windows. I<br>menu di scelta rapida consentono di eseguire<br>azioni sul computer, ad esempio fare clic sui<br>file con il pulsante destro del mouse. |
| DLL AppInit                                  | Modifiche non autorizzate alle DDL appInit del<br>registro di sistema di Windows in grado di<br>consentire l'esecuzione di file potenzialmente<br>pericolosi all'avvio del computer.                                                                                                    |
| File hosts di<br>Windows                     | Programmi spyware, adware o potenzialmente<br>indesiderati in grado di apportare modifiche<br>non autorizzate al file hosts di Windows,<br>consentendo il reindirizzamento del browser a<br>siti Web sospetti e il blocco degli<br>aggiornamenti del software.                                                                       |
| Shell di<br>Winlogon                         | Programmi spyware, adware o potenzialmente<br>indesiderati in grado di apportare modifiche al<br>registro di sistema per la shell di Winlogon,<br>consentendo la sostituzione di Esplora risorse<br>di Windows con altri programmi.                                                                                                  |
| Chiave<br>UserInit di<br>Winlogon            | Programmi spyware, adware o potenzialmente<br>indesiderati in grado di apportare modifiche<br>alla chiave UserInit di Winlogon del registro di<br>sistema, consentendo l'esecuzione di<br>programmi sospetti quando l'utente esegue<br>l'accesso a Windows.                                                                          |
| Protocolli<br>Windows                        | Programmi spyware, adware o potenzialmente<br>indesiderati in grado di apportare modifiche al<br>registro di sistema per i protocolli Windows<br>che si riflettono sulle modalità di invio e<br>ricezione di informazioni su Internet del<br>computer.                                                                               |
| Layered<br>Service<br>Provider di<br>Winsock | Programmi spyware, adware o potenzialmente<br>indesiderati in grado di apportare modifiche al<br>registro di sistema per gli LSP (Layered Service<br>Provider) di Winsock, al fine di intercettare e<br>modificare le informazioni inviate e ricevute su<br>Internet.                                                                |
| Comandi Apri<br>della shell di<br>Windows    | Modifiche non autorizzate ai comandi Apri<br>della shell di Windows che possono<br>determinare l'esecuzione di worm e di altri<br>programmi potenzialmente pericolosi sul<br>computer.                                                                                                    |

| Utilità di<br>pianificazione<br>condivisa | Programmi spyware, adware o potenzialmente<br>indesiderati in grado di apportare modifiche al<br>registro di sistema e ai file per l'Utilità di<br>pianificazione condivisa, consentendo<br>l'esecuzione di file potenzialmente pericolosi<br>all'avvio del computer.                |
|-------------------------------------------|----------------------------------------------------------------------------------------------------|
| Windows<br>Messenger<br>Service           | Programmi spyware, adware o potenzialmente<br>indesiderati in grado di apportare modifiche al<br>registro di sistema per Windows Messenger<br>Service, consentendo la visualizzazione di<br>pubblicità non richiesta e l'esecuzione in<br>modalità remota di programmi sul computer. |
| File Win.ini di<br>Windows                | Programmi spyware, adware o potenzialmente<br>indesiderati in grado di apportare modifiche al<br>file Win.ini, consentendo l'esecuzione di<br>programmi sospetti all'avvio del computer.                                                                                             |

SystemGuard browser

La tecnologia SystemGuard browser consente di impedire attività del browser non autorizzate, come il reindirizzamento a siti Web sospetti, le modifiche apportate a impostazioni e opzioni del browser all'insaputa dell'utente e l'impostazione indesiderata di siti Web sospetti come affidabili.

| SystemGuard                                      | Rileva                                                                                                    |
|--------------------------------------------------|----------------------------------------------------------------------------------------------------|
| Oggetti helper<br>browser                        | Programmi spyware, adware o<br>potenzialmente indesiderati in grado di<br>utilizzare gli oggetti helper del browser per<br>tenere traccia delle abitudini di navigazione<br>sul Web dell'utente e visualizzare pubblicità<br>non richiesta.             |
| Barre di Internet<br>Explorer                    | Modifiche non autorizzate al registro di<br>sistema per le barre di Internet Explorer, ad<br>esempio Cerca e Preferiti, che possono<br>incidere sull'aspetto e sul comportamento<br>di Internet Explorer.                                               |
| Componenti<br>aggiuntivi di<br>Internet Explorer | Programmi spyware, adware o<br>potenzialmente indesiderati in grado di<br>installare componenti aggiuntivi di Internet<br>Explorer per tenere traccia delle abitudini di<br>navigazione sul Web dell'utente e<br>visualizzare pubblicità non richiesta. |
| ShellBrowser di<br>Internet Explorer             | Modifiche non autorizzate al registro di<br>sistema per il componente ShellBrowser di<br>Internet Explorer che possono incidere<br>sull'aspetto e sul comportamento del<br>browser Web in uso.                                                          |
| WebBrowser di<br>Internet Explorer               | Modifiche non autorizzate al registro di<br>sistema per il componente WebBrowser di<br>Internet Explorer che possono incidere<br>sull'aspetto e sul comportamento del<br>browser in uso.                                                                |

| Hook di ricerca<br>URL di Internet<br>Explorer | Programmi spyware, adware o<br>potenzialmente indesiderati in grado di<br>apportare modifiche al registro di sistema<br>per gli hook di ricerca degli URL di Internet<br>Explorer, consentendo il reindirizzamento<br>del browser a siti Web sospetti durante le<br>ricerche su Internet. |
|------------------------------------------------|----------------------------------------------------------------------------------------------------|
| URL di Internet<br>Explorer                    | Programmi spyware, adware o<br>potenzialmente indesiderati in grado di<br>apportare modifiche al registro di sistema<br>per gli URL di Internet Explorer che si<br>riflettono sulle impostazioni del browser.                                                                             |
| Restrizioni di<br>Internet Explorer            | Programmi spyware, adware o<br>potenzialmente indesiderati in grado di<br>apportare modifiche al registro di sistema<br>per le restrizioni di Internet Explorer che si<br>riflettono sulle impostazioni e sulle opzioni<br>del browser.                                                   |
| Aree di protezione<br>di Internet<br>Explorer  | Programmi spyware, adware o<br>potenzialmente indesiderati in grado di<br>apportare modifiche al registro di sistema<br>per le aree di protezione di Internet<br>Explorer, consentendo l'esecuzione di file<br>potenzialmente pericolosi all'avvio del<br>computer.                       |
| Siti attendibili di<br>Internet Explorer       | Programmi spyware, adware o<br>potenzialmente indesiderati in grado di<br>apportare modifiche al registro di sistema<br>per i siti attendibili di Internet Explorer,<br>consentendo al browser di considerare<br>affidabili siti Web sospetti.                                            |
| Criterio di<br>Internet Explorer               | Programmi spyware, adware o<br>potenzialmente indesiderati in grado di<br>apportare modifiche al registro di sistema<br>per i criteri di Internet Explorer che si<br>riflettono sulle impostazioni e sul<br>comportamento del browser.                                                    |

## Utilizzo degli elenchi di elementi affidabili

Se VirusScan rileva una modifica al registro di sistema o ai file (SystemGuard), un programma o un sovraccarico del buffer, avvisa l'utente di impostarlo come affidabile o rimuoverlo. Se l'utente imposta l'elemento come affidabile e richiede di non ricevere notifiche future sulla relativa attività, l'elemento viene aggiunto a un elenco di elementi affidabili e VirusScan non rileva più o non invia più notifiche all'utente in merito all'attività di tale elemento. Se un elemento è stato aggiunto a un elenco di elementi affidabili, l'utente può comunque decidere di bloccarne l'attività. Il blocco impedisce all'elemento di essere eseguito o di apportare modifiche al computer senza informare l'utente ogni volta che viene fatto un tentativo. L'elemento può anche essere rimosso dall'elenco di elementi affidabili. Quando si rimuove l'elemento, VirusScan è in grado di rilevarne nuovamente l'attività.

### Come gestire gli elenchi di elementi affidabili

Utilizzare il riquadro Elementi affidabili per impostare come affidabili o bloccare gli elementi precedentemente rilevati e considerati affidabili. È inoltre possibile rimuovere un elemento dall'elenco di elementi affidabili in modo da consentirne il rilevamento da parte di VirusScan.

1 Aprire il riquadro Elementi affidabili.

- 1. Nella sezione Attività comuni, fare clic su Home.
- 2. Nel riquadro SecurityCenter, fare clic su **Computer e file**.
- 3. Nell'area Computer e file, fare clic su **Configura**.
- 4. Nel riquadro di configurazione Computer e file, verificare che la protezione antivirus sia attivata, quindi fare clic su **Avanzate**.
- 5. Nel riquadro Protezione da virus, fare clic su **Elementi** affidabili.
- 2 Selezionare uno dei seguenti tipi di elementi affidabili:
  - SystemGuard programmi
  - SystemGuard Windows
  - SystemGuard browser
  - Programmi affidabili
  - Sovraccarichi del buffer affidabili

- 3 In **Desidero**, effettuare una delle seguenti operazioni:
  - Per consentire all'elemento rilevato di apportare modifiche al registro di sistema di Windows o a file di sistema critici sul computer senza informare l'utente, fare clic su Affidabile.
  - Per impedire all'elemento rilevato di apportare modifiche al registro di sistema di Windows o a file di sistema critici sul computer senza informare l'utente, fare clic su **Blocca**.
  - Per rimuovere l'elemento rilevato dall'elenco di elementi affidabili, fare clic su **Rimuovi**.
- 4 Fare clic su **OK**.

**Nota**: per ulteriori informazioni sui tipi di elementi affidabili, vedere Informazioni sui tipi di elementi affidabili (pagina 54).

### Informazioni sui tipi di elementi affidabili

I SystemGuard del riquadro Elementi affidabili rappresentano le modifiche precedentemente non autorizzate al registro di sistema e ai file rilevate da VirusScan che l'utente ha scelto di consentire da un avviso o dal riquadro Risultati della scansione. Vi sono cinque tipi di elementi affidabili che è possibile gestire dal riquadro Elementi affidabili: SystemGuard programmi, SystemGuard Windows, SystemGuard browser, programmi affidabili e sovraccarichi del buffer affidabili.

| Opzione                  | Descrizione                                                                                                    |
|--------------------------|----------------------------------------------------------------------------------------------------|
| SystemGuard<br>programmi | I SystemGuard programmi del riquadro<br>Elementi affidabili rappresentano le modifiche<br>precedentemente non autorizzate al registro di<br>sistema e ai file rilevate da VirusScan che<br>l'utente ha scelto di consentire da un avviso o<br>dal riquadro Risultati della scansione.                                                                                                    |
|                          | I SystemGuard programmi rilevano le modifiche<br>non autorizzate al registro di sistema e ai file<br>associate alle installazioni ActiveX, agli elementi<br>di avvio, agli hook di esecuzione della shell di<br>Windows e all'attività<br>ShellServiceObjectDelayLoad. Tali tipi di<br>modifiche non autorizzate al registro di sistema<br>e ai file possono nuocere al computer,<br>comprometterne la protezione e danneggiare<br>file di sistema importanti. |

| SystemGuard<br>Windows                    | I SystemGuard Windows del riquadro Elementi<br>affidabili rappresentano le modifiche<br>precedentemente non autorizzate al registro di<br>sistema e ai file rilevate da VirusScan che<br>l'utente ha scelto di consentire da un avviso o<br>dal riquadro Risultati della scansione.                                                                                                    |
|-------------------------------------------|----------------------------------------------------------------------------------------------------|
|                                           | I SystemGuard Window rilevano modifiche non<br>autorizzate al registro di sistema e ai file<br>associate ai gestori dei menu di scelta rapida, ai<br>DLL appInit, al file hosts di Windows, alla shell<br>di Winlogon, agli LSP (Layered Service Provider)<br>di Winsock e così via. Tali tipi di modifiche non<br>autorizzate al registro di sistema e ai file<br>possono ripercuotersi sulle modalità di invio e<br>ricezione delle informazioni su Internet da parte<br>del computer, modificare l'aspetto e il<br>comportamento dei programmi e consentire<br>l'esecuzione di programmi sospetti sul<br>computer.  |
| SystemGuard<br>browser                    | I SystemGuard browser del riquadro Elementi<br>affidabili rappresentano le modifiche<br>precedentemente non autorizzate al registro di<br>sistema e ai file rilevate da VirusScan che<br>l'utente ha scelto di consentire da un avviso o<br>dal riquadro Risultati della scansione.                                                                                                    |
|                                           | I SystemGuard browser rilevano modifiche non<br>autorizzate al registro di sistema o altro<br>comportamento indesiderato associato agli<br>oggetti helper del browser, ai componenti<br>aggiuntivi di Internet Explorer, agli URL di<br>Internet Explorer, alle aree di protezione di<br>Internet Explorer e così via. Tali tipi di<br>modifiche non autorizzate al registro possono<br>indurre attività del browser indesiderate come il<br>reindirizzamento a siti Web sospetti, la modifica<br>di impostazioni e opzioni del browser e<br>l'impostazione involontaria di siti Web sospetti<br>come siti affidabili. |
| Programmi<br>affidabili                   | I programmi affidabili sono programmi<br>potenzialmente indesiderati rilevati da<br>VirusScan che l'utente ha deciso di considerare<br>come affidabili da un avviso o dal riquadro<br>Risultati della scansione.                                                                                                    |
| Sovraccarichi<br>del buffer<br>affidabili | I sovraccarichi del buffer affidabili<br>rappresentano attività precedentemente<br>indesiderate rilevate da VirusScan ma che<br>l'utente ha deciso di considerare come affidabili<br>da un avviso o dal riquadro Risultati della<br>scansione.                                                                                                    |
|                                           | I sovraccarichi del buffer possono nuocere al<br>computer e danneggiare i file. I sovraccarichi<br>del buffer si verificano quando la quantità di<br>informazioni memorizzate nel buffer da<br>programmi o processi sospetti supera la                                                                                                    |

### CAPITOLO 11

# Scansione del computer

Quando si avvia SecurityCenter per la prima volta, la protezione da virus in tempo reale di VirusScan inizia a proteggere il computer da virus potenzialmente dannosi, trojan horse e altre minacce per la protezione. A meno che non si disattivi la protezione da virus in tempo reale, VirusScan monitora costantemente il computer per rilevare la presenza di eventuali attività di virus, eseguendo la scansione dei file a ogni accesso da parte dell'utente o del computer e utilizzando le opzioni di scansione in tempo reale impostate. Per garantire la protezione del computer dalle minacce per la protezione più recenti, lasciare attivata la protezione da virus in tempo reale e impostare una pianificazione per l'esecuzione di scansioni manuali periodiche più approfondite. Per ulteriori informazioni sull'impostazione delle opzioni di scansione manuale e in tempo reale, consultare Impostazione della protezione da virus (pagina 39).

VirusScan offre una serie di opzioni di scansione più dettagliate per la protezione antivirus manuale, consentendo all'utente di eseguire periodicamente scansioni più approfondite. È possibile eseguire scansioni manuali da SecurityCenter su percorsi specifici in base a una pianificazione prestabilita. Tuttavia, è anche possibile eseguire scansioni manuali direttamente in Esplora risorse senza interrompere le altre attività. La scansione in SecurityCenter offre il vantaggio di modificare immediatamente le opzioni di scansione. Tuttavia, la scansione da Esplora risorse offre un approccio comodo alla protezione del computer.

Se si esegue una scansione manuale da SecurityCenter o da Esplora risorse, al termine è comunque possibile visualizzare i risultati della scansione. La visualizzazione dei risultati di una scansione consente di determinare se VirusScan ha rilevato, riparato o messo in quarantena virus, trojan, spyware, adware, cookie e altri programmi potenzialmente indesiderati. I risultati di una scansione possono essere visualizzati in modo differente. Ad esempio è possibile visualizzare un riepilogo di base dei risultati della scansione o informazioni dettagliate quali lo stato e il tipo di infezione nonché statistiche generali sulla scansione e sul rilevamento.

# In questo capitolo

Come eseguire la scansione del computer.....58 Visualizzare i risultati della scansione ......59

# Come eseguire la scansione del computer

È possibile eseguire una scansione manuale dal Menu avanzato o dal Menu standard in SecurityCenter. Se si esegue una scansione dal Menu avanzato, è possibile confermare le opzioni di scansione manuale prima della scansione. Se si esegue una scansione dal Menu standard, la scansione viene avviata immediatamente utilizzando le opzioni di scansione esistenti. È inoltre possibile eseguire una scansione in Esplora risorse utilizzando le opzioni di scansione viene

• Eseguire una delle seguenti operazioni:

| Per                                                                   | Procedere come segue                                                                                                    |
|-----------------------------------------------------------------------|----------------------------------------------------------------------------------------------------|
| Eseguire la scansione<br>utilizzando le<br>impostazioni esistenti     | Nel Menu standard, fare clic su <b>Esegui</b><br><b>scansione</b> .                                                                                                    |
| Eseguire la scansione<br>utilizzando le<br>impostazioni<br>modificate | Nel Menu avanzato, fare clic su <b>Esegui</b><br><b>scansione</b> , selezionare i percorsi da<br>sottoporre a scansione, scegliere le<br>opzioni di scansione, quindi fare clic su<br><b>Esegui scansione</b> . |

Scansione in SecurityCenter

Scansione in Esplora risorse

- 1. Aprire Esplora risorse.
- 2. Fare clic con il pulsante destro del mouse sul file, la cartella o l'unità, quindi scegliere **Esegui scansione**.

**Nota:** i risultati della scansione sono visualizzati nell'avviso di completamento della scansione. Nei risultati è incluso il numero di elementi sottoposti a scansione, rilevati, riparati, messi in quarantena e rimossi. Per ulteriori informazioni sui risultati della scansione o l'utilizzo degli elementi infetti, fare clic su **Visualizza dettagli scansione**.

# Visualizzare i risultati della scansione

Al termine di una scansione manuale, è possibile visualizzare i risultati per determinare gli elementi rilevati durante la scansione e analizzare lo stato attuale di protezione del computer. Nei risultati della scansione è possibile visualizzare se VirusScan ha rilevato, riparato o messo in quarantena virus, Trojan Horse, spyware, adware, cookie e altri programmi potenzialmente indesiderati.

 Nel Menu standard o nel Menu avanzato, fare clic su Esegui scansione, quindi eseguire una delle seguenti operazioni.

| Per                                                                                        | Procedere come segue                                                                                                    |
|--------------------------------------------------------------------------------------------|----------------------------------------------------------------------------------------------------|
| Visualizzare i risultati<br>della scansione<br>nell'avviso                                 | Visualizzare i risultati della scansione<br>nell'avviso di completamento della<br>scansione.                                                                                                    |
| Visualizzare maggiori<br>informazioni sui<br>risultati della<br>scansione                  | Fare clic su <b>Visualizza dettagli</b><br><b>scansione</b> nell'avviso di<br>completamento della scansione.                                                                                                    |
| Visualizzare un<br>riepilogo rapido dei<br>risultati della<br>scansione                    | Scegliere l'icona <b>Scansione</b><br><b>completata</b> nell'area di notifica della<br>barra delle applicazioni.                                                                                                    |
| Visualizzare le<br>statistiche di scansione<br>e rilevamento                               | Fare doppio clic sull'icona <b>Scansione</b><br><b>completata</b> nell'area di notifica della<br>barra delle applicazioni.                                                                                                    |
| Visualizzare i dettagli<br>sugli elementi rilevati,<br>lo stato e il tipo di<br>infezione. | Fare doppio clic sull'icona <b>Scansione</b><br><b>completata</b> nell'area di notifica della<br>barra delle applicazioni, quindi fare clic<br>su <b>Visualizza risultati</b> nel riquadro<br>Stato della scansione: Scansione<br>manuale. |

# Utilizzo dei risultati della scansione

Se VirusScan rileva una minaccia per la protezione quando esegue una scansione manuale o in tempo reale, cerca di gestire la minaccia in modo automatico in base al tipo di minaccia. Se, ad esempio, VirusScan rileva un virus, Trojan Horse o cookie tracciante sul computer, tenta di pulire il file infetto. Se l'operazione di pulizia non riesce, il file viene messo in quarantena.

Per alcune minacce alla protezione, VirusScan non riesce a pulire o mettere in quarantena un file. In questo caso, viene richiesto all'utente di gestire la minaccia. In base al tipo di minaccia è possibile adottare diverse azioni correttive. Se, ad esempio, viene rilevato un virus in un file, ma VirusScan non riesce a pulire o mettere in quarantena il file, l'accesso al file viene negato. Se vengono rilevati cookie traccianti, ma VirusScan non è in grado di pulirli o metterli in quarantena, l'utente può decidere se rimuoverli o considerarli affidabili. Se vengono rilevati programmi potenzialmente indesiderati, VirusScan non adotta alcuna azione automatica e l'utente può decidere di mettere in quarantena il programma o considerarlo affidabile.

Quando gli elementi vengono messi in quarantena, sono crittografati e quindi isolati in una cartella per impedire ai file, programmi o cookie di danneggiare il computer. Gli elementi in quarantena possono essere ripristinati o rimossi. Nella maggior parte dei casi, è possibile eliminare un cookie in quarantena senza alcuna ripercussione sul sistema. Tuttavia, se VirusScan ha messo in quarantena un programma riconosciuto e utilizzato dall'utente, è possibile ripristinarlo.

# In questo capitolo

| Come utilizzare virus e Trojan Horse62                |    |
|-------------------------------------------------------|----|
| Come utilizzare programmi potenzialmente indesiderati |    |
|                                                       |    |
| Come utilizzare i file messi in quarantena63          |    |
| Come utilizzare i programmi e i cookie in quarantena  | 63 |

### Come utilizzare virus e Trojan Horse

Se VirusScan rileva un virus o Trojan Horse in un file sul computer durante una scansione manuale o in tempo reale, tenta di pulire il file. Se l'operazione di pulizia non riesce, cerca di metterlo in quarantena. Se anche questa operazione non riesce, l'accesso al file viene negato (solo scansioni in tempo reale).

1 Aprire il riquadro Risultati della scansione.

In che modo?

- 1. Fare doppio clic sull'icona **Scansione completata** nell'area di notifica a destra della barra delle applicazioni.
- 2. Nel riquadro Stato della scansione: Scansione manuale, fare clic su **Visualizza risultati**.
- 2 Nell'elenco dei risultati della scansione, fare clic su **Virus e Trojan**.

Nota: per utilizzare i file messi in quarantena da VirusScan, vedere Come utilizzare i file messi in quarantena (pagina 63).

# Come utilizzare programmi potenzialmente indesiderati

Se VirusScan rileva un programma potenzialmente indesiderato sul computer durante una scansione manuale o in tempo reale, è possibile rimuovere il programma o considerarlo affidabile. La rimozione del programma potenzialmente indesiderato non implica l'eliminazione effettiva dal sistema bensì la messa in quarantena, per impedire al programma di causare danni al computer o ai file.

1 Aprire il riquadro Risultati della scansione.

- 1. Fare doppio clic sull'icona **Scansione completata** nell'area di notifica a destra della barra delle applicazioni.
- 2. Nel riquadro Stato della scansione: Scansione manuale, fare clic su **Visualizza risultati**.
- 2 Nell'elenco dei risultati della scansione, fare clic su **Programmi potenzialmente indesiderati**.
- 3 Selezionare un programma potenzialmente indesiderato.
- 4 In **Desidero**, fare clic su **Rimuovi** oppure **Affidabile**.
- **5** Confermare l'opzione selezionata.

## Come utilizzare i file messi in quarantena

Quando i file infetti vengono messi in quarantena, sono crittografati e quindi spostati in una cartella per impedire ai file di danneggiare il computer. I file in quarantena possono quindi essere ripristinati o rimossi.

**1** Aprire il riquadro File in quarantena.

In che modo?

- 1. Nel riquadro di sinistra, fare clic su Menu avanzato.
- 2. Fare clic su **Ripristina**.
- 3. Fare clic su File.
- 2 Selezionare un file in quarantena
- **3** Eseguire una delle seguenti operazioni:
  - Per riparare il file infetto e ripristinarlo nel percorso originale sul computer, fare clic su **Ripristina**.
  - Per rimuovere il file infetto dal computer, fare clic su Rimuovi.
- 4 Fare clic su **Sì** per confermare l'opzione selezionata.

**Suggerimento:** è possibile ripristinare o rimuovere più file contemporaneamente.

# Come utilizzare i programmi e i cookie in quarantena

Quando i programmi potenzialmente indesiderati o i cookie traccianti vengono messi in quarantena, sono crittografati e quindi spostati in una cartella per impedire loro di danneggiare il computer. Gli elementi in quarantena possono quindi essere ripristinati o rimossi. Nella maggior parte dei casi, è possibile eliminare un elemento in quarantena senza alcuna ripercussione sul sistema.

1 Aprire il riquadro Programmi e cookie in quarantena.

- 1. Nel riquadro di sinistra, fare clic su Menu avanzato.
- 2. Fare clic su **Ripristina**.
- 3. Fare clic su **Programmi e cookie**.
- 2 Selezionare un programma o cookie in quarantena.
- **3** Eseguire una delle seguenti operazioni:
  - Per riparare il file infetto e ripristinarlo nel percorso originale sul computer, fare clic su **Ripristina**.

- Per rimuovere il file infetto dal computer, fare clic su Rimuovi.
- 4 Fare clic su **Sì** per confermare l'operazione.

**Suggerimento:** è possibile ripristinare o rimuovere più programmi e cookie contemporaneamente.

# **McAfee Personal Firewall**

Personal Firewall offre una protezione avanzata per il computer e per i dati personali. Personal Firewall consente di stabilire una barriera tra il computer in uso e Internet, monitorando il traffico Internet alla ricerca di attività sospette, senza richiedere interazione da parte dell'utente.

**Nota:** SecurityCenter notifica la presenza di problemi di protezione, critici e non critici, non appena vengono rilevati. Se occorre assistenza nel rilevare i problemi di protezione, è possibile avviare il tecnico virtuale di McAfee.

# In questo capitolo

| Funzioni di Personal Firewall                 | 66  |
|-----------------------------------------------|-----|
| Avvio del firewall                            | 69  |
| Utilizzo degli avvisi                         | 71  |
| Gestione degli avvisi informativi             | 75  |
| Configurazione della protezione del firewall  | 77  |
| Gestione dei programmi e delle autorizzazioni | 91  |
| Gestione dei servizi di sistema               | 101 |
| Gestione delle connessioni al computer        | 107 |
| Registrazione, monitoraggio e analisi         | 115 |
| Informazioni sulla protezione Internet        | 127 |
| ·                                             |     |

# Funzioni di Personal Firewall

Personal Firewall fornisce le funzioni illustrate di seguito.

### Livelli di protezione standard e personalizzati

Protezione contro le intrusioni e le attività sospette mediante le impostazioni di protezione predefinite o personalizzabili del firewall.

### Consigli in tempo reale

Il firewall offre l'opportunità di ricevere in maniera dinamica alcuni consigli che contribuiscono a determinare a quali programmi consentire l'accesso a Internet e se ritenere affidabile il traffico di rete.

### Gestione intelligente dell'accesso per i programmi

Gestione dell'accesso a Internet per i programmi, mediante avvisi e registri degli eventi, e configurazione delle autorizzazioni di accesso per programmi specifici.

### Protezione durante l'esecuzione di giochi

È possibile impedire la visualizzazione di avvisi relativi a tentativi di intrusione e attività sospette che possono distrarre l'utente durante l'esecuzione di giochi a schermo intero.

### Protezione all'avvio del computer

All'avvio di Windows®, il firewall protegge il computer dai tentativi di intrusione, dai programmi indesiderati e dal traffico di rete.

### Controllo delle porte dei servizi di sistema

Gestione delle porte dei servizi di sistema aperte e chiuse necessarie per alcuni programmi.

### Gestione delle connessioni del computer

È possibile consentire e bloccare le connessioni tra il proprio computer e altri computer.

### Integrazione delle informazioni di HackerWatch

Rilevamento di sequenze generali di attività di hacker e intrusioni attraverso il sito Web di HackerWatch, che inoltre fornisce dati aggiornati sulla protezione in relazione ai programmi presenti sul computer, nonché statistiche globali sugli eventi di protezione e sulle porte Internet.

### **Blocca firewall**

Consente di bloccare immediatamente tutto il traffico in ingresso e in uscita tra il computer e Internet.

### **Ripristina firewall**

Ripristina immediatamente le impostazioni di protezione originali del firewall.

### Rilevamento avanzato di trojan

Consente di rilevare e bloccare applicazioni potenzialmente dannose, come i trojan, che potrebbero diffondere i dati personali dell'utente su Internet.

### **Registrazione eventi**

Tiene traccia degli eventi in ingresso, in uscita e di intrusione più recenti.

### Monitoraggio del traffico Internet

Analisi delle mappe che illustrano l'origine degli attacchi dannosi e del traffico a livello mondiale. Inoltre, è possibile individuare informazioni dettagliate sui proprietari e dati geografici relativi agli indirizzi IP di origine. Il firewall permette inoltre di analizzare il traffico in ingresso e in uscita, monitorare l'utilizzo della larghezza di banda dei programmi e le attività dei programmi.

### Prevenzione delle intrusioni

Protezione della privacy da possibili minacce su Internet. Mediante una funzionalità di tipo euristico, McAfee offre un terzo livello di protezione bloccando gli elementi che presentano i sintomi di un attacco o le caratteristiche di un tentativo di intrusione.

### Analisi complessa del traffico

Consente di analizzare il traffico Internet in ingresso e in uscita, nonché le connessioni dei programmi, compresi quelli attivamente in ascolto di connessioni aperte. In questo modo è possibile rilevare i programmi vulnerabili a un'eventuale intrusione e intervenire di conseguenza.

### CAPITOLO 14

# Avvio del firewall

Una volta installato il firewall, il computer è protetto da intrusioni e da traffico di rete indesiderato. Inoltre l'utente è pronto a gestire gli avvisi e l'accesso Internet in ingresso e in uscita di programmi noti e sconosciuti. Sono automaticamente selezionati i suggerimenti intelligenti e il livello di protezione Basato sull'affidabilità (con l'opzione che consente per i programmi l'accesso a Internet solo in uscita).

È possibile disattivare il firewall dal riquadro Configurazione di Internet e rete ma, in questo caso, il computer non sarà più protetto da intrusioni e da traffico di rete indesiderato e l'utente non potrà gestire in maniera efficace le connessioni Internet in ingresso e in uscita. Pertanto, la protezione firewall deve essere disattivata solo temporaneamente e in caso di necessità. Il firewall può essere anche attivato dal pannello Configurazione di Internet e rete.

Personal Firewall disattiva automaticamente Windows® Firewall e imposta se stesso come firewall predefinito.

**Nota**: per configurare Personal Firewall, aprire il riquadro Configurazione di Internet e rete.

# In questo capitolo

### Avvio della protezione firewall

È possibile attivare il firewall per proteggere il computer dalle intrusioni e dal traffico di rete indesiderato, nonché per gestire le connessioni Internet in ingresso e in uscita.

- 1 Nel riquadro McAfee SecurityCenter, fare clic su **Internet e** rete, quindi su **Configura**.
- 2 Nel riquadro Configurazione di Internet e rete, in La protezione firewall è disattivata, fare clic su Attiva.

# Come arrestare la protezione firewall

È possibile disattivare il firewall se non si desidera proteggere il computer dalle intrusioni e dal traffico di rete indesiderato. Se il firewall è disattivato, non è possibile gestire le connessioni Internet in ingresso o in uscita.

- 1 Nel riquadro McAfee SecurityCenter, fare clic su **Internet e rete**, quindi su **Configura**.
- 2 Nel riquadro Configurazione di Internet e rete, in **La protezione firewall è attivata**, fare clic su **Disattiva**.
### Utilizzo degli avvisi

Il firewall utilizza una serie di avvisi che facilitano la gestione della protezione da parte dell'utente. Questi avvisi possono essere raggruppati in tre tipi principali:

- Avviso rosso
- Avviso giallo
- Avviso verde

Gli avvisi possono anche contenere informazioni utili per decidere come gestire gli avvisi o ottenere informazioni sui programmi in esecuzione sul computer.

### In questo capitolo

Informazioni sugli avvisi.....72

### Informazioni sugli avvisi

Il firewall prevede tre tipi principali di avvisi. Alcuni avvisi, inoltre, includono informazioni utili all'apprendimento o al reperimento di informazioni relative ai programmi in esecuzione sul computer.

### Avviso rosso

L'avviso rosso viene visualizzato quando il firewall rileva, e quindi blocca, un trojan sul computer e suggerisce una scansione per la ricerca di altre minacce. Un trojan ha l'aspetto di un programma legittimo, ma può consentire l'accesso non autorizzato al computer, provocarne malfunzionamenti e danneggiarlo. Questo tipo di avviso può verificarsi su tutti i livelli di protezione, ad esclusione del livello "Aperto".

### Avviso giallo

Il tipo più comune di avviso è quello giallo, che informa l'utente quando il firewall rileva un'attività di programma o un evento di rete. In questi casi, l'avviso descrive l'attività di programma o evento di rete e fornisce una o più opzioni che richiedono una risposta da parte dell'utente. Ad esempio, l'avviso **Rilevata nuova rete** viene visualizzato quando un computer su cui è installato il firewall è connesso a una nuova rete. È possibile scegliere se impostare o non impostare come affidabile la rete. Nel primo caso, il firewall consente il traffico da qualsiasi altro computer in rete e viene aggiunto agli indirizzi IP affidabili. Quando Suggerimenti intelligenti è attivato, i programmi vengono aggiunti al riquadro Autorizzazioni programmi.

### Avviso verde

Nella maggioranza dei casi, un avviso verde fornisce informazioni di base su un evento, senza richiedere la risposta da parte dell'utente. Gli avvisi verdi sono disattivati per impostazione predefinita e in genere si verificano quando sono impostati i livelli di protezione Standard, Basato sull'affidabilità, Elevato e Mascheramento.

### Assistenza per l'utente

Molti avvisi firewall contengono ulteriori informazioni che consentono di gestire con facilità la protezione del computer, tra cui:

• **Ulteriori informazioni su questo programma**: avviare il sito Web di protezione globale di McAfee per ottenere informazioni su un programma che il firewall ha rilevato sul computer.

- **Informa McAfee di questo programma**: inviare informazioni a McAfee su un file sconosciuto rilevato sul computer dal firewall.
- **McAfee suggerisce**: vengono forniti suggerimenti per la gestione degli avvisi. Ad esempio, un avviso può suggerire di concedere l'accesso a un programma.

### Gestione degli avvisi informativi

Il firewall consente di visualizzare o nascondere gli avvisi informativi quando rileva un tentativo di intrusione o un'attività sospetta nel corso di determinati eventi, ad esempio durante l'esecuzione di giochi a schermo intero.

### In questo capitolo

### Visualizzazione degli avvisi durante l'esecuzione di giochi

È possibile consentire la visualizzazione degli avvisi informativi del firewall quando vengono rilevati tentativi di intrusione o attività sospette durante l'esecuzione di giochi a schermo intero.

- 1 Nel riquadro McAfee SecurityCenter, fare clic su **Menu** avanzato.
- 2 Fare clic su **Configura**.
- 3 Nel riquadro Configurazione di SecurityCenter, fare clic su **Avanzate** nella sezione **Avvisi**.
- 4 Nel riquadro Opzioni di avviso, selezionare Visualizza avvisi informativi quando viene rilevata la modalità di gioco.
- 5 Fare clic su **OK**.

### Nascondi avvisi informativi

È possibile impedire la visualizzazione degli avvisi informativi del firewall quando vengono rilevati tentativi di intrusione o attività sospette.

- 1 Nel riquadro McAfee SecurityCenter, fare clic su **Menu** avanzato.
- 2 Fare clic su **Configura**.
- 3 Nel riquadro Configurazione di SecurityCenter, fare clic su **Avanzate** nella sezione **Avvisi**.
- 4 Nel riquadro Configurazione di SecurityCenter, fare clic su **Avvisi informativi**.
- **5** Nel riquadro Avvisi informativi, effettuare una delle seguenti operazioni:
  - Selezionare Non visualizzare avvisi informativi per nascondere tutti gli avvisi informativi.
  - Cancellare un avviso da nascondere.
- 6 Fare clic su **OK**.

### Configurazione della protezione del firewall

Il firewall prevede alcuni metodi per gestire la protezione e personalizzare la modalità di risposta agli eventi e agli avvisi relativi alla protezione.

Dopo avere installato il firewall per la prima volta, il livello di protezione del computer viene impostato su Basato sull'affidabilità e per i programmi in uso è consentito l'accesso a Internet solo in uscita. Il firewall comunque fornisce altri livelli, a partire da quelli maggiormente restrittivi per arrivare a quelli più permissivi.

Offre inoltre l'opportunità di ricevere suggerimenti concernenti gli avvisi e l'accesso Internet dei programmi.

### In questo capitolo

| Gestione dei livelli di protezione del firewall      | 78     |
|------------------------------------------------------|--------|
| Configurazione dei suggerimenti intelligenti per gli | avvisi |
|                                                      | 83     |
| Ottimizzazione della protezione firewall             | 85     |
| Blocco e ripristino del firewall                     | 88     |

### Gestione dei livelli di protezione del firewall

I livelli di protezione del firewall controllano in che misura l'utente desidera gestire gli avvisi e rispondere agli stessi. Gli avvisi vengono visualizzati quando il firewall rileva traffico di rete indesiderato e connessioni a Internet in ingresso e in uscita. Per impostazione predefinita, il livello di protezione del firewall è impostato su Basato sull'affidabilità, con accesso solo in uscita.

Se è impostato il livello di protezione Basato sull'affidabilità e sono attivati i suggerimenti intelligenti, gli avvisi gialli offrono la possibilità di consentire o bloccare l'accesso per i programmi sconosciuti che richiedono l'accesso in ingresso. Al rilevamento di programmi noti, viene visualizzato un avviso informativo di colore verde e l'accesso è automaticamente consentito. Ottenuto l'accesso, un programma sarà in grado di creare connessioni in uscita e di ascoltare connessioni in ingresso non richieste.

In genere, più il livello di protezione è restrittivo (Mascheramento ed Elevato), maggiore sarà il numero di opzioni e avvisi visualizzati che, a loro volta, dovranno essere gestiti dall'utente.

| Livello           | Descrizione                                                                                                    |
|-------------------|----------------------------------------------------------------------------------------------------|
| Blocco            | Blocca tutte le connessioni di rete, sia in ingresso che in<br>uscita. L'accesso a siti Web, posta elettronica e<br>aggiornamenti della protezione è bloccato. Il risultato<br>offerto da questo livello di protezione equivale a quello<br>che si otterrebbe rimuovendo la connessione a Internet. È<br>possibile utilizzare questa impostazione per bloccare<br>porte configurate come aperte nel riquadro Servizi di<br>sistema.                                                                                                    |
| Mascheramen<br>to | Blocca tutte le connessioni a Internet in ingresso, escluse<br>le porte aperte, nascondendo la presenza del computer su<br>Internet. Il firewall avvisa quando un nuovo programma<br>tenta di stabilire una connessione a Internet in uscita<br>oppure riceve una richiesta di connessione in ingresso. I<br>programmi bloccati e aggiunti sono visualizzati nel<br>riquadro Autorizzazioni programmi.                                                                                                    |
| Elevato           | Avvisa quando un nuovo programma tenta di stabilire una<br>connessione a Internet in uscita oppure riceve una<br>richiesta di connessione in ingresso. I programmi bloccati<br>e aggiunti sono visualizzati nel riquadro Autorizzazioni<br>programmi. Quando il livello di protezione è impostato su<br>Elevato, un programma richiede solo il tipo di accesso<br>necessario in quel momento, ad esempio l'accesso solo in<br>uscita, che l'utente può consentire o bloccare. In seguito,<br>qualora il programma richieda una connessione sia in<br>ingresso che in uscita, è possibile consentire l'accesso<br>completo al programma dal riquadro Autorizzazioni<br>programmi. |

Nella tabella che segue sono riportati i sei livelli di protezione del firewall, a partire dal più restrittivo:

| StandardEsegue il monitoraggio delle connessioni in ingresso e in<br>uscita e visualizza un avviso quando un nuovo<br>programma tenta di accedere a Internet. I programmi<br>bloccati e aggiunti sono visualizzati nel riquadro<br>Autorizzazioni programmi.Basato<br>sull'affidabilit<br>àConsente ai programmi di accedere a Internet in ingresso<br>e in uscita (accesso completo) oppure solo in uscita. Il<br>livello di protezione predefinito è Basato sull'affidabilità e<br>ai programmi è consentito solo l'accesso in uscita.Se a un programma viene consentito l'accesso completo,<br>il firewall lo considera automaticamente affidabile e lo<br>aggiunge all'elenco dei programmi consentiti nel riquadro<br>Autorizzazioni dei programmi.Se un programma dispone solo dell'accesso in uscita, il<br>firewall lo considera automaticamente affidabile solo<br>quando effettua una connessione a Internet in uscita. Una<br>connessione in ingresso non viene automaticamente<br>considerata affidabile.ApertoConsente tutte le connessioni Internet, sia in ingresso che<br>in uscita. |                                 |                                                                                                    |
|----------------------------------------------------------------------------------------------------|---------------------------------|----------------------------------------------------------------------------------------------------|
| Basato<br>sull'affidabilit<br>àConsente ai programmi di accedere a Internet in ingresso<br>e in uscita (accesso completo) oppure solo in uscita. Il<br>livello di protezione predefinito è Basato sull'affidabilità e<br>ai programmi è consentito solo l'accesso in uscita.Se a un programma viene consentito l'accesso completo,<br>il firewall lo considera automaticamente affidabile e lo<br>aggiunge all'elenco dei programmi consentiti nel riquadro<br>Autorizzazioni dei programmi.Se un programma dispone solo dell'accesso in uscita, il<br>firewall lo considera automaticamente affidabile solo<br>quando effettua una connessione a Internet in uscita. Una<br>connessione in ingresso non viene automaticamente<br>considerata affidabile.ApertoConsente tutte le connessioni Internet, sia in ingresso che<br>in uscita.                                                                                                    | Standard                        | Esegue il monitoraggio delle connessioni in ingresso e in<br>uscita e visualizza un avviso quando un nuovo<br>programma tenta di accedere a Internet. I programmi<br>bloccati e aggiunti sono visualizzati nel riquadro<br>Autorizzazioni programmi.          |
| Se a un programma viene consentito l'accesso completo,<br>il firewall lo considera automaticamente affidabile e lo<br>aggiunge all'elenco dei programmi consentiti nel riquadro<br>Autorizzazioni dei programmi.Se un programma dispone solo dell'accesso in uscita, il<br>firewall lo considera automaticamente affidabile solo<br>quando effettua una connessione a Internet in uscita. Una<br>connessione in ingresso non viene automaticamente<br>considerata affidabile.ApertoConsente tutte le connessioni Internet, sia in ingresso che<br>in uscita.                                                                                                    | Basato<br>sull'affidabilit<br>à | Consente ai programmi di accedere a Internet in ingresso<br>e in uscita (accesso completo) oppure solo in uscita. Il<br>livello di protezione predefinito è Basato sull'affidabilità e<br>ai programmi è consentito solo l'accesso in uscita.                 |
| Se un programma dispone solo dell'accesso in uscita, il<br>firewall lo considera automaticamente affidabile solo<br>quando effettua una connessione a Internet in uscita. Una<br>connessione in ingresso non viene automaticamente<br>considerata affidabile.ApertoConsente tutte le connessioni Internet, sia in ingresso che<br>in uscita.                                                                                                    |                                 | Se a un programma viene consentito l'accesso completo,<br>il firewall lo considera automaticamente affidabile e lo<br>aggiunge all'elenco dei programmi consentiti nel riquadro<br>Autorizzazioni dei programmi.                                              |
| Aperto Consente tutte le connessioni Internet, sia in ingresso che in uscita.                                                                                                    |                                 | Se un programma dispone solo dell'accesso in uscita, il<br>firewall lo considera automaticamente affidabile solo<br>quando effettua una connessione a Internet in uscita. Una<br>connessione in ingresso non viene automaticamente<br>considerata affidabile. |
|                                                                                                    | Aperto                          | Consente tutte le connessioni Internet, sia in ingresso che in uscita.                                                                                                    |

Il firewall offre inoltre la possibilità di reimpostare immediatamente il livello di protezione su Basato sull'affidabilità, consentendo l'accesso solo in uscita, dal riquadro Ripristina le impostazioni predefinite della protezione firewall.

### Impostazione del livello di protezione su Blocco

È possibile impostare il livello di protezione su Blocco per bloccare tutte le connessioni di rete in ingresso e in uscita.

- 1 Nel riquadro McAfee SecurityCenter, fare clic su **Internet e** rete, quindi su **Configura**.
- 2 Nel riquadro Configurazione di Internet e rete, in La protezione firewall è attivata, fare clic su Avanzate.
- **3** Nel riquadro Livello di protezione, spostare il dispositivo di scorrimento in modo tale che **Blocco** venga visualizzato come livello corrente.
- 4 Fare clic su OK.

### Impostazione del livello di protezione su Mascheramento

Il livello di protezione del firewall può essere impostato su Mascheramento per bloccare tutte le connessioni di rete in ingresso, fatta eccezione per le porte aperte, e nascondere la presenza del computer su Internet.

- 1 Nel riquadro McAfee SecurityCenter, fare clic su **Internet e** rete, quindi su **Configura**.
- 2 Nel riquadro Configurazione di Internet e rete, in La protezione firewall è attivata, fare clic su Avanzate.
- **3** Nel riquadro Livello di protezione, spostare il dispositivo di scorrimento in modo tale che **Mascheramento** venga visualizzato come livello corrente.
- 4 Fare clic su OK.

**Nota:** in modalità Mascheramento, il firewall avvisa l'utente quando nuovi programmi richiedono la connessione a Internet in uscita o ricevono richieste di connessione in ingresso.

### Impostazione del livello di protezione su Elevato

È possibile impostare il livello di protezione del firewall su Elevato per ricevere un avviso se un nuovo programma tenta di stabilire una connessione in uscita a Internet oppure riceve una richiesta di connessione in ingresso.

- 1 Nel riquadro McAfee SecurityCenter, fare clic su **Internet e rete**, quindi su **Configura**.
- Nel riquadro Configurazione di Internet e rete, in La protezione firewall è attivata, fare clic su Avanzate.
- **3** Nel riquadro Livello di protezione, spostare il dispositivo di scorrimento in modo tale che **Elevato** venga visualizzato come livello corrente.
- 4 Fare clic su **OK**.

**Nota:** in modalità Elevato, un programma richiede solo il tipo di accesso necessario in un dato momento, ad esempio l'accesso solo in uscita, che può essere consentito o bloccato. Se, in seguito, il programma richiede una connessione sia in ingresso che in uscita, è possibile consentire l'accesso completo al programma dal riquadro Autorizzazioni programmi.

#### Impostazione del livello di protezione su Standard

È possibile impostare il livello di protezione su Standard per monitorare le connessioni in ingresso e in uscita e per ricevere un avviso quando nuovi programmi tentano di effettuare l'accesso a Internet.

- 1 Nel riquadro McAfee SecurityCenter, fare clic su **Internet e rete**, quindi su **Configura**.
- Nel riquadro Configurazione di Internet e rete, in La protezione firewall è attivata, fare clic su Avanzate.
- **3** Nel riquadro Livello di protezione, spostare il dispositivo di scorrimento in modo tale che **Standard** venga visualizzato come livello corrente.
- 4 Fare clic su OK.

#### Impostazione del livello di protezione su Basato sull'affidabilità

Il livello di protezione del firewall può essere impostato su Basato sull'affidabilità per consentire l'accesso completo o l'accesso alla rete solo in uscita.

- 1 Nel riquadro McAfee SecurityCenter, fare clic su **Internet e rete**, quindi su **Configura**.
- 2 Nel riquadro Configurazione di Internet e rete, in La protezione firewall è attivata, fare clic su Avanzate.
- **3** Nel riquadro Livello di protezione, spostare il dispositivo di scorrimento in modo tale che **Basato sull'affidabilità** venga visualizzato come livello corrente.
- **4** Eseguire una delle seguenti operazioni:
  - Per consentire l'accesso completo alla rete in ingresso e in uscita, selezionare Accesso completo.
  - Per consentire l'accesso alla rete solo in uscita, selezionare Autorizza solo accesso in uscita.
- 5 Fare clic su **OK**.

Nota: Autorizza solo accesso in uscita è l'opzione predefinita.

### Impostazione del livello di protezione su Aperto

È possibile impostare il livello di protezione su Aperto per consentire tutte le connessioni di rete in ingresso e in uscita.

- 1 Nel riquadro McAfee SecurityCenter, fare clic su **Internet e rete**, quindi su **Configura**.
- 2 Nel riquadro Configurazione di Internet e rete, in **Protezione firewall abilitata**, fare clic su **Avanzate**.
- **3** Nel riquadro Livello di protezione, spostare il dispositivo di scorrimento in modo tale che **Aperto** venga visualizzato come livello corrente.
- 4 Fare clic su **OK**.

# Configurazione dei suggerimenti intelligenti per gli avvisi

È possibile configurare il firewall in modo tale da includere, escludere o visualizzare suggerimenti negli avvisi quando i programmi tentano di accedere a Internet. L'attivazione dei suggerimenti intelligenti aiuta a decidere la modalità di gestione degli avvisi.

Con i suggerimenti intelligenti attivati, e il livello di protezione impostato su Basato sull'affidabilità con accesso consentito solo in uscita, il firewall consente o blocca automaticamente i programmi conosciuti e visualizza un suggerimento nell'avviso se rileva la presenza di programmi potenzialmente pericolosi.

Se i suggerimenti intelligenti sono disattivati, il firewall non consente né blocca l'accesso a Internet e non fornisce indicazioni sul piano di azione nell'avviso.

Se per i suggerimenti intelligenti è impostata l'opzione Solo visualizzazione, un avviso chiede di consentire o bloccare l'accesso ma indica un piano di azione.

#### Attiva suggerimenti intelligenti

È possibile attivare i suggerimenti intelligenti per fare in modo che il firewall consenta o blocchi automaticamente programmi e avvisi nel caso in cui rilevi programmi non riconosciuti e potenzialmente pericolosi.

- 1 Nel riquadro McAfee SecurityCenter, fare clic su **Internet e rete**, quindi su **Configura**.
- 2 Nel riquadro Configurazione di Internet e rete, in **Protezione firewall abilitata**, fare clic su **Avanzate**.
- 3 Nel riquadro Livello di protezione, in **Suggerimenti** intelligenti, selezionare Attiva suggerimenti intelligenti.
- 4 Fare clic su OK.

### Disattiva suggerimenti intelligenti

È possibile disattivare i suggerimenti intelligenti per fare in modo che il firewall consenta o blocchi i programmi e avvisi nel caso in cui rilevi programmi non riconosciuti e potenzialmente pericolosi. Tuttavia, gli avvisi non includono suggerimenti sulla gestione dell'accesso per i programmi. Se rileva un nuovo programma sospetto o noto come potenziale minaccia, il firewall impedisce automaticamente al programma di accedere a Internet.

- 1 Nel riquadro McAfee SecurityCenter, fare clic su **Internet e rete**, quindi su **Configura**.
- 2 Nel riquadro Configurazione di Internet e rete, in **Protezione firewall abilitata**, fare clic su **Avanzate**.
- 3 Nel riquadro Livello di protezione, in Suggerimenti intelligenti, selezionare Disattiva suggerimenti intelligenti.
- 4 Fare clic su OK.

Impostazione dei suggerimenti intelligenti per la sola visualizzazione

È possibile visualizzare i suggerimenti intelligenti in modo tale che gli avvisi contengano indicazioni utili per decidere se consentire o bloccare programmi non riconosciuti o potenzialmente pericolosi.

- 1 Nel riquadro McAfee SecurityCenter, fare clic su **Internet e rete**, quindi su **Configura**.
- 2 Nel riquadro Configurazione di Internet e rete, in **Protezione firewall abilitata**, fare clic su **Avanzate**.
- 3 Nel riquadro Livello di protezione, in **Suggerimenti** intelligenti, selezionare **Solo visualizzazione**.
- 4 Fare clic su **OK**.

### Ottimizzazione della protezione firewall

La protezione di un computer può risultare compromessa per diverse ragioni. Ad esempio, alcuni programmi potrebbero tentare di connettersi a Internet prima dell'avvio di Windows®. Inoltre, utenti particolarmente esperti potrebbero rintracciare il computer, inviando un ping, per stabilire se è connesso a una rete. Grazie al firewall è possibile difendersi contro questi due tipi di intrusione, consentendo l'attivazione della protezione all'avvio e il blocco delle richieste ping. La prima impostazione impedisce ai programmi di accedere a Internet all'avvio di Windows, mentre la seconda blocca le richieste ping che consentono ad altri utenti di individuare il computer su una rete.

Le impostazioni di installazione standard includono il rilevamento automatico dei tentativi di intrusione più comuni, ad esempio attacchi o vulnerabilità che causano negazioni del servizio (DoS, Denial of Service). L'utilizzo di tali impostazioni garantisce la protezione dell'utente contro attacchi e scansioni, tuttavia è possibile disattivare il rilevamento automatico per uno o più attacchi o scansioni nel riquadro Rilevamento delle intrusioni.

#### Protezione del computer durante l'avvio

È possibile proteggere il computer all'avvio di Windows per bloccare nuovi programmi che non avevano accesso a Internet durante l'avvio e che adesso lo richiedono. Il firewall visualizza gli avvisi rilevanti per i programmi che avevano richiesto l'accesso a Internet, che è possibile consentire o bloccare. Per utilizzare questa opzione, è necessario che il livello di protezione non sia impostato su Aperto o su Blocco.

- 1 Nel riquadro McAfee SecurityCenter fare clic su **Internet e rete**, quindi su **Configura**.
- 2 Nel riquadro Configurazione di Internet e rete, in **Protezione firewall abilitata**, fare clic su **Avanzate**.
- Nel riquadro Livello di protezione, in Impostazioni protezione, selezionare Attiva protezione all'avvio.
- 4 Fare clic su **OK**.

**Nota**: finché è abilitata la protezione all'avvio le connessioni risultano bloccate e non viene registrata alcuna intrusione.

### Come configurare le impostazioni di richieste ping

È possibile consentire o impedire ad altri utenti del computer di rilevare il computer sulla rete.

- 1 Nel riquadro McAfee SecurityCenter fare clic su **Internet e rete**, quindi su **Configura**.
- 2 Nel riquadro Configurazione di Internet e rete, in **Protezione firewall abilitata**, fare clic su **Avanzate**.
- 3 Nel riquadro Livello di protezione, in **Impostazioni protezione**, effettuare una delle seguenti operazioni:
  - Selezionare Consenti richieste ping ICMP per consentire il rilevamento del computer sulla rete mediante richieste ping.
  - Deselezionare Consenti richieste ping ICMP per impedire il rilevamento del computer sulla rete mediante richieste ping.
- 4 Fare clic su OK.

#### Come configurare il rilevamento intrusioni

È possibile rilevare i tentativi di intrusione per proteggere il computer da attacchi e scansioni non autorizzate. Le impostazioni standard del firewall includono il rilevamento automatico dei tentativi di intrusione più comuni, quali gli attacchi di negazione di servizio (DoS, Denial of Service) o lo sfruttamento dei punti deboli, tuttavia è possibile disattivare il rilevamento automatico per uno o più attacchi o scansioni.

- 1 Nel riquadro McAfee SecurityCenter fare clic su **Internet e rete**, quindi su **Configura**.
- 2 Nel riquadro Configurazione di Internet e rete, in **Protezione firewall abilitata**, fare clic su **Avanzate**.
- 3 Nel riquadro Firewall, fare clic su **Rilevamento delle** intrusioni.
- 4 In **Rileva tentativi di intrusione**, effettuare una delle seguenti operazioni:
  - Selezionare un nome per rilevare automaticamente l'attacco o la scansione.
  - Deselezionare un nome per disattivare il rilevamento automatico dell'attacco o della scansione.
- 5 Fare clic su **OK**.

Come configurare le impostazioni relative allo stato della protezione firewall

È possibile configurare il firewall in modo che ignori la mancata segnalazione di problemi specifici del computer a SecurityCenter.

- 1 Nella sezione **Informazioni su SecurityCenter** del riquadro McAfee SecurityCenter, fare clic su **Configura**.
- 2 Nel riquadro Configurazione di SecurityCenter, nella sezione **Stato protezione**, fare clic su **Avanzate**.
- **3** Nel riquadro Problemi ignorati, selezionare una o più delle seguenti opzioni:
  - La protezione firewall è disattivata.
  - Il firewall è impostato sul livello di protezione Aperto.
  - Il servizio firewall non è in esecuzione.
  - La protezione firewall non è installata nel computer.
  - Windows Firewall non è attivo.
  - Il firewall in uscita non è installato nel computer.
- 4 Fare clic su **OK**.

### Blocco e ripristino del firewall

La funzione di blocco arresta immediatamente tutto il traffico di rete in ingresso e in uscita per consentire di isolare e risolvere il problema nel computer.

### Come bloccare immediatamente il firewall

È possibile bloccare il firewall per bloccare immediatamente tutto il traffico di rete tra il computer e Internet.

- 1 Nella sezione **Attività comuni** del riquadro McAfee SecurityCenter, fare clic su **Blocca firewall**.
- 2 Nel riquadro Blocca firewall, fare clic su **Blocco**.
- 3 Fare clic su Sì per confermare.

**Suggerimento:** è anche possibile bloccare il firewall facendo clic con il pulsante destro del mouse sull'icona di SecurityCenter nell'area di notifica all'estrema destra della barra delle applicazioni, quindi fare clic su **Collegamenti rapidi** e infine su **Blocca firewall**.

#### Come sbloccare immediatamente il firewall

È possibile sbloccare il firewall per consentire immediatamente tutto il traffico di rete tra il computer e Internet.

- 1 Nella sezione **Attività comuni** del riquadro McAfee SecurityCenter, fare clic su **Blocca firewall**.
- 2 Nel riquadro Blocco attivato, fare clic su Sblocca.
- **3** Fare clic su **Sì** per confermare.

#### Come ripristinare le impostazioni del firewall

È possibile ripristinare rapidamente le impostazioni di protezione originali del firewall. La funzione di ripristino reimposta il livello di protezione su Basato sull'affidabilità e consente l'accesso alla rete solo in uscita, attiva i suggerimenti intelligenti, ripristina l'elenco dei programmi predefiniti e le relative autorizzazioni nel riquadro Autorizzazioni programmi, rimuove gli indirizzi IP affidabili ed esclusi e ripristina i servizi di sistema, le impostazioni del registro eventi e il rilevamento intrusioni.

- 1 Nel riquadro McAfee SecurityCenter, fare clic su **Ripristina le impostazioni predefinite del firewall**.
- 2 Nel riquadro Ripristina le impostazioni predefinite della protezione firewall, fare clic su **Ripristina impostazioni predefinite**.
- **3** Fare clic su **Sì** per confermare.

**Suggerimento:** è anche possibile ripristinare le impostazioni predefinite del firewall facendo clic con il pulsante destro del mouse sull'icona di SecurityCenter nell'area di notifica all'estrema destra della barra delle applicazioni, quindi fare clic su **Collegamenti rapidi** e infine su **Ripristina le impostazioni predefinite del firewall**.

### Gestione dei programmi e delle autorizzazioni

Personal Firewall consente di gestire e di creare autorizzazioni di accesso per programmi già esistenti e nuovi che richiedono accesso a Internet in ingresso e in uscita. Il firewall consente di controllare l'accesso completo o solo in uscita per i programmi, ma anche di bloccare qualsiasi tipo di accesso.

### In questo capitolo

# Autorizzazione di accesso a Internet per i programmi

Alcuni programmi, quali i browser Internet, devono necessariamente accedere a Internet per funzionare in modo corretto.

Personal Firewall consente di utilizzare la pagina Autorizzazioni programmi per:

- Consentire l'accesso per i programmi
- Consentire solo l'accesso in uscita per i programmi
- Bloccare l'accesso per i programmi

È inoltre possibile consentire l'accesso completo e solo in uscita a Internet per un programma dal registro Eventi in uscita ed Eventi recenti.

### Come autorizzare l'accesso completo per un programma

È possibile consentire a un programma bloccato esistente nel computer di avere accesso completo a Internet in ingresso e in uscita.

- Nel riquadro McAfee SecurityCenter fare clic su Internet e rete, quindi su Configura.
- 2 Nel riquadro Configurazione di Internet e rete, in **Protezione firewall abilitata**, fare clic su **Avanzate**.
- 3 Nel riquadro Firewall, fare clic su **Autorizzazioni** programmi.
- 4 In **Autorizzazioni programmi**, selezionare un programma contrassegnato con **Bloccato** o **Solo accesso in uscita**.
- 5 In Azione, fare clic su Autorizza accesso.
- 6 Fare clic su **OK**.

#### Come autorizzare l'accesso completo per un nuovo programma

È possibile consentire a un nuovo programma del computer di avere accesso completo a Internet in ingresso e in uscita.

- 1 Nel riquadro McAfee SecurityCenter fare clic su **Internet e** rete, quindi su **Configura**.
- 2 Nel riquadro Configurazione di Internet e rete, in **Protezione firewall abilitata**, fare clic su **Avanzate**.
- 3 Nel riquadro Firewall, fare clic su **Autorizzazioni** programmi.
- 4 In **Autorizzazioni programmi**, fare clic su **Aggiungi programma autorizzato**.
- 5 Nella finestra di dialogo **Aggiungi programma**, cercare e selezionare il programma che si desidera aggiungere, quindi fare clic su **Apri**.

**Nota**: è possibile modificare le autorizzazioni di un programma appena aggiunto in modo analogo a quello di un programma esistente, selezionandolo e quindi facendo clic su **Autorizza solo accesso in uscita** o su **Blocca accesso** in **Azione**.

### Come autorizzare l'accesso completo dal registro Eventi recenti

È possibile autorizzare un programma esistente bloccato, visualizzato nel registro Eventi recenti, in modo che abbia accesso completo a Internet in ingresso e in uscita.

- 1 Nel riquadro McAfee SecurityCenter, fare clic su **Menu** avanzato.
- 2 Fare clic su **Rapporti e registri**.
- **3** In **Eventi recenti**, selezionare la descrizione dell'evento, quindi fare clic su **Autorizza accesso**.
- 4 Nella finestra di dialogo Autorizzazioni programmi, fare clic su **Sì** per confermare.

### Argomenti correlati

Come visualizzare gli eventi in uscita (pagina 117)

## Come autorizzare l'accesso completo dal registro Eventi in uscita

È possibile autorizzare un programma esistente bloccato, visualizzato nel registro Eventi in uscita in modo che abbia accesso completo a Internet in ingresso e in uscita.

- 1 Nel riquadro McAfee SecurityCenter, fare clic su **Menu** avanzato.
- 2 Fare clic su **Rapporti e registri**.
- 3 In Eventi recenti, fare clic su Visualizza registro.
- 4 Fare clic su **Internet e rete**, quindi su **Eventi in uscita**.
- 5 Selezionare un programma, quindi in **Desidero**, fare clic su **Autorizza accesso**.
- 6 Nella finestra di dialogo Autorizzazioni programmi, fare clic su **Sì** per confermare.

# Autorizzazione per l'accesso solo in uscita ai programmi

Alcuni programmi del computer richiedono l'accesso a Internet in uscita. Il firewall consente di configurare le autorizzazioni dei programmi per consentire l'accesso a Internet solo in uscita.

### Come autorizzare l'accesso solo in uscita per un programma

È possibile autorizzare un programma per l'accesso a Internet solo in uscita.

- 1 Nel riquadro McAfee SecurityCenter fare clic su **Internet e** rete, quindi su **Configura**.
- 2 Nel riquadro Configurazione di Internet e rete, in **Protezione firewall abilitata**, fare clic su **Avanzate**.
- 3 Nel riquadro Firewall, fare clic su **Autorizzazioni** programmi.
- 4 In **Autorizzazioni programmi**, selezionare un programma contrassegnato con **Bloccato** o **Accesso completo**.
- 5 In Azione, fare clic su Autorizza solo accesso in uscita.
- 6 Fare clic su OK.

Come autorizzare l'accesso solo in uscita dal registro Eventi recenti

È possibile autorizzare un programma esistente bloccato, visualizzato nel registro Eventi recenti in modo che abbia accesso a Internet solo in uscita.

- 1 Nel riquadro McAfee SecurityCenter, fare clic su **Menu** avanzato.
- 2 Fare clic su **Rapporti e registri**.
- **3** In **Eventi recenti**, selezionare la descrizione dell'evento, quindi fare clic su **Autorizza solo accesso in uscita**.
- 4 Nella finestra di dialogo Autorizzazioni programmi, fare clic su **Sì** per confermare.

## Come autorizzare l'accesso solo in uscita dal registro Eventi in uscita

È possibile autorizzare un programma esistente bloccato, visualizzato nel registro Eventi in uscita in modo che abbia accesso a Internet solo in uscita.

- 1 Nel riquadro McAfee SecurityCenter, fare clic su **Menu** avanzato.
- 2 Fare clic su **Rapporti e registri**.
- 3 In **Eventi recenti**, fare clic su **Visualizza registro**.
- 4 Fare clic su **Internet e rete**, quindi su **Eventi in uscita**.
- 5 Selezionare un programma, quindi in **Desidero**, fare clic su **Autorizza solo accesso in uscita**.
- 6 Nella finestra di dialogo Autorizzazioni programmi, fare clic su **Sì** per confermare.

### Blocco dell'accesso a Internet per i programmi

Personal Firewall consente di impedire ai programmi l'accesso a Internet. Accertarsi che il blocco di un programma non interrompa la connessione di rete o non impedisca a un altro programma che richiede l'accesso a Internet di funzionare in modo corretto.

#### Come bloccare l'accesso per un programma

È possibile bloccare un programma in modo che non abbia accesso a Internet in ingresso e in uscita.

- 1 Nel riquadro McAfee SecurityCenter fare clic su **Internet e rete**, quindi su **Configura**.
- 2 Nel riquadro Configurazione di Internet e rete, in **Protezione firewall abilitata**, fare clic su **Avanzate**.
- 3 Nel riquadro Firewall, fare clic su **Autorizzazioni programmi**.
- 4 In Autorizzazioni programmi, selezionare un programma contrassegnato con Accesso completo o Solo accesso in uscita.
- 5 In **Azione**, fare clic su **Blocca accesso**.
- 6 Fare clic su OK.

### Come bloccare l'accesso per un nuovo programma

È possibile bloccare un nuovo programma in modo che non abbia accesso a Internet in ingresso e in uscita.

- 1 Nel riquadro McAfee SecurityCenter fare clic su **Internet e rete**, quindi su **Configura**.
- 2 Nel riquadro Configurazione di Internet e rete, in **Protezione firewall abilitata**, fare clic su **Avanzate**.
- 3 Nel riquadro Firewall, fare clic su **Autorizzazioni programmi**.
- 4 In Autorizzazioni programmi, fare clic su Aggiungi programma bloccato.
- **5** Nella finestra di dialogo Aggiungi programma, cercare e selezionare il programma che si desidera aggiungere, quindi fare clic su **Apri**.

**Nota**: per modificare le autorizzazioni di un programma appena aggiunto, selezionare il programma e fare clic su **Autorizza solo accesso in uscita** o su **Autorizza accesso** in **Azione**.

### Come bloccare l'accesso dal registro Eventi recenti

È possibile bloccare un programma visualizzato nel registro Eventi recenti in modo che non abbia accesso a Internet in ingresso e in uscita.

- 1 Nel riquadro McAfee SecurityCenter, fare clic su **Menu** avanzato.
- 2 Fare clic su **Rapporti e registri**.
- **3** In **Eventi recenti**, selezionare la descrizione dell'evento, quindi fare clic su **Blocca accesso**.
- 4 Nella finestra di dialogo Autorizzazioni programmi, fare clic su **Sì** per confermare.

# Rimozione delle autorizzazioni di accesso per i programmi

Prima di rimuovere un'autorizzazione per un programma, accertarsi che l'eliminazione non influisca sulla funzionalità del computer o della connessione di rete.

### Come rimuovere un'autorizzazione per un programma

È possibile rimuovere un programma in modo che non abbia accesso a Internet in ingresso e in uscita.

- 1 Nel riquadro McAfee SecurityCenter fare clic su **Internet e rete**, quindi su **Configura**.
- 2 Nel riquadro Configurazione di Internet e rete, in **Protezione firewall abilitata**, fare clic su **Avanzate**.
- 3 Nel riquadro Firewall, fare clic su **Autorizzazioni** programmi.
- 4 Selezionare un programma in Autorizzazioni programmi.
- 5 In Azione, fare clic su Rimuovi autorizzazione programma.
- 6 Fare clic su **OK**.

**Nota**: Personal Firewall impedisce all'utente di modificare alcuni programmi visualizzando in grigio e disattivando determinate azioni.

### Informazioni sui programmi

Se non si è certi dell'autorizzazione da applicare per un programma, è possibile reperire informazioni relative al programma sul sito Web HackerWatch di McAfee.

#### Come reperire informazioni sui programmi

È possibile reperire informazioni sui programmi sul sito Web HackerWatch di McAfee per decidere se consentire o bloccare l'accesso a Internet in ingresso e in uscita.

**Nota:** accertarsi di essere connessi a Internet affinché il browser possa avviare il sito Web HackerWatch di McAfee, che fornisce informazioni aggiornate su programmi, requisiti di accesso a Internet e minacce per la protezione.

- 1 Nel riquadro McAfee SecurityCenter fare clic su **Internet e** rete, quindi su **Configura**.
- 2 Nel riquadro Configurazione di Internet e rete, in **Protezione firewall abilitata**, fare clic su **Avanzate**.
- Nel riquadro Firewall, fare clic su Autorizzazioni programmi.
- 4 Selezionare un programma in Autorizzazioni programmi.
- 5 In Azione, fare clic su Ulteriori informazioni.

## Come reperire informazioni sui programma dal registro Eventi in uscita

Mediante il registro Eventi in uscita, è possibile ottenere le informazioni sui programmi presenti sul sito Web HackerWatch di McAfee e decidere per quali programmi consentire o bloccare l'accesso a Internet in ingresso e in uscita.

**Nota:** accertarsi di essere connessi a Internet affinché il browser possa avviare il sito Web HackerWatch di McAfee, che fornisce informazioni aggiornate su programmi, requisiti di accesso a Internet e minacce per la protezione.

- 1 Nel riquadro McAfee SecurityCenter, fare clic su **Menu** avanzato.
- 2 Fare clic su Rapporti e registri.
- 3 In Eventi recenti selezionare un evento, quindi fare clic su **Visualizza registro**.
- 4 Fare clic su Internet e rete, quindi su Eventi in uscita.
- 5 Selezionare un indirizzo IP, quindi fare clic su Ulteriori informazioni.

### Gestione dei servizi di sistema

Per funzionare correttamente, alcuni programmi, tra cui i server Web o i programmi server di condivisione dei file, devono accettare connessioni non richieste da altri computer attraverso porte progettate per i servizi di sistema. In genere il firewall chiude le porte dei servizi di sistema poiché rappresentano l'origine più probabile dei problemi di protezione del sistema. Per accettare le connessioni dai computer remoti è comunque necessario aprire tali porte.

### In questo capitolo

Configurazione delle porte dei servizi di sistema ..... 102

### Configurazione delle porte dei servizi di sistema

È possibile configurare le porte dei servizi di sistema in modo da consentire o bloccare l'accesso remoto alla rete a un servizio presente sul computer.

Nell'elenco che segue sono riportati i servizi di sistema comuni e le porte ad essi associate:

- Porte 20-21 di File Transfer Protocol (FTP)
- Porta 143 del server di posta (IMAP)
- Porta 110 del server di posta (POP3)
- Porta 25 del server di posta (SMTP)
- Porta 445 di Microsoft Directory Server (MSFT DS)
- Porta 1433 di Microsoft SQL Server (MSFT SQL)
- Porta 123 di Network Time Protocol
- Porta 3389 di Desktop remoto/ Assistenza remota / Terminal Server (RDP)
- Porta 135 per chiamate di procedura remota (RPC)
- Porta 443 del server Web protetto (HTTPS)
- Porta 5000 di Universal Plug and Play (UPNP)
- Porta 80 del server Web (HTTP)
- Porte 137-139 per la condivisione file in Windows (NETBIOS)

È inoltre possibile configurare le porte dei servizi di sistema in modo da consentire a un computer di condividere la connessione Internet con altri computer a cui è collegato tramite la stessa rete. Tale connessione, nota come Condivisione connessione Internet (ICS, Internet Connection Sharing), fa sì che il computer che condivide la connessione svolga la funzione di gateway per Internet per gli altri computer collegati in rete.

**Nota:** se nel computer è presente un'applicazione che accetta le connessioni al server Web o FTP, è possibile che il computer che condivide la connessione debba aprire la porta dei servizi di sistema associata e consentire le connessioni in arrivo e di inoltro per tali porte.

## Come consentire l'accesso alla porta di un servizio di sistema esistente

È possibile aprire una porta esistente per consentire l'accesso remoto a un servizio di rete del computer in uso.

**Nota:** le porte dei servizi di sistema aperte possono rendere il computer vulnerabile a minacce per la protezione, pertanto devono essere aperte solo in caso di necessità.

- 1 Nel riquadro McAfee SecurityCenter fare clic su **Internet e rete**, quindi su **Configura**.
- 2 Nel riquadro Configurazione di Internet e rete, in **Protezione firewall abilitata**, fare clic su **Avanzate**.
- 3 Nel riquadro Firewall, fare clic su Servizi di sistema.
- 4 In **Apri porta del servizio di sistema** selezionare un servizio di sistema per aprire la porta associata.
- **5** Fare clic su **OK**.

## Come bloccare l'accesso a una porta dei servizi di sistema esistente

È possibile chiudere una porta esistente per bloccare l'accesso remoto alla rete di un servizio del computer in uso.

- 1 Nel riquadro McAfee SecurityCenter fare clic su **Internet e rete**, quindi su **Configura**.
- 2 Nel riquadro Configurazione di Internet e rete, in **Protezione firewall abilitata**, fare clic su **Avanzate**.
- 3 Nel riquadro Firewall, fare clic su **Servizi di sistema**.
- 4 In **Apri porta del servizio di sistema**, deselezionare un servizio di sistema per chiudere la porta associata.
- 5 Fare clic su **OK**.

#### Come configurare una nuova porta dei servizi di sistema

È possibile configurare nel computer una nuova porta dei servizi di rete da aprire o chiudere per consentire o bloccare l'accesso remoto al computer in uso.

- 1 Nel riquadro McAfee SecurityCenter fare clic su **Internet e rete**, quindi su **Configura**.
- 2 Nel riquadro Configurazione di Internet e rete, in **Protezione firewall abilitata**, fare clic su **Avanzate**.
- 3 Nel riquadro Firewall, fare clic su Servizi di sistema.
- 4 Fare clic su **Aggiungi**.
- 5 Nel riquadro Servizi di sistema, in **Porte e servizi di sistema**, immettere quanto segue:
  - Nome programma
  - Porte TCP/IP in ingresso
  - Porte TCP/IP in uscita
  - Porte UDP in ingresso
  - Porte UDP in uscita
- 6 Se si desidera inviare le informazioni relative all'attività di tale porta a un altro computer Windows collegato in rete, che condivide la connessione a Internet, selezionare Inoltrare l'attività di questa porta agli utenti di rete che utilizzano Condivisione connessione Internet (ICS, Internet Connection Sharing).
- 7 Se lo si desidera, descrivere la nuova configurazione.
- 8 Fare clic su **OK**.

Nota: se nel computer è presente un'applicazione che accetta le connessioni al server Web o FTP, è possibile che il computer che condivide la connessione debba aprire la porta dei servizi di sistema associata e consentire le connessioni in arrivo e di inoltro per tali porte. Se si utilizza Condivisione connessione Internet (ICS, Internet Connection Sharing), occorre inoltre aggiungere una connessione a computer affidabile all'elenco Indirizzi IP affidabili. Per ulteriori informazioni, vedere Come aggiungere una connessione a computer affidabile.

### Come modificare una porta dei servizi di sistema

È possibile modificare le informazioni di accesso alla rete in ingresso e in uscita relative a una porta dei servizi di sistema esistente.

**Nota:** se le informazioni sulla porta non vengono inserite in modo corretto, il servizio di sistema non funziona.

- 1 Nel riquadro McAfee SecurityCenter fare clic su **Internet e rete**, quindi su **Configura**.
- 2 Nel riquadro Configurazione di Internet e rete, in **Protezione firewall abilitata**, fare clic su **Avanzate**.
- 3 Nel riquadro Firewall, fare clic su Servizi di sistema.
- 4 Selezionare un servizio di sistema e fare clic su Modifica.
- 5 Nel riquadro Servizi di sistema, in **Porte e servizi di sistema**, immettere quanto segue:
  - Nome programma
  - Porte TCP/IP in ingresso
  - Porte TCP/IP in uscita
  - Porte UDP in ingresso
  - Porte UDP in uscita
- 6 Se si desidera inviare le informazioni relative all'attività di tale porta a un altro computer Windows collegato in rete, che condivide la connessione a Internet, selezionare Inoltrare l'attività di questa porta agli utenti di rete che utilizzano Condivisione connessione Internet (ICS, Internet Connection Sharing).
- 7 Se lo si desidera, descrivere la configurazione modificata.
- 8 Fare clic su OK.

Come rimuovere una porta dei servizi di sistema

È possibile rimuovere dal computer una porta dei servizi di sistema. Dopo la rimozione i computer remoti non saranno più in grado di accedere al servizio di rete sul computer in uso.

- 1 Nel riquadro McAfee SecurityCenter fare clic su **Internet e** rete, quindi su **Configura**.
- 2 Nel riquadro Configurazione di Internet e rete, in **Protezione firewall abilitata**, fare clic su **Avanzate**.
- 3 Nel riquadro Firewall, fare clic su Servizi di sistema.
- 4 Selezionare un servizio di sistema e fare clic su **Rimuovi**.
- 5 Alla richiesta di conferma, fare clic su Sì.
# Gestione delle connessioni al computer

È possibile configurare il firewall in modo tale da gestire connessioni remote specifiche al computer mediante la creazione di regole, basate sugli indirizzi IP, associate ai computer remoti. I computer associati a indirizzi IP affidabili si possono considerare idonei alla connessione al computer in uso mentre gli indirizzi IP sconosciuti, sospetti o inattendibili, possono essere esclusi dalla connessione al computer.

Quando si consente una connessione, accertarsi che il computer considerato affidabile sia protetto. Se infatti tale computer fosse infetto per la presenza di un worm o di un altro meccanismo, il computer in uso potrebbe essere vulnerabile all'infezione. McAfee consiglia inoltre di proteggere con un firewall e un programma antivirus aggiornato anche i computer considerati affidabili. Il firewall non registra il traffico né genera avvisi relativi a eventi provenienti da indirizzi IP inclusi nell'elenco Indirizzi IP affidabili.

I computer associati a indirizzi IP sconosciuti, sospetti o inattendibili possono essere esclusi dalla connessione al computer.

Poiché Personal Firewall blocca tutto il traffico indesiderato, di solito non è necessario escludere un indirizzo IP. È opportuno farlo solo quando si è certi che una connessione Internet comporti una specifica minaccia. Assicurarsi di non bloccare indirizzi IP importanti, quali il server DNS o DHCP o altri server del provider di servizi Internet. In base alle impostazioni di protezione, Personal Firewall avvisa l'utente nel momento in cui rileva un evento proveniente da un computer escluso.

# In questo capitolo

Impostazione di una connessione come affidabile..108 Esclusione delle connessioni a computer ......111

## Impostazione di una connessione come affidabile

È possibile aggiungere, modificare e rimuovere indirizzi IP affidabili nel riquadro IP affidabili ed esclusi nella sezione **Indirizzi IP affidabili**.

L'elenco **Indirizzi IP affidabili** nel riquadro IP affidabili ed esclusi consente a tutto il traffico proveniente da un determinato computer di raggiungere il computer in uso. Personal Firewall non registra il traffico né genera avvisi relativi a eventi provenienti da indirizzi IP inclusi nell'elenco **Indirizzi IP affidabili**.

Il firewall imposta come affidabili tutti gli indirizzi IP selezionati in elenco e consente sempre il traffico proveniente dagli stessi attraverso il firewall su qualsiasi porta. L'attività intercorrente tra il computer associato a un indirizzo IP affidabile e quello in uso non viene filtrata o analizzata dal firewall. Per impostazione predefinita, Indirizzi IP affidabili elenca la prima rete privata rilevata dal firewall.

Quando si consente una connessione, accertarsi che il computer considerato affidabile sia protetto. Se infatti tale computer fosse infetto per la presenza di un worm o di un altro meccanismo, il computer in uso potrebbe essere vulnerabile all'infezione. McAfee consiglia inoltre di proteggere con un firewall e un programma antivirus aggiornato anche i computer considerati affidabili.

### Come aggiungere una connessione a computer affidabile

È possibile aggiungere una connessione a un computer affidabile con i relativi indirizzi IP.

- 1 Nel riquadro McAfee SecurityCenter fare clic su **Internet e rete**, quindi su **Configura**.
- 2 Nel riquadro Configurazione di Internet e rete, in **Protezione firewall abilitata**, fare clic su **Avanzate**.
- 3 Nel riquadro Firewall, fare clic su IP affidabili ed esclusi.
- 4 Nel riquadro IP affidabili ed esclusi, selezionare **Indirizzi IP affidabili**, quindi fare clic su **Aggiungi**.
- 5 In **Aggiungi regola indirizzi IP affidabili**, effettuare una delle seguenti operazioni:
  - Selezionare Indirizzo IP singolo e immettere l'indirizzo IP.
  - Selezionare Intervallo di indirizzi IP e immettere gli indirizzi IP iniziale e finale nelle caselle Da indirizzo IP e A indirizzo IP.
- 6 Se un servizio di sistema utilizza Condivisione connessione Internet (ICS, Internet Connection Sharing), è possibile

aggiungere il seguente intervallo di indirizzi IP: da 192.168.0.1 a 192.168.0.255.

- 7 Facoltativamente, selezionare **La regola scade tra** e immettere il numero di giorni in cui applicare la regola.
- 8 Se lo si desidera, digitare una descrizione della regola.
- 9 Fare clic su OK.
- 10 Nella finestra di dialogo IP affidabili ed esclusi, fare clic suSì per confermare.

**Nota:** per ulteriori informazioni su Condivisione connessione Internet (ICS, Internet Connection Sharing), vedere Come configurare un nuovo servizio di sistema.

Come aggiungere un computer affidabile dal registro Eventi in ingresso

È possibile aggiungere una connessione a computer affidabile con il relativo indirizzo IP dal registro Eventi in ingresso.

- Nella sezione Attività comuni del riquadro McAfee SecurityCenter, fare clic su Menu avanzato.
- 2 Fare clic su **Rapporti e registri**.
- 3 In **Eventi recenti**, fare clic su **Visualizza registro**.
- 4 Fare clic su Internet e rete, quindi su Eventi in ingresso.
- Selezionare un indirizzo IP di origine quindi, nella sezione
  Desidero, fare clic su Imposta indirizzo come affidabile.
- 6 Fare clic su **Sì** per confermare.

Come modificare una connessione a computer affidabile

È possibile modificare una connessione a computer affidabile con i relativi indirizzi IP.

- 1 Nel riquadro McAfee SecurityCenter fare clic su **Internet e rete**, quindi su **Configura**.
- 2 Nel riquadro Configurazione di Internet e rete, in **Protezione firewall abilitata**, fare clic su **Avanzate**.
- 3 Nel riquadro Firewall, fare clic su IP affidabili ed esclusi.
- 4 Nel riquadro IP affidabili ed esclusi, selezionare **Indirizzi IP** affidabili.
- 5 Selezionare un indirizzo IP, quindi fare clic su Modifica.
- 6 In **Modifica regola indirizzi IP affidabili**, effettuare una delle seguenti operazioni:
  - Selezionare Indirizzo IP singolo e immettere l'indirizzo IP.

- Selezionare Intervallo di indirizzi IP e immettere gli indirizzi IP iniziale e finale nelle caselle Da indirizzo IP e A indirizzo IP.
- 7 Facoltativamente, selezionare **La regola scade tra** e immettere il numero di giorni in cui applicare la regola.
- 8 Se lo si desidera, digitare una descrizione della regola.
- 9 Fare clic su **OK**.

**Nota:** non è possibile modificare le connessioni predefinite del computer che il firewall ha aggiunto automaticamente da una rete privata affidabile.

Come rimuovere una connessione a computer affidabile

È possibile rimuovere una connessione a computer affidabile con i relativi indirizzi IP.

- 1 Nel riquadro McAfee SecurityCenter fare clic su **Internet e rete**, quindi su **Configura**.
- 2 Nel riquadro Configurazione di Internet e rete, in **Protezione firewall abilitata**, fare clic su **Avanzate**.
- 3 Nel riquadro Firewall, fare clic su IP affidabili ed esclusi.
- 4 Nel riquadro IP affidabili ed esclusi, selezionare **Indirizzi IP** affidabili.
- 5 Selezionare un indirizzo IP, quindi fare clic su **Rimuovi**.
- 6 Nella finestra di dialogo **IP affidabili ed esclusi**, fare clic su **Sì** per confermare.

### Esclusione delle connessioni a computer

È possibile aggiungere, modificare e rimuovere indirizzi IP esclusi nel riquadro IP affidabili ed esclusi nella sezione **Indirizzi IP esclusi**.

I computer associati a indirizzi IP sconosciuti, sospetti o inattendibili possono essere esclusi dalla connessione al computer.

Poiché Personal Firewall blocca tutto il traffico indesiderato, di solito non è necessario escludere un indirizzo IP. È opportuno farlo solo quando si è certi che una connessione Internet comporti una specifica minaccia. Assicurarsi di non bloccare indirizzi IP importanti, quali il server DNS o DHCP o altri server del provider di servizi Internet. In base alle impostazioni di protezione, Personal Firewall avvisa l'utente nel momento in cui rileva un evento proveniente da un computer escluso.

### Come aggiungere una connessione a computer escluso

È possibile aggiungere una connessione a computer escluso con i relativi indirizzi IP.

**Nota:** assicurarsi di non bloccare indirizzi IP importanti, quali il server DNS o DHCP o altri server del provider di servizi Internet.

- 1 Nel riquadro McAfee SecurityCenter fare clic su **Internet e rete**, quindi su **Configura**.
- 2 Nel riquadro Configurazione di Internet e rete, in **Protezione firewall abilitata**, fare clic su **Avanzate**.
- 3 Nel riquadro Firewall, fare clic su IP affidabili ed esclusi.
- 4 Nel riquadro IP affidabili ed esclusi selezionare **Indirizzi IP** esclusi, quindi fare clic su **Aggiungi**.
- 5 In **Aggiungi regola indirizzi IP esclusi**, effettuare una delle seguenti operazioni:
  - Selezionare Indirizzo IP singolo e immettere l'indirizzo IP.
  - Selezionare Intervallo di indirizzi IP e immettere gli indirizzi IP iniziale e finale nelle caselle Da indirizzo IP e A indirizzo IP.
- 6 Facoltativamente, selezionare La regola scade tra e immettere il numero di giorni in cui applicare la regola.
- 7 Se lo si desidera, digitare una descrizione della regola.
- 8 Fare clic su **OK**.
- 9 Nella finestra di dialogo IP affidabili ed esclusi, fare clic suSì per confermare.

### Come modificare una connessione a computer escluso

È possibile modificare una connessione a computer escluso con i relativi indirizzi IP.

- 1 Nel riquadro McAfee SecurityCenter fare clic su **Internet e** rete, quindi su **Configura**.
- 2 Nel riquadro Configurazione di Internet e rete, in **Protezione firewall abilitata**, fare clic su **Avanzate**.
- 3 Nel riquadro Firewall, fare clic su IP affidabili ed esclusi.
- 4 Nel riquadro IP affidabili ed esclusi selezionare **Indirizzi IP** esclusi, quindi fare clic su **Modifica**.
- 5 In **Modifica indirizzo IP escluso**, effettuare una delle seguenti operazioni:
  - Selezionare Indirizzo IP singolo e immettere l'indirizzo IP.
  - Selezionare Intervallo di indirizzi IP e immettere gli indirizzi IP iniziale e finale nelle caselle Da indirizzo IP e A indirizzo IP.
- 6 Facoltativamente, selezionare La regola scade tra e immettere il numero di giorni in cui applicare la regola.
- 7 Se lo si desidera, digitare una descrizione della regola.
- 8 Fare clic su **OK**.

Come rimuovere una connessione a computer escluso

È possibile rimuovere una connessione a computer escluso con i relativi indirizzi IP.

- 1 Nel riquadro McAfee SecurityCenter fare clic su **Internet e** rete, quindi su **Configura**.
- 2 Nel riquadro Configurazione di Internet e rete, in **Protezione firewall abilitata**, fare clic su **Avanzate**.
- **3** Nel riquadro Firewall, fare clic su **IP affidabili ed esclusi**.
- 4 Nel riquadro IP affidabili ed esclusi, selezionare **Indirizzi IP** esclusi.
- 5 Selezionare un indirizzo IP, quindi fare clic su Rimuovi.
- 6 Nella finestra di dialogo **IP affidabili ed esclusi**, fare clic su **Sì** per confermare.

### Come escludere un computer dal registro Eventi in ingresso

È possibile escludere una connessione a computer con il relativo indirizzo IP dal registro Eventi in ingresso.

Poiché gli indirizzi IP visualizzati nel registro Eventi in ingresso sono bloccati, l'esclusione di un indirizzo non aggiunge nessuna ulteriore protezione a meno che il computer non utilizzi delle porte deliberatamente aperte o non includa un programma a cui è stato consentito l'accesso a Internet.

Aggiungere un indirizzo IP all'elenco **Indirizzi IP esclusi** solo se si dispone di una o più porte deliberatamente aperte e se si ha motivo di credere che sia necessario bloccare l'accesso di tale indirizzo alle porte aperte..

È possibile utilizzare la pagina Eventi in ingresso, che elenca gli indirizzi IP del traffico Internet in ingresso, per escludere un indirizzo IP che sembra essere l'origine di attività Internet sospette o indesiderate.

- 1 Nella sezione **Attività comuni** del riquadro McAfee SecurityCenter, fare clic su **Menu avanzato**.
- 2 Fare clic su **Rapporti e registri**.
- 3 In **Eventi recenti**, fare clic su **Visualizza registro**.
- 4 Fare clic su **Internet e rete**, quindi su **Eventi in ingresso**.
- 5 Selezionare un indirizzo IP di origine quindi, nella sezione
  Desidero, fare clic su Escludi questo indirizzo.
- 6 Nella finestra di dialogo **Aggiungi regola indirizzi IP** esclusi, fare clic su **Sì** per confermare.

Come escludere un computer dal registro Eventi Sistema rilevamento intrusioni

È possibile escludere una connessione a computer e il relativo indirizzo IP dal registro Eventi Sistema rilevamento intrusioni.

- 1 Nella sezione **Attività comuni** del riquadro McAfee SecurityCenter, fare clic su **Menu avanzato**.
- 2 Fare clic su **Rapporti e registri**.
- 3 In Eventi recenti, fare clic su Visualizza registro.
- 4 Fare clic su **Internet e rete**, quindi su **Eventi Sistema** rilevamento intrusioni.
- 5 Selezionare un indirizzo IP di origine quindi, nella sezione
  Desidero, fare clic su Escludi questo indirizzo.
- 6 Nella finestra di dialogo **Aggiungi regola indirizzi IP** esclusi, fare clic su **Sì** per confermare.

# Registrazione, monitoraggio e analisi

Il firewall fornisce registrazione, monitoraggio e analisi estesi e di facile lettura relativi a eventi e traffico Internet. La comprensione di tali argomenti agevola la gestione delle connessioni Internet.

# In questo capitolo

| Registrazione eventi                  | 116 |
|---------------------------------------|-----|
| Utilizzo delle statistiche            | 118 |
| Rintracciamento del traffico Internet | 119 |
| Monitoraggio del traffico Internet    | 123 |
| 00                                    |     |

### Registrazione eventi

Il firewall consente di attivare o disattivare la registrazione e, nel primo caso, specificare i tipi di eventi da registrare. Grazie alla registrazione degli eventi è possibile visualizzare gli eventi recenti in ingresso, in uscita e gli eventi di intrusione.

### Come configurare le impostazioni del registro eventi

È possibile specificare e configurare i tipi di eventi del firewall da registrare. Per impostazione predefinita la registrazione degli eventi è attivata per tutti gli eventi e le attività.

- 1 Nel riquadro Configurazione di Internet e rete, in **Protezione firewall abilitata**, fare clic su **Avanzate**.
- 2 Nel riquadro Firewall, fare clic su **Impostazioni registro** eventi.
- 3 Se non è già selezionato, selezionare Attiva registrazione eventi.
- 4 In **Attiva registrazione eventi**, selezionare o deselezionare i tipi di eventi che si desidera o non si desidera registrare. Tra i tipi di eventi sono inclusi:
  - Programmi bloccati
  - Ping ICMP
  - Traffico da indirizzi IP esclusi
  - Eventi su porte dei servizi di sistema
  - Eventi su porte sconosciute
  - Eventi del Sistema di rilevamento intrusioni (IDS, Intrusion Detection System)
- **5** Per impedire la registrazione su determinate porte, selezionare **Non registrare gli eventi sulle porte seguenti**, quindi immettere i singoli numeri di porta separati da virgole o intervalli separati da trattini, ad esempio: 137-139, 445, 400-5000.
- 6 Fare clic su **OK**.

### Come visualizzare gli eventi recenti

Quando l'accesso è attivato, è possibile visualizzare gli eventi recenti. Nel riquadro Eventi recenti sono visualizzate la data e la descrizione dell'evento. Viene visualizzata l'attività dei programmi per i quali è stato esplicitamente bloccato l'accesso a Internet.

 Nel riquadro Attività comuni del Menu avanzato, fare clic su Rapporti e registri o su Visualizza eventi recenti. In alternativa, fare clic su Visualizza eventi recenti nel riquadro Attività comuni dal menu standard.

#### Come visualizzare gli eventi in ingresso

Quando l'accesso è attivato, è possibile visualizzare gli eventi in ingresso. Gli eventi in ingresso comprendono la data e l'ora, l'indirizzo IP, il nome host nonché il tipo di evento e di informazioni.

- 1 Assicurarsi che il menu avanzato sia attivato. Nel riquadro Attività comuni, fare clic su **Rapporti e registri**.
- 2 In Eventi recenti, fare clic su Visualizza registro.
- 3 Fare clic su Internet e rete, quindi su Eventi in ingresso.

**Nota**: un indirizzo IP può essere impostato come affidabile, escluso e rintracciato dal registro Eventi in ingresso.

#### Come visualizzare gli eventi in uscita

Quando l'accesso è attivato, è possibile visualizzare gli eventi in uscita. Gli eventi in uscita includono il nome del programma che tenta l'accesso in uscita, la data e l'ora dell'evento e il percorso del programma sul computer.

- 1 Nel riquadro Attività comuni, fare clic su **Rapporti e registri**.
- 2 In Eventi recenti, fare clic su Visualizza registro.
- 3 Fare clic su Internet e rete, quindi su Eventi in uscita.

**Nota**: è possibile consentire l'accesso completo e solo in uscita a un programma dal registro Eventi in uscita, nonché individuare ulteriori informazioni relative al programma.

Come visualizzare gli eventi di rilevamento intrusioni

Quando l'accesso è attivato, è possibile visualizzare gli eventi di intrusione in ingresso. Gli eventi di rilevamento intrusioni visualizzano la data e l'ora, l'IP di origine, il nome host dell'evento e il tipo di evento.

- 1 Nel riquadro Attività comuni, fare clic su **Rapporti e registri**.
- 2 In Eventi recenti, fare clic su Visualizza registro.
- **3** Fare clic su **Internet e rete**, quindi su **Eventi Sistema rilevamento intrusioni**.

**Nota**: un indirizzo IP può essere escluso e rintracciato dal registro Eventi Sistema rilevamento intrusioni.

## Utilizzo delle statistiche

Il firewall sfrutta il sito Web della protezione HackerWatch di McAfee per fornire statistiche sugli eventi di protezione e l'attività delle porte Internet globali.

# Come visualizzare le statistiche globali sugli eventi di protezione

HackerWatch tiene traccia degli eventi di protezione Internet a livello mondiale, visualizzabili da SecurityCenter. Le informazioni registrate elencano gli incidenti segnalati a HackerWatch nel corso delle ultime 24 ore, degli ultimi 7 giorni e degli ultimi 30 giorni.

- 1 Accertarsi che sia attivato il menu avanzato e fare clic su **Strumenti**.
- 2 Nel riquadro Strumenti, fare clic su **HackerWatch**.
- **3** In Traccia degli eventi, visualizzare le statistiche sugli eventi di protezione.

### Come visualizzare l'attività globale delle porte Internet

HackerWatch tiene traccia degli eventi di protezione Internet a livello mondiale, visualizzabili da SecurityCenter. Le informazioni visualizzate includono gli eventi principali relativi alle porte segnalati in HackerWatch durante gli ultimi sette giorni. In genere vengono visualizzate le informazioni sulle porte HTTP, TCP e UDP.

- 1 Accertarsi che sia attivato il menu avanzato e fare clic su **Strumenti**.
- 2 Nel riquadro Strumenti, fare clic su HackerWatch.
- **3** Visualizzare gli eventi principali relativi alle porte in **Attività recente sulle porte**.

## Rintracciamento del traffico Internet

Il firewall prevede alcune opzioni per rintracciare il traffico Internet, che consentono di rintracciare geograficamente un computer di rete, ottenere informazioni relative a dominio e rete e rintracciare i computer dai registri Eventi in ingresso ed Eventi Sistema di rilevamento intrusioni.

### Come rintracciare geograficamente un computer di rete

È possibile utilizzare il tracciato visivo per individuare geograficamente un computer che è connesso o tenta di connettersi al computer in uso, tramite il nome o l'indirizzo IP, nonché per accedere alle informazioni sulla rete e ai dati per la registrazione. L'esecuzione del tracciato visivo consente di visualizzare il percorso più probabile utilizzato per il trasferimento dei dati dal computer di origine a quello di destinazione.

- 1 Accertarsi che sia attivato il menu avanzato e fare clic su **Strumenti**.
- 2 Nel riquadro Strumenti, fare clic su Tracciato visivo.
- 3 Digitare l'indirizzo IP del computer e fare clic su Rintraccia.
- 4 In Tracciato visivo, selezionare Visualizzazione mappa.

**Nota**: non è possibile registrare eventi da indirizzi IP di loopback, privati o non validi.

### Come ottenere i dati per la registrazione del computer

È possibile ottenere i dati per la registrazione di un computer da SecurityCenter tramite Tracciato visivo. Le informazioni includono il nome del dominio, il nome e l'indirizzo dell'intestatario e il contatto amministrativo.

- 1 Accertarsi che sia attivato il menu avanzato e fare clic su **Strumenti**.
- 2 Nel riquadro Strumenti, fare clic su Tracciato visivo.
- 3 Digitare l'indirizzo IP del computer, quindi fare clic su **Rintraccia**.
- 4 In **Tracciato visivo**, selezionare **Visualizzazione** intestatario dominio.

### Come ottenere informazioni sulla rete del computer

È possibile ottenere informazioni sulla rete di un computer da SecurityCenter tramite Tracciato visivo. Tali informazioni includono dettagli sulla rete in cui risiede il dominio in questione.

- 1 Accertarsi che sia attivato il menu avanzato e fare clic su **Strumenti**.
- 2 Nel riquadro Strumenti, fare clic su Tracciato visivo.
- 3 Digitare l'indirizzo IP del computer, quindi fare clic su **Rintraccia**.
- 4 In **Tracciato visivo**, selezionare **Visualizzazione rete**.

Come rintracciare un computer dal registro Eventi in ingresso

Dal riquadro Eventi in ingresso, è possibile rintracciare un indirizzo IP visualizzato nel registro Eventi in ingresso.

- 1 Assicurarsi che il menu avanzato sia attivato. Nel riquadro Attività comuni, fare clic su **Rapporti e registri**.
- 2 In Eventi recenti, fare clic su Visualizza registro.
- 3 Fare clic su Internet e rete, quindi su Eventi in ingresso.
- 4 Nel riquadro Eventi in ingresso, selezionare un indirizzo IP di origine, quindi fare clic su **Rintraccia questo indirizzo**.
- **5** Nel riquadro Tracciato visivo, fare clic su una delle seguenti opzioni:
  - Visualizzazione mappa: consente di individuare geograficamente un computer mediante l'indirizzo IP selezionato.
  - Visualizzazione intestatario dominio: consente di individuare le informazioni sul dominio mediante l'indirizzo IP selezionato.
  - **Visualizzazione rete**: consente di individuare le informazioni sulla rete mediante l'indirizzo IP selezionato.
- 6 Fare clic su **Fine**.

Come rintracciare un computer dal registro Eventi Sistema rilevamento intrusioni

Dal riquadro Eventi Sistema rilevamento intrusioni, è possibile rintracciare un indirizzo IP visualizzato nell'omonimo registro.

- 1 Nel riquadro Attività comuni, fare clic su **Rapporti e registri**.
- 2 In **Eventi recenti**, fare clic su **Visualizza registro**.
- **3** Fare clic su **Internet e rete**, quindi su **Eventi Sistema rilevamento intrusioni**. Nel riquadro Eventi Sistema rilevamento intrusioni, selezionare un indirizzo IP di origine, quindi fare clic su **Rintraccia questo indirizzo**.
- **4** Nel riquadro Tracciato visivo, fare clic su una delle seguenti opzioni:
  - **Visualizzazione mappa**: consente di individuare geograficamente un computer mediante l'indirizzo IP selezionato.
  - Visualizzazione intestatario dominio: consente di individuare le informazioni sul dominio mediante l'indirizzo IP selezionato.
  - **Visualizzazione rete**: consente di individuare le informazioni sulla rete mediante l'indirizzo IP selezionato.
- 5 Fare clic su **Fine**.

### Come rintracciare un indirizzo IP monitorato

È possibile rintracciare un indirizzo IP monitorato per ottenere una visualizzazione geografica indicante il percorso più probabile utilizzato per il trasferimento dei dati dal computer di origine a quello di destinazione. Sono inoltre reperibili i dati per la registrazione e le informazioni sulla rete relative all'indirizzo IP.

- 1 Accertarsi che sia attivato il menu avanzato e fare clic su **Strumenti**.
- 2 Nel riquadro Strumenti, fare clic su **Controllo traffico**.
- 3 In Controllo traffico, fare clic su Programmi attivi.
- 4 Selezionare un programma e l'indirizzo IP visualizzato sotto il nome del programma.
- 5 In **Attività programmi**, fare clic su **Rintraccia questo indirizzo IP**.
- 6 Nella sezione **Tracciato visivo** è possibile visualizzare una mappa che indica il percorso più probabile utilizzato per il trasferimento dei dati dal computer di origine a quello di destinazione. Sono inoltre reperibili i dati per la registrazione e le informazioni sulla rete relative all'indirizzo IP.

**Nota**: per visualizzare le statistiche più aggiornate, fare clic su **Aggiorna** in **Tracciato visivo**.

## Monitoraggio del traffico Internet

Personal Firewall prevede alcuni metodi di monitoraggio del traffico Internet, tra cui:

- **Grafico analisi traffico**: visualizza il traffico Internet recente in entrata e in uscita.
- **Grafico utilizzo traffico**: visualizza la percentuale di larghezza di banda utilizzata dalle applicazioni maggiormente attive durante le ultime 24 ore.
- Programmi attivi: visualizza i programmi attualmente utilizzati dalla maggior parte delle connessioni di rete sul computer e gli indirizzi IP per l'accesso dei programmi.

### Informazioni sul grafico analisi traffico

Il grafico Analisi traffico è una rappresentazione numerica e grafica del traffico Internet, sia in ingresso che in uscita. Inoltre, la funzione Controllo traffico visualizza i programmi attualmente utilizzati dalla maggior parte delle connessioni di rete sul computer e gli indirizzi IP per l'accesso dei programmi.

Dal riquadro Analisi traffico è possibile visualizzare il traffico Internet, in ingresso e in uscita, con velocità di trasferimento corrente, media e massima. È inoltre possibile visualizzare il volume del traffico, compresi la quantità di traffico dall'avvio del firewall e il traffico complessivo relativo al mese in corso e ai precedenti.

Il riquadro Analisi traffico mostra l'attività Internet in tempo reale nel computer in uso, inclusi il volume e la velocità di traffico Internet recente, in ingresso e in uscita, la velocità di connessione e i byte totali trasferiti attraverso Internet.

La linea verde continua rappresenta la velocità di trasferimento corrente del traffico in ingresso. La linea verde tratteggiata rappresenta la velocità di trasferimento media del traffico in ingresso. Se la velocità di trasferimento corrente e la velocità di trasferimento media sono identiche, la linea tratteggiata non viene visualizzata sul grafico e la linea continua rappresenta entrambe le velocità.

La linea rossa continua rappresenta la velocità di trasferimento corrente del traffico in uscita. La linea rossa tratteggiata rappresenta la velocità di trasferimento media del traffico in uscita. Se la velocità di trasferimento corrente e la velocità di trasferimento media sono identiche, la linea tratteggiata non viene visualizzata sul grafico e la linea continua rappresenta entrambe le velocità.

### Come analizzare il traffico in ingresso e in uscita

Il grafico Analisi traffico è una rappresentazione numerica e grafica del traffico Internet, sia in ingresso che in uscita. Inoltre, la funzione Controllo traffico visualizza i programmi attualmente utilizzati dalla maggior parte delle connessioni di rete sul computer e gli indirizzi IP per l'accesso dei programmi.

- 1 Accertarsi che sia attivato il menu avanzato e fare clic su **Strumenti**.
- 2 Nel riquadro Strumenti, fare clic su **Controllo traffico**.
- 3 In Controllo traffico, fare clic su Analisi traffico.

**Suggerimento**: per visualizzare le statistiche più aggiornate, fare clic su **Aggiorna** in **Analisi traffico**.

### Come monitorare la larghezza di banda dei programmi

È possibile visualizzare il grafico a torta che mostra la percentuale approssimativa di larghezza di banda utilizzata dai programmi più attivi presenti nel computer durante le ultime ventiquattro ore. Il grafico a torta fornisce la rappresentazione visiva delle quantità di larghezza di banda relative utilizzate dai programmi.

- 1 Accertarsi che sia attivato il menu avanzato e fare clic su **Strumenti**.
- 2 Nel riquadro Strumenti, fare clic su **Controllo traffico**.
- 3 In **Controllo traffico**, fare clic su **Utilizzo traffico**.

**Suggerimento**: per visualizzare le statistiche più aggiornate, fare clic su **Aggiorna** in **Utilizzo traffico**.

Come monitorare l'attività dei programmi

È possibile visualizzare l'attività dei programmi in ingresso e in uscita in cui vengono mostrate le connessioni e le porte del computer remoto.

- 1 Accertarsi che sia attivato il menu avanzato e fare clic su **Strumenti**.
- 2 Nel riquadro Strumenti, fare clic su **Controllo traffico**.
- 3 In **Controllo traffico**, fare clic su **Programmi attivi**.
- 4 È possibile visualizzare le seguenti informazioni:
  - Grafico attività programmi: selezionare un programma per visualizzare il grafico della relativa attività.
  - Connessione in ascolto: selezionare un elemento in ascolto sotto il nome del programma.
  - Connessione al computer: selezionare un indirizzo IP sotto il nome del programma, il processo di sistema o il servizio.

**Nota**: per visualizzare le statistiche più aggiornate, fare clic su **Aggiorna** in **Programmi attivi**.

# Informazioni sulla protezione Internet

Il firewall utilizza il sito Web della protezione di McAfee, HackerWatch, per fornire informazioni aggiornate sui programmi e sull'attività Internet globale. HackerWatch prevede inoltre un'esercitazione HTML relativa al firewall.

# In questo capitolo

Come avviare l'esercitazione HackerWatch.....128

# Come avviare l'esercitazione HackerWatch

Per ottenere ulteriori informazioni sul firewall, è possibile accedere all'esercitazione HackerWatch da SecurityCenter.

- 1 Accertarsi che sia attivato il menu avanzato e fare clic su **Strumenti**.
- 2 Nel riquadro Strumenti, fare clic su **HackerWatch**.
- 3 In **Risorse di HackerWatch**, fare clic su **Visualizza** esercitazione.

# McAfee Anti-Spam

Anti-Spam (già SpamKiller) impedisce che la posta elettronica indesiderata entri nella cartella della posta in arrivo esaminando i messaggi in arrivo e classificandoli come posta indesiderata (messaggi che propongono un acquisto) o come phishing (messaggi che chiedono di fornire informazioni personali a un sito Web potenzialmente fraudolento). Anti-Spam filtra la posta indesiderata e la sposta nella cartella McAfee Anti-Spam.

Se un amico invia un messaggio di posta elettronica legittimo che può sembrare posta indesiderata, è possibile fare in modo che tale messaggio non venga filtrato aggiungendo l'indirizzo del mittente all'elenco degli amici di Anti-Spam. È anche possibile personalizzare la modalità di rilevamento della posta indesiderata. Ad esempio, è possibile filtrare i messaggi con maggiore severità, specificare che cosa cercare nel messaggio e creare filtri personalizzati.

Anti-Spam protegge inoltre il computer quando si tenta di accedere a un sito Web potenzialmente fraudolento da un collegamento contenuto in un messaggio di posta elettronica. Quando si fa clic su un collegamento a un sito Web potenzialmente fraudolento, si viene reindirizzati alla pagina del filtro antiphishing. Se vi sono siti Web che non si desidera filtrare, è possibile aggiungerli all'elenco indirizzi autorizzati, che non vengono filtrati.

Anti-Spam può essere utilizzato con vari programmi di posta elettronica quali gli account POP3, POP3 Webmail, Yahoo®, MSN®/Hotmail®, Windows® Live<sup>™</sup> Mail e MAPI (Microsoft Exchange Server). Se si utilizza un browser per leggere la posta elettronica, è necessario aggiungere l'account Web mail ad Anti-Spam. Tutti gli altri account vengono configurati automaticamente e non è necessario aggiungerli ad Anti-Spam.

**Nota:** SecurityCenter notifica la presenza di problemi di protezione, critici e non critici, non appena vengono rilevati. Se occorre assistenza nel rilevare i problemi di protezione, è possibile avviare il tecnico virtuale di McAfee.

# In questo capitolo

| Funzioni di Anti-Spam                            | 131     |
|--------------------------------------------------|---------|
| Impostazione di account Web mail                 | 133     |
| Impostazione degli amici                         | 139     |
| Configurazione del rilevamento della posta indes | iderata |
|                                                  | 147     |
| Filtraggio della posta elettronica               | 155     |
| Utilizzo della posta elettronica filtrata        | 159     |
| Configurazione della protezione da phishing      | 161     |
|                                                  |         |

# Funzioni di Anti-Spam

Anti-Spam offre le funzioni riportate di seguito.

### Filtri antispam

I filtri avanzati di Anti-Spam impediscono alla posta indesiderata di entrare nella cartella della posta in arrivo e vengono aggiornati automaticamente per tutti gli account di posta elettronica. È inoltre possibile creare dei filtri personalizzati per assicurare che tutta la posta indesiderata venga filtrata, nonché segnalare la posta indesiderata a McAfee perché la esamini.

Filtro antiphishing

Il filtro antiphishing identifica i siti Web potenzialmente fraudolenti che richiedono informazioni personali.

### Elaborazione personalizzata della posta indesiderata

La posta non richiesta viene contrassegnata come posta indesiderata e inserita nella cartella McAfee Anti-Spam mentre la posta elettronica legittima viene contrassegnata come tale e inserita nella cartella della posta in arrivo.

### Amici

Gli indirizzi di posta elettronica degli amici vengono importati nell'elenco degli amici in modo che i loro messaggi non vengano filtrati.

### Ordinamento delle voci di elenco per pertinenza

È possibile ordinare i filtri personali, gli amici, le rubriche e gli account Web mail per pertinenza semplicemente facendo clic sul nome di colonna appropriato.

### Supporto aggiuntivo

Anti-Spam supporta Mozilla® Thunderbird<sup>™</sup> 1.5 e 2.0 e offre il supporto Windows Vista<sup>™</sup> a 64-bit per Windows Mail. Inoltre la nuova funzione di modalità di gioco interrompe i processi in background di Anti-Spam in modo che il computer non rallenti le prestazioni durante l'esecuzione di videogiochi o la visione di DVD. Anti-Spam filtra anche gli account di Microsoft® Outlook®, Outlook Express o Windows Mail su qualsiasi porta, comprese le porte SSL (Secure Socket Layer).

# Impostazione di account Web mail

Se si utilizza un browser per leggere i messaggi di posta elettronica, è necessario configurare Anti-Spam perché si connetta all'account e filtri i messaggi. Per aggiungere l'account Web mail ad Anti-Spam, è sufficiente aggiungere le informazioni sull'account fornite dal provider del servizio di posta elettronica.

Dopo aver aggiunto l'account Web mail, è possibile modificare le informazioni dell'account e ottenere ulteriori informazioni sulla posta elettronica Web mail filtrata. Se non si utilizza più l'account Web mail oppure se non desidera filtrarlo, è possibile rimuoverlo.

Anti-Spam può essere utilizzato con vari programmi di posta elettronica quali gli account POP3, POP3 Webmail, Yahoo®, MSN/Hotmail, Windows Live Mail e MAPI. POP 3 è il tipo di account più comune e rappresenta lo standard della posta elettronica Internet. Se si dispone di un account POP3, Anti-Spam si collega direttamente al server di posta elettronica e filtra i messaggi prima che vengano recuperati dal programma di posta elettronica. Gli account POP3 Webmail, Yahoo, MSN/Hotmail e Windows Mail sono basati sul Web. Il filtraggio degli account Web Mail POP3 è simile a quello degli account POP3. MAPI è un sistema progettato da Microsoft che supporta molti tipi di messaggistica, tra cui posta elettronica Internet, fax e messaggistica Exchange Server. Al momento solo Microsoft Outlook è in grado di funzionare direttamente con gli account MAPI.

**Nota:** sebbene Anti-Spam possa accedere agli account MAPI, non filtra la posta elettronica finché i messaggi non vengono recuperati con Microsoft Outlook.

# In questo capitolo

| Come aggiungere un account Web mail | 134 |
|-------------------------------------|-----|
| Come modificare un account Web mail |     |
| Come rimuovere un account Web mail  | 135 |
| Informazioni sugli account Web mail | 136 |
|                                     |     |

# Come aggiungere un account Web mail

Aggiungere un account Web mail POP3 (ad esempio, Yahoo), MSN/Hotmail o Windows Mail (solo le versioni acquistate sono supportate completamente) se si desidera filtrare i messaggi di tale account per isolare la posta indesiderata.

1 Aprire il riquadro Protezione da posta indesiderata.

In che modo?

- 1. Nel riquadro SecurityCenter fare clic su **Posta** elettronica e MI.
- 2. Nell'area informativa Posta elettronica e MI, fare clic su **Configura**.
- 3. Nel riquadro di configurazione Posta elettronica e MI, in **Protezione da posta indesiderata**, fare clic su **Avanzate**.
- 2 Nel riquadro Protezione da posta indesiderata, fare clic su **Account Web mail**.
- 3 Nel riquadro Account Web mail, fare clic su **Aggiungi**.
- **4** Specificare le informazioni account (pagina 136), quindi fare clic su **Avanti**.
- **5** In **Opzioni di controllo**, specificare i tempi di controllo della posta indesiderata per l'account da parte di Anti-Spam (pagina 136).
- 6 Se si utilizza una connessione remota, specificare la modalità di connessione di Anti-Spam a Internet (pagina 136).
- 7 Fare clic su **Fine**.

## Come modificare un account Web mail

Se vi sono modifiche all'account Web mail è necessario modificare le informazioni sull'account. Ad esempio, modificare l'account Web mail se si cambia la password o se si desidera che Anti-Spam controlli la posta indesiderata più spesso.

1 Aprire il riquadro Protezione da posta indesiderata.

- 1. Nel riquadro SecurityCenter fare clic su **Posta** elettronica e MI.
- 2. Nell'area informativa Posta elettronica e MI, fare clic su **Configura**.
- 3. Nel riquadro di configurazione Posta elettronica e MI, in **Protezione da posta indesiderata**, fare clic su **Avanzate**.
- 2 Nel riquadro Protezione da posta indesiderata, fare clic su **Account Web mail**.
- **3** Selezionare l'account da modificare, quindi fare clic su **Modifica**.
- 4 Specificare le informazioni account (pagina 136), quindi fare clic su **Avanti**.
- **5** In **Opzioni di controllo**, specificare i tempi di controllo della posta indesiderata per l'account da parte di Anti-Spam (pagina 136).
- 6 Se si utilizza una connessione remota, specificare la modalità di connessione di Anti-Spam a Internet (pagina 136).
- 7 Fare clic su **Fine**.

### Come rimuovere un account Web mail

Rimuovere un account Web mail se non si desidera più filtrare la posta elettronica per la posta indesiderata. Ad esempio, se l'account non è più attivo oppure se si verificano dei problemi, è possibile rimuovere l'account mentre si risolve il problema.

1 Aprire il riquadro Protezione da posta indesiderata.

- 1. Nel riquadro SecurityCenter fare clic su **Posta** elettronica e MI.
- 2. Nell'area informativa Posta elettronica e MI, fare clic su **Configura**.
- 3. Nel riquadro di configurazione Posta elettronica e MI, in **Protezione da posta indesiderata**, fare clic su **Avanzate**.
- 2 Nel riquadro Protezione da posta indesiderata, fare clic su **Account Web mail**.
- **3** Selezionare l'account da rimuovere, quindi fare clic su **Rimuovi**.

# Informazioni sugli account Web mail

Le tabelle seguenti descrivono le informazioni che occorre specificare quando si aggiungono o si modificano account Web mail.

| TC      | •   | •  |         |     |
|---------|-----|----|---------|-----|
| Informa | Z10 | ni | accoun  | iŤ. |
|         |     |    | accours |     |

| Informazioni      | Descrizione                                                                                                    |
|-------------------|----------------------------------------------------------------------------------------------------|
| Descrizione       | Descrivere l'account per proprio riferimento.<br>È possibile digitare qualsiasi informazione in<br>questa casella.                                                                                                 |
| Indirizzo e-mail  | Specificare l'indirizzo di posta elettronica associato all'account.                                                                                                    |
| Tipo di account   | Specificare il tipo di account di posta<br>elettronica da aggiungere, ad esempio, POP3<br>Webmail o MSN/Hotmail.                                                                                                   |
| Server            | Specificare il nome del server di posta host<br>dell'account. Se non si conosce il nome del<br>server, consultare le informazioni fornite dal<br>provider di servizi Internet (ISP).                               |
| Nome utente       | Specificare il nome utente per l'account di<br>posta elettronica. Ad esempio, se l'indirizzo<br>di posta elettronica è<br><i>nomeutente</i> @hotmail.com, il nome utente<br>sarà probabilmente <i>nomeutente</i> . |
| Password          | Specificare la password per l'account di posta elettronica.                                                                                                    |
| Conferma password | Verificare la password per l'account di posta elettronica.                                                                                                    |

## Opzioni di controllo

| Opzione             | Descrizione                                                                                                    |
|---------------------|----------------------------------------------------------------------------------------------------|
| Controlla ogni      | Anti-Spam esegue il controllo per la posta<br>indesiderata nell'account secondo<br>l'intervallo (numero di minuti) specificato.<br>L'intervallo deve essere compreso tra 5 e<br>3600 minuti. |
| Controlla all'avvio | Anti-Spam controlla l'account ad ogni riavvio del computer.                                                                                                    |

## Opzioni di connessione

| Opzione                                                              | Descrizione                                                                                                    |
|----------------------------------------------------------------------|----------------------------------------------------------------------------------------------------|
| Non stabilire mai una<br>connessione                                 | Poiché Anti-Spam non stabilisce una<br>connessione in modo automatico, è<br>necessario che l'utente avvii manualmente la<br>connessione remota.                                                                                   |
| Stabilisci una<br>connessione quando<br>non ne è disponibile<br>una  | Quando non è disponibile alcuna<br>connessione a Internet, Anti-Spam tenta di<br>connettersi mediante la connessione remota<br>specificata dall'utente.                                                                           |
| Utilizza sempre la<br>connessione<br>specificata                     | Anti-Spam tenta di connettersi utilizzando la<br>connessione remota specificata dall'utente.<br>Se attualmente si è connessi tramite una<br>connessione remota diversa da quella<br>specificata, la connessione verrà interrotta. |
| Stabilisci connessione                                               | Specificare la connessione remota utilizzata<br>da Anti-Spam per collegarsi a Internet.                                                                                                    |
| Non interrompere la<br>connessione al<br>completamento del<br>filtro | Il computer rimane connesso a Internet al<br>termine del filtraggio.                                                                                                    |

# Impostazione degli amici

Per accertarsi che Anti-Spam non filtri i messaggi di posta elettronica legittimi inviati dagli amici, è possibile aggiungere i loro indirizzi all'elenco degli amici di Anti-Spam.

Il modo più semplice per aggiornare l'elenco degli amici è aggiungere le rubriche ad Anti-Spam in modo che gli indirizzi di posta elettronica di tutti gli amici vengano importati. Dopo aver aggiunto una rubrica, il contenuto viene importato automaticamente a intervalli programmati (di un giorno, di una settimana o di un mese) per evitare che l'elenco degli amici diventi obsoleto.

È inoltre possibile aggiornare manualmente l'elenco degli amici di Anti-Spam, oppure aggiungere un intero dominio se si desidera che tutti gli utenti del dominio siano aggiunti all'elenco degli amici. Ad esempio, se si aggiunge il dominio azienda.com, nessun messaggio di posta elettronica proveniente dal tale organizzazione verrà filtrato.

# In questo capitolo

| Impostazione automatica degli amici | 140 |
|-------------------------------------|-----|
| Impostazione manuale degli amici    | 142 |

### Impostazione automatica degli amici

L'elenco degli amici viene aggiornato automaticamente aggiungendo le rubriche ad Anti-Spam. Quando si aggiunge una rubrica, Anti-Spam importa gli indirizzi di posta elettronica corrispondenti e li utilizza per popolare l'elenco degli amici.

Dopo aver aggiunto una rubrica, è possibile modificare la frequenza con cui il contenuto viene importato nell'elenco degli amici. È inoltre possibile rimuovere una rubrica se non si desidera più importarne il contenuto.

### Come aggiungere una rubrica

Aggiungere le rubriche in modo che Anti-Spam possa importare automaticamente tutti gli indirizzi di posta elettronica e aggiornare l'elenco degli amici. In questo modo l'elenco degli amici sarà sempre aggiornato.

1 Aprire il riquadro Protezione da posta indesiderata.

In che modo?

- 1. Nel riquadro SecurityCenter fare clic su **Posta** elettronica e MI.
- 2. Nell'area informativa Posta elettronica e MI, fare clic su **Configura**.
- 3. Nel riquadro di configurazione Posta elettronica e MI, in **Protezione da posta indesiderata**, fare clic su **Avanzate**.
- 2 Nel riquadro Protezione da posta indesiderata, fare clic su **Rubriche**.
- 3 Nel riquadro Rubriche, fare clic su **Aggiungi**.
- 4 Fare clic sul tipo di rubrica che si desidera importare nell'elenco **Tipo**.
- **5** Se l'elenco **Origine** è popolato, selezionare l'origine della rubrica. Ad esempio, se si dispone di rubriche di Outlook, selezionare Outlook da questo elenco.
- 6 Fare clic su **Giornaliero, Settimanale** o **Mensile** nell'elenco **Pianificazione** per decidere quando Anti-Spam dovrà controllare la rubrica alla ricerca di nuovi indirizzi.
- 7 Fare clic su **OK**.

### Come modificare una rubrica

Dopo aver aggiunto una rubrica, è possibile modificare le relative informazioni e la pianificazione dell'importazione. Ad esempio, modificare le rubriche se si desidera che Anti-Spam controlli più spesso la presenza di nuovi indirizzi.

1 Aprire il riquadro Protezione da posta indesiderata.

- 1. Nel riquadro SecurityCenter fare clic su **Posta** elettronica e MI.
- 2. Nell'area informativa Posta elettronica e MI, fare clic su **Configura**.
- 3. Nel riquadro di configurazione Posta elettronica e MI, in **Protezione da posta indesiderata**, fare clic su **Avanzate**.
- 2 Nel riquadro Protezione da posta indesiderata, fare clic su **Rubriche**.
- **3** Selezionare la rubrica da modificare, quindi fare clic su **Modifica**.
- 4 Fare clic sul tipo di rubrica che si desidera importare nell'elenco **Tipo**.
- **5** Se l'elenco **Origine** è popolato, selezionare l'origine della rubrica. Ad esempio, se si dispone di rubriche di Outlook, selezionare Outlook da questo elenco.
- 6 Fare clic su **Giornaliero, Settimanale** o **Mensile** nell'elenco **Pianificazione** per decidere quando Anti-Spam dovrà controllare la rubrica alla ricerca di nuovi indirizzi.
- 7 Fare clic su OK.

### Come rimuovere una rubrica

Rimuovere una rubrica quando si desidera che Anti-Spam non ne importi più automaticamente gli indirizzi (ad esempio nel caso in cui la rubrica non è aggiornata e non si desidera più utilizzarla).

1 Aprire il riquadro Protezione da posta indesiderata.

- 1. Nel riquadro SecurityCenter fare clic su **Posta** elettronica e MI.
- 2. Nell'area informativa Posta elettronica e MI, fare clic su **Configura**.
- 3. Nel riquadro di configurazione Posta elettronica e MI, in **Protezione da posta indesiderata**, fare clic su **Avanzate**.
- 2 Nel riquadro Protezione da posta indesiderata, fare clic su **Rubriche**.
- 3 Selezionare la rubrica da rimuovere, quindi fare clic su **Rimuovi**.

## Impostazione manuale degli amici

Per aggiornare manualmente l'elenco degli amici è necessario modificare le singole voci. Ad esempio, se si riceve un messaggio di posta elettronica da un amico il cui indirizzo non è nella rubrica, è possibile aggiungere subito l'indirizzo manualmente. Il modo più semplice per farlo è utilizzare la barra degli strumenti di Anti-Spam, in caso contrario sarà necessario specificare le informazioni relative all'amico.

### Come aggiungere un amico dalla barra degli strumenti di Anti-Spam

Se si utilizzano i programmi di posta elettronica Outlook, Outlook Express, Windows Mail, Eudora™ o Thunderbird, è possibile aggiungere amici direttamente dalla barra degli strumenti di Anti-Spam.

| Per aggiungere un<br>amico in                | Selezionare un messaggio, quindi                                         |
|----------------------------------------------|--------------------------------------------------------------------------|
| Outlook, Outlook<br>Express, Windows<br>Mail | fare clic su <b>Aggiungi amico</b> .                                     |
| Eudora, Thunderbird                          | nel menu <b>Anti-Spam</b> fare clic su <b>Aggiungi</b><br><b>amico</b> . |

### Come aggiungere un amico manualmente

Se non si desidera aggiungere un amico direttamente dalla barra degli strumenti oppure si è dimenticato di farlo quando si è ricevuto il messaggio, è possibile aggiungere una voce all'elenco degli amici senza attendere che Anti-Spam importi automaticamente la rubrica.

1 Aprire il riquadro Protezione da posta indesiderata.
- 1. Nel riquadro SecurityCenter fare clic su **Posta** elettronica e MI.
- 2. Nell'area informativa Posta elettronica e MI, fare clic su **Configura**.
- Nel riquadro di configurazione Posta elettronica e MI, in Protezione da posta indesiderata, fare clic su Avanzate.
- 2 Nel riquadro Protezione da posta indesiderata, fare clic su **Amici**.
- 3 Nel riquadro Amici, fare clic su Aggiungi.
- 4 Immettere il nome dell'amico nella casella Nome.
- 5 Selezionare **Indirizzi di posta elettronica singoli** dall'elenco **Tipo**.
- 6 Digitare l'indirizzo di posta elettronica dell'amico nella casella **Indirizzo di posta elettronica**.
- 7 Fare clic su OK.

#### Come aggiungere un dominio

Se si desidera aggiungere tutti gli utenti di un dominio all'elenco degli amici, aggiungere l'intero dominio. Ad esempio, se si aggiunge il dominio azienda.com, nessun messaggio di posta elettronica proveniente dal tale organizzazione verrà filtrato.

1 Aprire il riquadro Protezione da posta indesiderata.

- 1. Nel riquadro SecurityCenter fare clic su **Posta** elettronica e MI.
- 2. Nell'area informativa Posta elettronica e MI, fare clic su **Configura**.
- Nel riquadro di configurazione Posta elettronica e MI, in Protezione da posta indesiderata, fare clic su Avanzate.
- 2 Nel riquadro Protezione da posta indesiderata, fare clic su **Amici**.
- 3 Nel riquadro Amici, fare clic su **Aggiungi**.
- 4 Digitare il nome dell'organizzazione o del gruppo nella casella **Nome**.
- 5 Selezionare Intero dominio dall'elenco Tipo.
- 6 Digitare il nome del dominio nella casella **Indirizzo di posta** elettronica.
- 7 Fare clic su OK.

### Modifica amico

Se le informazioni relative a un amico vengono modificate, è possibile aggiornare l'elenco degli amici in modo che Anti-Spam non contrassegni i messaggi corrispondenti come posta indesiderata.

1 Aprire il riquadro Protezione da posta indesiderata.

In che modo?

- 1. Nel riquadro SecurityCenter fare clic su **Posta** elettronica e MI.
- 2. Nell'area informativa Posta elettronica e MI, fare clic su **Configura**.
- 3. Nel riquadro di configurazione Posta elettronica e MI, in **Protezione da posta indesiderata**, fare clic su **Avanzate**.
- 2 Nel riquadro Protezione da posta indesiderata, fare clic su **Amici**.
- **3** Selezionare l'amico da modificare, quindi fare clic su **Modifica**.
- 4 Modificare il nome dell'amico nella casella Nome.
- **5** Modificare l'indirizzo di posta elettronica dell'amico nella casella **Indirizzo di posta elettronica**.
- 6 Fare clic su OK.

#### Come modificare un dominio

Se le informazioni relative a un dominio vengono modificate, è possibile aggiornare l'elenco degli amici in modo che Anti-Spam non contrassegni i messaggi provenienti da tale dominio come posta indesiderata.

1 Aprire il riquadro Protezione da posta indesiderata.

- 1. Nel riquadro SecurityCenter fare clic su **Posta** elettronica e MI.
- 2. Nell'area informativa Posta elettronica e MI, fare clic su **Configura**.
- Nel riquadro di configurazione Posta elettronica e MI, in Protezione da posta indesiderata, fare clic su Avanzate.
- 2 Nel riquadro Protezione da posta indesiderata, fare clic su **Amici**.
- 3 Nel riquadro Amici, fare clic su **Aggiungi**.
- 4 Modificare il nome dell'organizzazione o del gruppo nella casella **Nome**.
- 5 Selezionare Intero dominio dall'elenco Tipo.
- 6 Modificare il nome del dominio nella casella **Indirizzo di posta elettronica**.
- 7 Fare clic su OK.

## Come rimuovere un amico

Se si riceve posta indesiderata da una persona o un dominio inclusi nell'elenco degli amici, rimuoverli dall'elenco degli amici in modo che i messaggi corrispondenti vengano filtrati.

1 Aprire il riquadro Protezione da posta indesiderata.

- 1. Nel riquadro SecurityCenter fare clic su **Posta** elettronica e MI.
- 2. Nell'area informativa Posta elettronica e MI, fare clic su **Configura**.
- 3. Nel riquadro di configurazione Posta elettronica e MI, in **Protezione da posta indesiderata**, fare clic su **Avanzate**.
- 2 Nel riquadro Protezione da posta indesiderata, fare clic su **Amici**.
- **3** Selezionare l'amico da rimuovere, quindi fare clic su **Rimuovi**.

# Configurazione del rilevamento della posta indesiderata

Anti-Spam consente di personalizzare la modalità di rilevamento della posta indesiderata. È possibile filtrare i messaggi con maggiore severità, specificare gli elementi da cercare nel messaggio nonché cercare set di caratteri specifici durante l'analisi della posta indesiderata. Anti-Spam consente inoltre di creare filtri personali per definire quali messaggi devono essere identificati come posta indesiderata. Ad esempio, se i messaggi di posta elettronica indesiderata che contengono la parola mutuo non vengono filtrati, è possibile aggiungere un filtro che contiene la parola mutuo.

Qualora vi siano dei problemi con la posta elettronica, è possibile disattivare la protezione da posta indesiderata per risolvere il problema.

# In questo capitolo

Come disattivare la protezione da posta indesiderata 147 Impostazione delle opzioni di filtraggio......148 Utilizzo dei filtri personali.....152

# Come disattivare la protezione da posta indesiderata

È possibile disattivare la protezione da posta indesiderata per impedire che Anti-Spam filtri la posta elettronica.

- 1 Nel menu avanzato, fare clic su **Configura**.
- 2 Nel riquadro Configura, fare clic su **Posta elettronica e MI**.
- 3 In **Protezione da posta indesiderata**, fare clic su **Disattiva**.

**Suggerimento:** ricordare di fare clic su **Attiva** in **Protezione da posta indesiderata** in modo da essere protetti dalla posta indesiderata.

# Impostazione delle opzioni di filtraggio

Regolare le opzioni di filtraggio di Anti-Spam se si desidera filtrare i messaggi con maggiore severità, specificare gli elementi da cercare nel messaggio nonché cercare set di caratteri specifici durante l'analisi della posta indesiderata.

### Livello di filtraggio

Il livello di filtraggio determina la severità con cui viene filtrata la posta elettronica. Ad esempio, se si nota che la posta indesiderata non viene filtrata e il livello di filtraggio è impostato su Medio, è possibile impostarlo su Elevato. Quando il livello di filtraggio è impostato su Elevato, vengono accettati solo i messaggi dei mittenti inclusi nell'elenco degli amici mentre tutti gli altri vengono filtrati.

### Filtri speciali

Un filtro specifica gli elementi che Anti-Spam cerca in un messaggio di posta elettronica. I filtri speciali rilevano i messaggi di posta elettronica che contengono testo nascosto, immagini incorporate, errori intenzionali della formattazione HTML e altre tecniche usate comunemente dai mittenti di posta indesiderata. Poiché i messaggi che presentano queste caratteristiche sono solitamente posta indesiderata, i filtri speciali sono attivati per impostazione predefinita. Se ad esempio si desidera ricevere messaggi di posta elettronica che contengono immagini incorporate, potrebbe essere necessario disattivare il filtro speciale per le immagini.

#### Set di caratteri

Anti-Spam è in grado di cercare set di caratteri specifici durante l'analisi della posta indesiderata. I set di caratteri vengono utilizzati per rappresentare una lingua, compresi l'alfabeto, le cifre numeriche e altri simboli. Se si riceve posta indesiderata in greco, è possibile filtrare tutti i messaggi che contengono il set di caratteri greco.

Fare attenzione a non filtrare i set di caratteri delle lingue in cui si ricevono messaggi di posta elettronica autorizzati. Ad esempio, se si desidera filtrare solo i messaggi in tedesco, si potrebbe scegliere di selezionare Europa occidentale, perché la Germania fa parte dell'Europa occidentale. Se tuttavia si ricevono messaggi di posta elettronica autorizzati in italiano, quando si seleziona Europa occidentale verranno filtrati anche i messaggi in italiano e in tutte le altre lingue del set di caratteri Europa occidentale. In questo caso non è possibile filtrare solo i messaggi in tedesco.

**Nota:** il filtraggio dei messaggi che contengono caratteri di uno specifico set di caratteri è consigliato agli utenti più esperti.

#### Come modificare il livello di filtraggio

È possibile modificare il livello di severità con cui si desidera filtrare i messaggi di posta elettronica. Ad esempio, in caso di filtraggio di messaggi di posta elettronica autorizzati, il livello può essere abbassato.

1 Aprire il riquadro Protezione da posta indesiderata.

In che modo?

- 1. Nel riquadro SecurityCenter fare clic su **Posta** elettronica e MI.
- 2. Nell'area informativa Posta elettronica e MI, fare clic su **Configura**.
- Nel riquadro di configurazione Posta elettronica e MI, in Protezione da posta indesiderata, fare clic su Avanzate.
- 2 Nel riquadro Protezione da posta indesiderata, fare clic su **Opzioni di filtraggio**.
- **3** Nella sezione **Opzioni di filtraggio**, spostare il dispositivo di scorrimento sul livello appropriato, quindi fare clic su **OK**.

| Livello     | Descrizione                                                                                          |
|-------------|----------------------------------------------------------------------------------------------------|
| Basso       | verrà accettata la maggior parte dei<br>messaggi di posta elettronica.                               |
| Medio-basso | verranno filtrati solo i messaggi<br>chiaramente indesiderati.                                       |
| Medio       | La posta elettronica viene filtrata al livello consigliato.                                          |
| Medio-alto  | Tutti i messaggi di posta elettronica che<br>sembrano essere posta indesiderata<br>vengono filtrati. |
| Elevato     | Vengono accettati solo i messaggi<br>provenienti da mittenti presenti<br>nell'elenco degli amici.    |

#### Come disattivare un filtro speciale

I filtri speciali vengono attivati per impostazione predefinita in quanto filtrano i messaggi comunemente inviati dai mittenti di posta indesiderata. Ad esempio, i messaggi che contengono immagini incorporate sono solitamente posta indesiderata, tuttavia se si riceve spesso posta elettronica autorizzata con immagini incorporate, è consigliabile disattivare il filtro speciale per le immagini.

1 Aprire il riquadro Protezione da posta indesiderata.

- 1. Nel riquadro SecurityCenter fare clic su **Posta** elettronica e MI.
- 2. Nell'area informativa Posta elettronica e MI, fare clic su **Configura**.
- Nel riquadro di configurazione Posta elettronica e MI, in Protezione da posta indesiderata, fare clic su Avanzate.
- 2 Nel riquadro Protezione da posta indesiderata, fare clic su **Opzioni di filtraggio**.
- **3** In **Filtri speciali** selezionare o deselezionare le caselle di controllo appropriate, quindi fare clic su **OK**.

| Filtro                                                                                    | Descrizione                                                                                                    |
|-------------------------------------------------------------------------------------------|----------------------------------------------------------------------------------------------------|
| Filtra i messaggi che<br>contengono testo<br>nascosto                                     | Cerca il testo nascosto perché i mittenti di<br>posta indesiderata utilizzano spesso il testo<br>nascosto per evitare il rilevamento.                                                                                                    |
| Filtra i messaggi in<br>cui vi è un<br>determinato<br>rapporto fra<br>immagini e testo    | Cerca le immagini incorporate perché i<br>messaggi con immagini incorporate sono<br>solitamente posta indesiderata.                                                                                                    |
| Filtra i messaggi che<br>contengono errori<br>intenzionali nella<br>formattazione<br>HTML | Cerca i messaggi che contengono una<br>formattazione non valida perché la<br>formattazione non valida viene usata per<br>impedire che i filtri blocchino la posta<br>indesiderata.                                                                            |
| Non filtrare i<br>messaggi di<br>dimensioni<br>maggiori di                                | Non cerca i messaggi di dimensioni<br>superiori a quelle specificate perché i<br>messaggi di grandi dimensioni potrebbero<br>non essere posta indesiderata. È possibile<br>aumentare o diminuire le dimensione dei<br>messaggi (intervallo valido: 0-250 KB). |

## Come applicare i filtri per i set di caratteri

**Nota**: il filtraggio dei messaggi che contengono caratteri di uno specifico set di caratteri è consigliato agli utenti più esperti.

È possibile filtrare un set di caratteri specifico, tuttavia fare attenzione a non filtrare il set di caratteri delle lingue in cui si riceve la posta elettronica autorizzata.

1 Aprire il riquadro Protezione da posta indesiderata.

- 1. Nel riquadro SecurityCenter fare clic su **Posta** elettronica e MI.
- 2. Nell'area informativa Posta elettronica e MI, fare clic su **Configura**.
- 3. Nel riquadro di configurazione Posta elettronica e MI, in **Protezione da posta indesiderata**, fare clic su **Avanzate**.
- 2 Nel riquadro Protezione da posta indesiderata, fare clic su **Set di caratteri**.
- **3** Selezionare le caselle di controllo adiacenti ai set di caratteri da filtrare.
- 4 Fare clic su **OK**.

## Utilizzo dei filtri personali

Un filtro specifica gli elementi che Anti-Spam cerca in un messaggio di posta elettronica. Quando viene trovata posta indesiderata, il messaggio viene contrassegnato come posta indesiderata e lasciato nella cartella Posta in arrivo oppure inserito nella cartella McAfee Anti-Spam. Per ulteriori informazioni sulla modalità di gestione della posta indesiderata, vedere Come modificare la modalità di elaborazione e classificazione di un messaggio (pagina 156).

Per impostazione predefinita Anti-Spam utilizza molti filtri, tuttavia è possibile crearne di nuovi o modificare quelli esistenti per definire quali messaggi devono essere identificati come posta indesiderata. Se ad esempio si aggiunge un filtro che contiene la parola mutuo, il filtro Anti-Spam filtrerà i messaggi che contengono tale parola. Non creare filtri che contengono parole comuni che compaiono nei messaggi di posta elettronica autorizzati, altrimenti verrà filtrata anche la posta elettronica autorizzata. Dopo la creazione del filtro è possibile modificarlo se si nota che il filtro non rileva alcuni messaggi di posta indesiderata. Ad esempio, se è stato creato un filtro che cerca la parola viagra nell'oggetto del messaggio, ma si ricevono ancora messaggi che contengono tale parola perché questa è inserita nel corpo del messaggio, modificare il filtro in modo che cerchi la parola viagra nel corpo del messaggio anziché nell'oggetto.

Le espressioni regolari (RegEx) sono caratteri e sequenze speciali che possono essere utilizzate anche nei filtri personali, tuttavia McAfee consiglia di utilizzare le espressioni regolari solo agli utenti più esperti. Se non si ha familiarità con le espressioni regolari o si desiderano ulteriori informazioni sull'utilizzo delle stesse, è possibile eseguire una ricerca sul Web (ad esempio, andare a http://it.wikipedia.org/wiki/Espressione\_regolare).

### Come aggiungere un filtro personale

È possibile aggiungere dei filtri personali per definire quali messaggi devono essere identificati come posta indesiderata.

1 Aprire il riquadro Protezione da posta indesiderata.

- 1. Nel riquadro SecurityCenter fare clic su **Posta** elettronica e MI.
- 2. Nell'area informativa Posta elettronica e MI, fare clic su **Configura**.
- Nel riquadro di configurazione Posta elettronica e MI, in Protezione da posta indesiderata, fare clic su Avanzate.
- 2 Nel riquadro Protezione da posta indesiderata, fare clic su **Filtri personali**.
- **3** Fare clic su **Aggiungi**.
- 4 Specificare gli elementi che il filtro personale deve cercare (pagina 154) nel messaggio di posta elettronica.
- 5 Fare clic su **OK**.

### Come modificare un filtro personale

Modificare i filtri esistenti per definire quali messaggi identificare come posta indesiderata.

1 Aprire il riquadro Protezione da posta indesiderata.

In che modo?

- 1. Nel riquadro SecurityCenter fare clic su **Posta** elettronica e MI.
- 2. Nell'area informativa Posta elettronica e MI, fare clic su **Configura**.
- 3. Nel riquadro di configurazione Posta elettronica e MI, in **Protezione da posta indesiderata**, fare clic su **Avanzate**.
- 2 Nel riquadro Protezione da posta indesiderata, fare clic su **Filtri personali**.
- **3** Selezionare il filtro da modificare, quindi fare clic su **Modifica**.
- **4** Specificare gli elementi che il filtro personale deve cercare (pagina 154) nel messaggio di posta elettronica.
- 5 Fare clic su OK.

#### Come rimuovere un filtro personale

È possibile rimuovere definitivamente i filtri che non si desidera più utilizzare.

1 Aprire il riquadro Protezione da posta indesiderata.

- 1. Nel riquadro SecurityCenter fare clic su **Posta** elettronica e MI.
- 2. Nell'area informativa Posta elettronica e MI, fare clic su **Configura**.
- Nel riquadro di configurazione Posta elettronica e MI, in Protezione da posta indesiderata, fare clic su Avanzate.
- 2 Nel riquadro Protezione da posta indesiderata, fare clic su **Filtri personali**.
- **3** Selezionare il filtro da rimuovere, quindi fare clic su **Rimuovi**.
- 4 Fare clic su OK.

## Come specificare un filtro personale

La tabella seguente descrive quali elementi il filtro personale ricerca nel messaggio di posta elettronica.

| Informazioni                                             | Descrizione                                                                                                    |
|----------------------------------------------------------|----------------------------------------------------------------------------------------------------|
| Elemento                                                 | Fare clic su una voce per determinare se il<br>filtro cerca le parole o le frasi nell'oggetto, nel<br>corpo, nelle intestazioni del messaggio<br>oppure nel mittente. |
| Condizione                                               | Fare clic su una voce per determinare se il<br>filtro cerca un messaggio che contiene,<br>oppure non contiene, le parole o frasi<br>specificate.                      |
| Parole o frasi                                           | Digitare la parola o la frase da cercare in un<br>messaggio. Ad esempio, se si specifica<br>mutuo, verranno filtrati tutti i messaggi<br>contenenti tale parola.      |
| Il filtro utilizza le<br>espressioni regolari<br>(RegEx) | Specificare le sequenze di caratteri utilizzate<br>nelle condizioni del filtro. Per provare una<br>sequenza di caratteri, fare clic su <b>Test</b> .                  |

# Filtraggio della posta elettronica

Anti-Spam esamina la posta in arrivo e la classifica come posta indesiderata (messaggi che propongono un acquisto) o come phishing (messaggi che chiedono di fornire informazioni personali a un sito Web potenzialmente fraudolento). Per impostazione predefinita, Anti-Spam contrassegna poi i messaggi indesiderati come posta indesiderata o phishing (nella riga dell'oggetto del messaggio viene visualizzato il tag [SPAM] o [PHISH]) e li sposta nella cartella McAfee Anti-Spam.

Per personalizzare la modalità di filtraggio dei messaggi di Anti-Spam, è possibile contrassegnare la posta elettronica come posta indesiderata o posta autorizzata dalla barra degli strumenti di Anti-Spam, modificare la posizione in cui vengono spostati i messaggi indesiderati o modificare l'etichetta visualizzata nella riga dell'oggetto.

Per modificare la modalità di elaborazione e classificazione, è possibile personalizzare la posizione in cui i messaggi indesiderati e di phishing vengono spostati, nonché personalizzare il nome dell'etichetta visualizzata nella riga dell'oggetto.

È inoltre possibile disattivare le barre degli strumenti di Anti-Spam per risolvere eventuali problemi del programma di posta elettronica.

# In questo capitolo

| Come contrassegnare un messaggio dalla barra degli stru   | menti |
|-----------------------------------------------------------|-------|
| di Anti-Spam156                                           |       |
| Come modificare la modalità di elaborazione e classificaz | zione |
| di un messaggio156                                        |       |
| Come disattivare la barra degli strumenti di Anti-Spam    | 157   |

# Come contrassegnare un messaggio dalla barra degli strumenti di Anti-Spam

Se un messaggio viene contrassegnato come posta indesiderata, all'oggetto del messaggio viene assegnato un tag [SPAM] o un altro tag a scelta e il messaggio rimane nella cartella Posta in arrivo, nella cartella McAfee Anti-Spam (Outlook, Outlook Express, Windows Mail, Thunderbird) o nella cartella Posta indesiderata (Eudora®). Quando un messaggio è contrassegnato come posta non indesiderata, il relativo tag viene rimosso e il messaggio viene spostato in Posta in arrivo.

| Per contrassegnare un<br>messaggio in     | Selezionare un messaggio, quindi                                                                                                    |
|-------------------------------------------|----------------------------------------------------------------------------------------------------|
| Outlook, Outlook Express,<br>Windows Mail | fare clic su <b>Contrassegna come</b><br>posta indesiderata o Contrassegna<br>come posta non indesiderata.                                                      |
| Eudora, Thunderbird                       | nel menu <b>Anti-Spam</b> , fare clic su<br><b>Contrassegna come posta</b><br><b>indesiderata</b> o <b>Contrassegna come</b><br><b>posta non indesiderata</b> . |

# Come modificare la modalità di elaborazione e classificazione di un messaggio

È possibile modificare la modalità di classificazione e di elaborazione della posta indesiderata. Ad esempio, è possibile decidere se i messaggi di posta elettronica devono essere lasciati nella cartella Posta in arrivo o nella cartella McAfee Anti-Spam, nonché modificare i tag [SPAM] o [PHISH] visualizzati nella riga dell'oggetto del messaggio.

1 Aprire il riquadro Protezione da posta indesiderata.

- 1. Nel riquadro SecurityCenter fare clic su **Posta** elettronica e MI.
- 2. Nell'area informativa Posta elettronica e MI, fare clic su **Configura**.
- Nel riquadro di configurazione Posta elettronica e MI, in Protezione da posta indesiderata, fare clic su Avanzate.
- 2 Nel riquadro Protezione da posta indesiderata, fare clic su **Elaborazione in corso...**
- **3** Selezionare o deselezionare le caselle di controllo appropriate e fare clic su **OK**.

| Opzione                                                                                            | Descrizione                                                                                                    |
|----------------------------------------------------------------------------------------------------|----------------------------------------------------------------------------------------------------|
| Contrassegna i messaggi<br>di posta indesiderata e<br>spostali nella cartella<br>McAfee Anti-Spam  | Si tratta dell'impostazione predefinita. I<br>messaggi di posta indesiderata vengono<br>spostati nella cartella McAfee Anti-Spam<br>dell'utente. |
| Contrassegna i messaggi<br>come posta indesiderata<br>e lasciali nella cartella<br>Posta in arrivo | I messaggi di posta indesiderata rimangono<br>in Posta in arrivo.                                                                                |
| Aggiungi il seguente tag<br>personalizzabile<br>all'oggetto dei messaggi<br>di posta indesiderata  | Il tag specificato viene aggiunto alla riga<br>Oggetto dei messaggi di posta indesiderata.                                                       |
| Aggiungi il seguente tag<br>personalizzabile<br>all'oggetto dei messaggi<br>di phishing            | Il tag specificato viene aggiunto alla riga<br>Oggetto dei messaggi di phishing.                                                                 |

# Come disattivare la barra degli strumenti di Anti-Spam

Se si utilizza Outlook, Outlook Express, Windows Mail, Eudora o Thunderbird, è possibile disattivare la barra degli strumenti di Anti-Spam.

1 Aprire il riquadro Protezione da posta indesiderata.

- 1. Nel riquadro SecurityCenter fare clic su **Posta** elettronica e MI.
- 2. Nell'area informativa Posta elettronica e MI, fare clic su **Configura**.
- 3. Nel riquadro di configurazione Posta elettronica e MI, in **Protezione da posta indesiderata**, fare clic su **Avanzate**.
- 2 Nel riquadro Protezione da posta indesiderata, fare clic su **Barre degli strumenti della posta elettronica**.
- **3** Deselezionare la casella di controllo accanto alla barra degli strumenti che si desidera disattivare.
- 4 Fare clic su **OK**.

**Suggerimento:** è possibile riattivare le barre degli strumenti di Anti-Spam in qualsiasi momento selezionando le caselle di controllo corrispondenti.

# Utilizzo della posta elettronica filtrata

Saltuariamente la posta indesiderata potrebbe non essere rilevata. Quando si verifica questo evento, è possibile segnalare la posta indesiderata a McAfee affinché possa analizzarla per creare aggiornamenti dei filtri.

Se si utilizza un account Web mail, è possibile copiare, eliminare e ottenere informazioni sui messaggi di posta elettronica filtrati. Queste operazioni risultano utili quando non si è certi se un messaggio autorizzato è stato filtrato o se si desidera sapere quando il messaggio è stato filtrato.

# In questo capitolo

# Come segnalare i messaggi di posta indesiderati a McAfee

È possibile segnalare la posta indesiderata a McAfee affinché possa analizzarla per creare aggiornamenti dei filtri.

1 Aprire il riquadro Protezione da posta indesiderata.

- 1. Nel riquadro SecurityCenter fare clic su **Posta** elettronica e MI.
- 2. Nell'area informativa Posta elettronica e MI, fare clic su **Configura**.
- 3. Nel riquadro di configurazione Posta elettronica e MI, in **Protezione da posta indesiderata**, fare clic su **Avanzate**.
- 2 Nel riquadro Protezione da posta indesiderata, fare clic su **Segnalazione a McAfee**.
- **3** Selezionare le caselle di controllo appropriate, quindi fare clic su **OK**.

| Opzione                                                                                   | Descrizione                                                                                                  |
|-------------------------------------------------------------------------------------------|----------------------------------------------------------------------------------------------------|
| Attiva la segnalazione<br>quando si fa clic su<br>Contrassegna come<br>posta indesiderata | Consente di segnalare un messaggio a<br>McAfee ogni volta che lo si contrassegna<br>come posta indesiderata. |

| Attiva la segnalazione<br>quando si fa clic su<br>Contrassegna come<br>posta non<br>indesiderata | Consente di segnalare un messaggio a<br>McAfee ogni volta che lo si contrassegna<br>come posta non indesiderata. |
|--------------------------------------------------------------------------------------------------|----------------------------------------------------------------------------------------------------|
| Invia tutto il                                                                                   | Consente di inviare tutto il messaggio e                                                                         |
| messaggio (non solo                                                                              | non solo le intestazioni quando si segnala                                                                       |
| le intestazioni)                                                                                 | un messaggio a McAfee.                                                                                           |

# Come copiare o eliminare un messaggio Web mail filtrato

È possibile copiare o eliminare i messaggi che sono stati filtrati nell'account Web mail

- 1 In **Attività comuni** fare clic su **Visualizza eventi recenti**.
- 2 Nel riquadro Eventi recenti, fare clic su Visualizza registro.
- 3 Nel riquadro sinistro, espandere l'elenco **Posta elettronica e MI**, quindi fare clic su **Eventi filtro Web mail**.
- 4 Selezionare un messaggio.
- 5 In **Desidero**, effettuare una delle seguenti operazioni:
  - Fare clic su **Copia** per copiare il messaggio negli Appunti.
  - Fare clic su **Elimina** per eliminare il messaggio.

# Come visualizzare un evento per i messaggi Web mail filtrati

È possibile visualizzare la data e l'ora in cui i messaggi di posta elettronica sono stati filtrati e l'account che li ha ricevuti.

- 1 In Attività comuni fare clic su Visualizza eventi recenti.
- 2 Nel riquadro Eventi recenti, fare clic su Visualizza registro.
- 3 Nel riquadro sinistro, espandere l'elenco **Posta elettronica e MI**, quindi fare clic su **Eventi filtro Web mail**.
- 4 Selezionare il registro da visualizzare.

# Configurazione della protezione da phishing

Anti-Spam classifica i messaggi di posta elettronica non richiesti come posta indesiderata (se invitano all'acquisto) o come phishing (se richiedono di fornire informazioni personali a siti Web notoriamente o potenzialmente fraudolenti). La protezione dal phishing protegge dall'accesso a siti Web fraudolenti. Se all'interno di un messaggio di posta elettronica si fa clic su un collegamento a un sito Web notoriamente o potenzialmente fraudolento, si viene reindirizzati alla pagina del filtro antiphishing.

Se non si desidera filtrare determinati siti Web, aggiungerli all'elenco indirizzi attendibili. È inoltre possibile modificare o rimuovere i siti Web dall'elenco indirizzi attendibili. Non è necessario aggiungere siti quali Google®, Yahoo o McAfee, in quanto tali siti non sono considerati fraudolenti.

**Nota:** se è installato SiteAdvisor, non si riceve la protezione dal phishing di Anti-Spam perché SiteAdvisor dispone già di una protezione dal phishing analoga a quella di Anti-Spam.

# In questo capitolo

# Come aggiungere un sito Web all'elenco indirizzi attendibili

Se non si desidera filtrare determinati siti Web, aggiungerli all'elenco indirizzi attendibili.

**1** Aprire il riquadro Protezione da phishing.

In che modo?

- 1. Nel riquadro SecurityCenter, fare clic su **Internet e** rete.
- 2. Nell'area di informazioni su Internet e rete, fare clic su **Configura**.
- 2 Nel riquadro Protezione da phishing fare clic su **Avanzate**.
- 3 In Elenco indirizzi attendibili fare clic su Aggiungi.
- 4 Digitare l'indirizzo del sito Web, quindi fare clic su OK.

# Come modificare i siti dell'elenco indirizzi attendibili

Se è stato aggiunto un sito Web all'elenco indirizzi attendibili e l'indirizzo è cambiato, è possibile modificarlo.

1 Aprire il riquadro Protezione da phishing.

- 1. Nel riquadro SecurityCenter, fare clic su **Internet e** rete.
- 2. Nell'area di informazioni su Internet e rete, fare clic su **Configura**.
- 2 Nel riquadro Protezione da phishing fare clic su **Avanzate**.
- **3** In **Elenco indirizzi attendibili**, selezionare il sito Web che si desidera aggiornare, quindi fare clic su **Modifica**.
- 4 Modificare il sito Web, quindi fare clic su **OK**.

# Come rimuovere un sito Web dall'elenco indirizzi attendibili

Se è stato aggiunto un sito Web all'elenco indirizzi attendibili perché si desiderava accedervi, ma ora si preferisce filtrarlo, rimuoverlo dall'elenco indirizzi attendibili.

1 Aprire il riquadro Protezione da phishing.

In che modo?

- 1. Nel riquadro SecurityCenter, fare clic su **Internet e** rete.
- 2. Nell'area di informazioni su Internet e rete, fare clic su **Configura**.
- 2 Nel riquadro Protezione da phishing fare clic su **Avanzate**.
- **3** In **Elenco indirizzi attendibili**, selezionare il sito Web che si desidera rimuovere, quindi fare clic su **Rimuovi**.

# Come disattivare la protezione da phishing

Se si dispone già di software di protezione da phishing non di McAfee e si verifica un conflitto, è possibile disattivare la protezione da phishing di Anti-Spam.

- 1 Nel riquadro SecurityCenter, fare clic su **Internet e rete**.
- 2 Nell'area di informazioni su Internet e rete, fare clic su **Configura**.
- 3 In **Protezione da phishing**, fare clic su **Disattiva**.

**Suggerimento:** al termine, ricordare di fare clic su **Attiva** in **Protezione da phishing** in modo da essere protetti dai siti Web fraudolenti.

# **McAfee Privacy Service**

Privacy Service offre una protezione avanzata per gli utenti privati, le loro famiglie, i loro file personali e il computer in uso. Consente di proteggersi dai furti di identità in linea, di bloccare la trasmissione dei dati personali e di filtrare i contenuti in linea potenzialmente offensivi (comprese le immagini). Inoltre, offre funzioni di controllo genitori avanzate, che consentono agli adulti di monitorare, controllare e registrare eventuali abitudini di navigazione dei minori non autorizzate, oltre a un'area di memorizzazione protetta per le password personali.

Prima di iniziare a utilizzare Privacy Service, è possibile conoscerne alcune delle funzioni più comuni. La guida di Privacy Service contiene dettagli sulla configurazione e sull'utilizzo di tali funzioni.

**Nota:** SecurityCenter notifica la presenza di problemi di protezione, critici e non critici, non appena vengono rilevati. Se occorre assistenza nel rilevare i problemi di protezione, è possibile avviare il tecnico virtuale di McAfee.

# In questo capitolo

| Funzioni di Privacy Service           | 166 |
|---------------------------------------|-----|
| Impostazione del controllo genitori   | 167 |
| Protezione delle informazioni sul Web | 183 |
| Protezione delle password             | 185 |
|                                       |     |

# Funzioni di Privacy Service

Privacy Service offre le seguenti funzioni:

- Controllo genitori
- Protezione dei dati personali
- Archivio protetto password

#### Controllo genitori

Il controllo genitori consente di filtrare le immagini potenzialmente inadeguate, configurare gruppi di classificazioni dei contenuti (gruppi di età utilizzati per limitare i siti Web e i contenuti visualizzabili) e impostare limiti temporali per la navigazione sul Web (periodo e durata del tempo in cui un utente può accedere al Web) per gli utenti SecurityCenter. Il controllo genitori consente inoltre di limitare l'accesso a siti Web specifici da parte di tutti gli utenti e di consentire o bloccare l'accesso in base a parole chiave.

### Protezione dei dati personali

La protezione dei dati personali consente di bloccare la trasmissione di informazioni riservate (ad esempio, numeri di carte di credito o di conto corrente, indirizzi e così via) sul Web.

## Archivio protetto password

L'archivio protetto password è un'area di memorizzazione protetta per le password personali. Consente di memorizzare le password in modo sicuro per impedire che altri utenti, compreso un amministratore, possano accedervi.

# Impostazione del controllo genitori

Se il computer viene utilizzato da minori, è possibile impostare il controllo genitori. Il controllo genitori consente di stabilire che cosa possono vedere e fare i minori mentre navigano sul Web. Per impostare la funzione, è possibile attivare o disattivare il filtro delle immagini, scegliere un gruppo di classificazioni dei contenuti e definire i limiti temporali per la navigazione sul Web. Il filtro delle immagini blocca la visualizzazione delle immagini potenzialmente inappropriate mentre un minore naviga sul Web, il gruppo di classificazioni dei contenuti consente di determinare il tipo di contenuto e di siti Web accessibili per un bambino, in base al gruppo di età, e infine i limiti temporali per la navigazione sul Web definiscono i giorni e le ore in cui un minore può accedere al Web. Il controllo genitori consente inoltre di filtrare, ossia bloccare o consentire, determinati siti Web per tutti i minori.

**Nota:** per impostare il controllo genitori è necessario essere un amministratore.

# In questo capitolo

| Configurazione degli utenti            |                              |
|----------------------------------------|------------------------------|
| Filtraggio di immagini Web potenzial   | mente inappropriate          |
|                                        |                              |
| Impostazione del gruppo di classifica  | zione del contenuto          |
|                                        |                              |
| Impostazione delle limitazioni degli c | orari di navigazione sul Web |
|                                        |                              |
| Filtraggio dei siti Web                |                              |
| Filtraggio dei siti Web mediante parol | le chiave180                 |

# Configurazione degli utenti

Per configurare il controllo genitori, si assegnano delle autorizzazioni agli utenti SecurityCenter. Per impostazione predefinita, gli utenti SecurityCenter corrispondono agli utenti Windows impostati sul computer. Tuttavia, se si esegue un aggiornamento da una versione precedente di SecurityCenter che utilizzava utenti McAfee, verranno mantenuti gli utenti McAfee con le relative autorizzazioni.

**Nota:** per configurare gli utenti, è necessario accedere a SecurityCenter come amministratore.

#### Utilizzo degli utenti Windows

Per configurare il controllo genitori, è necessario assegnare agli utenti autorizzazioni che determinano che cosa ciascun utente potrà vedere e fare su Internet. Per impostazione predefinita, gli utenti SecurityCenter corrispondono agli utenti Windows impostati sul computer. Le operazioni di aggiunta di un utente, modifica delle informazioni sull'account utente o rimozione di un utente vengono eseguite nella console Gestione computer di Windows. Sarà quindi possibile impostare il controllo genitori per tali utenti in SecurityCenter.

Se è stato effettuato un aggiornamento da una versione precedente di SecurityCenter che utilizzava utenti McAfee, consultare Utilizzo degli utenti McAfee (pagina 170).

#### Utilizzo degli utenti McAfee

Se è stato eseguito un aggiornamento da una versione precedente di SecurityCenter che utilizzava utenti McAfee, verranno automaticamente mantenuti gli utenti McAfee con le relative autorizzazioni. È possibile continuare a configurare e gestire gli utenti McAfee, tuttavia, per semplificare la gestione, McAfee consiglia di passare agli utenti Windows. Una volta eseguito il passaggio agli utenti Windows, non sarà più possibile ritornare agli utenti McAfee.

Se si continua ad utilizzare utenti McAfee, sarà possibile aggiungere, modificare o rimuovere gli utenti e modificare o ripristinare la password dell'amministratore McAfee.

### Passaggio agli utenti Windows

Per semplificare la gestione, si consiglia di passare agli utenti Windows. Una volta eseguito il passaggio agli utenti Windows, non sarà più possibile ritornare agli utenti McAfee.

1 Aprire il riquadro Impostazioni utente.

In che modo?

- 1. Nella sezione Attività comuni, fare clic su Home.
- 2. Nel riquadro SecurityCenter, fare clic su **Controllo** genitori.
- 3. Nel riquadro Controllo genitori, fare clic su Configura.
- 4. Nel riquadro di configurazione Controllo genitori, fare clic su **Avanzate**.
- 2 Nel riquadro Impostazioni utente, fare clic su Passa a.
- **3** Confermare l'operazione.

#### Come aggiungere un utente McAfee

Dopo avere creato un utente McAfee, è possibile configurare il controllo genitori per quell'utente. Per ulteriori informazioni, consultare la guida in linea di Privacy Service.

- 1 Accedere a SecurityCenter come amministratore.
- 2 Aprire il riquadro Impostazioni utente.

- 1. Nella sezione Attività comuni, fare clic su Home.
- 2. Nel riquadro SecurityCenter, fare clic su **Controllo** genitori.
- 3. Nel riquadro Controllo genitori, fare clic su Configura.
- 4. Nel riquadro di configurazione Controllo genitori, fare clic su **Avanzate**.
- 3 Nel riquadro Impostazioni utente, fare clic su Aggiungi.
- 4 Seguire le istruzioni visualizzate sullo schermo per impostare il nome utente, la password, il tipo di account e il controllo genitori.
- 5 Fare clic su Crea.

### Come modificare i dati di un account utente McAfee

È possibile modificare la password, il tipo di account o la funzione di accesso automatico per un utente McAfee.

- 1 Accedere a SecurityCenter come amministratore.
- **2** Aprire il riquadro Impostazioni utente.

In che modo?

- 1. Nella sezione Attività comuni, fare clic su Home.
- 2. Nel riquadro SecurityCenter, fare clic su **Controllo** genitori.
- 3. Nel riquadro Controllo genitori, fare clic su Configura.
- 4. Nel riquadro di configurazione Controllo genitori, fare clic su **Avanzate**.
- **3** Nel riquadro Impostazioni utente, fare clic su un nome utente e quindi su **Modifica**.
- 4 Seguire le istruzioni visualizzate sullo schermo per modificare la password, il tipo di account o il controllo genitori dell'utente.
- 5 Fare clic su OK.

#### Come rimuovere un utente McAfee

È possibile rimuovere un utente McAfee in qualsiasi momento.

#### Per rimuovere un utente McAfee:

- 1 Accedere a SecurityCenter come amministratore.
- **2** Aprire il riquadro Impostazioni utente.

- 1. Nella sezione **Attività comuni**, fare clic su **Home**.
- 2. Nel riquadro SecurityCenter, fare clic su **Controllo** genitori.
- 3. Nel riquadro Controllo genitori, fare clic su Configura.
- 4. Nel riquadro di configurazione Controllo genitori, fare clic su **Avanzate**.
- Nel riquadro Impostazioni utente, in Account utente McAfee, selezionare un nome utente e fare clic su Rimuovi.

# Come modificare la password dell'amministratore McAfee

È possibile modificare la password dell'amministratore McAfee nel caso in cui sia difficile da ricordare o si ritenga che possa essere compromessa.

- 1 Accedere a SecurityCenter come amministratore.
- 2 Aprire il riquadro Impostazioni utente.

In che modo?

- 1. Nella sezione Attività comuni, fare clic su Home.
- 2. Nel riquadro SecurityCenter, fare clic su **Controllo** genitori.
- 3. Nel riquadro Controllo genitori, fare clic su Configura.
- 4. Nel riquadro di configurazione Controllo genitori, fare clic su **Avanzate**.
- Nel riquadro Impostazioni utente, in Account utente McAfee, selezionare Amministratore e fare clic su Modifica.
- 4 Nella finestra di dialogo Modifica account utente, digitare una nuova password nella casella Nuova password, quindi digitarla di nuovo nella casella Immettere nuovamente la password.
- 5 Fare clic su OK.

# Come recuperare la password dell'amministratore McAfee

Se si dimentica la password di amministratore, è possibile recuperarla.

- 1 Fare clic con il pulsante destro del mouse sull'icona M di SecurityCenter, quindi fare clic su **Cambia utente**.
- 2 Nell'elenco **Nome utente**, fare clic su **Amministratore**, quindi su **Password dimenticata**.
- Digitare la risposta alla domanda segreta nella casella Risposta.
- 4 Fare clic su Invia.

# Filtraggio di immagini Web potenzialmente inappropriate

In base all'età o al livello di maturità di un utente, è possibile filtrare (bloccare o autorizzare) le immagini potenzialmente inappropriate quando l'utente naviga sul Web. Ad esempio, è possibile bloccare la visualizzazione di immagini potenzialmente inappropriate mentre un bambino sta navigando sul Web e consentirla quando l'accesso è eseguito da adolescenti e adulti. Per impostazione predefinita, il filtraggio delle immagini è disattivato per tutti i membri del gruppo degli utenti adulti e quindi eventuali immagini potenzialmente inappropriate sono visibili quando tali utenti navigano sul Web. Per ulteriori informazioni sull'impostazione di un gruppo di età per gli utenti, vedere Impostazione del gruppo di classificazione del contenuto (pagina 174).

#### Come filtrare immagini Web potenzialmente inappropriate

Per impostazione predefinita, i nuovi utenti vengono aggiunti al gruppo degli utenti adulti e il filtraggio delle immagini è disattivato. Se si desidera bloccare la visualizzazione di immagini potenzialmente inappropriate quando un determinato utente accede al Web, è possibile attivare il filtraggio delle immagini. Ogni immagine Web potenzialmente inappropriata viene automaticamente sostituita da un'immagine statica McAfee.

1 Aprire il riquadro Impostazioni utente.

- 1. Nel riquadro SecurityCenter, fare clic su **Controllo** genitori.
- 2. Nel riquadro Controllo genitori, fare clic su Configura.
- 3. Nel riquadro di configurazione Controllo genitori, fare clic su **Avanzate**.
- 4. Nel riquadro Controllo genitori, fare clic su **Impostazioni utente**.
- 2 Nel riquadro Impostazioni utente, fare clic su un nome utente e quindi su **Modifica**.
- Nella finestra Modifica account utente, in Filtraggio immagini, fare clic su Attiva.
- 4 Fare clic su **OK**.

# Impostazione del gruppo di classificazione del contenuto

Un utente può appartenere a uno dei seguenti gruppi di classificazione del contenuto:

- < 6 anni</p>
- 6-9 anni
- 10-13 anni
- 14-18 anni
- Per adulti

Privacy Service classifica (blocca o consente) i contenuti Web in base al gruppo di appartenenza di un utente. Ciò consente di bloccare o autorizzare determinati siti Web per determinati componenti della famiglia. Ad esempio, è possibile bloccare un sito Web per gli utenti che appartengono al gruppo < 6 anni e consentirlo per gli utenti del gruppo 10-13 anni. Per classificare il contenuto in modo più restrittivo per un utente, è possibile consentire solo la visualizzazione dei siti Web autorizzati nell'elenco **Siti Web filtrati**. Per ulteriori informazioni, vedere Filtraggio dei siti Web (pagina 177).

Per impostazione predefinita, un nuovo utente viene aggiunto al gruppo degli utenti adulti, che consente l'accesso a tutti i contenuti Web.

# Come impostare il gruppo di classificazione del contenuto per un utente

Per impostazione predefinita, un nuovo utente viene aggiunto al gruppo degli utenti adulti, che consente l'accesso a tutti i contenuti Web. Successivamente è possibile adeguare la classificazione del contenuto per l'utente in base all'età e al livello di maturità.

1 Aprire il riquadro Impostazioni utente.

- 1. Nel riquadro SecurityCenter, fare clic su **Controllo** genitori.
- 2. Nel riquadro Controllo genitori, fare clic su Configura.
- 3. Nel riquadro di configurazione Controllo genitori, fare clic su **Avanzate**.
- 4. Nel riquadro Controllo genitori, fare clic su **Impostazioni utente**.
- 2 Nel riquadro Impostazioni utente, fare clic su un nome utente e quindi su **Modifica**.
- 3 Nella finestra Modifica account utente, in **Classificazione del contenuto**, fare clic sul gruppo di età che si desidera assegnare all'utente.

Per impedire all'utente di accedere ai siti Web bloccati nell'elenco **Siti Web filtrati**, selezionare la casella di controllo **Questo utente può solo accedere ai siti presenti nell'elenco Siti Web filtrati**.

4 Fare clic su **OK**.

# Impostazione delle limitazioni degli orari di navigazione sul Web

Per evitare l'uso irresponsabile o eccessivo di Internet, è possibile impostare limiti di tempo appropriati per la navigazione sul Web da parte dei minori. Quando la navigazione sul Web viene limitata in base a orari specifici, SecurityCenter attiva sempre le restrizioni impostate, anche quando l'utente è fuori casa.

Per impostazione predefinita, a un minore è consentito navigare sul Web durante tutte le ore del giorno e della notte, sette giorni su sette, tuttavia è possibile consentire la navigazione solo in orari specifici o impedirla completamente. Se un minore prova ad accedere al Web in un periodo di tempo vietato, un avviso lo informerà che l'accesso non è autorizzato. Se la navigazione sul Web viene impedita del tutto, il minore potrà accedere e utilizzare il computer, compresi altri programmi Internet come posta elettronica, messaggistica immediata, ftp, giochi e così via, ma non navigare sul Web.

### Come impostare le limitazioni degli orari di navigazione sul Web

È possibile utilizzare la griglia dei limiti di tempo per la navigazione sul Web per consentire a un minore di navigare solo in giorni e orari specifici.

1 Aprire il riquadro Impostazioni utente.

- 1. Nel riquadro SecurityCenter, fare clic su **Controllo** genitori.
- 2. Nel riquadro Controllo genitori, fare clic su Configura.
- 3. Nel riquadro di configurazione Controllo genitori, fare clic su **Avanzate**.
- 4. Nel riquadro Controllo genitori, fare clic su **Impostazioni utente**.
- 2 Nel riquadro Impostazioni utente, fare clic su un nome utente e quindi su **Modifica**.
- 3 Nella finestra Modifica account utente, in **Limitazioni degli** orari di accesso a Internet, trascinare il mouse per specificare i giorni e gli orari in cui l'utente non può navigare sul Web.
- 4 Fare clic su OK.

# Filtraggio dei siti Web

È possibile filtrare (bloccare o autorizzare) i siti Web per tutti gli utenti eccetto quelli che appartengono al gruppo degli utenti adulti. Un sito Web viene bloccato per impedire ai minori di accedervi quando navigano sul Web. Se un minore prova ad accedere a un sito Web bloccato, un messaggio indica che non è possibile accedere al sito perché è stato bloccato da McAfee.

Un sito Web viene autorizzato se è stato bloccato da McAfee per impostazione predefinita ma si desidera che i minori possano accedervi. Per ulteriori informazioni sui siti Web bloccati da McAfee per impostazione predefinita, vedere Filtraggio dei siti Web mediante parole chiave (pagina 180). È inoltre possibile aggiornare o rimuovere un sito Web filtrato in qualsiasi momento.

**Nota:** gli utenti appartenenti al gruppo degli utenti adulti, compresi gli amministratori, possono accedere a tutti i siti Web, anche a quelli bloccati. Per verificare i siti Web bloccati, è necessario effettuare l'accesso come utenti non adulti.

### Come bloccare un sito Web

Un sito Web viene bloccato per impedire ai minori di accedervi quando navigano sul Web. Se un minore prova ad accedere a un sito Web bloccato, viene visualizzato un messaggio per indicare che non è possibile accedere al sito perché è stato bloccato da McAfee.

1 Aprire il riquadro Controllo genitori.

In che modo?

- 1. Nel riquadro SecurityCenter, fare clic su **Controllo** genitori.
- 2. Nel riquadro Controllo genitori, fare clic su Configura.
- 3. Nel riquadro di configurazione Controllo genitori, verificare che il controllo genitori sia attivato, quindi fare clic su **Avanzate**.
- 2 Nel riquadro Controllo genitori, fare clic su Siti Web filtrati.
- 3 Nel riquadro Siti Web filtrati, digitare l'indirizzo di un sito Web nella casella **http://**, quindi fare clic su **Blocca**.
- 4 Fare clic su **OK**.

**Suggerimento:** è possibile bloccare un sito Web precedentemente autorizzato facendo clic sull'indirizzo del sito nell'elenco **Siti Web filtrati** e quindi su **Blocca**.

#### Come autorizzare un sito Web

Un sito Web viene autorizzato per accertarsi che non sia bloccato per alcun utente. Se si autorizza un sito Web bloccato da McAfee per impostazione predefinita, l'impostazione predefinita viene ignorata.

1 Aprire il riquadro Controllo genitori.

In che modo?

- 1. Nel riquadro SecurityCenter, fare clic su **Controllo** genitori.
- 2. Nel riquadro Controllo genitori, fare clic su Configura.
- 3. Nel riquadro di configurazione Controllo genitori, verificare che il controllo genitori sia attivato, quindi fare clic su **Avanzate**.
- 2 Nel riquadro Controllo genitori, fare clic su Siti Web filtrati.
- 3 Nel riquadro Siti Web filtrati, digitare l'indirizzo di un sito Web nella casella **http://**, quindi fare clic su **Consenti**.
- 4 Fare clic su **OK**.

**Suggerimento:** è possibile autorizzare un sito Web precedentemente bloccato facendo clic sull'indirizzo del sito nell'elenco **Siti Web filtrati** e quindi su **Consenti**.

## Come aggiornare un sito Web filtrato

Se l'indirizzo di un sito Web cambia o viene immesso in modo non corretto quando il sito viene bloccato o autorizzato, è possibile aggiornarlo.

1 Aprire il riquadro Controllo genitori.

- 1. Nel riquadro SecurityCenter, fare clic su **Controllo** genitori.
- 2. Nel riquadro Controllo genitori, fare clic su Configura.
- 3. Nel riquadro di configurazione Controllo genitori, verificare che il controllo genitori sia attivato, quindi fare clic su **Avanzate**.
- 2 Nel riquadro Controllo genitori, fare clic su Siti Web filtrati.
- 3 Nel riquadro Siti Web filtrati, fare clic su una voce dell'elenco Siti Web filtrati, modificare l'indirizzo del sito Web nella casella http://, quindi fare clic su Aggiorna.
- 4 Fare clic su **OK**.
#### Come rimuovere un sito Web filtrato

È possibile rimuovere un sito Web filtrato se non si desidera più bloccarlo o autorizzarlo.

1 Aprire il riquadro Controllo genitori.

- 1. Nel riquadro SecurityCenter, fare clic su **Controllo** genitori.
- 2. Nel riquadro Controllo genitori, fare clic su Configura.
- 3. Nel riquadro di configurazione Controllo genitori, verificare che il controllo genitori sia attivato, quindi fare clic su **Avanzate**.
- 2 Nel riquadro Controllo genitori, fare clic su Siti Web filtrati.
- 3 Nel riquadro Siti Web filtrati, fare clic su una voce dell'elenco **Siti Web filtrati**, quindi fare clic su **Rimuovi**.
- 4 Fare clic su **OK**.

## Filtraggio dei siti Web mediante parole chiave

Il filtraggio con parole chiave consente di impedire agli utenti non adulti di visitare i siti Web che contengono parole potenzialmente inappropriate. Se il filtraggio con parole chiave è attivato, è disponibile un elenco di parole chiave con le regole corrispondenti che consente di classificare il contenuto in base al gruppo di classificazione. Gli utenti devono appartenere a un determinato gruppo per accedere ai siti Web che contengono parole chiave specifiche. Ad esempio, solo i membri del gruppo di utenti adulti possono visitare i siti Web contenenti la parola *porno* e solo i membri del gruppo 6-9 anni (e di età superiore) possono visitare i siti Web contenenti la parola *medicinali*.

È inoltre possibile aggiungere parole chiave consentite personalizzate all'elenco predefinito e associarle a determinati gruppi di classificazione del contenuto. Le regole associate alle parole chiave aggiunte dall'amministratore sostituiranno le regole eventualmente già associate a una corrispondente parola chiave presente nell'elenco predefinito.

#### Come disattivare il filtraggio con parole chiave

Per impostazione predefinita, il filtraggio con parole chiave è attivato e quindi è disponibile un elenco di parole chiave con le regole corrispondenti per consentire la classificazione dei contenuti in base al gruppo di classificazione degli utenti. Sebbene McAfee lo sconsigli, è possibile disattivare il filtraggio con parole chiave in qualsiasi momento.

**1** Aprire il riquadro Controllo genitori.

- 1. Nel riquadro SecurityCenter, fare clic su **Controllo** genitori.
- 2. Nel riquadro Controllo genitori, fare clic su Configura.
- 3. Nel riquadro di configurazione Controllo genitori, verificare che il controllo genitori sia attivato, quindi fare clic su **Avanzate**.
- 2 Nel riquadro Controllo genitori, fare clic su **Parole chiave**.
- 3 Nel riquadro Parole chiave, fare clic su **Disattiva**.
- 4 Fare clic su OK.

#### Come bloccare i siti Web in base a parole chiave

Se si desidera bloccare dei siti Web a causa del contenuto inappropriato ma non si conoscono gli indirizzi specifici dei siti, è possibile bloccare i siti in base alle relative parole chiave. È sufficiente immettere una parola chiave e quindi determinare a quali gruppi di classificazione del contenuto è consentito o vietato visualizzare i siti Web che la contengono.

1 Aprire il riquadro Controllo genitori.

- 1. Nel riquadro SecurityCenter, fare clic su **Controllo** genitori.
- 2. Nel riquadro Controllo genitori, fare clic su Configura.
- 3. Nel riquadro di configurazione Controllo genitori, verificare che il controllo genitori sia attivato, quindi fare clic su **Avanzate**.
- 2 Nel riquadro Controllo genitori fare clic su **Parole chiave** e accertarsi che sia attivato il filtraggio con parole chiave.
- 3 In **Elenco parole chiave**, digitare una parola chiave nella casella **Cerca**.
- 4 Spostare il dispositivo di scorrimento accanto a Età minima in modo da specificare il gruppo di età minima. Gli utenti di età uguale o maggiore di quella specificata in questo gruppo potranno visitare i siti Web contenenti la parola chiave.
- 5 Fare clic su **OK**.

# Protezione delle informazioni sul Web

È possibile proteggere i dati e i file personali durante la navigazione sul Web mediante il blocco delle informazioni. È possibile, ad esempio, impedire la trasmissione sul Web di dati personali (come nome, indirizzo, numeri della carta di credito e del conto bancario) aggiungendoli all'area dei dati bloccati.

**Nota:** Privacy Service non blocca la trasmissione delle informazioni personali da parte dei siti Web protetti (ovvero i siti Web che utilizzano il protocollo https://), quali i siti di servizi bancari.

## In questo capitolo

Protezione delle informazioni personali ......184

### Protezione delle informazioni personali

È possibile bloccare i dati personali, come nome, indirizzo, numeri della carta di credito e del conto bancario, per impedirne la trasmissione sul Web. Se McAfee rileva dati personali contenuti in un oggetto, ad esempio il campo di un modulo o un file, che sta per essere inviato sul Web, si verifica quanto segue:

- L'amministratore deve confermare se inviare o meno le informazioni.
- Per gli altri utenti, la porzione bloccata viene sostituita da asterischi (\*). Ad esempio, se un sito Web dannoso tenta di inviare il numero di carta di credito dell'utente a un altro computer, tale numero viene sostituito da asterischi.

#### Come proteggere le informazioni personali

È possibile bloccare i seguenti tipi di dati personali: nome, indirizzo, CAP, codice fiscale, numero di telefono, numeri di carta di credito, conti bancari, conti titoli e schede telefoniche. Per bloccare dati personali di tipo diverso è possibile impostare il tipo su **altro**.

**1** Aprire il riquadro Dati protetti.

- 1. Nella sezione **Attività comuni**, fare clic su **Home**.
- 2. Nel riquadro SecurityCenter, fare clic su **Internet e** rete.
- 3. Nella sezione Internet e rete, fare clic su **Configura**.
- 4. Nel riquadro di configurazione Internet e rete, verificare che la protezione dei dati personali sia attivata, quindi fare clic su **Avanzate**.
- 2 Nel riquadro Dati protetti, fare clic su Aggiungi.
- **3** Selezionare dall'elenco il tipo di dati che si desidera bloccare.
- 4 Immettere i dati personali, quindi fare clic su **OK**.

# Protezione delle password

L'archivio protetto password è un'area di memorizzazione protetta per le password personali. Consente di memorizzare le password in modo sicuro per impedire che altri utenti, compreso un amministratore, possano accedervi.

## In questo capitolo

Impostazione dell'archivio protetto password ......186

### Impostazione dell'archivio protetto password

Prima di iniziare a utilizzare l'archivio protetto password è necessario impostare la relativa password. Solo gli utenti che conoscono questa password possono accedere all'archivio protetto password. Se la password viene dimenticata è possibile reimpostarla; tuttavia, tutte le password precedentemente memorizzate nell'archivio protetto password verranno eliminate.

Dopo aver impostato una password per l'archivio protetto è possibile aggiungere, modificare o rimuovere password dall'archivio. È inoltre possibile modificare la password dell'archivio protetto in qualsiasi momento.

#### Come aggiungere una password

Se si hanno difficoltà nel tenere a mente le proprie password, è possibile aggiungerle all'archivio protetto. L'archivio protetto password è un'area protetta a cui possono accedere solo gli utenti che ne conoscono la password.

1 Aprire il riquadro Archivio protetto password.

In che modo?

- 1. Nella sezione Attività comuni, fare clic su Home.
- 2. Nel riquadro SecurityCenter, fare clic su **Internet e rete**.
- 3. Nella sezione Internet e rete, fare clic su **Configura**.
- 4. Nel riquadro Configurazione di Internet e rete, fare clic su **Avanzate** nella sezione **Archivio protetto password**.
- 2 Digitare la password dell'archivio protetto nella casella Password e digitarla nuovamente nella casella Immettere nuovamente la password.
- 3 Fare clic su Apri.
- 4 Nel riquadro Gestisci archivio protetto password, fare clic su **Aggiungi**.
- 5 Digitare una descrizione della password (ad esempio, il suo scopo) nella casella **Descrizione**, quindi digitare la password nella casella **Password**.
- 6 Fare clic su OK.

#### Come modificare una password

Per garantire che le voci dell'archivio protetto password siano sempre precise e affidabili è necessario aggiornarle in corrispondenza della modifica delle password.

1 Aprire il riquadro Archivio protetto password.

- 1. Nella sezione Attività comuni, fare clic su Home.
- 2. Nel riquadro SecurityCenter, fare clic su **Internet e** rete.
- 3. Nella sezione Internet e rete, fare clic su **Configura**.
- 4. Nel riquadro Configurazione di Internet e rete, fare clic su **Avanzate** nella sezione **Archivio protetto password**.
- Digitare la password dell'archivio protetto nella casella Password.
- **3** Fare clic su **Apri**.
- 4 Nel riquadro Gestisci archivio protetto password, fare clic su una password, quindi su **Modifica**.
- 5 Modificare la descrizione della password (ad esempio, il suo scopo) nella casella **Descrizione** oppure modificare la password nella casella **Password**.
- 6 Fare clic su OK.

#### Come rimuovere una password

È possibile rimuovere una password dall'archivio protetto in qualsiasi momento. Non è possibile recuperare una password rimossa dall'archivio.

1 Aprire il riquadro Archivio protetto password.

In che modo?

- 1. Nella sezione Attività comuni, fare clic su Home.
- 2. Nel riquadro SecurityCenter, fare clic su **Internet e** rete.
- 3. Nella sezione Internet e rete, fare clic su Configura.
- 4. Nel riquadro Configurazione di Internet e rete, fare clic su **Avanzate** nella sezione **Archivio protetto password**.
- Digitare la password dell'archivio protetto nella casella Password.
- **3** Fare clic su **Apri**.
- 4 Nel riquadro Gestisci archivio protetto password, fare clic su una password, quindi su **Rimuovi**.
- 5 Nella finestra di dialogo Conferma rimozione, fare clic su Sì.

Come modificare la password dell'archivio protetto

È possibile modificare la password dell'archivio protetto in qualsiasi momento.

1 Aprire il riquadro Archivio protetto password.

- 1. Nella sezione **Attività comuni**, fare clic su **Home**.
- 2. Nel riquadro SecurityCenter, fare clic su **Internet e rete**.
- 3. Nella sezione Internet e rete, fare clic su **Configura**.
- 4. Nel riquadro Configurazione di Internet e rete, fare clic su **Avanzate** nella sezione **Archivio protetto password**.
- 2 Nel riquadro Archivio protetto password, digitare la password corrente nella casella **Password**, quindi fare clic su **Apri**.
- 3 Nel riquadro Gestisci archivio protetto password, fare clic su **Modifica password**.
- 4 Digitare una nuova password nella casella Scegliere la password e digitarla nuovamente nella casella Immettere nuovamente la password.
- 5 Fare clic su **OK**.
- 6 Nella finestra di dialogo Password dell'archivio protetto password modificata, fare clic su **OK**.

#### Come reimpostare la password dell'archivio protetto

Se la password dell'archivio protetto viene dimenticata è possibile reimpostarla; tuttavia, tutte le password precedentemente immesse verranno eliminate.

1 Aprire il riquadro Archivio protetto password.

- 1. Nella sezione Attività comuni, fare clic su Home.
- 2. Nel riquadro SecurityCenter, fare clic su **Internet e rete**.
- 3. Nella sezione Internet e rete, fare clic su Configura.
- 4. Nel riquadro Configurazione di Internet e rete, fare clic su **Avanzate** nella sezione **Archivio protetto password**.
- 2 Nella sezione Reimposta archivio protetto, digitare una nuova password nella casella Password, quindi digitarla di nuovo nella casella Immettere nuovamente la password.
- 3 Fare clic su **Reimposta**.
- 4 Nella finestra di dialogo Conferma reimpostazione password, fare clic su **Sì**.

# McAfee Data Backup

Utilizzare Data Backup per prevenire perdite accidentali di dati archiviando i file su CD, DVD, unità USB, disco rigido esterno o unità di rete. Con l'archiviazione locale è possibile memorizzare i file personali in CD, DVD, unità USB, dischi rigidi esterni o unità di rete. In tal modo si conserva una copia locale di record, documenti e altro materiale importante in caso di perdite dei dati accidentali.

Prima di iniziare a utilizzare Data Backup, è opportuno acquisire dimestichezza con alcune delle funzioni più comuni. I dettagli relativi alla configurazione e all'utilizzo di queste funzioni sono reperibili nella Guida in linea di Data Backup. Dopo aver esaminato le funzionalità del programma, sarà necessario verificare la disponibilità di supporti di memorizzazione adeguati per la creazione di archivi locali.

## In questo capitolo

| Funzioni                     | 190 |
|------------------------------|-----|
| Archiviazione di file        | 191 |
| Utilizzo dei file archiviati | 199 |
|                              |     |

## Funzioni

Data Backup fornisce le funzioni riportate di seguito per il salvataggio e il ripristino di foto, musica e altri file importanti.

#### Archiviazione locale pianificata

È possibile proteggere i dati archiviando file e cartelle in CD, DVD, unità USB, disco rigido esterno o unità di rete. Una volta avviato il primo archivio, l'esecuzione di quelli incrementali avverrà automaticamente.

#### Ripristino con un solo clic

Nel caso in cui file e cartelle vengano erroneamente eliminati o risultino danneggiati sul computer, sarà possibile ripristinare le versioni archiviate più recentemente dai supporti di archiviazione utilizzati.

#### Compressione e crittografia

Per impostazione predefinita, i file archiviati vengono compressi in modo da occupare meno spazio nei supporti di archiviazione. Come ulteriore misura di protezione, gli archivi vengono crittografati per impostazione predefinita.

# Archiviazione di file

È possibile utilizzare McAfee Data Backup per archiviare su CD, DVD, unità USB, disco rigido esterno o unità di rete una copia dei file residenti sul computer. L'archiviazione dei file consente di ripristinare facilmente le informazioni in caso di perdite o danni accidentali ai dati.

Prima di iniziare ad archiviare i file, è necessario selezionare il percorso di archiviazione predefinito (CD, DVD, unità USB, disco rigido esterno o unità di rete). Alcune configurazioni in McAfee sono preimpostate, ad esempio le cartelle e i tipi di file da archiviare, ma è possibile modificarle.

Dopo aver impostato le opzioni di archiviazione locale, sarà possibile modificare le impostazioni predefinite relative alla frequenza con cui Data Backup dovrà eseguire archiviazioni complete o rapide. È possibile eseguire archiviazioni manuali in qualsiasi momento.

## In questo capitolo

### Impostazione delle opzioni di archiviazione

Prima di iniziare ad archiviare i dati, è necessario impostare alcune opzioni di archiviazione locale. È, ad esempio, necessario impostare i percorsi e i tipi di file monitorati. I percorsi di monitoraggio sono cartelle all'interno del computer tenute sotto controllo da Data Backup per il rilevamento di nuovi file o di modifiche ai file esistenti. I file monitorati sono i tipi di file (ad esempio .doc, .xls e così via) che in Data Backup vengono memorizzati negli archivi all'interno dei percorsi di monitoraggio. Per impostazione predefinita, in Data Backup vengono tenuti sotto controllo tutti i tipi di file memorizzati nei percorsi di monitoraggio.

È possibile impostare due tipi di percorsi di monitoraggio: approfondito e rapido. Se si imposta un percorso di monitoraggio approfondito, in Data Backup verranno archiviati i tipi di file monitorati nella cartella e nelle relative sottocartelle. Se si imposta un percorso di monitoraggio rapido, in Data Backup verranno archiviati i tipi di file monitorati solo nella cartella (e non nelle relative sottocartelle). È possibile inoltre identificare i percorsi che si desidera escludere dall'archiviazione locale. Per impostazione predefinita, Desktop e Documenti di Windows sono impostati come percorsi di monitoraggio approfondito.

Dopo aver impostato i tipi di file monitorati e i relativi percorsi, sarà necessario impostare il percorso di archiviazione, ovvero CD, DVD, unità USB, disco rigido esterno o unità di rete in cui verranno memorizzati i dati archiviati. È possibile modificare il percorso di archiviazione in qualunque momento.

Per motivi di sicurezza o per risolvere i problemi correlati alle dimensioni degli archivi, la crittografia o la compressione sono attivate per impostazione predefinita per i file archiviati. I file crittografati vengono trasformati da testo in codice, oscurando le informazioni per renderle illeggibili agli utenti che non dispongono dei mezzi necessari per decifrarle. I file vengono compressi in un formato che consente di ridurre al minimo lo spazio necessario per la memorizzazione o la trasmissione. Sebbene McAfee lo sconsigli, è possibile disattivare la crittografia o la compressione in qualsiasi momento.

#### Aggiunta di un percorso nell'archivio

È possibile impostare due tipi di percorsi di monitoraggio per l'archiviazione: approfondito e rapido. Se si imposta un percorso di monitoraggio approfondito, in Data Backup viene controllato il contenuto della cartella e delle relative sottocartelle e vengono rilevate le eventuali modifiche. Se si imposta un percorso di monitoraggio rapido, in Data Backup viene controllato il contenuto della sola cartella (non delle relative sottocartelle).

#### Per aggiungere un percorso nell'archivio:

- 1 Fare clic sulla scheda **Archivio locale**.
- 2 Nel riquadro di sinistra, fare clic su Impostazioni.
- Nella finestra di dialogo Impostazioni archivio locale, fare clic su Percorsi di monitoraggio.

| 🔣 Impostazioni a                   | chivio locale                                                                                             |                                                                                   |         | ×       |
|------------------------------------|----------------------------------------------------------------------------------------------------|-----------------------------------------------------------------------------------|---------|---------|
| Generale<br>Percorsi<br>monitorati | Percorsi di monitoraggio ap<br>Aggiungi cartella<br>[C:\Documents and Setting<br>C:\Documents and Setting | profondito<br>Rimuovi<br>3:\Administraton\Desktop\<br>3:\Administraton\Documenti\ |         |         |
| Tipi file                          | Percorsi di monitoraggio rap                                                                              | bido                                                                              |         |         |
| Impostazioni<br>avanzate           | Aggiungi cartella                                                                                         | Aggiungi file                                                                     | Rimuovi |         |
|                                    | Percorsi esclusi dal monitor<br>Aggiungi catella<br>C:\Programm\<br>C:\WINDDWS\                           | aggio<br>Rimuovi                                                                  |         |         |
|                                    |                                                                                                    | s                                                                                 | alva /  | Annulla |

- **4** Effettuare una delle seguenti operazioni:
  - Per archiviare il contenuto di una cartella, compreso quello delle relative sottocartelle, fare clic su Aggiungi cartella in Percorsi di monitoraggio approfondito.
  - Per archiviare il contenuto di una cartella, escludendo quello delle relative sottocartelle, fare clic su Aggiungi cartella in Percorsi di monitoraggio rapido.

- **5** Nella finestra di dialogo Cerca cartella, spostarsi nella cartella da monitorare e fare clic su **OK**.
- 6 Fare clic su **Salva**.

**Suggerimento:** per monitorare con Data Backup una cartella che non è stata ancora creata, fare clic su **Crea nuova cartella** nella finestra di dialogo Cerca cartella per aggiungere una cartella e contemporaneamente impostarla come percorso di monitoraggio.

#### Impostazione dei tipi di file di archiviazione

È possibile specificare i tipi di file archiviati nei percorsi di monitoraggio approfonditi o rapidi. È possibile selezionare da un elenco di tipi di file esistenti o aggiungere un nuovo tipo nell'elenco.

#### Per impostare i tipi di file di archiviazione:

- 1 Fare clic sulla scheda Archivio locale.
- 2 Nel riquadro di sinistra, fare clic su Impostazioni.
- 3 Nella finestra di dialogo Impostazioni archivio locale, fare clic su **Tipi di file**.
- 4 Espandere gli elenchi dei tipi di file e selezionare le caselle di controllo accanto ai tipi che si desidera archiviare.
- 5 Fare clic su Salva.

**Suggerimento:** per aggiungere un nuovo tipo di file all'elenco **Tipi di file** selezionati, digitare l'estensione del file nella casella **Aggiungi tipo file personalizzato ad Altro**, quindi scegliere **Aggiungi**. Il nuovo tipo di file diventa automaticamente un file monitorato.

#### Esclusione di un percorso dall'archivio

È possibile escludere un percorso dall'archivio per evitare che il percorso (cartella) e il suo contenuto vengano archiviati.

#### Per escludere un percorso dall'archivio:

- 1 Fare clic sulla scheda **Archivio locale**.
- 2 Nel riquadro di sinistra, fare clic su **Impostazioni**.
- **3** Nella finestra di dialogo Impostazioni archivio locale, fare clic su **Cartelle monitorate**.
- 4 Fare clic su **Aggiungi cartella** in **Percorsi esclusi dal monitoraggio**.
- **5** Nella finestra di dialogo Cerca cartella, spostarsi nella cartella da escludere, selezionarla e fare clic su **OK**.
- 6 Fare clic su **Salva**.

**Suggerimento:** per escludere con Data Backup una cartella che non è stata ancora creata, fare clic su **Crea nuova cartella** nella finestra di dialogo Cerca cartella per aggiungere una cartella ed escluderla contemporaneamente.

#### Modifica del percorso di archiviazione

Quando si modifica il percorso di archiviazione, i file archiviati in precedenza in una posizione diversa vengono elencati in *Mai archiviato*.

#### Per modificare il percorso di archiviazione:

- 1 Fare clic sulla scheda Archivio locale.
- 2 Nel riquadro di sinistra, fare clic su Impostazioni.
- 3 Fare clic su Modifica percorso archivio.
- 4 Nella finestra di dialogo Percorso archivio, effettuare una delle seguenti operazioni:
  - Fare clic su Seleziona masterizzatore CD/DVD, fare clic sull'unità CD o DVD nell'elenco Masterizzatore, quindi scegliere Salva.
  - Fare clic su Seleziona percorso unità, spostarsi in un'unità USB, unità locale o disco rigido esterno, selezionare e fare clic su OK.
  - Fare clic su Seleziona un percorso di rete, spostarsi in una cartella di rete, selezionarla e fare clic su OK.
- 5 Verificare il nuovo percorso di archiviazione in **Percorso** archivio selezionato e fare clic su OK.
- 6 Nella finestra di dialogo di conferma, fare clic su OK.
- 7 Fare clic su **Salva**.

#### Disattivazione di crittografia e compressione per l'archiviazione

La crittografia dei file archiviati protegge la riservatezza dei dati oscurando il contenuto dei file per renderli illegibili. La compressione dei file archiviati consente di ridurre le dimensioni dei file. Per impostazione predefinita, sia la crittografia che la compressione sono attivate, ma è possibile disattivarle in qualsiasi momento.

#### Per disattivare la crittografia e la compressione:

- 1 Fare clic sulla scheda Archivio locale.
- 2 Nel riquadro di sinistra, fare clic su Impostazioni.
- **3** Nella finestra di dialogo Impostazioni archivio locale, fare clic su **Impostazioni avanzate**.
- 4 Deselezionare la casella di controllo **Attiva la crittografia** per aumentare la protezione.
- 5 Deselezionare la casella di controllo **Attiva la compressione per ridurre lo spazio utilizzato**.
- 6 Fare clic su **Salva**.

**Nota:** McAfee consiglia di non disattivare la crittografia e la compressione durante l'archiviazione dei file.

#### Esecuzione di archiviazioni complete e rapide

È possibile eseguire due tipi di archiviazione: completa o rapida. Con un'archiviazione completa, si memorizza un set completo di dati in base ai tipi di file e ai percorsi di monitoraggio impostati. Con un'archiviazione rapida, si archiviano solo i file monitorati modificati dall'ultima archiviazione completa o rapida.

Per impostazione predefinita, la pianificazione di Data Backup prevede un'archiviazione completa dei tipi di file monitorati presenti nei relativi percorsi ogni lunedì alle ore 9.00 e un'archiviazione rapida ogni 48 ore dall'ultima archiviazione completa o rapida. Questo tipo di pianificazione garantisce che sia sempre gestito un archivio di file corrente. Tuttavia, se non si desidera eseguire l'archiviazione ogni 48 ore, sarà possibile modificare la pianificazione secondo le proprie esigenze.

È possibile archiviare manualmente il contenuto dei percorsi di monitoraggio in qualsiasi momento. Se, ad esempio, un file viene modificato e deve essere archiviato, ma in Data Backup non è pianificata un'archiviazione completa o rapida nelle ore successive, sarà possibile eseguire l'archiviazione manualmente. Dopo l'archiviazione manuale dei file, l'intervallo impostato per le archiviazioni automatiche verrà reimpostato.

È inoltre possibile interrompere un'archiviazione automatica o manuale eseguita in un orario inadeguato. Se, ad esempio, si sta eseguendo un'attività che occupa molte risorse e viene avviata un'archiviazione automatica, sarà possibile arrestarla. Quando si interrompe un'archiviazione automatica, l'intervallo impostato per le archiviazioni automatiche viene reimpostato.

#### Pianificazione delle archiviazioni automatiche

È possibile impostare la frequenza delle archiviazioni complete e rapide per ottenere che i dati siano sempre protetti.

#### Per pianificare le archiviazioni automatiche:

- 1 Fare clic sulla scheda Archivio locale.
- 2 Nel riquadro di sinistra, fare clic su Impostazioni.
- **3** Nella finestra di dialogo Impostazioni archivio locale, fare clic su **Generale**.
- 4 Per eseguire un'archiviazione completa ogni giorno, settimana o mese, fare clic su una delle seguenti voci in **Esegui archiviazione completa ogni**:
  - Giorno
  - Settimana
  - Mese

- **5** Selezionare la casella di controllo accanto al giorno in cui si desidera eseguire l'archiviazione completa.
- 6 Fare clic su un valore nell'elenco **Alle** per indicare l'ora in cui eseguire l'archiviazione completa.
- 7 Per eseguire un'archiviazione rapida con cadenza giornaliera o oraria, fare clic su una delle seguenti voci in Archiviazione rapida:
  - Ore
  - Giorni
- 8 Nella casella **Esegui archiviazione rapida ogni** digitare un numero che indica la frequenza.
- 9 Fare clic su **Salva**.

#### Interruzione di un'archiviazione automatica

In Data Backup l'archiviazione automatica dei file nei percorsi di monitoraggio viene eseguita in base alla pianificazione impostata. Tuttavia, è possibile interrompere in qualsiasi momento un'archiviazione automatica in corso.

#### Per interrompere un'archiviazione automatica:

- 1 nel riquadro di sinistra, fare clic su **Interrompi** archiviazione.
- 2 Nella finestra di dialogo di conferma, fare clic su Sì.

**Nota:** il collegamento **Interrompi archiviazione** viene visualizzato solo quando è in corso un'archiviazione.

#### Archiviazioni manuali

Le archiviazioni automatiche vengano eseguite in base a una pianificazione predefinita, ma è possibile eseguire manualmente un'archiviazione rapida o completa in qualsiasi momento. Con un'archiviazione rapida si memorizzano solo i file modificati rispetto all'ultima archiviazione completa o rapida. Con un'archiviazione completa vengono memorizzati i tipi di file monitorati in tutti i percorsi di monitoraggio.

# Per eseguire manualmente un'archiviazione rapida o completa:

- 1 Fare clic sulla scheda Archivio locale.
- 2 Per eseguire un'archiviazione rapida, fare clic su **Archiviazione rapida** nel riquadro di sinistra.
- 3 Per eseguire un'archiviazione completa, fare clic su **Archiviazione completa** nel riquadro di sinistra.
- 4 Nella finestra di dialogo Pronto per l'avvio dell'archiviazione, verificare lo spazio disponibile e le impostazioni, quindi scegliere **Continua**.

## CAPITOLO 36

# Utilizzo dei file archiviati

Dopo l'archiviazione, sarà possibile utilizzare i file con Data Backup. I file archiviati vengono visualizzati in una normale finestra di gestione dei file che consente di individuarli facilmente. Quando le dimensioni dell'archivio crescono, è possibile ordinare i file o eseguire delle ricerche. È possibile inoltre aprire i file direttamente nella finestra di gestione per esaminarne il contenuto senza dover ripristinare i file.

I file vengono ripristinati da un archivio se la copia locale del file risulta scaduta, mancante o danneggiata. In Data Backup sono inoltre disponibili le informazioni necessarie per gestire gli archivi locali e i supporti di memorizzazione.

## In questo capitolo

| Utilizzo della finestra di gestione degli archivi locali | 200 |
|----------------------------------------------------------|-----|
| Ripristino di file archiviati202                         |     |
| Gestione degli archivi204                                |     |

# Utilizzo della finestra di gestione degli archivi locali

Nella finestra di gestione degli archivi locali è possibile visualizzare e manipolare i file archiviati localmente. È possibile visualizzare nome, tipo, percorso, dimensioni, stato (archiviato, non archiviato o archiviazione in corso) e data di ciascun file dall'ultima archiviazione. È inoltre possibile ordinare i file in base a uno di tali criteri.

Se l'archivio è ampio, è possibile trovare rapidamente un file eseguendo una ricerca. È possibile cercare l'intero nome del file o del percorso, o solo una parte, quindi limitare la ricerca indicando le dimensioni approssimativa del file e la data dell'ultima archiviazione.

Dopo aver individuato un file, sarà possibile aprirlo direttamente nella finestra di gestione degli archivi locali. Il file viene aperto nel programma di origine, per apportare modifiche senza chiudere la finestra di gestione. Il file viene salvato nel percorso di monitoraggio originale del computer e viene automaticamente archiviato in base alla pianificazione definita.

#### Ordinamento dei file archiviati

È possibile ordinare le cartelle e i file archiviati in base ai seguenti criteri: nome, tipo, dimensioni, stato (archiviato, non archiviato o archiviazione in corso), data dell'ultima archiviazione o percorso dei file nel computer.

#### Per ordinare file archiviati:

- 1 Fare clic sulla scheda **Archivio locale**.
- 2 Nel riquadro di destra, fare clic sul nome di una colonna.

#### Ricerca di un file archiviato

Se l'archivio è molto ampio, è possibile trovare rapidamente un file eseguendo una ricerca. È possibile cercare l'intero nome del file o del percorso, o solo una parte, quindi limitare la ricerca indicando le dimensioni approssimativa del file e la data dell'ultima archiviazione.

#### Per cercare un file archiviato:

- 1 nella casella **Cerca** nella parte superiore della finestra, digitare il nome intero del file, o solo una parte, quindi premere INVIO.
- 2 Nella casella **Percorso o parte di esso** digitare il percorso completo o solo una parte.
- **3** Indicare le dimensioni approssimative del file che si desidera cercare, in uno dei modi seguenti:
  - Fare clic su **<100 KB**, **<1 MB** o **>1 MB**.

- Fare clic su **Dimensioni in KB**, quindi specificare nelle caselle le dimensioni appropriate.
- 4 Indicare la data approssimativa dell'ultimo backup in linea del file, in uno dei modi seguenti:
  - Fare clic su Settimana in corso, Mese in corso oppure Anno in corso.
  - Fare clic su **Specifica le date**, scegliere **Archiviato** nell'elenco e selezionare le date appropriate dai relativi elenchi.
- 5 Fare clic su **Cerca**.

**Nota:** se non ci conosce la dimensione o la data approssimativa dell'ultima archiviazione, fare clic su **Sconosciuto**.

#### Apertura di un file archiviato

È possibile esaminare il contenuto di un file archiviato aprendolo direttamente nella finestra di ricerca archivi locali.

#### Per aprire i file archiviati:

- 1 Fare clic sulla scheda **Archivio locale**.
- 2 Nel riquadro di destra, scegliere un nome file e fare clic su **Apri**.

**Suggerimento:** è possibile aprire un file archiviato anche facendo doppio clic sul nome del file.

### Ripristino di file archiviati

Se un file monitorato risulta danneggiato, mancante o viene cancellato per errore, sarà possibile ripristinarne una copia da un archivio locale. Per questo motivo, è importante verificare che i file vengano archiviati con regolarità. È inoltre possibile ripristinare versioni vecchie dei file da un archivio locale. Se, ad esempio, un file viene archiviato con regolarità, ma si desidera tornare a una versione precedente del file, sarà possibile individuare il file corrispondente nel percorso di archiviazione. Se il percorso di archiviazione è un'unità locale o di rete, sarà possibile eseguire la ricerca del file. Se il percorso è un disco rigido esterno o un'unità USB, sarà necessario collegare l'unità al computer, quindi eseguire la ricerca del file. Se il percorso è un CD o un DVD, sarà necessario inserire il CD o il DVD nel computer, quindi eseguire la ricerca del file.

È inoltre possibile ripristinare file archiviati in un altro computer. Se, ad esempio, un set di file viene archiviato in un disco rigido esterno del computer A, sarà possibile ripristinare i file nel computer B. Per questa operazione, è necessario installare McAfee Data Backup nel computer B e collegare il disco rigido esterno. Quindi, in Data Backup, cercare i file che verranno aggiunti all'elenco **File mancanti** per il ripristino.

Per ulteriori informazioni sull'archiviazione dei file, vedere Archiviazione di file. Se un file monitorato viene cancellato intenzionalmente dall'archivio, sarà possibile cancellarlo anche dall'elenco **File mancanti**.

#### Ripristino di file mancanti da un archivio locale

Con l'archiviazione locale di Data Backup è possibile ripristinare i dati mancanti da una cartella monitorata al computer locale. Se, ad esempio, un file viene spostato da una cartella monitorata o viene eliminato, ed è stato già archiviato, sarà possibile ripristinarlo dall'archivio locale.

#### Per ripristinare un file mancante da un archivio locale:

- 1 Fare clic sulla scheda Archivio locale.
- 2 Nella scheda **File mancanti** nella parte inferiore della schermata, selezionare la casella di controllo accanto al nome del file da ripristinare.
- 3 Fare clic su **Ripristina**.

**Suggerimento:** è possibile ripristinare tutti i file dell'elenco **File mancanti** con un clic su **Ripristina tutto**.

Ripristino della versione precedente di un file da un archivio locale

Per ripristinare una versione precedente di un file archiviato, è possibile individuarlo e aggiungerlo all'elenco **File mancanti**. Ripristinare quindi il file, come per qualsiasi altro file presente nell'elenco **File mancanti**.

# Per ripristinare la versione precedente di un file da un archivio locale:

- 1 Fare clic sulla scheda Archivio locale.
- 2 Nella scheda File mancanti nella parte inferiore della schermata, fare clic su Sfoglia quindi spostarsi nella posizione in cui si trova l'archivio.

I nomi delle cartelle archiviate hanno il seguente formato: cre ggmmaa\_hh-mm-ss\_\*\*\*, dove ggmmaa è la data in cui i file sono stati archiviati, hh-mm-ss è l'ora in cui i file sono stati archiviati e \*\*\* può essere Completo o Inc, a seconda del tipo di archivio, completo o rapido.

3 Selezionare il percorso, quindi scegliere OK.

I file contenuti nel percorso selezionato verranno visualizzati nell'elenco **File mancanti**, pronti per essere ripristinati. Per ulteriori informazioni, vedere Ripristino di file mancanti da un archivio locale.

#### Rimozione di file dall'elenco dei file mancanti

Quando un file archiviato viene spostato da una cartella monitorata o eliminato, viene visualizzato automaticamente nell'elenco **File mancanti**. L'utente viene così informato che esiste un'incoerenza tra i file archiviati e quelli contenuti nelle cartelle monitorate. Se il file è stato spostato dalla cartella monitorata o è stato eliminato intenzionalmente, sarà possibile cancellarlo dall'elenco **File mancanti**.

#### Per rimuovere un file dall'elenco File mancanti:

- 1 Fare clic sulla scheda Archivio locale.
- 2 Nella scheda **File mancanti** nella parte inferiore della schermata, selezionare la casella di controllo accanto al nome del file da rimuovere.
- 3 Fare clic su **Elimina**.

**Suggerimento:** è possibile rimuovere tutti i file dell'elenco **File mancanti** facendo clic su **Elimina tutto**.

## Gestione degli archivi

È possibile in qualsiasi momento visualizzare un riepilogo di informazioni sugli archivi completi e rapidi. È possibile, ad esempio, visualizzare informazioni sulla quantità di dati monitorati al momento, la quantità di dati che sono stati archiviati e al momento monitorati ma non ancora archiviati. È possibile inoltre visualizzare informazioni sulla pianificazione di archiviazioni, ad esempio le date in cui è stata eseguita l'ultima archiviazione e in cui verrà eseguita la successiva.

#### Visualizzazione di un riepilogo delle attività di archiviazione

È possibile visualizzare in qualsiasi momento informazioni sulle attività di archiviazione. È, ad esempio, possibile visualizzare la percentuale di file archiviati, le dimensioni dei dati monitorati, le dimensioni dei dati archiviati e di quelli monitorati ma non ancora archiviati. È possibile inoltre visualizzare le date in cui è stata eseguita l'ultima archiviazione e in cui verrà eseguita la successiva.

#### Per visualizzare un riepilogo delle attività di backup:

- 1 Fare clic sulla scheda Archivio locale.
- 2 Nella parte superiore della schermata, fare clic su **Riepilogo** account.

# McAfee QuickClean

QuickClean migliora le prestazioni del computer eliminando i file superflui. Vuota il Cestino ed elimina i file temporanei, i collegamenti, i frammenti di file perduti, i file di registro, i file memorizzati nella cache, i file della cronologia del browser, la posta elettronica inviata ed eliminata, i file usati di recente, i file Active-X e i file di punto di ripristino del sistema. QuickClean protegge inoltre la privacy utilizzando il componente McAfee Shredder per eliminare in maniera sicura e definitiva gli elementi che potrebbero contenere informazioni personali sensibili, quali il nome e l'indirizzo. Per informazioni sull'eliminazione definitiva dei file, vedere McAfee Shredder.

L'utilità di Deframmentazione dischi dispone i file e le cartelle nel computer in modo da assicurare che non siano sparsi, ovvero frammentati, quando vengono salvati nel disco rigido del computer. La deframmentazione periodica del disco rigido assicura che i file e le cartelle frammentate vengano consolidate per recuperarle rapidamente in un momento successivo.

Se non si desidera eseguire manualmente la manutenzione del computer è possibile pianificare l'esecuzione automatica di QuickClean e Deframmentazione dischi, come attività indipendenti, con la frequenza desiderata.

**Nota:** SecurityCenter notifica la presenza di problemi di protezione, critici e non critici, non appena vengono rilevati. Se occorre assistenza nel rilevare i problemi di protezione, è possibile avviare il tecnico virtuale di McAfee.

## In questo capitolo

| Funzioni di QuickClean        | 206 |
|-------------------------------|-----|
| Pulitura del computer         | 207 |
| Deframmentazione del computer | 211 |
| Pianificazione di un'attività | 212 |
|                               |     |

# Funzioni di QuickClean

QuickClean offre varie operazioni di pulitura per eliminare i file non necessari in maniera sicura ed efficiente. L'eliminazione di tali file consente di aumentare lo spazio sul disco rigido del computer e migliorarne le prestazioni.

## Pulitura del computer

QuickClean elimina i file superflui dal computer. Vuota il Cestino ed elimina i file temporanei, i collegamenti, i frammenti di file perduti, i file di registro, i file memorizzati nella cache, i file della cronologia del browser, la posta elettronica inviata ed eliminata, i file usati di recente, i file Active-X e i file di punto di ripristino del sistema. QuickClean elimina questi elementi senza conseguenze sulle altre informazioni essenziali.

È possibile utilizzare le operazioni di pulitura di QuickClean per eliminare i file non necessari dal computer. La tabella seguente illustra le operazioni di pulitura di QuickClean.

| Nome                                    | Funzione                                                                                                    |
|-----------------------------------------|----------------------------------------------------------------------------------------------------|
| Pulitura del Cestino                    | Elimina i file del Cestino.                                                                                                    |
| Pulitura dei file<br>temporanei         | elimina i file memorizzati in cartelle temporanee.                                                                                                    |
| Pulizia dei<br>collegamenti             | Elimina i collegamenti interrotti e i<br>collegamenti a cui non è associato un<br>programma.                                                                                                    |
| Pulitura dei<br>frammenti di file persi | Elimina i frammenti di file persi nel computer.                                                                                                    |
| Pulizia del registro di<br>sistema      | Elimina le informazioni del registro di<br>sistema di Windows ® relative ai programmi<br>che non sono più installati nel computer.                                                                                                    |
|                                         | Il registro è un database in cui Windows<br>memorizza le informazioni di<br>configurazione. Contiene i profili relativi a<br>ciascun utente del computer nonché le<br>informazioni relative all'hardware del<br>sistema, i programmi installati e le<br>impostazioni delle proprietà. Windows<br>utilizza di continuo tali informazioni durante<br>il funzionamento. |
| Pulitura della cache                    | Elimina i file memorizzati nella cache<br>accumulati durante la navigazione sul Web.<br>Tali file sono solitamente memorizzati come<br>file temporanei in una cartella cache.                                                                                                    |
|                                         | Una cartella cache è un'area di<br>memorizzazione temporanea nel computer.<br>Per aumentare la velocità e l'efficienza della<br>navigazione sul Web, la volta successiva che<br>si desidera visualizzare una pagina, il<br>browser può recuperarla dalla cache invece<br>che dal server remoto.                                                                      |

| Pulitura dei cookie                                                                               | elimina i cookie. Tali file sono solitamente<br>memorizzati come file temporanei.                                                                                                    |
|---------------------------------------------------------------------------------------------------|----------------------------------------------------------------------------------------------------|
|                                                                                                   | Un cookie è un piccolo file, che contiene<br>informazioni che di solito comprendono il<br>nome utente e l'ora e la data correnti,<br>memorizzato nel computer dell'utente che<br>naviga sul Web. I cookie vengono utilizzati<br>principalmente dai siti Web per identificare<br>gli utenti che si sono registrati o che hanno<br>visitato il loro sito; tuttavia, possono anche<br>essere una fonte di informazioni per gli<br>hacker. |
| Pulitura della<br>cronologia del<br>browser                                                       | Elimina la cronologia del browser Web.                                                                                                    |
| Pulitura posta<br>elettronica per<br>Outlook Express e<br>Outlook (posta inviata<br>ed eliminata) | Elimina la posta elettronica inviata ed<br>eliminata da Outlook® e Outlook Express.                                                                                                    |
| Pulitura dei file<br>utilizzati di recente                                                        | Elimina i file utilizzati di recente creati con<br>uno dei programmi seguenti:                                                                                                    |
|                                                                                                   | <ul> <li>Adobe Acrobat®</li> </ul>                                                                                                    |
|                                                                                                   | <ul> <li>Corel® WordPerfect® Office (Corel<br/>Office)</li> </ul>                                                                                                    |
|                                                                                                   | ■ Jasc®                                                                                                    |
|                                                                                                   | ■ Lotus®                                                                                                    |
|                                                                                                   | <ul> <li>Microsoft® Office®</li> </ul>                                                                                                    |
|                                                                                                   | ■ RealPlayer <sup>TM</sup>                                                                                                    |
|                                                                                                   | <ul> <li>Cronologia di Windows</li> </ul>                                                                                                    |
|                                                                                                   | <ul> <li>Windows Media Player</li> </ul>                                                                                                    |
|                                                                                                   | WinRAR®                                                                                                    |
|                                                                                                   | WinZip®                                                                                                    |
| Pulitura di ActiveX                                                                               | Elimina i controlli ActiveX.                                                                                                    |
|                                                                                                   | ActiveX è un componente software utilizzato<br>dai programmi o dalle pagine Web per<br>aggiungere funzionalità che si integrano e<br>appaiono come parte normale del<br>programma o della pagina Web. La maggior<br>parte dei controlli ActiveX sono innocui;<br>tuttavia, alcuni potrebbero acquisire<br>informazioni dal computer.                                                                                                   |
| Pulitura dei punti di<br>ripristino<br>configurazione di                                          | Elimina dal computer i vecchi punti di<br>ripristino configurazione di sistema (ad<br>eccezione dei più recenti).                                                                                                    |
| sistema                                                                                           | I punti di ripristino configurazione di sistema<br>vengono creati da Windows per<br>contrassegnare le modifiche apportate al<br>computer, in modo che sia possibile tornare<br>a uno stato precedente qualora si<br>verificassero dei problemi.                                                                                                    |

#### Pulitura del computer

È possibile utilizzare le operazioni di pulitura di QuickClean per eliminare i file non necessari dal computer. Al termine, in **Riepilogo di QuickClean**, sarà possibile visualizzare la quantità di spazio su disco recuperata dopo la pulitura, il numero di file eliminati nonché la data e l'ora di esecuzione dell'ultima operazione di QuickClean nel computer.

- 1 Nella sezione **Attività comuni** della finestra di dialogo McAfee SecurityCenter, fare clic su **Manutenzione computer**.
- 2 In **McAfee QuickClean**, fare clic su **Avvia**.
- **3** Eseguire una delle seguenti operazioni:
  - Scegliere Avanti per accettare le operazioni di pulitura predefinite visualizzate nell'elenco.
  - Selezionare o deselezionare le operazioni di pulitura appropriate, quindi fare clic su **Avanti**. Se si seleziona la pulitura dei file utilizzati di recente, è possibile scegliere **Proprietà** per selezionare o deselezionare i file che sono stati creati di recente con i programmi nell'elenco, quindi fare clic su **OK**.
  - Fare clic su **Ripristina impostazioni predefinite** per ripristinare le operazioni di pulitura predefinite, quindi scegliere **Avanti**.
- 4 Al termine dell'analisi, fare clic su **Avanti**.
- 5 Fare clic su **Avanti** per confermare l'eliminazione dei file.
- 6 Eseguire una delle seguenti operazioni:
  - Fare clic su Avanti per accettare l'opzione predefinita Eliminare i file usando l'eliminazione standard di Windows.
  - Fare clic su Eliminare i file in modalità protetta utilizzando Shredder, specificare il numero di tentativi, fino a un massimo di 10, quindi fare clic su Avanti. L'eliminazione definitiva dei file può richiedere molto tempo se le informazioni da cancellare sono molte.

- 7 Se durante la pulitura sono presenti file o elementi bloccati, è possibile che venga richiesto di riavviare il computer. Fare clic su OK per chiudere la richiesta.
- 8 Fare clic su **Fine**.

**Nota:** non è possibile recuperare i file eliminati con Shredder. Per informazioni sull'eliminazione definitiva dei file, vedere McAfee Shredder.

# Deframmentazione del computer

L'utilità di Deframmentazione dischi dispone i file e le cartelle nel computer in modo che non siano sparsi, ovvero frammentati, quando vengono salvati nel disco rigido del computer. La deframmentazione periodica del disco rigido assicura che i file e le cartelle frammentate vengano consolidate per recuperarle rapidamente in un momento successivo.

### Deframmentare il computer

È possibile deframmentare il computer per migliorare l'accesso a file e cartelle e il loro recupero.

- 1 Nella sezione **Attività comuni** della finestra di dialogo McAfee SecurityCenter, fare clic su **Manutenzione computer**.
- 2 In **Deframmentazione dischi**, fare clic su **Analizza**.
- **3** Seguire le istruzioni riportate sullo schermo.

**Nota:** per ulteriori informazioni su Deframmentazione dischi, vedere la Guida di Windows.

## Pianificazione di un'attività

L'utilità di Pianificazione attività automatizza la frequenza con cui QuickClean o Deframmentazione dischi sono eseguiti nel computer. Ad esempio, è possibile pianificare un'attività di QuickClean per vuotare il Cestino ogni domenica alle 21:00, oppure un'attività di Deframmentazione dischi per deframmentare il disco rigido del computer l'ultimo giorno di ogni mese. È possibile creare, modificare o eliminare un'attività in qualsiasi momento. Perché l'attività pianificata venga eseguita, è necessario aver effettuato l'accesso al computer. Se per qualche motivo l'attività non viene eseguita, questa verrà ripianificata cinque minuti dopo l'accesso successivo.

## Pianificare un'attività di QuickClean

È possibile pianificare un'attività di QuickClean per pulire automaticamente il computer utilizzando una o più operazioni di pulitura. Al termine, nella sezione **Riepilogo di QuickClean** è possibile visualizzare la data e l'ora della pianificazione per la successiva esecuzione dell'attività.

1 Aprire il riquadro Pianificazione attività.

- 1. Nella sezione **Attività comuni** della finestra di dialogo McAfee SecurityCenter, fare clic su **Manutenzione computer**.
- 2. In Pianificazione attività, fare clic su Avvia.
- 2 Nell'elenco Selezionare operazione da pianificare, fare clic su McAfee QuickClean.
- **3** Immettere un nome per l'attività nella casella **Nome attività**, quindi fare clic su **Crea**.
- **4** Eseguire una delle seguenti operazioni:
  - Scegliere Avanti per accettare le operazioni di pulitura visualizzate nell'elenco.
  - Selezionare o deselezionare le operazioni di pulitura appropriate, quindi fare clic su **Avanti**. Se si seleziona la pulitura dei file utilizzati di recente, è possibile scegliere **Proprietà** per selezionare o deselezionare i file che sono stati creati di recente con i programmi nell'elenco, quindi fare clic su **OK**.
  - Fare clic su **Ripristina impostazioni predefinite** per ripristinare le operazioni di pulitura predefinite, quindi scegliere **Avanti**.

- **5** Eseguire una delle seguenti operazioni:
  - Fare clic su Pianifica per accettare l'opzione predefinita Eliminare i file usando l'eliminazione standard di Windows.
  - Fare clic su Eliminare i file in modalità protetta utilizzando Shredder, specificare il numero di tentativi, fino a un massimo di 10, quindi scegliere Pianifica.
- 6 Nella finestra di dialogo **Pianifica**, selezionare la frequenza con cui si desidera eseguire l'attività, quindi fare clic su **OK**.
- 7 Se sono state apportate modifiche alle proprietà della pulitura dei file utilizzati di recente, è possibile che venga richiesto di riavviare il computer. Fare clic su **OK** per chiudere la richiesta.
- 8 Fare clic su **Fine**.

**Nota:** non è possibile recuperare i file eliminati con Shredder. Per informazioni sull'eliminazione definitiva dei file, vedere McAfee Shredder.

#### Modificare un'attività di QuickClean

È possibile modificare un'attività pianificata di QuickClean per modificare le attività di pulitura utilizzate o la frequenza con cui un'attività viene eseguita automaticamente nel computer. Al termine, nella sezione **Riepilogo di QuickClean** è possibile visualizzare la data e l'ora della pianificazione per la successiva esecuzione dell'attività.

1 Aprire il riquadro Pianificazione attività.

- 1. Nella sezione **Attività comuni** della finestra di dialogo McAfee SecurityCenter, fare clic su **Manutenzione computer**.
- 2. In **Pianificazione attività**, fare clic su Avvia.
- 2 Nell'elenco Selezionare operazione da pianificare, fare clic su McAfee QuickClean.
- 3 Selezionare l'attività dall'elenco **Selezionare un'attività** esistente, quindi fare clic su **Modifica**.
- 4 Eseguire una delle seguenti operazioni:
  - Fare clic su Avanti per accettare le operazioni di pulitura selezionate per l'attività.
  - Selezionare o deselezionare le operazioni di pulitura appropriate, quindi fare clic su **Avanti**. Se si seleziona la pulitura dei file utilizzati di recente, è possibile scegliere **Proprietà** per selezionare o deselezionare i file che sono stati creati di recente con i programmi nell'elenco, quindi fare clic su **OK**.

- Fare clic su **Ripristina impostazioni predefinite** per ripristinare le operazioni di pulitura predefinite, quindi scegliere **Avanti**.
- **5** Eseguire una delle seguenti operazioni:
  - Fare clic su Pianifica per accettare l'opzione predefinita Eliminare i file usando l'eliminazione standard di Windows.
  - Fare clic su Eliminare i file in modalità protetta utilizzando Shredder, specificare il numero di tentativi, fino a un massimo di 10, quindi scegliere Pianifica.
- 6 Nella finestra di dialogo **Pianifica**, selezionare la frequenza con cui si desidera eseguire l'attività, quindi fare clic su **OK**.
- 7 Se sono state apportate modifiche alle proprietà della pulitura dei file utilizzati di recente, è possibile che venga richiesto di riavviare il computer. Fare clic su **OK** per chiudere la richiesta.
- 8 Fare clic su **Fine**.

**Nota:** non è possibile recuperare i file eliminati con Shredder. Per informazioni sull'eliminazione definitiva dei file, vedere McAfee Shredder.

## Eliminare un'attività di QuickClean

È possibile eliminare un'attività QuickClean pianificata se non si desidera più che sia eseguita automaticamente.

1 Aprire il riquadro Pianificazione attività.

- 1. Nella sezione **Attività comuni** della finestra di dialogo McAfee SecurityCenter, fare clic su **Manutenzione computer**.
- 2. In Pianificazione attività, fare clic su Avvia.
- 2 Nell'elenco Selezionare operazione da pianificare, fare clic su McAfee QuickClean.
- 3 Selezionare l'attività dall'elenco **Selezionare un'attività** esistente.
- **4** Fare clic su **Elimina**, quindi scegliere **Sì** per confermare l'eliminazione.
- 5 Fare clic su **Fine**.
## Pianificare un'attività di deframmentazione dischi

È possibile pianificare un'attività di deframmentazione dischi per pianificare la frequenza con cui il disco rigido del computer viene deframmentato automaticamente. Al termine, nella sezione **Deframmentazione dischi** è possibile visualizzare la data e l'ora della pianificazione per la successiva esecuzione dell'attività.

1 Aprire il riquadro Pianificazione attività.

In che modo?

- 1. Nella sezione **Attività comuni** della finestra di dialogo McAfee SecurityCenter, fare clic su **Manutenzione computer**.
- 2. In **Pianificazione attività**, fare clic su **Avvia**.
- 2 Nell'elenco Selezionare operazione da pianificare, fare clic su Deframmentazione dischi.
- **3** Immettere un nome per l'attività nella casella **Nome attività**, quindi fare clic su **Crea**.
- **4** Eseguire una delle seguenti operazioni:
  - Fare clic su Pianifica per accettare l'opzione predefinita Esegui deframmentazione anche se lo spazio disco è insufficiente.
  - Deselezionare l'opzione Esegui deframmentazione anche se lo spazio disco è insufficiente, quindi fare clic su Pianifica.
- 5 Nella finestra di dialogo **Pianifica**, selezionare la frequenza con cui si desidera eseguire l'attività, quindi fare clic su **OK**.
- 6 Fare clic su Fine.

# Modificare un'attività di deframmentazione dischi

È possibile modificare un'attività di deframmentazione dischi per cambiare la frequenza con cui viene eseguita automaticamente sul computer. Al termine, nella sezione **Deframmentazione dischi** è possibile visualizzare la data e l'ora della pianificazione per la successiva esecuzione dell'attività.

1 Aprire il riquadro Pianificazione attività.

In che modo?

- 1. Nella sezione **Attività comuni** della finestra di dialogo McAfee SecurityCenter, fare clic su **Manutenzione computer**.
- 2. In Pianificazione attività, fare clic su Avvia.
- 2 Nell'elenco Selezionare operazione da pianificare, fare clic su Deframmentazione dischi.
- 3 Selezionare l'attività dall'elenco **Selezionare un'attività** esistente, quindi fare clic su **Modifica**.
- 4 Eseguire una delle seguenti operazioni:
  - Fare clic su **Pianifica** per accettare l'opzione predefinita Esegui deframmentazione anche se lo spazio disco è insufficiente.
  - Deselezionare l'opzione Esegui deframmentazione anche se lo spazio disco è insufficiente, quindi fare clic su Pianifica.
- 5 Nella finestra di dialogo **Pianifica**, selezionare la frequenza con cui si desidera eseguire l'attività, quindi fare clic su **OK**.
- 6 Fare clic su **Fine**.

## Eliminare un'attività di deframmentazione dischi

È possibile eliminare un'attività di deframmentazione dischi se non si desidera più che sia eseguita automaticamente.

1 Aprire il riquadro Pianificazione attività.

In che modo?

- 1. Nella sezione **Attività comuni** della finestra di dialogo McAfee SecurityCenter, fare clic su **Manutenzione computer**.
- 2. In Pianificazione attività, fare clic su Avvia.
- 2 Nell'elenco Selezionare operazione da pianificare, fare clic su Deframmentazione dischi.
- 3 Selezionare l'attività dall'elenco **Selezionare un'attività** esistente.
- 4 Fare clic su **Elimina**, quindi scegliere **Sì** per confermare l'eliminazione.
- 5 Fare clic su **Fine**.

# McAfee Shredder

McAfee Shredder cancella gli elementi, ovvero li elimina definitivamente dal disco rigido del computer. Esistono appositi strumenti informatici che consentono di recuperare le informazioni anche dopo che i file e le cartelle sono stati eliminati manualmente, il Cestino è stato svuotato oppure è stata eliminata la cartella dei file temporanei di Internet. Inoltre, è possibile recuperare un file eliminato in virtù del fatto che alcuni programmi eseguono copie temporanee e nascoste dei file aperti. Shredder protegge la privacy dell'utente eliminando in modo sicuro e definitivo i file indesiderati. È importante ricordare che i file eliminati non possono essere ripristinati.

**Nota:** SecurityCenter notifica la presenza di problemi di protezione, critici e non critici, non appena vengono rilevati. Se occorre assistenza nel rilevare i problemi di protezione, è possibile avviare il tecnico virtuale di McAfee.

## In questo capitolo

| Funzioni di Shredder                                 | 218 |
|------------------------------------------------------|-----|
| Eliminazione definitiva di file, cartelle e dischi . | 219 |

# Funzioni di Shredder

Shredder elimina gli elementi dal disco rigido in modo da rendere impossibile il recupero delle informazioni ad essi associate. Protegge la privacy dell'utente eliminando in maniera sicura e definitiva i file, le cartelle, gli elementi del Cestino e della cartella dei file temporanei Internet, nonché l'intero contenuto dei dischi del computer, quali CD riscrivibili, dischi rigidi esterni e floppy.

# Eliminazione definitiva di file, cartelle e dischi

Shredder rende impossibile il recupero delle informazioni contenute nei file e nelle cartelle eliminate dal Cestino e dalla cartella dei file temporanei Internet, nemmeno con l'ausilio di strumenti specifici. Con Shredder è possibile specificare quante volte (fino a dieci) si desidera eliminare definitivamente un elemento. Un numero più elevato di tentativi di eliminazione definitiva rende più sicura l'eliminazione dei file.

## Eliminare definitivamente file e cartelle

È possibile eliminare definitivamente file e cartelle dal disco rigido del computer, compresi gli elementi del Cestino e della cartella dei file temporanei Internet.

#### 1 Aprire Shredder.

In che modo?

- 1. Nella sezione **Attività comuni** del riquadro McAfee SecurityCenter, fare clic su **Menu avanzato**.
- 2. Nel riquadro di sinistra, fare clic su Strumenti.
- 3. Fare clic su **Shredder**.
- 2 Nel riquadro Elimina definitivamente file e cartelle, fare clic su **Cancellare file e cartelle** nella sezione **Desidero**.
- **3** Nella sezione **Livello di eliminazione**, fare clic su uno dei seguenti livelli di eliminazione:
  - **Rapido**: elimina definitivamente con un passaggio gli elementi selezionati.
  - **Completo**: elimina definitivamente con sette passaggi gli elementi selezionati.
  - Personalizzato: elimina definitivamente con dieci passaggi gli elementi selezionati.
- 4 Fare clic su **Avanti**.
- **5** Eseguire una delle seguenti operazioni:
  - Nell'elenco Selezionare i file da distruggere, fare clic su Contenuto del Cestino o File temporanei Internet.
  - Fare clic su Sfoglia, cercare i file da eliminare definitivamente, selezionarli, quindi fare clic su Apri.

- 6 Fare clic su Avanti.
- 7 Fare clic su **Avvia**.
- 8 Al termine dell'operazione di eliminazione definitiva, fare clic su **Fine**.

Nota: non utilizzare alcun file fino al termine dell'operazione.

### Eliminare definitivamente un intero disco

È possibile eliminare definitivamente e in modo rapido l'intero contenuto di un disco. È possibile eliminare definitivamente solo il contenuto di unità rimovibili, quali dischi rigidi esterni, CD riscrivibili e floppy.

#### 1 Aprire Shredder.

In che modo?

- 1. Nella sezione **Attività comuni** del riquadro McAfee SecurityCenter, fare clic su **Menu avanzato**.
- 2. Nel riquadro di sinistra, fare clic su Strumenti.
- 3. Fare clic su **Shredder**.
- 2 Nella sezione **Desidero** del riquadro Elimina definitivamente file e cartelle, fare clic su **Cancellare un intero disco**.
- **3** Nella sezione **Livello di eliminazione**, fare clic su uno dei seguenti livelli di eliminazione:
  - **Rapido**: elimina definitivamente con un solo passaggio l'unità selezionata.
  - **Completo**: elimina definitivamente con sette passaggi l'unità selezionata.
  - Personalizzato: elimina definitivamente con dieci passaggi l'unità selezionata.
- 4 Fare clic su Avanti.
- 5 Nell'elenco **Selezionare il disco**, fare clic sull'unità che si desidera eliminare definitivamente.
- 6 Fare clic su Avanti, quindi su Sì per confermare.
- 7 Fare clic su **Avvia**.
- 8 Al termine dell'operazione di eliminazione definitiva, fare clic su **Fine**.

Nota: non utilizzare alcun file fino al termine dell'operazione.

# McAfee Network Manager

Network Manager rappresenta graficamente i computer e i componenti che costituiscono la rete domestica. Consente di eseguire il monitoraggio remoto dello stato di protezione di tutti i computer gestiti in rete e quindi di risolvere le vulnerabilità della protezione segnalate sugli stessi.

Prima di utilizzare Network Manager, è possibile acquisire dimestichezza con alcune delle sue funzioni. La guida di Network Manager contiene dettagli sulla configurazione e sull'utilizzo di tali funzioni.

**Nota:** SecurityCenter notifica la presenza di problemi di protezione, critici e non critici, non appena vengono rilevati. Se occorre assistenza nel rilevare i problemi di protezione, è possibile avviare il tecnico virtuale di McAfee.

## In questo capitolo

| Funzioni di Network Manager                 | 222 |
|---------------------------------------------|-----|
| Informazioni sulle icone di Network Manager | 223 |
| Impostazione di una rete gestita            | 225 |
| Gestione remota della rete                  | 233 |

# Funzioni di Network Manager

Network Manager offre le seguenti funzioni.

#### Mappa grafica della rete

La mappa della rete di Network Manager fornisce una panoramica grafica dello stato di protezione dei computer e dei componenti che costituiscono la rete domestica. Quando vengono apportate modifiche alla rete, ad esempio con l'aggiunta di un computer, la mappa della rete è in grado di riconoscerle. È possibile aggiornare la mappa della rete, rinominare la rete e mostrare o nascondere i componenti della mappa per personalizzare la visualizzazione. Possono inoltre essere visualizzati i dettagli di uno qualsiasi dei componenti sulla mappa della rete.

#### Gestione remota

Utilizzare la mappa della rete di Network Manager per gestire lo stato di protezione dei computer che costituiscono la rete domestica. È possibile invitare un computer a diventare membro della rete gestita, monitorare lo stato di protezione del computer gestito e risolvere le vulnerabilità conosciute della protezione da un computer remoto della rete.

# Informazioni sulle icone di Network Manager

Nella seguente tabella sono descritte le icone di uso comune nella mappa della rete di Network Manager.

| lcona | Descrizione                                                                                                    |
|-------|----------------------------------------------------------------------------------------------------|
|       | Rappresenta un computer gestito in linea                                                                                                 |
| M     | Rappresenta un computer gestito non in linea                                                                                             |
|       | Rappresenta un computer non gestito in cui è<br>installato SecurityCenter                                                                |
| M     | Rappresenta un computer non gestito e non in<br>linea                                                                                    |
| ?     | Rappresenta un computer in linea in cui non è<br>installato SecurityCenter oppure un dispositivo<br>di rete sconosciuto                  |
| ?     | Rappresenta un computer non in linea in cui<br>non è installato SecurityCenter oppure un<br>dispositivo di rete sconosciuto non in linea |
| 0     | Indica che l'elemento corrispondente è protetto<br>e connesso                                                                            |
| 1     | Indica che l'elemento corrispondente potrebbe<br>richiedere l'attenzione dell'utente                                                     |
| ۵     | Indica che l'elemento corrispondente richiede<br>l'attenzione immediata dell'utente                                                      |
| ٢     | Rappresenta un router domestico senza fili                                                                                               |
| Ś     | Rappresenta un router domestico standard                                                                                                 |
|       | Rappresenta Internet, quando è stata effettuata<br>la connessione                                                                        |
| 3     | Rappresenta Internet, quando non è stata<br>effettuata la connessione                                                                    |

# Impostazione di una rete gestita

Per impostare una rete gestita occorre organizzare gli elementi della mappa della rete e aggiungere membri (computer) alla rete. Affinché un computer possa essere gestito in modalità remota oppure sia autorizzato a gestire in modalità remota altri computer della rete, è necessario che diventi un membro affidabile della rete. I nuovi computer vengono aggiunti alla rete dai membri della rete (computer) esistenti, dotati di autorizzazioni amministrative.

È possibile visualizzare i dettagli associati a uno qualsiasi dei componenti visualizzati nella mappa della rete, anche dopo aver apportato modifiche alla rete, ad esempio con l'aggiunta di un computer.

## In questo capitolo

| Utilizzo della mappa della rete | 226 |
|---------------------------------|-----|
| Aggiunta alla rete gestita      | 228 |

### Utilizzo della mappa della rete

Quando un computer si connette alla rete, Network Manager analizza lo stato della rete al fine di determinare se sono presenti eventuali membri gestiti o non gestiti, quali sono gli attributi del router e lo stato di Internet. Se non viene rilevato alcun membro, Network Manager presume che il computer attualmente connesso sia il primo della rete, rendendolo membro gestito con autorizzazioni amministrative. Per impostazione predefinita, il nome della rete include il gruppo di lavoro o nome di dominio del primo computer che si connette alla rete e su cui è installato SecurityCenter. Tuttavia, è possibile rinominare la rete in qualsiasi momento.

Quando si apportano modifiche alla propria rete, se ad esempio si aggiunge un computer, è possibile personalizzare la mappa della rete. Ad esempio, è possibile aggiornare la mappa della rete, rinominare la rete e mostrare o nascondere i componenti della mappa della rete per personalizzare la visualizzazione. Possono inoltre essere visualizzati i dettagli associati a uno qualsiasi dei componenti visualizzati sulla mappa della rete.

#### Come accedere alla mappa della rete

La mappa della rete rappresenta graficamente i computer e i componenti che costituiscono la rete domestica.

• Nel menu standard o avanzato, fare clic su **Gestione rete**.

**Nota:** al primo accesso alla mappa della rete, viene richiesto di impostare come affidabili gli altri computer della rete.

#### Come aggiornare la mappa della rete

È possibile aggiornare la mappa della rete in qualsiasi momento; ad esempio, dopo che un nuovo computer è diventato membro della rete gestita.

- 1 Nel menu standard o avanzato, fare clic su **Gestione rete**.
- 2 Fare clic su **Aggiornare la mappa della rete** nella sezione **Desidero**.

**Nota:** il collegamento **Aggiornare la mappa della rete** è disponibile solo se non è stato selezionato alcun elemento nella mappa della rete. Per deselezionare un elemento, fare clic sull'elemento selezionato oppure in un'area vuota della mappa della rete.

#### Come rinominare la rete

Per impostazione predefinita, il nome della rete include il gruppo di lavoro o nome di dominio del primo computer che si connette alla rete e su cui è installato SecurityCenter. Se si preferisce utilizzare un nome diverso, è possibile modificarlo.

- 1 Nel menu standard o avanzato, fare clic su **Gestione rete**.
- 2 Fare clic su **Rinominare la rete** nella sezione **Desidero**.
- 3 Digitare il nome della rete nella casella Nome di rete.
- 4 Fare clic su **OK**.

**Nota:** il collegamento **Rinominare la rete** è disponibile solo se non è stato selezionato alcun elemento nella mappa della rete. Per deselezionare un elemento, fare clic sull'elemento selezionato oppure in un'area vuota della mappa della rete.

# Come visualizzare o nascondere un elemento nella mappa della rete

Per impostazione predefinita, nella mappa della rete sono visualizzati tutti i computer e i componenti della rete domestica. Tuttavia, se vi sono elementi nascosti, è possibile visualizzarli in qualsiasi momento. È possibile nascondere solo gli elementi non gestiti, ma non i computer gestiti.

| Per                                                     | Nel Menu standard o nel Menu avanzato, fare<br>clic su <b>Gestione rete</b> , quindi eseguire una<br>delle seguenti operazioni.                                                                  |
|---------------------------------------------------------|----------------------------------------------------------------------------------------------------|
| Nascondere un<br>elemento nella<br>mappa della rete     | Fare clic su un elemento nella mappa della<br>rete, quindi su <b>Nascondere l'elemento</b><br>nella sezione <b>Desidero</b> . Nella finestra di<br>dialogo di conferma, fare clic su <b>Sì</b> . |
| Mostrare elementi<br>nascosti nella<br>mappa della rete | Nella sezione <b>Desidero</b> , fare clic su<br><b>Visualizzare gli elementi nascosti</b> .                                                                                                    |

#### Come visualizzare i dettagli di un elemento

Per visualizzare informazioni dettagliate su qualsiasi componente in rete, selezionarne uno nella mappa della rete. Tra le informazioni disponibili sono inclusi il nome del componente, il relativo stato di protezione nonché altri dettagli richiesti per la gestione del componente.

- 1 Fare clic sull'icona di un elemento nella mappa della rete.
- 2 Nella sezione **Dettagli** è possibile visualizzare le informazioni sull'elemento.

### Aggiunta alla rete gestita

Affinché un computer sia gestito in modalità remota oppure ottenga l'autorizzazione per la gestione remota di altri computer in rete, è necessario che diventi membro affidabile della rete. I nuovi computer vengono aggiunti alla rete dai membri della rete (computer) esistenti, dotati di autorizzazioni amministrative. Per garantire che vengano aggiunti alla rete solo i computer affidabili, gli utenti dei computer che concedono l'autorizzazione e quelli che la ricevono devono autenticarsi reciprocamente.

Quando un computer viene aggiunto alla rete, viene richiesto di esporne lo stato di protezione McAfee agli altri computer in rete. Se un computer accetta di esporre il proprio stato di protezione, esso diventerà un membro gestito della rete. Se un computer rifiuta di esporre il proprio stato di protezione, esso diventerà un membro non gestito della rete. I membri non gestiti della rete sono di solito computer guest che desiderano accedere ad altre funzioni della rete (ad esempio, l'invio di file o la condivisione stampanti).

**Nota:** se sono stati installati altri programmi di rete McAfee (ad esempio, EasyNetwork), dopo l'aggiunta il computer verrà riconosciuto come computer gestito anche in tali programmi. Il livello di autorizzazione assegnato a un computer in Network Manager si applica a tutti i programmi di rete McAfee. Per ulteriori informazioni sul significato di autorizzazione guest, completa o con autorizzazioni amministrative in altri programmi di rete McAfee, consultare la relativa documentazione.

#### Aggiunta a una rete gestita

Quando si riceve un invito a diventare membro di una rete gestita, è possibile accettarlo o rifiutarlo. È anche possibile determinare se si desidera che il computer in uso e altri computer in rete eseguano il monitoraggio reciproco delle rispettive impostazioni di protezione (ad esempio, se i servizi di protezione da virus di un computer sono aggiornati).

- Nella finestra di dialogo Rete gestita, assicurarsi che la casella di controllo Consenti a tutti i computer della rete di monitorare le impostazioni di protezione sia selezionata.
- 2 Fare clic su **Aggiungi**. Quando si accetta l'invito vengono visualizzate due carte da gioco.
- **3** Verificare che le carte da gioco siano uguali a quelle visualizzate sul computer che ha inviato l'invito a diventare membro della rete gestita.
- 4 Fare clic su **OK**.

**Nota:** se sul computer che ha inviato l'invito a diventare membro della rete gestita non sono visualizzate le stesse carte da gioco mostrate nella finestra di dialogo di conferma, si è verificata una violazione della protezione sulla rete gestita. Diventare membro della rete può mettere a rischio il proprio computer; pertanto, fare clic su **Annulla** nella finestra di dialogo Rete gestita.

# Invio a un computer di un invito a diventare membro della rete gestita

Se un computer viene aggiunto alla rete gestita oppure un altro computer non gestito è presente in rete, è possibile invitare tale computer a diventare membro della rete gestita. Solo i computer con autorizzazioni amministrative in rete possono invitare altri computer a diventare membri. Quando si invia l'invito, occorre inoltre specificare il livello di autorizzazione che si desidera assegnare al computer aggiunto.

- 1 Fare clic sull'icona del computer non gestito nella mappa della rete.
- 2 Fare clic su **Monitorare il computer** nella sezione **Desidero**.
- **3** Nella finestra di dialogo Invita un computer a diventare membro della rete gestita, effettuare una delle seguenti operazioni:
  - Fare clic su Consenti accesso Guest a programmi della rete gestita per consentire l'accesso al computer di accedere alla rete (è possibile utilizzare questa opzione per gli utenti temporanei della rete domestica).
  - Fare clic su Consenti accesso completo a programmi della rete gestita che consente al computer di accedere alla rete.

- Fare clic su **Consenti accesso con privilegi di amministratore a programmi della rete gestita** che consente al computer di accedere alla rete con autorizzazioni amministrative. Consente inoltre al computer di concedere l'accesso ad altri computer che desiderano diventare membri della rete gestita.
- 4 Fare clic su **OK**. Al computer viene inviato un invito a diventare membro della

rete gestita. Quando il computer accetta l'invito vengono visualizzate due carte da gioco.

- Verificare che le carte da gioco siano uguali a quelle visualizzate sul computer invitato a diventare membro della rete gestita.
- 6 Fare clic su Consenti accesso.

**Nota:** se sul computer che ha inviato l'invito a diventare membro della rete gestita non sono visualizzate le stesse carte da gioco mostrate nella finestra di dialogo di conferma, si è verificata una violazione della protezione sulla rete gestita. Consentire al computer di diventare membro della rete può mettere a rischio altri computer; pertanto, fare clic su **Rifiuta accesso** nella finestra di dialogo di conferma.

#### Impostazione di computer in rete come non affidabili

Se per errore i computer sulla rete sono stati considerati affidabili, è possibile considerarli come non affidabili.

• Fare clic su **Non considerare affidabili i computer su questa rete** nella sezione **Desidero**.

**Nota:** il collegamento **Non considerare affidabili i computer su questa rete** non è disponibile se si dispone delle autorizzazioni amministrative e sono presenti altri computer gestiti in rete.

# Gestione remota della rete

Dopo aver impostato la rete gestita, è possibile eseguire la gestione remota dei computer e dei componenti che costituiscono la rete. È possibile eseguire il monitoraggio dello stato e dei livelli di autorizzazione dei computer e dei componenti, nonché risolvere la maggior parte delle vulnerabilità della protezione in modalità remota.

## In questo capitolo

Monitoraggio dello stato e delle autorizzazioni......234 Risoluzione delle vulnerabilità della protezione .....237

### Monitoraggio dello stato e delle autorizzazioni

Una rete gestita prevede membri gestiti e non gestiti. I membri gestiti, diversamente da quelli non gestiti, consentono agli altri computer in rete di monitorare lo stato delle protezione McAfee. I membri non gestiti sono di solito computer guest che desiderano accedere ad altre funzioni della rete (ad esempio, l'invio di file o la condivisione di stampanti). Un computer gestito in rete può invitare un computer non gestito a diventare un computer gestito in qualsiasi momento. In maniera simile, un computer gestito può diventare non gestito in qualsiasi momento.

Ai computer gestiti sono associate autorizzazioni amministrative, complete o Guest. Le autorizzazioni amministrative consentono al computer gestito di amministrare lo stato di protezione di tutti gli altri computer gestiti in rete, nonché di concedere agli altri computer di diventare membri della rete. Le autorizzazioni complete e Guest consentono a un computer solo di accedere alla rete. È possibile modificare il livello di autorizzazione di un computer in qualsiasi momento.

Poiché una rete gestita può comprendere anche dei dispositivi (ad esempio i router), è possibile gestire anche questi ultimi mediante Network Manager. È inoltre possibile configurare e modificare le proprietà di visualizzazione di un dispositivo sulla mappa della rete.

#### Monitoraggio dello stato della protezione di un computer

Se lo stato della protezione del computer non è monitorato sulla rete (il computer non è membro oppure è un membro non gestito), è possibile inviare una richiesta di monitoraggio.

- 1 Fare clic sull'icona del computer non gestito nella mappa della rete.
- 2 Fare clic su **Monitorare il computer** nella sezione **Desidero**.

#### Interruzione del monitoraggio dello stato della protezione di un computer

È possibile interrompere il monitoraggio dello stato della protezione di un computer gestito nella rete privata; tuttavia, il computer diventa un membro non gestito e non sarà possibile monitorarne lo stato di protezione in modalità remota.

- 1 Fare clic sull'icona del computer gestito nella mappa della rete.
- 2 Fare clic su **Interrompere il monitoraggio del computer** nella sezione **Desidero**.
- 3 Nella finestra di dialogo di conferma, fare clic su Sì.

#### Modifica delle autorizzazioni di un computer gestito

È possibile modificare le autorizzazioni di un computer gestito in qualsiasi momento. Ciò consente di modificare i computer che possono monitorare lo stato della protezione di altri computer della rete.

- 1 Fare clic sull'icona del computer gestito nella mappa della rete.
- 2 Fare clic su **Modificare i permessi per il computer** nella sezione **Desidero**.
- **3** Nella finestra di dialogo di modifica dei permessi, selezionare o deselezionare la casella di controllo per determinare se il computer selezionato e altri computer sulla rete gestita possono monitorare reciprocamente il rispettivo stato della protezione.
- 4 Fare clic su OK.

#### Gestione di una periferica

È possibile gestire una periferica eseguendo l'accesso alla relativa pagina Web di amministrazione da Network Manager.

- 1 Fare clic sull'icona di una periferica nella mappa della rete.
- 2 Fare clic su **Gestire la periferica** nella sezione **Desidero**. Il browser Web verrà aperto e verrà visualizzata la pagina Web di amministrazione della periferica.
- **3** Nel browser Web, fornire i dati di accesso e configurare le impostazioni di protezione della periferica.

**Nota:** se la periferica è un router o un punto di accesso senza fili protetto con Wireless Network Security, per configurare le impostazioni di protezione della periferica è necessario utilizzare Wireless Network Security.

#### Modifica delle proprietà di visualizzazione di una periferica

Quando si modificano le proprietà di visualizzazione di una periferica è possibile modificare il nome della periferica visualizzato e specificare se si tratta di un router senza fili.

- 1 Fare clic sull'icona di una periferica nella mappa della rete.
- 2 Fare clic su **Modificare le proprietà della periferica** nella sezione **Desidero**.
- **3** Per specificare il nome della periferica visualizzato, digitare un nome nella casella **Nome**.
- 4 Per specificare il tipo di periferica, fare clic su **Router** se si tratta di un router standard oppure **Router wireless** se si tratta di un router senza fili.
- 5 Fare clic su **OK**.

### Risoluzione delle vulnerabilità della protezione

I computer gestiti con autorizzazioni amministrative possono monitorare lo stato della protezione McAfee di altri computer gestiti sulla rete e risolvere le vulnerabilità segnalate in modalità remota. Ad esempio, se lo stato della protezione McAfee di un computer gestito indica che VirusScan è disattivato, un altro computer gestito con autorizzazioni amministrative può attivare VirusScan in modalità remota.

Quando si risolvono le vulnerabilità della protezione in modalità remota, Network Manager è in grado di risolvere gran parte dei problemi segnalati. Tuttavia, alcune vulnerabilità della protezione possono richiedere un intervento manuale sul computer locale. In tal caso, Network Manager risolve i problemi che è possibile su cui è possibile intervenire in modalità remota, quindi richiede all'utente di risolvere i restanti problemi effettuando l'accesso a SecurityCenter sul computer vulnerabile e attenendosi ai suggerimenti forniti. In alcuni casi, per correggere il problema si suggerisce di installare la versione più recente di SecurityCenter sul computer remoto o sui computer in rete.

#### Risolvere vulnerabilità della protezione

È possibile utilizzare Network Manager per risolvere gran parte delle vulnerabilità della protezione sui computer gestiti remoti. Ad esempio, se VirusScan è disattivato su un computer remoto, è possibile attivarlo.

- 1 Fare clic sull'icona di un elemento sulla mappa della rete.
- 2 Visualizzare lo stato della protezione dell'elemento nella sezione **Dettagli**.
- 3 Fare clic su Risolvere vulnerabilità della protezione nella sezione Desidero.
- 4 Dopo aver risolto i problemi di protezione, fare clic su OK.

**Nota:** benché Network Manager risolva automaticamente gran parte delle vulnerabilità della protezione, per l'esecuzione di alcune operazioni potrebbe essere necessario avviare SecurityCenter sul computer vulnerabile e attenersi ai suggerimenti forniti.

# Installazione del software di protezione McAfee sui computer remoti

Se su uno o più computer in rete non viene utilizzata la versione più recente di SecurityCenter, non è possibile monitorare in modalità remota il rispettivo stato della protezione. Se si desidera monitorare questi computer in modalità remota, è necessario installare la versione più recente di SecurityCenter su ciascuno di essi.

- 1 Aprire SecurityCenter sui computer su cui si desidera installare il software di protezione.
- 2 Nella sezione Attività comuni, fare clic su Il mio account.
- **3** Effettuare il log in utilizzando l'indirizzo di posta elettronica e la password usati per registrare il software di protezione in fase di installazione.
- 4 Selezionare il prodotto appropriato, fare clic sull'icona **Download/Installa** e seguire le istruzione riportate sullo schermo.

# McAfee EasyNetwork

EasyNetwork consente la condivisione protetta di file, semplifica i trasferimenti di file e permette la condivisione delle stampanti tra computer della rete domestica. Tuttavia, per accedere alle relative funzioni è necessario aver installato EasyNetwork sui computer in rete.

Prima di utilizzare EasyNetwork, è opportuno acquisire dimestichezza con alcune delle funzioni. I dettagli relativi alla configurazione e all'utilizzo di queste funzioni sono reperibili nella Guida in linea di EasyNetwork.

**Nota:** SecurityCenter notifica la presenza di problemi di protezione, critici e non critici, non appena vengono rilevati. Se occorre assistenza nel rilevare i problemi di protezione, è possibile avviare il tecnico virtuale di McAfee.

## In questo capitolo

| Funzioni di EasyNetwork      | 240 |
|------------------------------|-----|
| Impostazione di EasyNetwork  | 241 |
| Condivisione e invio di file | 247 |
| Condivisione di stampanti    | 253 |
| ±                            |     |

## Funzioni di EasyNetwork

EasyNetwork fornisce le funzioni riportate di seguito.

#### Condivisione di file

EasyNetwork semplifica la condivisione dei file tra i computer in rete. Quando i file vengono condivisi, è possibile autorizzarne l'accesso in sola lettura ad altri computer. Solo i computer che dispongono di accesso completo o con privilegi di amministratore alla rete gestita (membri) possono condividere file o accedere a file condivisi da altri membri.

#### Trasferimento di file

È possibile inviare file ad altri computer che dispongono di accesso completo o con privilegi di amministratore alla rete gestita (membri). Nel momento in cui si riceve un file, esso viene visualizzato nella casella dei file in arrivo di EasyNetwork, che rappresenta il percorso di archiviazione temporaneo per tutti i file inviati da altri computer della rete.

#### Condivisione automatica di stampanti

Dopo che l'utente è diventato membro di una rete gestita, è possibile condividere tutte le stampanti locali collegate al computer con altri membri, utilizzando il nome corrente della stampante come nome della stampante condivisa, rileva le stampanti condivise da altri computer in rete e ne consente la configurazione e l'uso.

# Impostazione di EasyNetwork

Per utilizzare EasyNetwork è necessario avviarlo e diventare membro di una rete gestita. Solo in seguito sarà possibile condividere, cercare e inviare file ad altri computer in rete. È anche possibile condividere le stampanti. Sarà possibile decidere di abbandonare la rete in qualsiasi momento.

## In questo capitolo

| Come avviare EasyNetwork                | 241 |
|-----------------------------------------|-----|
| Aggiunta di un membro alla rete gestita | 242 |
| Abbandono della rete gestita            | 246 |
| Abbandono della rete gestita            | 246 |

### Come avviare EasyNetwork

Per impostazione predefinita viene richiesto di avviare EasyNetwork dopo l'installazione, per quanto sia anche possibile avviarlo in un secondo momento.

 Nel menu Start, scegliere Programmi, quindi McAfee e fare clic su McAfee EasyNetwork.

**Suggerimento:** se sono state create icone sul desktop e icone di avvio rapido durante l'installazione, è anche possibile avviare EasyNetwork facendo doppio clic sull'omonima icona del desktop oppure nell'area di notifica all'estremità destra della barra delle applicazioni.

## Aggiunta di un membro alla rete gestita

Se SecurityCenter non è disponibile su nessun computer in rete a cui è connesso l'utente, quest'ultimo diventerà membro della rete e gli verrà chiesto di stabilire se si tratta di rete affidabile. Poiché è il primo computer a diventare membro della rete, il nome del computer in uso viene incluso nel nome della rete, che potrà tuttavia essere rinominata in qualsiasi momento.

Quando un computer stabilisce una connessione alla rete, richiede agli altri computer in rete l'autorizzazione a diventarne membro. Alla richiesta è possibile acconsentire da qualsiasi computer con autorizzazioni amministrative in rete. La persona che concede le autorizzazioni può inoltre determinare il livello di autorizzazione del computer che diventa membro della rete, ad esempio, Guest (solo trasferimento file) oppure completo/con privilegi di amministratore (trasferimento e condivisione file). In EasyNetwork, i computer che dispongono di accesso con privilegi di amministratore possono consentire l'accesso ad altri computer e gestire autorizzazioni (alzare o abbassare il livello dei computer) mentre i computer con accesso completo non sono in grado di eseguire attività amministrative di questo tipo.

**Nota:** se sono stati installati altri programmi di rete McAfee (ad esempio, Network Manager), dopo l'aggiunta il computer verrà riconosciuto come computer gestito anche in tali programmi. Il livello di autorizzazione assegnato al computer in EasyNetwork viene applicato a tutti i programmi di rete McAfee. Per ulteriori informazioni sul significato di autorizzazione guest, completa o con autorizzazioni amministrative in altri programmi di rete McAfee, consultare la relativa documentazione.

#### Aggiunta di un membro alla rete

Quando un computer si connette a una rete affidabile per la prima volta dopo l'installazione di EasyNetwork, viene visualizzato un messaggio che chiede al computer se intende diventare membro di una rete gestita. Se il computer accetta di diventarlo, verrà inviata una richiesta a tutti gli altri computer in rete che dispongono di accesso con privilegi di amministratore. Tale richiesta deve essere accettata prima che il computer possa condividere stampanti o file oppure inviare e copiare file in rete. Al primo computer in rete vengono automaticamente concesse le autorizzazioni amministrative.

- Nella finestra File condivisi, fare clic su Aggiungi il computer alla rete. Quando un computer con privilegi di amministratore in rete acconsente alla richiesta, viene visualizzato un messaggio in cui viene chiesto se si intende consentire al computer in uso e agli altri della rete di gestire le impostazioni di protezione reciproche.
- Per consentire al computer in uso e agli altri computer di rete di gestire le reciproche impostazioni di protezione, fare clic su OK, altrimenti fare clic su Annulla.
- **3** Verificare che le carte da gioco visualizzate nella finestra di dialogo di conferma della protezione siano visualizzate anche sul computer a partire dal quale sono state concesse le autorizzazioni, quindi fare clic su **OK**.

**Nota:** se sul computer che ha inviato l'invito a diventare membro della rete gestita non sono visualizzate le stesse carte da gioco mostrate nella finestra di dialogo di conferma, si è verificata una violazione della protezione sulla rete gestita. Diventare membro della rete può mettere a rischio il proprio computer; pertanto, fare clic su **Annulla** nella finestra di dialogo di conferma.

#### Autorizzazione di accesso alla rete

Quando un computer chiede di diventare membro di una rete gestita, viene inviato un messaggio agli altri computer in rete che dispongono di accesso con privilegi di amministratore. Il primo computer a rispondere diventa quello dell'utente che concede le autorizzazioni e, come tale, l'utente di questo computer sarà responsabile della scelta del tipo di accesso: Guest, completo o con privilegi di amministratore.

- 1 Nell'avviso, fare clic sul livello di accesso appropriato.
- **2** Nella finestra di dialogo Invita un computer a diventare membro della rete gestita, effettuare una delle seguenti operazioni:
  - Fare clic su Consenti accesso Guest a programmi della rete gestita per consentire l'accesso al computer di accedere alla rete (è possibile utilizzare questa opzione per gli utenti temporanei della rete domestica).
  - Fare clic su Consenti accesso completo a programmi della rete gestita che consente al computer di accedere alla rete.
  - Fare clic su Consenti accesso con privilegi di amministratore a programmi della rete gestita che consente al computer di accedere alla rete con autorizzazioni amministrative. Consente inoltre al computer di concedere l'accesso ad altri computer che desiderano diventare membri della rete gestita.
- 3 Fare clic su OK.
- 4 Verificare che le carte da gioco visualizzate nella finestra di dialogo di conferma della protezione siano visualizzate anche sul computer, quindi fare clic su **Concedi accesso**.

**Nota:** se le stesse carte da gioco visualizzate nella finestra di dialogo di conferma della protezione non vengono visualizzate anche sul computer, significa che si è verificata una violazione della protezione sulla rete gestita. Poiché concedere a questo computer l'accesso alla rete può mettere a rischio il computer in uso, fare clic su **Rifiuta accesso** nella finestra di dialogo di conferma della protezione.

#### **Rinominare la rete**

Per impostazione predefinita, il nome della rete include il nome del primo computer diventato membro della rete; tuttavia, è possibile modificarlo in qualsiasi momento. Quando si rinomina la rete, è possibile modificare la relativa descrizione visualizzata in EasyNetwork.

- 1 Nel menu **Opzioni**, scegliere **Configura**.
- 2 Nella finestra di dialogo Configura, digitare il nome della rete nella casella **Nome di rete**.
- 3 Fare clic su **OK**.

## Abbandono della rete gestita

Se l'utente diventato membro di una rete non intende più essere tale, può abbandonare la rete. Dopo aver abbandonato una rete, è sempre possibile chiedere nuovamente di essere aggiunti; tuttavia, sarà necessario ottenere di nuovo l'autorizzazione. Per ulteriori informazioni sull'adesione, vedere Aggiunta di un membro alla rete gestita (pagina 242).

#### Abbandono della rete gestita

È possibile abbandonare una rete gestita di cui si era precedentemente diventati membro.

- 1 Nel menu Strumenti, scegliere Abbandona rete.
- 2 Nella finestra di dialogo Abbandona rete, selezionare il nome della rete che si desidera abbandonare.
- 3 Fare clic su Abbandona rete.

# Condivisione e invio di file

EasyNetwork semplifica la condivisione e l'invio di file tra gli altri computer presenti in rete. Quando i file vengono condivisi, è possibile autorizzarne l'accesso in sola lettura ad altri computer. Solo i computer membri della rete gestita (che dispongono di accesso completo o con privilegi di amministratore) possono condividere file o accedere a file condivisi da altri computer membri.

**Nota:** l'eventuale condivisione di un numero elevato di file può incidere sulle risorse del computer.

## In questo capitolo

| Condivisione di file            | 248 |
|---------------------------------|-----|
| Invio di file ad altri computer | 251 |

### Condivisione di file

Solo i computer membri della rete gestita (che dispongono di accesso completo o con privilegi di amministratore) possono condividere file o accedere a file condivisi da altri computer membri. Se si condivide una cartella, vengono condivisi tutti i file in essa contenuti e le relative sottocartelle, tuttavia la condivisione delle cartelle aggiunte successivamente non avviene automaticamente. Una volta eliminati, file e cartelle condivisi vengono rimossi dalla finestra File condivisi. È possibile interrompere la condivisione di un file in qualsiasi momento.

Per accedere a un file condiviso, aprirlo direttamente da EasyNetwork oppure copiarlo sul computer e quindi aprirlo. Se l'elenco dei file condivisi è troppo lungo per individuare il file desiderato, è possibile effettuare la ricerca dei file.

**Nota:** i file condivisi con EasyNetwork non sono accessibili da altri computer mediante Esplora risorse, in quanto la condivisione dei file EasyNetwork viene eseguita mediante connessioni protette.

#### Condivisione di un file

Quando si condivide un file, questo viene reso disponibile a tutti i membri che dispongono di accesso alla rete gestita, sia esso completo o con privilegi di amministratore.

- 1 In Esplora risorse, individuare il file che si desidera condividere.
- **2** Trascinare il file dal percorso in Esplora risorse nella finestra File condivisi in EasyNetwork.

**Suggerimento:** è anche possibile condividere un file facendo clic su **Condividi file** nel menu **Strumenti**. Nella finestra di dialogo Condividi, passare alla cartella in cui è memorizzato il file che si desidera condividere, selezionarlo e fare clic su **Condividi**.

#### Interruzione della condivisione di un file

Se un file viene condiviso sulla rete gestita, è possibile interrompere la condivisione in qualsiasi momento. Quando si interrompe la condivisione di un file, gli altri membri della rete gestita non possono accedervi.

- 1 Nel menu **Strumenti**, scegliere **Interrompi condivisione file**.
- 2 Nella finestra di dialogo Interrompi condivisione file, selezionare il file che non si desidera più condividere.
- 3 Fare clic su OK.

#### Copia di un file condiviso

Un utente copia un file condiviso in modo da poterne disporre anche quando non è più condiviso. È possibile copiare un file condiviso proveniente da un qualsiasi computer della rete gestita.

• Trascinare un file dalla finestra File condivisi in EasyNetwork in un percorso di Esplora risorse o sul desktop di Windows.

**Suggerimento:** è anche possibile copiare un file condiviso selezionandolo in EasyNetwork, quindi facendo clic su **Copia in** nel menu **Strumenti**. Nella finestra di dialogo Copia in, passare alla cartella in cui si desidera copiare il file, selezionarlo e fare clic su **Salva**.

#### Ricerca di un file condiviso

È possibile ricercare un file di cui si è eseguita la condivisione oppure che è stato condiviso da qualsiasi altro membro della rete. Nel momento in cui vengono digitati i criteri di ricerca, EasyNetwork visualizza i risultati corrispondenti nella finestra File condivisi.

- 1 Nella finestra File condivisi, fare clic su Cerca.
- 2 Fare clic sull'opzione appropriata (pagina 249) nell'elenco **Contiene**.
- 3 Digitare, tutto o in parte, il nome del file o del percorso nell'elenco **Nome file o percorso**.
- 4 Fare clic sul tipo di file (pagina 249) nell'elenco **Tipo**.
- 5 Negli elenchi **Da** e **A**, fare clic sulle date che rappresentano l'intervallo temporale in cui è stato creato il file.

#### Criteri di ricerca

Nelle tabelle seguenti sono descritti i criteri che è possibile specificare quando si esegue la ricerca di file condivisi.

Nome o percorso del file

| Contiene                               | Descrizione                                                                                                    |
|----------------------------------------|----------------------------------------------------------------------------------------------------|
| Contiene tutte le<br>parole            | Consente di cercare il nome di un file o di un<br>percorso contenente tutte le parole<br>specificate nell'elenco <b>Nome file o</b><br><b>percorso</b> , in qualsiasi ordine. |
| Contiene una<br>qualsiasi delle parole | Consente di cercare il nome di un file o di un<br>percorso contenente una qualsiasi delle<br>parole specificate nell'elenco <b>Nome file o</b><br><b>percorso</b> .           |

| Contiene la stringa<br>esatta | Consente di cercare il nome di un file o di un<br>percorso contenente esattamente la stringa |
|-------------------------------|----------------------------------------------------------------------------------------------|
| ooutu                         | specificata nell'elenco <b>Nome file o</b>                                                   |
|                               | percorso.                                                                                    |

## Tipo di file

| Тіро      | Descrizione                                                          |
|-----------|----------------------------------------------------------------------|
| Qualsiasi | Consente di cercare tutti i tipi di file condivisi.                  |
| Documento | Consente di cercare tutti i documenti condivisi.                     |
| Immagine  | Consente di cercare tutti i file immagine condivisi.                 |
| Video     | Consente di cercare tutti i file video condivisi.                    |
| Audio     | Consente di cercare tutti i file audio condivisi.                    |
| Compressi | Consente di cercare tutti i file compressi (ad esempio, i file .zip) |
# Invio di file ad altri computer

È possibile inviare file ad altri computer purché siano membri della rete gestita. Prima di inviare un file, EasyNetwork verifica che il computer che lo riceve abbia sufficiente spazio su disco.

Nel momento in cui si riceve un file, esso viene visualizzato nella casella dei file in arrivo di EasyNetwork, un percorso di archiviazione temporaneo per i file inviati da altri computer della rete. Se durante la ricezione EasyNetwork è aperto, il file viene immediatamente visualizzato nella casella dei file in arrivo; in caso contrario viene visualizzato un messaggio nell'area di notifica all'estremità destra della barra delle applicazioni. Se non si desidera ricevere messaggi di notifica (se interrompono le proprie attività, ad esempio) è possibile disattivare questa funzione. Qualora nella casella dei file in arrivo esista già un file con lo stesso nome, il nuovo file viene rinominato con un suffisso numerico. I file restano nella casella finché l'utente li accetta, cioè finché vengono copiati sul computer in uso.

#### Invio di un file a un altro computer

È possibile inviare un file a un altro computer nella rete gestita senza condividerlo. Prima che un utente del computer destinatario possa visualizzare il file, sarà necessario salvarlo in un percorso locale. Per ulteriori informazioni, vedere Accettazione di un file da un altro computer (pagina 252).

- 1 In Esplora risorse, individuare il file che si desidera inviare.
- 2 Trascinare il file dal percorso in Esplora risorse in un'icona attiva del computer in EasyNetwork.

**Suggerimento:** per inviare più file a un computer premere CTRL mentre li si seleziona. Per inviare i file è inoltre possibile fare clic su **Invia** nel menu **Strumenti**, selezionare i file e fare clic su **Invia**.

#### Accettazione di un file proveniente da un altro computer

Se un altro computer della rete gestita invia un file all'utente, è necessario accettarlo salvandolo sul computer. Se EasyNetwork non è in esecuzione durante l'invio del file al computer in uso, l'utente riceverà un messaggio nell'area di notifica all'estremità destra della barra delle applicazioni. Fare clic sul messaggio di notifica per aprire EasyNetwork e accedere al file.

• Fare clic su **Ricevuto**, quindi trascinare il file dalla casella dei file in arrivo di EasyNetwork in una cartella di Esplora risorse.

**Suggerimento:** è anche possibile ricevere un file da un altro computer selezionandolo nella casella dei file in arrivo di EasyNetwork e facendo clic su **Accetta** nel menu **Strumenti**. Nella finestra di dialogo Accetta nella cartella, passare alla cartella in cui si desidera salvare i file in ricezione, effettuare la selezione e fare clic su **Salva**.

#### Ricezione di una notifica all'invio di un file

È possibile ricevere un messaggio di notifica quando un altro computer della rete gestita invia un file. Se EasyNetwork non è in esecuzione, il messaggio di notifica viene visualizzato nell'area di notifica all'estremità destra della barra delle applicazioni.

- 1 Nel menu **Opzioni**, scegliere **Configura**.
- 2 Nella finestra di dialogo Configura, selezionare la casella di controllo Avvisa quando è in corso l'invio di file da un altro computer.
- 3 Fare clic su OK.

# CAPITOLO 45

# Condivisione di stampanti

Dopo che l'utente è diventato membro di una rete gestita, EasyNetwork condivide le stampanti locali collegate al computer in uso, utilizzando il nome della stampante come nome della stampante condivisa, EasyNetwork rileva le stampanti condivise da altri computer in rete e ne consente la configurazione e l'uso.

Se è stato configurato un driver per stampare mediante un server di stampa di rete (ad esempio, un server di stampa USB senza fili), EasyNetwork considera la stampante come locale e la condivide in rete. È anche possibile interrompere la condivisione di una stampante in qualsiasi momento.

# In questo capitolo

Uso delle stampanti condivise ......254

## Uso delle stampanti condivise

EasyNetwork rileva le stampanti condivise dagli altri computer della rete. In caso di rilevamento di una stampante remota non connessa al computer, quando EasyNetwork viene aperto per la prima volta, nella finestra File condivisi viene visualizzato il collegamento **Stampanti di rete disponibili**. In questo modo l'utente potrà installare le stampanti disponibili o disinstallare quelle già connesse al computer nonché aggiornare l'elenco delle stampanti per assicurarsi di visualizzare informazioni aggiornate.

Se invece è connesso alla rete gestita ma non ne è diventato membro, l'utente potrà accedere alle stampanti condivise mediante il pannello di controllo delle stampanti di Windows.

#### Interruzione della condivisione di una stampante

Se si interrompe la condivisione di una stampante, i membri non potranno utilizzarla.

- 1 Nel menu Strumenti, scegliere Stampanti.
- 2 Nella finestra di dialogo Gestione stampanti di rete, fare clic sul nome della stampante che non si desidera più condividere.
- 3 Fare clic su Non condividere.

Installazione di una stampante di rete disponibile

Se l'utente è membro della rete gestita, può accedere alle stampanti condivise in rete; tuttavia, sarà necessario installare il driver utilizzato dalla stampante. Se il proprietario della stampante ne interrompe la condivisione, gli utenti non saranno in grado di utilizzarla.

- 1 Nel menu Strumenti, scegliere Stampanti.
- **2** Nella finestra di dialogo Stampanti di rete disponibili, fare clic sul nome di una stampante.
- **3** Fare clic su **Installa**.

# Riferimento

Nel Glossario dei termini sono elencati e illustrati i termini relativi alla protezione più comunemente utilizzati nei prodotti McAfee.

# Glossario

# 8

#### 802.11

Insieme di standard IEEE per la trasmissione di dati su una rete senza fili. 802.11 è comunemente noto come Wi-Fi.

#### 802.11a

Estensione di 802.11 che consente la trasmissione di dati fino a 54 Mbps nella banda dei 5 GHz. Nonostante la velocità di trasmissione sia superiore rispetto a 802.11b, la distanza coperta è di gran lunga inferiore.

#### 802.11b

Estensione di 802.11 che consente la trasmissione di dati fino a 11 Mbps nella banda dei 2,4 GHz. Nonostante la velocità di trasmissione sia inferiore rispetto a 802.11b, la distanza coperta è superiore.

#### 802.1x

Standard IEEE per l'autenticazione sulle reti cablate e senza fili. 802.1x è comunemente utilizzato con la rete senza fili 802.11.

#### Α

#### **Access Point**

Dispositivo di rete, noto comunemente come router senza fili, che si collega a un hub o switch Ethernet per ampliare la gamma fisica di servizi a un utente senza fili. Quando gli utenti senza fili si collegano con i dispositivi portatili, la trasmissione passa da un Access Point (AP) all'altro per mantenere la connettività.

#### account di posta elettronica standard

Vedere POP3.

#### archiviazione

Creazione di una copia dei file importanti su CD, DVD, unità USB, disco rigido esterno o unità di rete.

#### archiviazione completa

Archiviazione completa di un set di dati in base ai tipi di file e ai percorsi impostati. Vedere anche archiviazione rapida.

#### archiviazione rapida

Archiviazione solo dei file che sono cambiati dopo l'ultima archiviazione completa o rapida. Vedere anche archiviazione completa.

#### archivio del backup in linea

Percorso del server online dove sono memorizzati i file dopo che ne è stato eseguito il backup.

#### Archivio protetto password

Area di memorizzazione protetta per le password personali che consente di memorizzare le password in modo tale che nessun altro utente, compreso un amministratore, possa accedervi.

#### attacco brute force

Metodo di codifica dei dati crittografati come le password, mediante uno sforzo notevole (la forza bruta) piuttosto che impiegando strategie intellettuali. L'uso della forza bruta è considerato un metodo di attacco infallibile anche se richiede tempi piuttosto lunghi. L'attacco di forza bruta è noto anche come brute-force cracking.

#### attacco di tipo dictionary

Tipo di attacco di forza bruta che utilizza parole comuni per provare a scoprire una password.

#### attacco di tipo man-in-the-middle

Metodo di intercettazione ed eventuale modifica dei messaggi tra due parti senza che una delle parti venga a conoscenza della violazione del collegamento della comunicazione.

#### autenticazione

Processo di identificazione di un individuo, di solito basato su un nome utente univoco e una password.

#### В

#### backup

Creazione di una copia dei file importanti su un server online protetto.

#### browser

Programma utilizzato per visualizzare le pagine Web su Internet. Tra i browser Web più conosciuti si annoverano Microsoft Internet Explorer e Mozilla Firefox.

# С

#### cache

Area di memorizzazione temporanea sul computer. Ad esempio, per aumentare la velocità e l'efficienza della navigazione sul Web, la volta successiva che si desidera visualizzare una pagina, il browser può recuperarla dalla cache invece che dal server remoto.

#### Cestino

Cestino della spazzatura fittizio per i file e le cartelle eliminati in Windows.

#### chiave

Serie di lettere e numeri utilizzata da due dispositivi per autenticarne la comunicazione. Entrambi i dispositivi devono disporre della chiave. Vedere anche WEP, WPA, WPA2, WPA-PSK e WPA2- PSK.

#### client

Applicazione eseguita su PC o workstation che richiede un un server per l'esecuzione di alcune operazioni. Ad esempio, un client di posta elettronica è un'applicazione che consente l'invio e la ricezione di messaggi di posta elettronica.

#### client di posta elettronica

Programma eseguito sul computer per l'invio e la ricezione di e-mail, ad esempio Microsoft Outlook.

#### collegamento

File che contiene solo il percorso di un altro file sul computer.

#### compressione

Processo mediante il quale i file vengono compressi in un formato tale da ridurre al minimo lo spazio richiesto per memorizzarli o trasmetterli.

#### condivisione

Operazione che consente ai destinatari di un messaggio di posta elettronica di accedere ai file di backup selezionati per un periodo limitato di tempo. Quando si condivide un file, la copia di backup del file viene inviata ai destinatari del messaggio di posta elettronica specificati. I destinatari ricevono un messaggio di posta elettronica da Data Backup in cui viene segnalato che i file sono stati condivisi. Nel messaggio di posta elettronica è riportato anche un collegamento ai file condivisi.

#### **Controllo ActiveX**

Componente software utilizzato dai programmi o dalle pagine Web per aggiungere funzionalità che appaiono come parte normale del programma o della pagina Web. La maggior parte dei controlli ActiveX sono innocui; tuttavia, alcuni potrebbero acquisire informazioni dal computer.

#### Controllo genitori

Impostazioni che consentono di controllare i contenuti visualizzati dai minori e le operazioni consentite durante la navigazione in Internet. Per impostare il Controllo genitori, è possibile attivare o disattivare il filtraggio immagini, scegliere un gruppo di classificazione del contenuto e impostare le limitazioni degli orari di navigazione sul Web.

#### cookie

Piccolo file contenente informazioni che di solito comprendono il nome utente e l'ora e la data correnti, memorizzato nel computer dell'utente che naviga sul Web. I cookie vengono utilizzati principalmente dai siti Web per identificare gli utenti che si sono registrati o che hanno visitato il loro sito; tuttavia, possono anche essere una fonte di informazioni per gli hacker.

#### crittografia

Processo mediante il quale i dati vengono trasformati da testo in codice, oscurando le informazioni per renderle illeggibili agli utenti che non sanno come decifrarle. I dati crittografati sono noti anche come testo crittografato.

# D

#### DAT

(File delle firme elettroniche dei dati) File contenenti le definizioni utilizzate durante il rilevamento di virus, trojan horse, spyware, adware e altri programmi potenzialmente indesiderati sul computer o sull'unità USB.

#### denial of Service (Negazione del servizio)

Tipo di attacco che rallenta o arresta il traffico su una rete. Un attacco DoS (denial of service) si verifica quando una rete è inondata da una quantità di ulteriori richieste talmente elevata che il normale traffico viene rallentato o completamente interrotto. In genere non comporta il furto di informazioni o altre vulnerabilità della protezione.

#### dialer

Software che aiuta a stabilire una connessione Internet. Se utilizzati in maniera dannosa, i dialer sono in grado di reindirizzare le connessioni Internet a provider diversi dall'ISP (Internet Service Provider) predefinito, senza informare l'utente dei costi aggiuntivi.

#### disco rigido esterno

Disco rigido collegato all'esterno del computer.

#### DNS

(Domain Name System) Sistema che converte i nomi host o di dominio in indirizzi IP. Sul Web, il DNS viene utilizzato per convertire facilmente un indirizzo Web leggibile, ad esempio www.nomehost.com, in indirizzi IP quali 111.2.3.44 in modo da recuperare il sito Web. Senza il DNS, sarebbe necessario immettere l'indirizzo IP nel browser Web.

#### dominio

Sottorete locale o descrizione dei siti su Internet.

Su una rete locale (LAN), un dominio è una sottorete costituita da computer client e server controllati da un database di protezione. In questo contesto, le prestazioni dei domini possono essere migliori. Su Internet, un dominio è parte di ogni indirizzo Web; ad esempio, in www.abc.com il dominio è: abc.

# Ε

#### e-mail

(Posta elettronica) Messaggi inviati e ricevuti a livello elettronico su una rete di computer. Vedere anche Web mail.

#### elenco degli elementi affidabili

Contiene gli elementi considerati affidabili e non rilevati. Elementi quali, ad esempio, programmi potenzialmente indesiderati o modifiche del registro, dovranno essere rimossi dall'elenco se considerati erroneamente affidabili o se si desidera verificarne di nuovo la presenza.

#### elenco indirizzi autorizzati

Elenco di siti Web a cui è consentito l'accesso perché non considerati dannosi.

#### elenco indirizzi bloccati

Nell'anti-phishing, elenco di siti Web considerati dannosi.

#### ESS

(Extended Service Set) Insieme di una o più reti che formano un'unica sottorete.

#### evento

Azione avviata dall'utente, da un dispositivo o dal computer che attiva una risposta. Nei prodotti McAfee, gli eventi sono registrati nel registro eventi.

#### F

#### file temporanei

File creati in memoria o sul disco dal sistema operativo o da un altro programma e che vengono utilizzati durante una sessione per essere quindi eliminati.

#### filtraggio immagini

Opzione Controllo genitori che blocca la visualizzazione di immagini Web potenzialmente inadeguate.

#### firewall

Sistema progettato (hardware, software o entrambi) per impedire l'accesso non autorizzato a o da una rete privata. I firewall vengono utilizzati di frequente per impedire a utenti di Internet non autorizzati di accedere a reti private connesse a Internet, specialmente a una rete Intranet. Tutti i messaggi in entrata o in uscita su Internet passano attraverso il firewall, il quale esamina tutti i messaggi e blocca quelli non conformi ai criteri di protezione specificati.

#### frammenti di file

Porzioni di un file sparsi su un disco. La frammentazione dei file si verifica quando si aggiungono o eliminano file e può inoltre rallentare le prestazioni del computer.

## G

#### gateway integrato

Dispositivo che combina le funzioni di punto di accesso, router e firewall. Alcuni dispositivi possono persino includere funzionalità avanzate di protezione e bridging.

#### gruppo di classificazione del contenuto

Nel Controllo genitori, gruppo di età a cui appartiene un utente. Il contenuto viene reso disponibile o bloccato in base al gruppo di classificazione del contenuto al quale appartiene l'utente. I gruppi di classificazione del contenuto comprendono: minori di 6 anni, 6-9 anni, 10-13 anni, 14-18 anni, maggiori di 18 anni.

## Н

#### hotspot

Limite geografico coperto da un Access Point (AP) Wi-Fi (802.11). Gli utenti che entrano in un hotspot con un laptop senza fili possono connettersi a Internet, a condizione che l'hotspot sia un Web beacon, ovvero che pubblicizzi la propria presenza, e non sia richiesta l'autenticazione. Gli hotspot sono spesso situati in zone molto popolate, quali ad esempio gli aeroporti.

#### Indirizzo IP

Identificativo di un computer o un dispositivo su una rete TCP/IP. Le reti che utilizzano il protocollo TCP/IP instradano i messaggi in base all'indirizzo IP della destinazione. L'indirizzo IP presenta il formato di un indirizzo dinamico a 32 bit espresso con quattro numeri separati da punti. Ogni numero può essere compreso tra 0 e 255, ad esempio 192.168.1.100.

#### Indirizzo MAC

(Indirizzo Media Access Control) Numero di serie univoco assegnato al dispositivo fisico che accede alla rete.

#### Internet

Internet è un sistema costituito da un numero elevatissimo di reti interconnesse che utilizzano i protocolli TCP/IP per individuare e trasferire dati. Internet è l'evoluzione di una rete di computer di università e college creata tra la fine degli anni '60 e l'inizio degli anni '70 dal Dipartimento della difesa degli Stati Uniti e denominata ARPANET. Internet è oggi una rete globale costituita da circa 100.000 reti indipendenti.

#### intranet

Rete privata di computer, generalmente all'interno di un'organizzazione, alla quale possono accedere solo gli utenti autorizzati.

#### L

#### LAN

(Local Area Network) Rete di computer che si estende in un'area relativamente ridotta, ad esempio un singolo edificio. I computer su una rete LAN possono comunicare tra loro e condividere le risorse quali stampanti e file.

#### larghezza di banda

Quantità di dati trasmettibili in un determinato lasso di tempo.

#### Launchpad

Componente dell'interfaccia U3 che funge da punto di partenza per l'avvio e la gestione dei programmi USB U3.

#### libreria

Area di memorizzazione online per i file pubblicati e di cui è stato eseguito il backup. La libreria di Data Backup è un sito Web su Internet, accessibile a chiunque disponga di un accesso a Internet.

# Μ

#### MAC (message authentication code)

Codice di protezione utilizzato per crittografare i messaggi trasmessi tra i computer. Il messaggio viene accettato se il computer riconosce il codice decrittografato come valido.

#### MAPI

(Messaging Application Programming Interface) Specifica di interfaccia di Microsoft che consente a differenti applicazioni di workgroup e messaggistica (tra cui posta elettronica, casella vocale e fax) di collaborare attraverso un singolo client, ad esempio il client di Exchange.

#### mappa di rete

Rappresentazione grafica dei computer e dei componenti che costituiscono la rete domestica.

#### MSN

(Microsoft Network) Gruppo di servizi basati sul Web offerti da Microsoft Corporation, tra cui motore di ricerca, messaggistica immediata e portale.

#### Ν

#### NIC

(Network Interface Card) Scheda che si inserisce in un laptop o in altro dispositivo e connette il dispositivo alla LAN.

#### nodo

Singolo computer connesso a una rete.

#### Ρ

#### parola chiave

Parola che è possibile assegnare a un file di backup per stabilire un rapporto o una connessione con altri file a cui è stata assegnata la stessa parola chiave. L'assegnazione di parole chiave ai file agevola la ricerca dei file che sono stati pubblicati su Internet.

#### password

Codice, in genere costituito da lettere e numeri, utilizzato per ottenere l'accesso a un computer, a un programma o a un sito Web.

#### percorsi di monitoraggio rapido

Cartella sul computer sottoposta al monitoraggio delle modifiche da parte di Data Backup. Se si imposta un percorso di monitoraggio rapido, Data Backup esegue il backup dei tipi di file monitorati all'interno della cartella, ignorando il contenuto delle sottocartelle.

#### percorsi monitorati

Cartelle sul computer monitorate da Data Backup.

#### percorso di monitoraggio approfondito

Cartella sul computer sottoposta al monitoraggio delle modifiche da parte di Data Backup. Se si imposta un percorso di monitoraggio approfondito, Data Backup esegue il backup dei tipi di file monitorati in tale cartella e nelle relative sottocartelle.

#### phishing

Sistemi ingannevoli utilizzati per il furto di dati riservati quali il numero della carta di credito e del codice fiscale, l'ID utente e le password da parte di individui sconosciuti per uso fraudolento.

#### plug-in

Piccolo programma software che utilizza un programma di maggiori dimensioni per fornire ulteriori funzionalità. Ad esempio, i plug-in consentono al browser Web di accedere ai file incorporati nei documenti HTML il cui formato non verrebbe normalmente riconosciuto (ad esempio, file di animazione, audio e video) e, quindi, di eseguirli.

#### POP3

(Post Office Protocol 3) Interfaccia tra un programma client di posta elettronica e il server di posta elettronica. La maggior parte degli utenti domestici utilizza account e-mail POP3, noti anche come account e-mail standard.

#### popup

Piccole finestre che vengono visualizzate davanti ad altre finestre sullo schermo del computer. Le finestre popup sono spesso utilizzate nei browser Web per visualizzare annunci pubblicitari.

#### porta

Punto in cui le informazioni entrano e/o escono dal computer. Ad esempio, il tradizionale modem analogico viene connesso alla porta seriale.

#### **PPPoE**

(Point-to-Point Protocol Over Ethernet) Metodo di utilizzo del protocollo punto a punto su Ethernet come mezzo di trasporto.

#### Programma potenzialmente indesiderato (PUP)

Programma che raccoglie e trasmette informazioni personali senza il consenso della persona interessata (ad esempio, spyware e adware).

#### protocollo

Formato hardware o software per la trasmissione di dati tra due dispositivi. Per comunicare con altri computer, il computer o dispositivo in uso deve utilizzare il protocollo corretto.

#### proxy

Computer o software che separa una rete da Internet, presentando un solo indirizzo di rete ai siti esterni. Rappresentando tutti i computer interni, il proxy protegge le identità di rete pur continuando a fornire l'accesso a Internet. Vedere anche server proxy.

#### pubblicazione

Operazione il cui scopo è rendere un file di backup disponibile a tutti su Internet. È possibile accedere ai file pubblicati eseguendo una ricerca nella libreria di Data Backup.

#### punto di accesso pericoloso

Access Point non autorizzato. I punti di accesso pericolosi possono essere installati su una rete aziendale protetta per concedere l'accesso alla rete a utenti non autorizzati. Possono inoltre essere creati per consentire all'autore dell'attacco di condurre un attacco di tipo man-in-the-middle.

#### punto di ripristino configurazione di sistema

Istantanea (immagine) del contenuto della memoria del computer o di un database. Windows crea dei punti di ripristino periodicamente e in caso di eventi significativi del sistema (ad esempio se si installa un programma o un driver). È inoltre possibile creare e denominare i propri punti di ripristino in qualsiasi momento.

# Q

#### quarantena

Isolamento. In VirusScan, ad esempio, i file sospetti sono rilevati e messi in quarantena in modo da non poter danneggiare il computer o i file.

#### R

#### RADIUS

(Remote Access Dial-In User Service) Protocollo che consente l'autenticazione degli utenti, di solito nel contesto dell'accesso remoto. Inizialmente definito per l'uso con i server di accesso remoto dial-in, il protocollo RADIUS viene ora utilizzato in un'ampia gamma di ambienti di autenticazione, inclusa l'autenticazione 802.1x del segreto condiviso di un utente di una WLAN.

#### registro di sistema

Database in cui Windows memorizza le informazioni di configurazione. Contiene i profili relativi a ciascun utente del computer nonché le informazioni relative all'hardware del sistema, i programmi installati e le impostazioni delle proprietà. Windows utilizza di continuo tali informazioni durante il funzionamento.

#### rete

Insieme di Access Point e dei relativi utenti, equivalente a un ESS.

#### rete domestica

Due o più computer connessi in un ambiente domestico per la condivisione dei file e dell'accesso a Internet. Vedere anche LAN.

#### rete gestita

Rete domestica con due tipi di membri: membri gestiti e membri non gestiti. I membri gestiti, diversamente da quelli non gestiti, consentono agli altri computer in rete di monitorare lo stato della protezione.

#### ripristino

Recupero di una copia di un file dall'archivio del backup in linea o da un archivio.

#### roaming

Spostamento da un'area coperta da un Access Point (AP) a un'altra senza interruzione di servizio o perdita di connettività.

#### rootkit

Insieme di strumenti (programmi) che concedono a un utente l'accesso a livello di amministratore a un computer o rete di computer. Possono comprendere spyware e altri programmi potenzialmente indesiderati che possono rappresentare un rischio per la protezione dei dati presenti sul computer o per la privacy.

#### router

Dispositivo di rete che inoltra pacchetti di dati da una rete all'altra. Sulla base di tabelle di instradamento interne, i router leggono ogni pacchetto in ingresso e decidono come inoltrarlo in base alla combinazione dell'indirizzo di origine e di destinazione, nonché delle attuali condizioni di traffico, quali il carico, i costi della linea e il cattivo stato della linea. A volte il router è denominato anche Access Point (AP).

## S

#### Scansione in tempo reale

Verifica della presenza di virus e altre attività in file e cartelle al momento dell'accesso da parte dell'utente o del computer.

#### Scansione su richiesta

Scansione avviata su richiesta, ossia all'avvio dell'operazione. Diversamente dalla scansione in tempo reale, la scansione su richiesta non viene avviata automaticamente.

#### scheda di rete senza fili

Dispositivo che fornisce la funzionalità senza fili a un computer o PDA. È collegato mediante una porta USB, uno slot per scheda PC (CardBus), uno slot per scheda di memoria o internamente al bus PCI.

#### scheda senza fili USB

Scheda senza fili connessa mediante uno slot USB del computer.

#### schede senza fili PCI

(Peripheral Component Interconnect) Scheda senza fili che si inserisce in uno slot di espansione PCI all'interno del computer.

#### script

Elenco di comandi in grado di essere eseguiti in modo automatico, ovvero senza l'intervento dell'utente. Diversamente dai programmi, in genere gli script sono memorizzati nel rispettivo testo normale e vengono compilati a ogni esecuzione. Anche le macro e i file batch sono detti script.

#### segreto condiviso

Stringa o chiave, normalmente una password, condivisa tra due parti in comunicazione prima di avviare la comunicazione. Il segreto condiviso viene utilizzato per proteggere le porzioni più riservate dei messaggi RADIUS.

#### server

Computer o programma che accetta le connessioni da altri computer o programmi e restituisce le apposite risposte. Ad esempio, il programma di posta elettronica si collega a un server di posta elettronica ogni volta che l'utente invia o riceve messaggi e-mail.

#### server DNS

(Server Domain Name System) Computer che restituisce l'indirizzo IP associato a un host o nome del dominio. Vedere anche DNS.

#### server proxy

Componente del firewall che gestisce il traffico Internet da e verso una LAN (Local Area Network). Un server proxy consente di migliorare le prestazioni fornendo i dati richiesti frequentemente, ad esempio una pagina Web, e di filtrare ed eliminare le richieste non considerate appropriate, quali le richieste di accesso non autorizzato ai file proprietari.

#### sincronizzazione

Risoluzione di eventuali incoerenze tra i file di backup e quelli memorizzati sul computer locale. La sincronizzazione è necessaria quando la versione di un file presente nell'archivio del backup in linea è più recente rispetto a quella del file memorizzato negli altri computer.

#### Smart drive

Vedere Unità USB.

#### **SMTP**

(Simple Mail Transfer Protocol) Protocollo TCP/IP per l'invio di messaggi da un computer a un altro su una rete. Questo protocollo è utilizzato su Internet per instradare i messaggi di posta elettronica.

#### sovraccarico del buffer

Condizione che si verifica quando programmi o processi sospetti tentano di memorizzare in un buffer (area di memorizzazione temporanea dei dati) del computer una quantità di dati superiore al limite consentito. I sovraccarichi del buffer causano il danneggiamento o la sovrascrittura di dati validi presenti nei buffer adiacenti.

#### spoofing degli indirizzi IP

Contraffazione di indirizzi IP in un pacchetto IP. Viene utilizzato in molti tipi di attacchi, inclusa la presa di controllo della sessione. Viene inoltre impiegato per contraffare le intestazioni dei messaggi di posta indesiderati in modo da impedire la corretta individuazione dei mittenti.

#### SSID

(Service Set Identifier) Token, o chiave segreta, che identifica una rete Wi-Fi (802.11). Il token SSID viene impostato dall'amministratore della rete e deve essere fornito dagli utenti che desiderano accedere alla rete.

#### SSL

(Secure Sockets Layer) Protocollo sviluppato da Netscape per la trasmissione di documenti privati tramite Internet. Il protocollo SSL utilizza una chiave pubblica per crittografare i dati trasferiti sulla connessione SSL. Gli URL che richiedono una connessione SSL iniziano con https anziché con http.

#### SystemGuard

Avvisi di McAfee che rilevano e notificano la presenza di modifiche non autorizzate sul computer.

# Т

#### testo crittografato

Testo crittografato. Il testo crittografato è illeggibile finché non viene convertito in testo normale, ovvero viene decrittografato.

#### testo normale

Testo non crittografato. Vedere anche crittografia.

#### tipi di file monitorati

Tipi di file, ad esempio DOC, XLS e così via, di cui Data Backup esegue il backup o che memorizza negli archivi all'interno dei percorsi monitorati.

#### TKIP

(Temporal Key Integrity Protocol) Protocollo che rileva eventuali punti deboli nella protezione WEP, soprattutto in caso di riutilizzo delle chiavi di crittografia. Il protocollo TKIP modifica le chiavi temporali ogni 10.000 pacchetti, fornendo un metodo di distribuzione dinamica che migliora notevolmente la protezione della rete. Il processo (di protezione) TKIP inizia con una chiave temporale da 128 bit condivisa tra client e punti di accesso. TKIP combina la chiave temporale con l'indirizzo MAC del client e aggiunge un vettore di inizializzazione da 16 ottetti, relativamente grande, per produrre la chiave utilizzata per la crittografia dei dati. Questa procedura assicura che ogni stazione utilizzi flussi di chiavi differenti per crittografare i dati. TKIP utilizza RC4 per eseguire la crittografia.

#### **Trojan horse**

Programma che ha l'aspetto di programma legittimo ma può consentire l'accesso non autorizzato al computer, provocarne malfunzionamenti e danneggiare file importanti.

#### U

#### U3

(You: Simplified, Smarter, Mobile) Piattaforma che consente di eseguire programmi per Windows 2000 o Windows XP direttamente su un'unità USB. L'iniziativa U3 è stata fondata nel 2004 da M-Systems e SanDisk e consente agli utenti di eseguire programmi U3 su computer Windows senza installare o memorizzare dati e impostazioni sul computer stesso.

#### unità di rete

Unità disco o nastro collegata a un server su una rete e condivisa da più utenti. Le unità di rete sono spesso note come unità remote.

#### Unità USB

Piccola unità di memoria che si collega alla porta USB del computer. Un'unità USB funge da piccolo disco rigido, semplificando il trasferimento di file da un computer all'altro.

#### URL

(Uniform Resource Locator) Il formato standard per gli indirizzi Internet.

#### USB

(Universal Serial Bus) Interfaccia di computer seriale standardizzata che consente di collegare al computer dispositivi periferici quali tastiere, joystick e stampanti.

## V

#### Virus

Programmi in grado di autoreplicarsi che possono alterare i file o i dati. Spesso hanno l'aspetto di programmi legittimi e la loro provenienza sembra affidabile.

#### VPN

(Virtual Private Network) Rete privata configurata all'interno di una rete pubblica in modo tale da usufruire delle strutture di gestione della rete pubblica. Le reti VPN vengono utilizzate dalle aziende per creare reti WAN in grado di coprire vaste aree geografiche, per fornire connessioni da sito a sito alle filiali o per consentire agli utenti mobili di connettersi alle LAN aziendali.

#### W

#### wardriver

Persona che tenta di intercettare le reti Wi-Fi (802.11) girando per le città con un computer Wi-Fi e alcuni componenti hardware o software speciali.

#### Web bug

Piccoli file grafici che si incorporano autonomamente nelle pagine HTML e consentono a un'origine non autorizzata di impostare cookie sul computer dell'utente. I cookie possono quindi trasmettere dati all'origine non autorizzata. I Web bug sono anche chiamati Web beacon, pixel tag, GIF trasparenti o GIF invisibili.

#### Web mail

Messaggi inviati e ricevuti elettronicamente via Internet. Vedere anche posta elettronica.

#### WEP

(Wired Equivalent Privacy) Protocollo di crittografia e autenticazione definito come parte dello standard Wi-Fi (802.11). Le versioni iniziali sono basate su crittografia RC4 e sono caratterizzate da una notevole vulnerabilità. WEP tenta di fornire la protezione crittografando i dati su onde radio, in modo che siano protetti durante la trasmissione fra due punti. Tuttavia, si è scoperto che WEP non è tanto sicuro come si credeva.

#### Wi-Fi

(Wireless Fidelity) Termine utilizzato da Wi-Fi Alliance per fare riferimento a qualsiasi tipo di rete 802.11.

#### Wi-Fi Alliance

Organizzazione costituita dai principali fornitori di hardware e software senza fili. Wi-Fi Alliance si impegna a certificare tutti i prodotti basati sullo standard 802.11 per assicurare l'interoperabilità e a promuovere il termine Wi-Fi come marchio globale in tutti i mercati per tutti i prodotti LAN senza fili basati su 802.11. L'organizzazione funge da consorzio, laboratorio di collaudo e centro di raccolta e smistamento per i fornitori che desiderano promuovere lo sviluppo di questo settore.

#### Wi-Fi Certified

Prodotto che deve essere testato e approvato da Wi-Fi Alliance. I prodotti Wi-Fi Certified devono garantire l'interoperabilità anche se provengono da produttori diversi. Un utente che dispone di un prodotto Wi-Fi Certified può utilizzare un punto di accesso (AP) di qualunque marca con hardware client di qualsiasi altra marca, purché siano certificati.

#### **WLAN**

(Wireless Local Area Network) Rete LAN che utilizza una connessione senza fili. Una WLAN utilizza onde radio ad alta frequenza anziché fili per consentire ai computer di comunicare tra loro.

#### worm

Virus in grado di autoreplicarsi; esso risiede nella memoria attiva e può inviare copie di sé stesso attraverso i messaggi di posta elettronica. I worm si replicano e consumano risorse del sistema, rallentando le prestazioni o interrompendo le attività.

#### WPA

(Wi-Fi Protected Access) Standard di specifiche che aumenta notevolmente il livello di protezione dei dati e il controllo dell'accesso dei sistemi LAN senza fili esistenti e futuri. Progettato per funzionare sull'hardware esistente come upgrade software, WPA è derivato dallo standard IEEE 802.11i ed è compatibile con esso. Se correttamente installato, garantisce agli utenti della LAN senza fili un elevato livello di protezione dei dati e che l'accesso alla rete venga effettuato solo da utenti autorizzati.

#### **WPA-PSK**

Una speciale modalità WPA progettata per gli utenti privati che non richiedono una protezione avanzata a livello enterprise e non hanno accesso a server di autenticazione. Utilizzando questa modalità, l'utente privato inserisce manualmente la password iniziale per attivare l'accesso protetto Wi-Fi in modalità PSK (Pre-Shared Key, Chiave già condivisa) e deve cambiare regolarmente la passphrase su ciascun punto di accesso e computer senza fili. Vedere anche WPA2-PSK e TKIP.

#### WPA2

Aggiornamento dello standard di protezione WPA, basato sullo standard IEEE 802.11i.

#### WPA2-PSK

Modalità WPA speciale, simile a WPA-PSK e basata sullo standard WPA2. Una funzione comune di WPA2-PSK è che i dispositivi spesso supportano più modalità di crittografia (ad esempio AES, TKIP) contemporaneamente, mentre i dispositivi più obsoleti supportano generalmente solo una singola modalità di crittografia alla volta (ossia, tutti i client devono utilizzare la stessa modalità di crittografia).

# Informazioni su McAfee

McAfee, Inc., con sede centrale a Santa Clara, California, leader globale nella gestione dei rischi associati alla protezione e nella prevenzione delle intrusioni, offre soluzioni e servizi dinamici e affidabili che proteggono sistemi e reti in tutto il mondo. Grazie alla sua insuperata esperienza in materia di protezione e al suo impegno in termini di innovazione, McAfee offre agli utenti privati, alle aziende, al settore pubblico e ai provider di servizi la capacità di bloccare gli attacchi, di impedire le interruzioni dei servizi e di controllare e migliorare continuamente la protezione dei loro sistemi.

# Copyright

Copyright © 2007-2008, McAfee, Inc. Tutti i diritti riservati. È vietato riprodurre, trasmettere, trascrivere, archiviare in un sistema di recupero dei dati o tradurre in altra lingua completamente o in parte questo documento con qualsiasi mezzo senza autorizzazione scritta di McAfee, Inc. McAfee e gli altri marchi menzionati nel documento sono marchi o marchi registrati di McAfee, Inc. e/o di affiliate negli Stati Uniti e/o in altri paesi. Il rosso utilizzato con riferimento alla protezione è una caratteristica distintiva dei prodotti con marchio McAfee. Tutti gli altri marchi registrati e non registrati e il materiale protetto da copyright menzionati in questo documento sono di proprietà esclusiva dei rispettivi titolari.

ATTRIBUZIONI DEI MARCHI

AVERT, EPO, EPOLICY ORCHESTRATOR, FLASHBOX, FOUNDSTONE, GROUPSHIELD, HERCULES, INTRUSHIELD, INTRUSION INTELLIGENCE, LINUXSHIELD, MANAGED MAIL PROTECTION, MAX (MCAFEE SECURITYALLIANCE EXCHANGE), MCAFEE, MCAFEE.COM, NETSHIELD, PORTALSHIELD, PREVENTSYS, PROTECTION-IN-DEPTH STRATEGY, PROTECTIONPILOT, SECURE MESSAGING SERVICE, SECURITYALLIANCE, SITEADVISOR, THREATSCAN, TOTAL PROTECTION, VIREX, VIRUSSCAN.

# Licenza

AVVISO AGLI UTENTI: LEGGERE ATTENTAMENTE IL TESTO DEL CONTRATTO RELATIVO ALLA LICENZA ACOUISTATA, CHE STABILISCE LE CONDIZIONI GENERALI DI FORNITURA PER L'UTILIZZO DEL SOFTWARE CONCESSO IN LICENZA. NEL CASO IN CUI NON SI SAPPIA CON ESATTEZZA CHE TIPO DI LICENZA È STATA ACQUISTATA, CONSULTARE I DOCUMENTI DI VENDITA E ALTRE AUTORIZZAZIONI CONNESSE O LA DOCUMENTAZIONE RELATIVA ALL'ORDINE DI ACQUISTO CHE ACCOMPAGNA LA CONFEZIONE DEL SOFTWARE O CHE È STATA RICEVUTA SEPARATAMENTE IN RELAZIONE ALL'ACQUISTO MEDESIMO (SOTTO FORMA DI OPUSCOLO, FILE CONTENUTO NEL CD DEL PRODOTTO O FILE DISPONIBILE SUL SITO WEB DAL QUALE È STATO ESEGUITO IL DOWNLOAD DEL SOFTWARE). SE NON SI ACCETTANO ALCUNI O TUTTI I TERMINI DEL CONTRATTO, ASTENERSI DALL'INSTALLARE IL SOFTWARE. SE PREVISTO DAL CONTRATTO, L'UTENTE POTRÀ RESTITUIRE IL PRODOTTO A MCAFEE, INC. O AL PUNTO VENDITA IN CUI È STATO ACQUISTATO ED ESSERE INTERAMENTE RIMBORSATO.

# Assistenza clienti e supporto tecnico

SecurityCenter notifica la presenza di problemi di protezione, critici e non critici, non appena vengono rilevati. I problemi critici di protezione richiedono un intervento immediato e comportano il passaggio dello stato della protezione a rosso. I problemi non critici di protezione non richiedono un intervento immediato e, a seconda del tipo di problema, possono influire sullo stato della protezione. Per raggiungere uno stato della protezione verde, è necessario risolvere tutti i problemi critici e risolvere oppure ignorare tutti i problemi non critici. Se occorre assistenza nel rilevare i problemi di protezione, è possibile avviare il tecnico virtuale di McAfee. Per ulteriori informazioni sul tecnico virtuale di McAfee, consultare la relativa Guida.

Se il software di protezione è stato acquistato da un partner o fornitore diverso da McAfee, aprire un browser Web e accedere a www.mcafeeaiuto.com. Quindi, da Collegamenti partner, selezionare il partner o il fornitore per accedere al tecnico virtuale di McAfee.

**Nota:** per installare ed eseguire il tecnico virtuale di McAfee, è necessario accedere al computer come amministratore di Windows. In caso contrario, il tecnico virtuale di McAfee potrebbe non essere in grado di risolvere i problemi. Per informazioni sull'accesso come amministratore di Windows, vedere la Guida di Windows. In Windows Vista<sup>™</sup>, viene visualizzata una richiesta all'avvio del tecnico virtuale di McAfee. In questo caso, fare clic su **Accetto**. Il tecnico virtuale non è disponibile con Mozilla® Firefox.

# In questo capitolo

| Utilizzo del tecnico virtuale di McAfee | 274 |
|-----------------------------------------|-----|
| Supporto e download                     | 275 |

# Utilizzo del tecnico virtuale di McAfee

Analogamente a un addetto del supporto tecnico, il tecnico virtuale raccoglie informazioni sui programmi SecurityCenter in uso al fine di fornire assistenza nella risoluzione dei problemi di protezione del computer. Il tecnico virtuale, quando attivato, verifica il corretto funzionamento dei programmi SecurityCenter in uso. Se rileva problemi, il tecnico virtuale offre la possibilità di risolverli automaticamente oppure fornisce indicazioni dettagliate su di essi. Effettuate tutte le operazioni, il tecnico virtuale comunica i risultati delle analisi e, se necessario, consente di ottenere ulteriore assistenza dal supporto tecnico di McAfee.

Per preservare la protezione e l'integrità del computer e dei file in uso, il tecnico virtuale non raccoglie dati personali che possano identificare l'utente.

**Nota:** per ulteriori informazioni, accedere al tecnico virtuale e fare clic sull'icona **?**.

# Come avviare il tecnico virtuale

Il tecnico virtuale raccoglie informazioni sui programmi SecurityCenter in uso al fine di fornire assistenza nella risoluzione dei problemi di protezione. Per garanire la privacy, il tecnico virtuale non raccoglie alcun dato personale in grado di identificare gli utenti del computer.

- 1 Nella sezione **Attività comuni**, fare clic su **Tecnico virtuale di McAfee**.
- **2** Seguire le istruzioni visualizzate sullo schermo per scaricare e avviare il tecnico virtuale.

# Supporto e download

Consultare le tabelle seguenti per informazioni sui siti di assistenza e download McAfee nel proprio Paese, comprese le Guide dell'utente.

# Supporto e download

| Paese             | Assistenza McAfee      | Download McAfee                      |
|-------------------|------------------------|--------------------------------------|
| Australia         | www.mcafeeaiuto.com    | au.mcafee.com/root/do<br>wnloads.asp |
| Brasile           | www.mcafeeajuda.com    | br.mcafee.com/root/do<br>wnloads.asp |
| Canada (inglese)  | www.mcafeehelp.com     | ca.mcafee.com/root/do<br>wnloads.asp |
| Canada (francese) | www.mcafeehelp.com     | ca.mcafee.com/root/do<br>wnloads.asp |
| Cina (chn)        | www.mcafeehelp.com     | cn.mcafee.com/root/do<br>wnloads.asp |
| Cina (tw)         | www.mcafeehelp.com     | tw.mcafee.com/root/do<br>wnloads.asp |
| Repubblica Ceca   | www.mcafeenapoveda.com | cz.mcafee.com/root/dow<br>nloads.asp |
| Danimarca         | www.mcafeehjaelp.com   | dk.mcafee.com/root/do<br>wnloads.asp |
| Finlandia         | www.mcafeehelp.com     | fi.mcafee.com/root/dow<br>nloads.asp |
| Francia           | www.mcafeeaide.com     | fr.mcafee.com/root/dow<br>nloads.asp |
| Germania          | www.mcafeehilfe.com    | de.mcafee.com/root/do<br>wnloads.asp |
| Gran Bretagna     | www.mcafeehelp.com     | uk.mcafee.com/root/do<br>wnloads.asp |
| Italia            | www.mcafeeaiuto.com    | it.mcafee.com/root/dow<br>nloads.asp |
| Giappone          | www.mcafeehelp.jp      | jp.mcafee.com/root/dow<br>nloads.asp |
| Corea             | www.mcafeehelp.com     | kr.mcafee.com/root/dow<br>nloads.asp |
| Messico           | www.mcafeehelp.com     | mx.mcafee.com/root/do<br>wnloads.asp |
| Norvegia          | www.mcafeehjelp.com    | no.mcafee.com/root/do<br>wnloads.asp |
| Polonia           | www.mcafeepomoc.com    | pl.mcafee.com/root/dow<br>nloads.asp |

| Portogallo  | www.mcafeeajuda.com | pt.mcafee.com/root/dow<br>nloads.asp |
|-------------|---------------------|--------------------------------------|
| Spagna      | www.mcafeeayuda.com | es.mcafee.com/root/dow<br>nloads.asp |
| Svezia      | www.mcafeehjalp.com | se.mcafee.com/root/dow<br>nloads.asp |
| Turchia     | www.mcafeehelp.com  | tr.mcafee.com/root/dow<br>nloads.asp |
| Stati Uniti | www.mcafeehelp.com  | us.mcafee.com/root/do<br>wnloads.asp |

# Guide dell'utente di McAfee Total Protection

| Paese                | Guide dell'utente McAfee                                              |
|----------------------|-----------------------------------------------------------------------|
| Australia            | download.mcafee.com/products/manuals/en-au/MTP_use<br>rguide_2008.pdf |
| Brasile              | download.mcafee.com/products/manuals/pt-br/MTP_user<br>guide_2008.pdf |
| Canada<br>(inglese)  | download.mcafee.com/products/manuals/en-ca/MTP_use<br>rguide_2008.pdf |
| Canada<br>(francese) | download.mcafee.com/products/manuals/fr-ca/MTP_user<br>guide_2008.pdf |
| Cina (chn)           | download.mcafee.com/products/manuals/zh-cn/MTP_use<br>rguide_2008.pdf |
| Cina (tw)            | download.mcafee.com/products/manuals/zh-tw/MTP_use<br>rguide_2008.pdf |
| Repubblica<br>Ceca   | download.mcafee.com/products/manuals/cz/MTP_usergui<br>de_2008.pdf    |
| Danimarca            | download.mcafee.com/products/manuals/dk/MTP_usergu<br>ide_2008.pdf    |
| Finlandia            | download.mcafee.com/products/manuals/fi/MTP_usergui<br>de_2008.pdf    |
| Francia              | download.mcafee.com/products/manuals/fr/MTP_usergui<br>de_2008.pdf    |
| Germania             | download.mcafee.com/products/manuals/de/MTP_usergui<br>de_2008.pdf    |
| Gran Bretagna        | download.mcafee.com/products/manuals/en-uk/MTP_use<br>rguide_2008.pdf |
| Olanda               | download.mcafee.com/products/manuals/nl/MTP_usergui<br>de_2008.pdf    |
| Italia               | download.mcafee.com/products/manuals/it/MTP_usergui<br>de_2008.pdf    |
| Giappone             | download.mcafee.com/products/manuals/ja/MTP_usergui<br>de_2008.pdf    |

| Corea       | download.mcafee.com/products/manuals/ko/MTP_usergui de_2008.pdf       |
|-------------|-----------------------------------------------------------------------|
| Messico     | download.mcafee.com/products/manuals/es-mx/MTP_use rguide_2008.pdf    |
| Norvegia    | download.mcafee.com/products/manuals/no/MTP_usergu ide_2008.pdf       |
| Polonia     | download.mcafee.com/products/manuals/pl/MTP_usergui<br>de_2008.pdf    |
| Portogallo  | download.mcafee.com/products/manuals/pt/MTP_usergui<br>de_2008.pdf    |
| Spagna      | download.mcafee.com/products/manuals/es/MTP_usergui<br>de_2008.pdf    |
| Svezia      | download.mcafee.com/products/manuals/sv/MTP_usergui<br>de_2008.pdf    |
| Turchia     | download.mcafee.com/products/manuals/tr/MTP_usergui<br>de_2008.pdf    |
| Stati Uniti | download.mcafee.com/products/manuals/en-us/MTP_use<br>rguide_2008.pdf |

# Guide dell'utente di McAfee Internet Security

| Paese                | Guide dell'utente di McAfee                                           |
|----------------------|-----------------------------------------------------------------------|
| Australia            | download.mcafee.com/products/manuals/en-au/MIS_user<br>guide_2008.pdf |
| Brasile              | download.mcafee.com/products/manuals/pt-br/MIS_userg<br>uide_2008.pdf |
| Canada<br>(inglese)  | download.mcafee.com/products/manuals/en-ca/MIS_user<br>guide_2008.pdf |
| Canada<br>(francese) | download.mcafee.com/products/manuals/fr-ca/MIS_userg uide_2008.pdf    |
| Cina (chn)           | download.mcafee.com/products/manuals/zh-cn/MIS_user<br>guide_2008.pdf |
| Cina (tw)            | download.mcafee.com/products/manuals/zh-tw/MIS_user<br>guide_2008.pdf |
| Repubblica<br>Ceca   | download.mcafee.com/products/manuals/cz/MIS_usergui<br>de_2008.pdf    |
| Danimarca            | download.mcafee.com/products/manuals/dk/MIS_usergui<br>de_2008.pdf    |
| Finlandia            | download.mcafee.com/products/manuals/fi/MIS_userguid<br>e_2008.pdf    |
| Francia              | download.mcafee.com/products/manuals/fr/MIS_userguid<br>e_2008.pdf    |
| Germania             | download.mcafee.com/products/manuals/de/MIS_usergui<br>de_2008.pdf    |

| Gran Bretagna | download.mcafee.com/products/manuals/en-uk/MIS_user<br>guide_2008.pdf |
|---------------|-----------------------------------------------------------------------|
| Olanda        | download.mcafee.com/products/manuals/nl/MIS_usergui<br>de_2008.pdf    |
| Italia        | download.mcafee.com/products/manuals/it/MIS_userguid<br>e_2008.pdf    |
| Giappone      | download.mcafee.com/products/manuals/ja/MIS_userguid e_2008.pdf       |
| Corea         | download.mcafee.com/products/manuals/ko/MIS_usergui<br>de_2008.pdf    |
| Messico       | download.mcafee.com/products/manuals/es-mx/MIS_user<br>guide_2008.pdf |
| Norvegia      | download.mcafee.com/products/manuals/no/MIS_usergui<br>de_2008.pdf    |
| Polonia       | download.mcafee.com/products/manuals/pl/MIS_usergui<br>de_2008.pdf    |
| Portogallo    | download.mcafee.com/products/manuals/pt/MIS_usergui<br>de_2008.pdf    |
| Spagna        | download.mcafee.com/products/manuals/es/MIS_usergui<br>de_2008.pdf    |
| Svezia        | download.mcafee.com/products/manuals/sv/MIS_usergui<br>de_2008.pdf    |
| Turchia       | download.mcafee.com/products/manuals/tr/MIS_userguid e_2008.pdf       |
| Stati Uniti   | download.mcafee.com/products/manuals/en-us/MIS_user<br>guide_2008.pdf |

# Guide dell'utente di McAfee VirusScan Plus

| Paese                | Guide dell'utente di McAfee                                           |
|----------------------|-----------------------------------------------------------------------|
| Australia            | download.mcafee.com/products/manuals/en-au/VSP_user<br>guide_2008.pdf |
| Brasile              | download.mcafee.com/products/manuals/pt-br/VSP_userg uide_2008.pdf    |
| Canada<br>(inglese)  | download.mcafee.com/products/manuals/en-ca/VSP_user<br>guide_2008.pdf |
| Canada<br>(francese) | download.mcafee.com/products/manuals/fr-ca/VSP_userg uide_2008.pdf    |
| Cina (chn)           | download.mcafee.com/products/manuals/zh-cn/VSP_user<br>guide_2008.pdf |
| Cina (tw)            | download.mcafee.com/products/manuals/zh-tw/VSP_user<br>guide_2008.pdf |
| Repubblica<br>Ceca   | download.mcafee.com/products/manuals/cz/VSP_usergui<br>de_2008.pdf    |

| Danimarca     | download.mcafee.com/products/manuals/dk/VSP_usergui<br>de_2008.pdf    |
|---------------|-----------------------------------------------------------------------|
| Finlandia     | download.mcafee.com/products/manuals/fi/VSP_userguid e_2008.pdf       |
| Francia       | download.mcafee.com/products/manuals/fr/VSP_userguid e_2008.pdf       |
| Germania      | download.mcafee.com/products/manuals/de/VSP_usergui<br>de_2008.pdf    |
| Gran Bretagna | download.mcafee.com/products/manuals/en-uk/VSP_user<br>guide_2008.pdf |
| Olanda        | download.mcafee.com/products/manuals/nl/VSP_userguid e_2008.pdf       |
| Italia        | download.mcafee.com/products/manuals/it/VSP_userguid e_2008.pdf       |
| Giappone      | download.mcafee.com/products/manuals/ja/VSP_userguid e_2008.pdf       |
| Corea         | download.mcafee.com/products/manuals/ko/VSP_usergui<br>de_2008.pdf    |
| Messico       | download.mcafee.com/products/manuals/es-mx/VSP_user<br>guide_2008.pdf |
| Norvegia      | download.mcafee.com/products/manuals/no/VSP_usergui<br>de_2008.pdf    |
| Polonia       | download.mcafee.com/products/manuals/pl/VSP_userguid e_2008.pdf       |
| Portogallo    | download.mcafee.com/products/manuals/pt/VSP_usergui<br>de_2008.pdf    |
| Spagna        | download.mcafee.com/products/manuals/es/VSP_usergui<br>de_2008.pdf    |
| Svezia        | download.mcafee.com/products/manuals/sv/VSP_usergui<br>de_2008.pdf    |
| Turchia       | download.mcafee.com/products/manuals/tr/VSP_userguid<br>e_2008.pdf    |
| Stati Uniti   | download.mcafee.com/products/manuals/en-us/VSP_user<br>guide_2008.pdf |

# Guide dell'utente di McAfee VirusScan

| Paese               | Guide dell'utente di McAfee                                          |
|---------------------|----------------------------------------------------------------------|
| Australia           | download.mcafee.com/products/manuals/en-au/VS_userg<br>uide_2008.pdf |
| Brasile             | download.mcafee.com/products/manuals/pt-br/VS_usergu<br>ide_2008.pdf |
| Canada<br>(inglese) | download.mcafee.com/products/manuals/en-ca/VS_userg<br>uide_2008.pdf |

| Canada<br>(francese) | download.mcafee.com/products/manuals/fr-ca/VS_usergu<br>ide_2008.pdf |
|----------------------|----------------------------------------------------------------------|
| Cina (chn)           | download.mcafee.com/products/manuals/zh-cn/VS_userg<br>uide_2008.pdf |
| Cina (tw)            | download.mcafee.com/products/manuals/zh-tw/VS_userg<br>uide_2008.pdf |
| Repubblica<br>Ceca   | download.mcafee.com/products/manuals/cz/VS_userguide _2008.pdf       |
| Danimarca            | download.mcafee.com/products/manuals/dk/VS_userguid<br>e_2008.pdf    |
| Finlandia            | download.mcafee.com/products/manuals/fi/VS_userguide<br>_2008.pdf    |
| Francia              | download.mcafee.com/products/manuals/fr/VS_userguide<br>_2008.pdf    |
| Germania             | download.mcafee.com/products/manuals/de/VS_userguid<br>e_2008.pdf    |
| Gran Bretagna        | download.mcafee.com/products/manuals/en-uk/VS_userg<br>uide_2008.pdf |
| Olanda               | download.mcafee.com/products/manuals/nl/VS_userguide _2008.pdf       |
| Italia               | download.mcafee.com/products/manuals/it/VS_userguide<br>_2008.pdf    |
| Giappone             | download.mcafee.com/products/manuals/ja/VS_userguide _2008.pdf       |
| Corea                | download.mcafee.com/products/manuals/ko/VS_userguid<br>e_2008.pdf    |
| Messico              | download.mcafee.com/products/manuals/es-mx/VS_userg<br>uide_2008.pdf |
| Norvegia             | download.mcafee.com/products/manuals/no/VS_userguid<br>e_2008.pdf    |
| Polonia              | download.mcafee.com/products/manuals/pl/VS_userguide _2008.pdf       |
| Portogallo           | download.mcafee.com/products/manuals/pt/VS_userguide _2008.pdf       |
| Spagna               | download.mcafee.com/products/manuals/es/VS_userguide _2008.pdf       |
| Svezia               | download.mcafee.com/products/manuals/sv/VS_userguide _2008.pdf       |
| Turchia              | download.mcafee.com/products/manuals/tr/VS_userguide<br>_2008.pdf    |
| Stati Uniti          | download.mcafee.com/products/manuals/en-us/VS_userg<br>uide_2008.pdf |

Consultare le tabelle seguenti per informazioni sul Centro minacce McAfee e sui siti contenenti informazioni virus nel proprio Paese.

| Paese                | Quartier generale della sicurezza   | Informazioni sui virus      |
|----------------------|-------------------------------------|-----------------------------|
| Australia            | www.mcafee.com/us/threat_cent<br>er | au.mcafee.com/virusInf<br>o |
| Brasile              | www.mcafee.com/us/threat_cent<br>er | br.mcafee.com/virusInf<br>o |
| Canada<br>(inglese)  | www.mcafee.com/us/threat_cent<br>er | ca.mcafee.com/virusInf<br>o |
| Canada<br>(francese) | www.mcafee.com/us/threat_cent<br>er | ca.mcafee.com/virusInf<br>o |
| Cina (chn)           | www.mcafee.com/us/threat_cent<br>er | cn.mcafee.com/virusInf<br>o |
| Cina (tw)            | www.mcafee.com/us/threat_cent<br>er | tw.mcafee.com/virusInf<br>0 |
| Repubblica<br>Ceca   | www.mcafee.com/us/threat_cent<br>er | cz.mcafee.com/virusInf<br>o |
| Danimarca            | www.mcafee.com/us/threat_cent<br>er | dk.mcafee.com/virusInf<br>o |
| Finlandia            | www.mcafee.com/us/threat_cent<br>er | fi.mcafee.com/virusInfo     |
| Francia              | www.mcafee.com/us/threat_cent<br>er | fr.mcafee.com/virusInfo     |
| Germania             | www.mcafee.com/us/threat_cent<br>er | de.mcafee.com/virusInf<br>o |
| Gran Bretagna        | www.mcafee.com/us/threat_cent<br>er | uk.mcafee.com/virusInf<br>o |
| Olanda               | www.mcafee.com/us/threat_cent<br>er | nl.mcafee.com/virusInf<br>o |
| Italia               | www.mcafee.com/us/threat_cent<br>er | it.mcafee.com/virusInfo     |
| Giappone             | www.mcafee.com/us/threat_cent<br>er | jp.mcafee.com/virusInf<br>o |
| Corea                | www.mcafee.com/us/threat_cent<br>er | kr.mcafee.com/virusInf<br>o |
| Messico              | www.mcafee.com/us/threat_cent<br>er | mx.mcafee.com/virusIn<br>fo |
| Norvegia             | www.mcafee.com/us/threat_cent<br>er | no.mcafee.com/virusInf<br>o |
| Polonia              | www.mcafee.com/us/threat_cent<br>er | pl.mcafee.com/virusInf<br>o |

| Portogallo  | www.mcafee.com/us/threat_cent<br>er | pt.mcafee.com/virusInf<br>o |
|-------------|-------------------------------------|-----------------------------|
| Spagna      | www.mcafee.com/us/threat_cent<br>er | es.mcafee.com/virusInf<br>o |
| Svezia      | www.mcafee.com/us/threat_cent<br>er | se.mcafee.com/virusInf<br>o |
| Turchia     | www.mcafee.com/us/threat_cent<br>er | tr.mcafee.com/virusInfo     |
| Stati Uniti | www.mcafee.com/us/threat_cent<br>er | us.mcafee.com/virusInf<br>o |
|             |                                     |                             |

## Consultare la seguente tabella per informazioni sui siti HackerWatch nel proprio Paese.

| Paese                | HackerWatch                     |
|----------------------|---------------------------------|
| Australia            | www.hackerwatch.org             |
| Brasile              | www.hackerwatch.org/?lang=pt-br |
| Canada<br>(inglese)  | www.hackerwatch.org             |
| Canada<br>(francese) | www.hackerwatch.org/?lang=fr-ca |
| Cina (chn)           | www.hackerwatch.org/?lang=zh-cn |
| Cina (tw)            | www.hackerwatch.org/?lang=zh-tw |
| Repubblica<br>Ceca   | www.hackerwatch.org/?lang=cs    |
| Danimarca            | www.hackerwatch.org/?lang=da    |
| Finlandia            | www.hackerwatch.org/?lang=fi    |
| Francia              | www.hackerwatch.org/?lang=fr    |
| Germania             | www.hackerwatch.org/?lang=de    |
| Gran Bretagna        | www.hackerwatch.org             |
| Olanda               | www.hackerwatch.org/?lang=nl    |
| Italia               | www.hackerwatch.org/?lang=it    |
| Giappone             | www.hackerwatch.org/?lang=jp    |
| Corea                | www.hackerwatch.org/?lang=ko    |
| Messico              | www.hackerwatch.org/?lang=es-mx |
| Norvegia             | www.hackerwatch.org/?lang=no    |
| Polonia              | www.hackerwatch.org/?lang=pl    |
| Portogallo           | www.hackerwatch.org/?lang=pt-pt |
| Spagna               | www.hackerwatch.org/?lang=es    |
| Svezia               | www.hackerwatch.org/?lang=sv    |

| Turchia     | www.hackerwatch.org/?lang=tr |
|-------------|------------------------------|
| Stati Uniti | www.hackerwatch.org          |

# Indice

# 8

| 802.11  | 257 |
|---------|-----|
| 802.11a | 257 |
| 802.11b | 257 |
| 802.1x  |     |
|         |     |

# Α

| Abbandono della rete gestita            | .246  |
|-----------------------------------------|-------|
| Access Point                            | .257  |
| Accettazione di un file proveniente da  | un    |
| altro computer251,                      | 252   |
| account di posta elettronica standard   | .257  |
| Aggiornamento di SecurityCenter         | 13    |
| Aggiunta a una rete gestita             | .229  |
| Aggiunta alla rete gestita              | .228  |
| Aggiunta di un membro alla rete         | .243  |
| Aggiunta di un membro alla rete gestit  | ta    |
|                                         | 246   |
| Aggiunta di un percorso nell'archivio.  | .193  |
| Apertura di un file archiviato          | .201  |
| archiviazione                           | .257  |
| archiviazione completa                  | .257  |
| Archiviazione di file                   | .191  |
| archiviazione rapida                    | .257  |
| Archiviazioni manuali                   | .198  |
| archivio del backup in linea            | .258  |
| Archivio protetto password              | .258  |
| Assistenza clienti e supporto tecnico   | .273  |
| attacco brute force                     | .258  |
| attacco di tipo dictionary              | .258  |
| attacco di tipo man-in-the-middle       | .258  |
| Attiva suggerimenti intelligenti        | 83    |
| autenticazione                          | .258  |
| Autorizzazione di accesso a Internet    |       |
| per i programmi                         | 92    |
| Autorizzazione di accesso alla rete     | .244  |
| Autorizzazione per l'accesso solo in us | scita |
| ai programmi                            | 95    |
| Avviare la protezione con scansione so  | cript |
|                                         | 36    |
| Avvio del firewall                      | 69    |
| Avvio della protezione aggiuntiva       | 35    |
| Avvio della protezione antivirus in ten | npo   |
| reale                                   | 33    |
| Avvio della protezione firewall         | 69    |

# В

| backup                               | 258 |
|--------------------------------------|-----|
| Blocco dell'accesso a Internet per i |     |
| programmi                            | 97  |
| Blocco e ripristino del firewall     | 88  |
| browser                              | 258 |
|                                      |     |

# С

| cache258                                       |
|------------------------------------------------|
| Cestino258                                     |
| chiave258                                      |
| client259                                      |
| client di posta elettronica259                 |
| collegamento259                                |
| Come accedere alla mappa della rete226         |
| Come aggiornare la mappa della rete226         |
| Come aggiornare un sito Web filtrato178        |
| Come aggiungere un account Web mail            |
|                                                |
| Come aggiungere un amico dalla barra           |
| degli strumenti di Anti-Spam142                |
| Come aggiungere un amico                       |
| manualmente142                                 |
| Come aggiungere un computer affidabile         |
| dal registro Eventi in ingresso109             |
| Come aggiungere un dominio143                  |
| Come aggiungere un filtro personale 152        |
| Come aggiungere un sito Web all'elenco         |
| indirizzi attendibili162                       |
| Come aggiungere un utente McAfee170            |
| Come aggiungere una connessione a              |
| computer affidabile108                         |
| Come aggiungere una connessione a              |
| computer escluso111                            |
| Come aggiungere una password                   |
| Come aggiungere una rubrica140                 |
| Come analizzare il traffico in ingresso e in   |
| uscita124                                      |
| Come applicare i filtri per i set di caratteri |
|                                                |
| Come arrestare la protezione firewall70        |
| Come attivare la protezione SystemGuard        |
|                                                |
| Come autorizzare l'accesso completo dal        |
| registro Eventi in uscita                      |

| Come autorizzare l'accesso completo dal   |
|-------------------------------------------|
| registro Eventi recenti93                 |
| Come autorizzare l'accesso completo per   |
| un nuovo programma93                      |
| Come autorizzare l'accesso completo per   |
| un programma92                            |
| Come autorizzare l'accesso solo in uscita |
| dal registro Eventi in uscita96           |
| Come autorizzare l'accesso solo in uscita |
| dal registro Eventi recenti95             |
| Come autorizzare l'accesso solo in uscita |
| per un programma95                        |
| Come autorizzare un sito Web178           |
| Come avviare EasyNetwork                  |
| Come avviare il tecnico virtuale274       |
| Come avviare la protezione antispyware    |
|                                           |
| Come avviare la protezione antivirus in   |
| tempo reale                               |
| Come avviare la protezione della          |
| messaggistica immediata                   |
| Come avviare la protezione della posta    |
| elettronica                               |
| Come avviare l'esercitazione              |
| HackerWatch128                            |
| Come bloccare i siti web in base a parole |
| chiave                                    |
| Come bloccare immediatamente il           |
| firewall                                  |
| firewall                                  |
| firewall                                  |
| firewall                                  |
| firewall                                  |
| firewall                                  |
| firewall                                  |
| firewall                                  |
| firewall                                  |
| firewall                                  |
| firewall                                  |
| firewall                                  |
| firewall                                  |
| firewall                                  |
| firewall                                  |
| firewall                                  |
| firewall                                  |
| firewall                                  |
| firewall                                  |
| firewall                                  |
| firewall                                  |
| firewall                                  |
| firewall                                  |
| firewall                                  |
| firewall                                  |

| Come contrassegnare un messaggio dalla                                            |
|-----------------------------------------------------------------------------------|
| barra degli strumenti di Anti-Spam., 156<br>Come copiare o eliminare un messaggio |
| Web mail filtrato                                                                 |
| Come disattivare gli aggiornamenti                                                |
| Come disattivare il filtraggio con parole                                         |
| chiave                                                                            |
| Come disattivare la barra degli strumenti                                         |
| di Anti-Spam157<br>Come disattivare la protezione da                              |
| phishing163                                                                       |
| Come disattivare la protezione da posta                                           |
| indesiderata                                                                      |
| Come disattivare un filtro speciale 149                                           |
| Eventi in ingresso                                                                |
| Come escludere un computer dal registro                                           |
| Eventi Sistema rilevamento intrusioni                                             |
| Come eseguire la scansione del computer                                           |
|                                                                                   |
| Come filtrare immagini Web                                                        |
| potenzialmente inappropriate173<br>Come gestire gli elenchi di elementi           |
| affidabili                                                                        |
| Come gestire l'account McAfee11                                                   |
| Come ignorare un problema di                                                      |
| Come impostare il gruppo di                                                       |
| classificazione del contenuto per un                                              |
| utente174                                                                         |
| Come impostare il percorso di scansione                                           |
| Come impostare le limitazioni degli orari                                         |
| di navigazione sul Web176                                                         |
| Come impostare le opzioni di scansione                                            |
| In tempo reale40<br>Come impostare le opzioni di scansione                        |
| manuale                                                                           |
| Come modificare i dati di un account                                              |
| utente McAtee                                                                     |
| indirizzi attendibili                                                             |
| Come modificare il livello di filtraggio.149                                      |
| Come modificare la modalità di                                                    |
| di un messaggio 152–156                                                           |
| Come modificare la password                                                       |
| dell'amministratore McAfee172                                                     |
| Come modificare la password                                                       |
| Come modificare un account Web mail                                               |
|                                                                                   |

| Come moundaire un dominio144                                                                                           |
|----------------------------------------------------------------------------------------------------|
| Come modificare un filtro personale153                                                                                 |
| Come modificare una connessione a                                                                                      |
| computer affidabile109                                                                                                 |
| Come modificare una connessione a                                                                                      |
| computer escluso112                                                                                                    |
| Come modificare una password                                                                                           |
| Come modificare una porta dei servizi di                                                                               |
| sistema 105                                                                                                    |
| Come modificare una rubrica 140                                                                                        |
| Come monitorare la larghezza di banda                                                                                  |
| dei programmi 124                                                                                                    |
| Come monitorare l'attività dei                                                                                         |
| nrogrammi 124                                                                                                    |
| Come mostrare o pascondere gli avaisi                                                                                  |
| informativi 24                                                                                                    |
| Como mostroro o noccondoro gli ovvici                                                                                  |
| informativi duranta una acceiana di                                                                                    |
|                                                                                                    |
| g10c025                                                                                                    |
| Come nascondere gli avvisi sulle                                                                                       |
| epidemie di virus27                                                                                                    |
| Come nascondere la schermata iniziale                                                                                  |
| all'avvio26                                                                                                    |
| Come ottenere i dati per la registrazione                                                                              |
| del computer119                                                                                                    |
| Come ottenere informazioni sulla rete del                                                                              |
| computer120                                                                                                    |
| Come pianificare la scansione45                                                                                        |
| Come proteggere le informazioni                                                                                        |
| nersonali 184                                                                                                    |
| personan                                                                                                    |
| Come recuperare la password                                                                                            |
| Come recuperare la password<br>dell'amministratore McAfee172                                                           |
| Come recuperare la password<br>dell'amministratore McAfee172<br>Come reimpostare la password                           |
| Come recuperare la password<br>dell'amministratore McAfee172<br>Come reimpostare la password<br>dell'archivio protetto |
| Come recuperare la password<br>dell'amministratore McAfee172<br>Come reimpostare la password<br>dell'archivio protetto |
| Come recuperare la password<br>dell'amministratore McAfee172<br>Come reimpostare la password<br>dell'archivio protetto |
| Come recuperare la password<br>dell'amministratore McAfee172<br>Come reimpostare la password<br>dell'archivio protetto |
| Come recuperare la password<br>dell'amministratore McAfee172<br>Come reimpostare la password<br>dell'archivio protetto |
| Come recuperare la password<br>dell'amministratore McAfee172<br>Come reimpostare la password<br>dell'archivio protetto |
| Come recuperare la password<br>dell'amministratore McAfee172<br>Come reimpostare la password<br>dell'archivio protetto |
| Come recuperare la password<br>dell'amministratore McAfee172<br>Come reimpostare la password<br>dell'archivio protetto |
| Come recuperare la password<br>dell'amministratore McAfee                                                              |
| Come recuperare la password<br>dell'amministratore McAfee                                                              |
| Come recuperare la password<br>dell'amministratore McAfee                                                              |
| Come recuperare la password<br>dell'amministratore McAfee                                                              |
| Come recuperare la password<br>dell'amministratore McAfee172<br>Come reimpostare la password<br>dell'archivio protetto |
| Come recuperare la password<br>dell'amministratore McAfee                                                              |
| Come recuperare la password<br>dell'amministratore McAfee                                                              |
| Come recuperare la password<br>dell'amministratore McAfee                                                              |
| Come recuperare la password<br>dell'amministratore McAfee                                                              |
| Come recuperare la password<br>dell'amministratore McAfee                                                              |
| Come recuperare la password<br>dell'amministratore McAfee                                                              |
| Come recuperare la password<br>dell'amministratore McAfee                                                              |
| Come recuperare la password<br>dell'amministratore McAfee                                                              |

| Come rimuovere una rubrica141                    |
|--------------------------------------------------|
| Come rimuovere un'autorizzazione per             |
| un programma99                                   |
| Come rinominare la rete227                       |
| Come rintracciare geograficamente un             |
| computer di rete119                              |
| Come rintracciare un computer dal                |
| registro Eventi in ingresso120                   |
| Come rintracciare un computer dal                |
| registro Eventi Sistema rilevamento              |
| intrusioni                                       |
| Come rintracciare un indirizzo IP                |
| monitorato122                                    |
| Come ripristinare le impostazioni del            |
| nrewall                                          |
| Come riprodurre un suono con gli avvisi          |
|                                                  |
| di matariana                                     |
| di protezione                                    |
| firewall 00                                      |
| Como cognelaro i moccoggi di posto               |
| indeciderati a MaAfaa                            |
| Como enocificaro un filtro porconalo 153         |
| 154                                              |
| Come utilizzare i file messi in quarantena       |
| 62 63                                            |
| Come utilizzare i programmi e i cookie           |
| in quarantena                                    |
| Come utilizzare programmi                        |
| potenzialmente indesiderati                      |
| Come utilizzare virus e Trojan Horse62           |
| Come verificare la disponibilità di              |
| aggiornamenti14, 15                              |
| Come verificare l'abbonamento11                  |
| Come visualizzare gli eventi di                  |
| rilevamento intrusioni117                        |
| Come visualizzare gli eventi in ingresso         |
|                                                  |
| Come visualizzare gli eventi in uscita93,<br>117 |
| Come visualizzare gli eventi recenti 116         |
| Come visualizzare i dettagli di un               |
| elemento227                                      |
| Come visualizzare l'attività globale delle       |
| porte Internet118                                |
| Come visualizzare le statistiche globali         |
| sugli eventi di protezione118                    |
| Come visualizzare o nascondere i                 |
| problemi ignorati20                              |
| Come visualizzare o nascondere un                |
| elemento nella mappa della rete227               |
| Come visualizzare tutti gli eventi29             |
|                                                  |
| Come visualizzare un evento per i         |
|-------------------------------------------|
| messaggi Web mail filtrati160             |
| compressione259                           |
| condivisione259                           |
| Condivisione di file248                   |
| Condivisione di stampanti253              |
| Condivisione di un file248                |
| Condivisione e invio di file247           |
| Configurazione degli utenti168            |
| Configurazione dei suggerimenti           |
| intelligenti per gli avvisi83             |
| Configurazione del rilevamento della      |
| posta indesiderata147                     |
| Configurazione della protezione da        |
| phishing161                               |
| Configurazione della protezione del       |
| firewall77                                |
| Configurazione delle opzioni di avviso26  |
| Configurazione delle porte dei servizi di |
| sistema102                                |
| Controllo ActiveX259                      |
| Controllo genitori259                     |
| cookie259                                 |
| Copia di un file condiviso249             |
| Copyright                                 |
| Criteri di ricerca 249                    |
| cinteri di meered                         |

# D

| DAT                                     | .260 |
|-----------------------------------------|------|
| Deframmentare il computer               | .211 |
| Deframmentazione del computer           | .211 |
| denial of Service (Negazione del serviz | zio) |
| -                                       | .260 |
| dialer                                  | .260 |
| Disattiva suggerimenti intelligenti     | 84   |
| Disattivare la protezione antivirus in  |      |
| tempo reale                             | 34   |
| Disattivazione di crittografia e        |      |
| compressione per l'archiviazione        | .196 |
| disco rigido esterno                    | .260 |
| DNS                                     | .260 |
| dominio                                 | .260 |
|                                         |      |

# Ε

| elenco degli elementi affidabili2         | 260 |
|-------------------------------------------|-----|
| elenco indirizzi autorizzati              | 260 |
| elenco indirizzi bloccati                 | 261 |
| Eliminare definitivamente file e cartelle | )   |
|                                           | 219 |
| Eliminare definitivamente un intero dis   | sco |
| ،<br>۲                                    | 220 |
| Eliminare un'attività di                  |     |
| deframmentazione dischi                   | 216 |

| Eliminare un'attività di QuickClean?      | 214 |
|-------------------------------------------|-----|
| Eliminazione definitiva di file, cartelle | е   |
| dischi                                    | 219 |
| e-mail                                    | 260 |
| Esclusione dei problemi di protezione.    | .20 |
| Esclusione delle connessioni a comput     | er  |
| -                                         | 111 |
| Esclusione di un percorso dall'archivio   |     |
|                                           | 195 |
| Esecuzione di archiviazioni complete e    | ;   |
| rapide                                    | 197 |
| ESS                                       | 261 |
| evento                                    | 261 |
|                                           |     |

# F

| file temporanei                       | 261    |
|---------------------------------------|--------|
| Filtraggio dei siti Web 174           | , 177  |
| Filtraggio dei siti Web mediante paro | le     |
| chiave177                             | ', 180 |
| Filtraggio della posta elettronica    | 155    |
| Filtraggio di immagini Web            |        |
| potenzialmente inappropriate          | 173    |
| filtraggio immagini                   | 261    |
| firewall                              | 261    |
| frammenti di file                     | 261    |
| Funzioni                              | 190    |
| Funzioni di Anti-Spam                 | 131    |
| Funzioni di EasyNetwork               | 240    |
| Funzioni di Network Manager           | 222    |
| Funzioni di Personal Firewall         | 66     |
| Funzioni di Privacy Service           | 166    |
| Funzioni di QuickClean                | 206    |
| Funzioni di SecurityCenter            | 6      |
| Funzioni di Shredder                  | 218    |
| Funzioni di VirusScan                 | 32     |
|                                       |        |

# G

| gateway integrato                      | 261 |
|----------------------------------------|-----|
| Gestione degli archivi                 | 204 |
| Gestione degli avvisi informativi      | 75  |
| Gestione dei livelli di protezione del |     |
| firewall                               | 78  |
| Gestione dei programmi e delle         |     |
| autorizzazioni                         | 91  |
| Gestione dei servizi di sistema        | 101 |
| Gestione dell'account McAfee           | 11  |
| Gestione delle connessioni al comput   | ter |
| L                                      | 107 |
| Gestione di una periferica             | 235 |
| Gestione remota della rete             | 233 |
| gruppo di classificazione del contenu  | to  |
|                                        | 261 |
|                                        |     |

### Н

| I                                                                                                    |
|----------------------------------------------------------------------------------------------------|
| Impostazione automatica degli amici 140                                                                                                    |
| Impostazione degli amici 139                                                                                                    |
| Impostazione dei suggerimenti                                                                                                    |
| intelligenti per la sola visualizzazione 84                                                                                                    |
| Impostazione dei tipi di file di                                                                                                    |
| archiviazione del tipi di lite di                                                                                                    |
| Interview and a controlle geniteri 167                                                                                                    |
| Impostazione del controllo genitori107                                                                                                    |
| impostazione del gruppo di                                                                                                    |
| classificazione del contenuto 173, 174                                                                                                    |
| Aperto 82                                                                                                    |
| Impostazione del livello di protezione su                                                                                                    |
| Basato sull'affidabilità                                                                                                    |
| Impostazione del livello di protezione su                                                                                                    |
| Blocco 70                                                                                                    |
| Impostazione del livelle di protezione su                                                                                                    |
| Elevate 00                                                                                                    |
| Elevalu                                                                                                    |
| Mosch aromento                                                                                                    |
| Mascheramento                                                                                                    |
| Impostazione dei livello di protezione su                                                                                                    |
| Standard81                                                                                                    |
| Impostazione della protezione antivirus                                                                                                    |
|                                                                                                    |
| Impostazione dell'archivio protetto                                                                                                    |
| password186                                                                                                    |
| Impostazione delle limitazioni degli orari                                                                                                    |
| di navigazione sul Web176                                                                                                    |
| Impostazione delle opzioni di                                                                                                    |
| archiviazione192                                                                                                    |
| Impostazione delle opzioni di filtraggio                                                                                                    |
|                                                                                                    |
| Impostazione delle opzioni di scansione                                                                                                    |
| in tempo reale40                                                                                                    |
| Impostazione delle opzioni di scansione                                                                                                    |
| manuale42                                                                                                    |
| Impostazione di account Web mail133                                                                                                    |
|                                                                                                    |
| Impostazione di computer in rete come                                                                                                    |
| Impostazione di computer in rete come<br>non affidabili231                                                                                         |
| Impostazione di computer in rete come<br>non affidabili231<br>Impostazione di EasyNetwork241                                                       |
| Impostazione di computer in rete come<br>non affidabili231<br>Impostazione di EasyNetwork241<br>Impostazione di una connessione come               |
| Impostazione di computer in rete come<br>non affidabili231<br>Impostazione di EasyNetwork241<br>Impostazione di una connessione come<br>affidabile |
| Impostazione di computer in rete come<br>non affidabili231<br>Impostazione di EasyNetwork241<br>Impostazione di una connessione come<br>affidabile |
| Impostazione di computer in rete come<br>non affidabili                                                                                            |
| Impostazione di computer in rete come<br>non affidabili                                                                                            |
| Impostazione di computer in rete come<br>non affidabili                                                                                            |
| Impostazione di computer in rete come<br>non affidabili                                                                                            |
| Impostazione di computer in rete come<br>non affidabili                                                                                            |
| Impostazione di computer in rete come<br>non affidabili                                                                                            |

| Informazioni sui programmi100                |
|----------------------------------------------|
| Informazioni sui servizi di protezione 10    |
| Informazioni sui tipi di elementi affidabili |
|                                              |
| Informazioni sui tipi di SystemGuard48,      |
| 49                                           |
| Informazioni sul grafico analisi traffico    |
|                                              |
| Informazioni sulla protezione Internet127    |
| Informazioni sulle categorie di protezione   |
|                                              |
| Informazioni sulle icone di Network          |
| Manager223                                   |
| Informazioni sullo stato della protezione    |
|                                              |
| Installazione del software di protezione     |
| McAfee sui computer remoti238                |
| Installazione di una stampante di rete       |
| disponibile254                               |
| Internet                                     |
| Interruzione del monitoraggio dello stato    |
| della protezione di un computer234           |
| Interruzione della condivisione di un file   |
|                                              |
| Interruzione della condivisione di una       |
| stampante254                                 |
| Interruzione di un'archiviazione             |
| automatica198                                |
| intranet                                     |
| Invio a un computer di un invito a           |
| diventare membro della rete gestita.229      |
| Invio di file ad altri computer251           |
| Invio di un file a un altro computer251      |
| -                                            |

# L

| LAN                |  |
|--------------------|--|
| larghezza di banda |  |
| Launchpad          |  |
| libreria           |  |
| Licenza            |  |

### Μ

| MAC (message authentication code) | .263 |
|-----------------------------------|------|
| MAPI                              | .263 |
| mappa di rete                     | .263 |
| McAfee Anti-Spam                  | .129 |
| McAfee Data Backup                | .189 |
| McAfee EasyNetwork                | .239 |
| McAfee Internet Security          | 3    |
| McAfee Network Manager            | .221 |
| McAfee Personal Firewall          | 65   |
| McAfee Privacy Service            | .165 |
| McAfee QuickClean                 | .205 |
| McAfee SecurityCenter             | 5    |
| -                                 |      |

| McAfee Shredder217                         |
|--------------------------------------------|
| McAfee VirusScan                           |
| Modifica amico144                          |
| Modifica del percorso di archiviazione 195 |
| Modifica delle autorizzazioni di un        |
| computer gestito235                        |
| Modifica delle proprietà di                |
| visualizzazione di una periferica236       |
| Modificare un'attività di                  |
| deframmentazione dischi215                 |
| Modificare un'attività di QuickClean213    |
| Monitoraggio del traffico Internet123      |
| Monitoraggio dello stato della protezione  |
| di un computer234                          |
| Monitoraggio dello stato e delle           |
| autorizzazioni234                          |
| Mostrare e nascondere gli avvisi           |
| informativi24                              |
| MSN263                                     |
|                                            |

### Ν

| Nascondi avvisi informativi | 76  |
|-----------------------------|-----|
| NIC                         | 263 |
| nodo                        | 263 |

### 

| Ordinamento dei file archiviati20        | 0 |
|------------------------------------------|---|
| Ottimizzazione della protezione firewall |   |
|                                          | 5 |

#### Ρ

| parola chiave                         | 263   |
|---------------------------------------|-------|
| Passaggio agli utenti Windows         | 170   |
| password                              | 263   |
| percorsi di monitoraggio rapido       | 263   |
| percorsi monitorati                   | 263   |
| percorso di monitoraggio approfond    | ito   |
|                                       | 264   |
| phishing                              | 264   |
| Pianificare un'attività di            |       |
| deframmentazione dischi               | 215   |
| Pianificare un'attività di QuickClean | 212   |
| Pianificazione delle archiviazioni    |       |
| automatiche                           | 197   |
| Pianificazione di un'attività         | 212   |
| plug-in                               | 264   |
| РОРЗ                                  | 264   |
| popup                                 | 264   |
| porta                                 | 264   |
| РРРоЕ                                 | 264   |
| Programma potenzialmente indeside     | erato |
| (PUP)                                 | 264   |
| Protezione del computer durante l'av  | vvio  |
|                                       | 85    |
|                                       |       |

Protezione delle informazioni personali

|                                       | 184 |
|---------------------------------------|-----|
| Protezione delle informazioni sul Web | 183 |
| Protezione delle password             | 185 |
| protocollo                            | 264 |
| proxy                                 | 264 |
| pubblicazione                         | 265 |
| Pulitura del computer 207,            | 209 |
| punto di accesso pericoloso           | 265 |
| punto di ripristino configurazione di |     |
| sistema                               | 265 |
|                                       |     |

## Q

| quarantena | ι |  |
|------------|---|--|
|------------|---|--|

### R

| RADIUS                                     |
|--------------------------------------------|
| Registrazione eventi116                    |
| Registrazione, monitoraggio e analisi115   |
| registro di sistema                        |
| rete 265                                   |
| rete domestica 265                         |
| rete gestita 265                           |
| Ricerca di un file archiviato 200          |
| Ricerca di un file condiviso 249           |
| Ricezione di una notifica all'invio di un  |
| file 252                                   |
| Riferimento 256                            |
| Rimozione delle autorizzazioni di accesso  |
| niliozione delle autorizzazioni di accesso |
| Dimograma di filo dell'elence dei filo     |
| Rimozione di me dan elenco dei me          |
| mancanu                                    |
| Rinominare la rete245                      |
| Rintracciamento del traffico Internet119   |
| ripristino                                 |
| Ripristino della versione precedente di un |
| file da un archivio locale203              |
| Ripristino di file archiviati202           |
| Ripristino di file mancanti da un archivio |
| locale202                                  |
| Risoluzione automatica dei problemi di     |
| protezione18                               |
| Risoluzione dei problemi di protezione .8, |
| 18                                         |
| Risoluzione delle vulnerabilità della      |
| protezione237                              |
| Risoluzione o esclusione dei problemi      |
| di protezione                              |
| Risolvere vulnerabilità della protezione   |
| 237                                        |
| roaming 266                                |
| rootkit 266                                |
| router 266                                 |
| 100001                                     |

# S

| Scansione del computer      | 33, 57 |
|-----------------------------|--------|
| Scansione in tempo reale    |        |
| Scansione su richiesta      |        |
| scheda di rete senza fili   |        |
| scheda senza fili USB       |        |
| schede senza fili PCI       |        |
| script                      |        |
| segreto condiviso           | 267    |
| server                      |        |
| server DNS                  | 267    |
| server proxy                |        |
| sincronizzazione            | 267    |
| Smart drive                 | 267    |
| SMTP                        | 267    |
| sovraccarico del buffer     |        |
| spoofing degli indirizzi IP |        |
| SSID                        | 267    |
| SSL                         |        |
| Supporto e download         | 275    |
| SystemGuard                 |        |
| J                           |        |

# т

| testo crittografato     | 268 |
|-------------------------|-----|
| testo normale           |     |
| tipi di file monitorati |     |
| TKIP                    |     |
| Trojan horse            | 268 |
|                         |     |

### U

| U3                                            |
|-----------------------------------------------|
| unità di rete268                              |
| Unità USB269                                  |
| URL                                           |
| USB269                                        |
| Uso delle stampanti condivise254              |
| Utilizzo degli avvisi14, 23, 71               |
| Utilizzo degli elenchi di elementi            |
| affidabili53                                  |
| Utilizzo degli utenti McAfee169, 170          |
| Utilizzo degli utenti Windows169              |
| Utilizzo dei file archiviati199               |
| Utilizzo dei filtri personali152              |
| Utilizzo dei risultati della scansione61      |
| Utilizzo del tecnico virtuale di McAfee 274   |
| Utilizzo della finestra di gestione degli     |
| archivi locali200                             |
| Utilizzo della mappa della rete226            |
| Utilizzo della posta elettronica filtrata.159 |
| Utilizzo delle opzioni SystemGuard46          |
| Utilizzo delle statistiche118                 |
| Utilizzo di SecurityCenter7                   |

# V

| Virus                                       |  |
|---------------------------------------------|--|
| Visualizzare i risultati della scansione 59 |  |
| Visualizzazione degli avvisi durante        |  |
| l'esecuzione di giochi75                    |  |
| Visualizzazione degli eventi recenti29      |  |
| Visualizzazione di eventi                   |  |
| Visualizzazione di un riepilogo delle       |  |
| attività di archiviazione                   |  |
| VPN                                         |  |

### W

| wardriver       |     |
|-----------------|-----|
| Web bug         | 269 |
| Web mail        |     |
| WEP             | 269 |
| Wi-Fi           |     |
| Wi-Fi Alliance  | 270 |
| Wi-Fi Certified | 270 |
| WLAN            | 270 |
| worm            | 270 |
| WPA             | 270 |
| WPA2            | 270 |
| WPA2-PSK        | 270 |
| WPA-PSK         | 270 |
|                 |     |